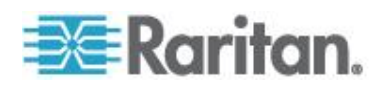

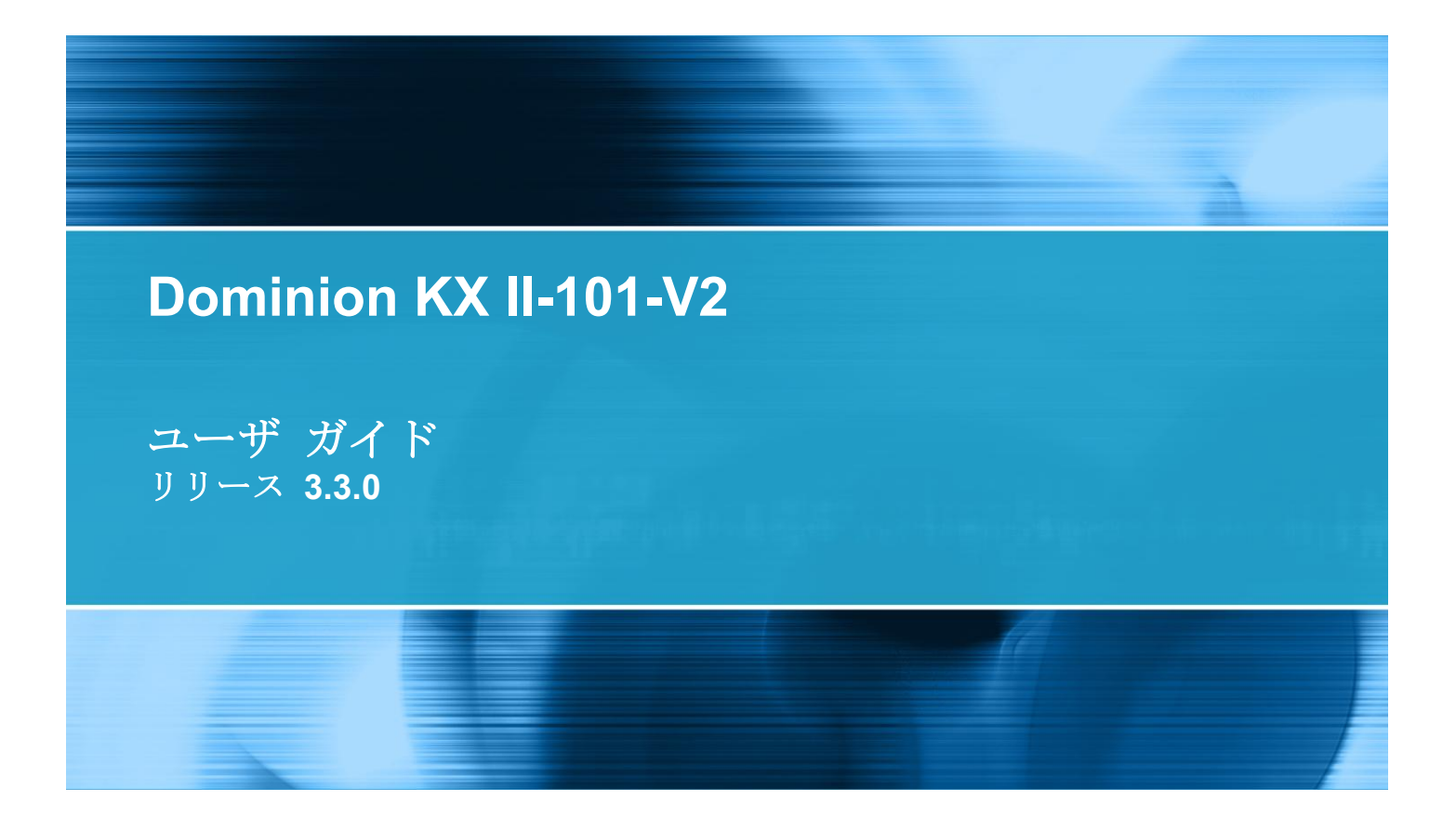

Copyright © 2011 Raritan, Inc. KX2101V2-v3.3.0-A-E 2011 年 4 月 255-62-3059-00 このドキュメントには著作権によって保護されている所有者情報が含まれています。無断で転載することは、禁じられており、このドキュメントのどの部分も Raritan, Inc. (Raritan 社) より事前に書面による承諾を得ることなく複写、複製、他の言語へ翻訳することはできません。

© Copyright 2011 Raritan, Inc.、CommandCenter®、Dominion®、Paragon®、Raritan 社のロゴは、 Raritan, Inc. の商標または登録商標です。無断で転載することは、禁じられています。Java® は Sun Microsystems, Inc. の登録商標、Internet Explorer® は Microsoft Corporation の登録商標です。 また、Netscape® および Netscape Navigator® は Netscape Communication Corporation の登録商 標です。その他すべての商標または登録商標は、その所有会社に帰属します。

FCC 情報

この装置は FCC 規則のパート 15 による Class A デジタル装置の制限に準拠することが試験により証明されています。これらの制限は、商業上の設置における有害な干渉を防止するために設けられています。この装置は、無線周波数を生成、利用、放射する可能性があるので、指示に従った設置および使用をしないと、無線通信への干渉を招く恐れがあります。この装置を居住環境で操作すると、干渉を招く場合があります。

VCCI 情報 (日本)

この装置は、情報処理装置等電波障害自主規制協議会(VCCI)の基準 に基づくクラスA情報技術装置です。この装置を家庭環境で使用すると電波 妨害を引き起こすことがあります。この場合には使用者が適切な対策を講ず るよう要求されることがあります。

事故、自然災害、本来の用途とは異なる使用、不正使用、Raritan 社以外による製品の変更、その他 Raritan 社が関与しない範囲での使用や、通常の運用条件以外での使用による製品の故障については 、Raritan 社は一切責任を負いかねます。

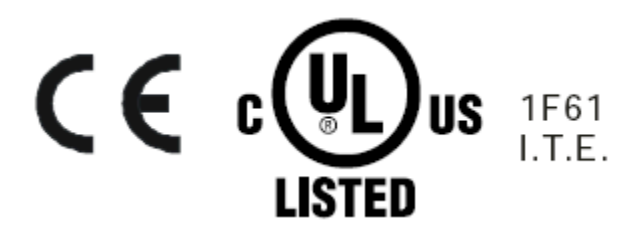

# 目次

# はじめに KX II

| KX II-101-V2 ヘルプ | 1 |
|------------------|---|
| 関連文書             | 1 |
| KX II-101-V2 の概要 | 2 |
| 製品の写直            |   |
| 製品の特長            | 4 |
| インタフェース          | 4 |
| ネットワーク設定         | 4 |
| システム管理機能         | 4 |
| 管理の特長            | 4 |
| ユーザ機能            | 5 |
| 電源               | 5 |
| ビデオ解像度           | 5 |
| 取り付け             | 5 |
| 用語               | 5 |
| パッケージの内容         | 6 |

# インストールと設定

| インストールと設定                | 7  |
|--------------------------|----|
| 概要                       |    |
| デフォルトのログイン情報             | 7  |
| 入門                       | 8  |
| 手順 1: ターゲット サーバの設定       | 8  |
| 手順 2: ネットワーク ファイアウォールの設定 |    |
| 手順 3: 装置の接続              | 21 |
| 手順 4: KX II-101-V2 の設定   |    |

# ターゲット サーバを操作する

| インタフェース                           |    |
|-----------------------------------|----|
| KX II-101-V2 リモート コンソール インタフェース   |    |
| Multi-Platform Client (MPC)       | 43 |
| Virtual KVM Client (VKC)          |    |
| 概要``                              |    |
| KVM ターゲット サーバへの接続                 |    |
| ツール バー                            |    |
| ターゲット サーバの電源管理                    | 45 |
| KVM ターゲット サーバの切断                  |    |
| [Connection Properties] (接続プロパティ) |    |
|                                   |    |

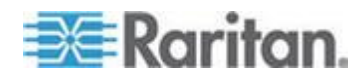

34

| 接続情報                |    |
|---------------------|----|
| キーボードのオプション         |    |
| ビデオのプロパティ           |    |
| マウス オプション           | 61 |
| VKC 仮想メディア          |    |
| [Tools] (ツール) オプション |    |
| 表示オプション             |    |
| ヘルプのオプション           |    |
|                     |    |

# **Virtual Media**

|                                          | 70 |
|------------------------------------------|----|
| 概安                                       |    |
| Prerequisites for Using Virtual Media    | 74 |
| ファイル サーバのセットアップ (ファイル サーバ ISO イメージの場合のみ) | 75 |
| 仮想メディアの使用                                | 76 |
| 仮想メディアへの接続                               | 77 |
| ローカル ドライブ                                | 77 |
| 読み取り/書き込み可能に設定できない状況                     | 78 |
| CD-ROM/DVD-ROM/ISO イメージ                  | 79 |
| 仮想メディアの切断                                | 81 |
|                                          |    |

# User Management

| ユーザ グループ                             |    |
|--------------------------------------|----|
| [User Group List] (ユーザ グループ リスト)     | 83 |
| ユーザとグループの関係                          | 83 |
| 新規ユーザ グループを追加する                      |    |
| 既存のユーザ グループの変更                       |    |
| ユーザ                                  |    |
| [User List] (ユーザ リスト)                | 90 |
| 新規ユーザを追加する                           | 90 |
| 既存のユーザ グループの変更                       | 91 |
| ユーザ ブロックとブロック解除                      |    |
| [Authentication Settings] (認証設定)     |    |
| LDAP/LDAPS リモート認証を実装する               |    |
| ユーザ グループ情報を Active Directory サーバから返す |    |
| RADIUS リチート認証の実装                     |    |
| ユーザ グループ情報を RADIUS 経由で返す             |    |
| RADIUS 通信交換什樣                        |    |
| ユーザ認証プロヤス                            |    |
|                                      |    |

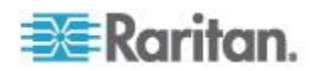

71

| パスワードの変更105 |
|-------------|
|-------------|

# デバイス管理

# 106

目次

| [Network Settings] (ネットワーク設定)                    |     |
|--------------------------------------------------|-----|
| ネットワーク基本設定                                       | 107 |
| LAN インタフェース設定                                    |     |
| [Device Services] (デバイス サービス)                    | 109 |
| <b>Telnet</b> を有効にする                             | 110 |
| SSH を有効にする                                       |     |
| 検出ポートを入力する                                       |     |
| URL を介してダイレクト ポート アクセスを有効にする                     |     |
| キーボード/マウス設定                                      |     |
| [Serial Port Settings] (シリアル ポート設定)              |     |
| 管理ポート                                            |     |
| Raritan の電源タップ制御                                 |     |
| モデム                                              |     |
| 日付/時刻の設定                                         |     |
| イベント管理                                           |     |
| Configuring Event Management - Settings          |     |
| [Event Management - Destinations] (イベント管理 - 送信先) | 119 |
| [Port Configuration] (ポート設定)                     |     |
| KVM ターゲット サーバを管理する ([Port] (ポート) ページ)            |     |
| Power Control                                    |     |
| アナログ KVM スイッチ                                    |     |
| リセット ボタンを使用して KX II-101-V2 をリセットする               |     |
|                                                  |     |

# USB 接続を管理する

| 概要  |         | 136 |
|-----|---------|-----|
| USB | 接続設定    | 137 |
| USB | 接続の詳細設定 | 138 |

# セキュリティ管理

# 140

| [Security Settings] (セキュリティ設定)  |  |
|---------------------------------|--|
| [Login Limitations] (ログイン制限)    |  |
| [Strong Passwords] (強力なパスワード)   |  |
| [User Blocking] (ユーザ ブロック)      |  |
| [Encryption & Share] (暗号化および共有) |  |

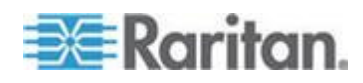

# 目次

| [IP Access Control] (IF | アクセス | 、制御) | 14 | 9 |
|-------------------------|------|------|----|---|
|-------------------------|------|------|----|---|

# 保守

# 153

| [Audit Log] (監査ログ)                                                  | . 153 |
|---------------------------------------------------------------------|-------|
| [Device Information] (デバイス情報)                                       | . 154 |
| [Backup and Restore] (バックアップと復元)                                    | . 155 |
| ファームウェアをアップグレードする                                                   | . 157 |
| アップグレード履歴                                                           | . 159 |
| [Factory Reset] $(7 \tau 7 \vdash 1 \downarrow \tau \gamma \vdash)$ | . 160 |
| 再起動                                                                 | . 161 |
|                                                                     |       |

# 診断

| [Network Interface] (ネットワーク インタフェース) ページ   | .163  |
|--------------------------------------------|-------|
| [Network Statistics] (ネットワーク統計) ページ        | .163  |
| [Ping Host] (ホストへの Ping) ページ               | .166  |
| [Trace Route to Host] (ホストへの経路をトレースする) ページ | .167  |
| [Device Diagnostics] (デバイス診断)              | . 168 |

# コマンド ライン インタフェース (CLI)

| 概要                               | 170 |
|----------------------------------|-----|
| CLI を使用しての KX II-101-V2 へのアクセス   | 171 |
| KX II-101-V2 への SSH 接続           | 171 |
| Windows PC からの SSH アクセス          | 171 |
| UNIX/Linux ワークステーションからの SSH アクセス | 172 |
| ログインする                           | 172 |
| <b>CLI</b> の画面操作                 | 172 |
| CLI プロンプト                        | 172 |
| コマンドのオート コンプリート                  | 173 |
| CLI 構文: ヒントとショートカット キー           |     |
| すべてのコマンド ライン インタフェース レベルに共通のコマンド | 174 |
| CLI コマンド                         | 174 |
| Diagnostics                      | 175 |
| [Configuration] (設定)             | 176 |
| Listports コマンド                   | 178 |
| Userlist コマンド                    | 179 |
|                                  |     |

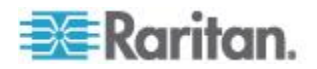

162

# CC Unmanage

| 概要                            | 180 |
|-------------------------------|-----|
| CC-SG 管理から KX II-101-V2 を除外する | 181 |
| プロキシ モードでの <b>CC-SG</b> の使用   | 182 |

# 仕様

# 183

| KX II-101-V2 の仕様                | 183 |
|---------------------------------|-----|
| サポートされているビデオ解像度                 | 184 |
| サポートされているキーボード言語                | 185 |
| サポートされているオペレーティング システム (クライアント) | 186 |
| サポートされているブラウザ                   | 188 |
| 認定モデム                           | 188 |
| コネクタ                            | 188 |
| 使用される TCP ポートおよび UDP ポート        | 189 |
| Network Speed Settings          | 191 |
| 9 ピンのピン配列                       | 192 |
|                                 |     |

# Updating the LDAP Schema

| ユーザ グループ情報を返す                     | 193 |
|-----------------------------------|-----|
| LDAP から返す場合                       | 193 |
| Microsoft Active Directory から返す場合 | 193 |
| スキーマへの書き込み操作を許可するようにレジストリを設定する    | 194 |
| 新しい属性を作成する                        | 194 |
| 属性をクラスに追加する                       | 195 |
| スキーマ キャッシュを更新する                   | 197 |
| ユーザ メンバの rciusergroup 属性を編集する     | 198 |

# ラック マウント

| 横取り付け用 L | ブラケットを | KX II-101-V2 | に取り付ける |  |
|----------|--------|--------------|--------|--|

# 情報メモ

# 203

201

| Java Runtime Environment (JRE)            |  |
|-------------------------------------------|--|
| キーボード、ビデオ、およびマウスに関するメモ                    |  |
| Sun Blade ビデオ、キーボード、およびマウスのサポート制限         |  |
| Sun キーボードのキー サポートの制限                      |  |
| ローカル キーボードからの BIOS アクセスの制限                |  |
| HP UX RX 1600 キーボードおよびマウスの設定              |  |
| Compaq Alpha および IBM P Server のマウス モードの制限 |  |

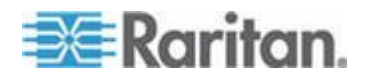

|     | Windows 2000 および Windows 2003 Server のキーボードの制限 | 206 |
|-----|------------------------------------------------|-----|
| FAQ |                                                | 207 |
| 索引  |                                                | 209 |

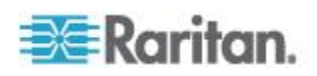

目次

# **Ch1** はじめに

# この章の内容

| KX II-101-V2 | ヘルプ | 1 |
|--------------|-----|---|
| KX II-101-V2 | の概要 | 2 |
| 製品の写真        |     | 3 |
| 製品の特長        |     | 4 |
| 用語           |     | 5 |
| パッケージのP      | 为容  | 6 |

# KX II-101-V2 ヘルプ

KX II-101-V2 ヘルプでは、KX II-101-V2 のインストール、セットアッ プ、および設定の方法に関する情報を確認できます。また、ターゲット サーバおよび電源タップに対するアクセス、仮想メディアの使用、ユー ザおよびセキュリティの管理、KX II-101-V2 の保守と診断に関する情報 も提供します。

PDF バージョンのヘルプは、Raritan の Web サイトの「*Firmware and Documentation」ページ* 

*http://www.raritan.com/support/firmware-and-documentation/*参照 からダウンロードできます。最新のユーザ ガイドが利用できるかどう かを Raritan の Web サイトで確認することを推奨します。

オンライン ヘルプを使用するには、ブラウザでアクティブ コンテンツを有 効にする必要があります。Internet Explorer 7 を使用している場合、スクリ プトレットを有効にする必要があります。これらの機能を有効にする方法に ついては、ブラウザのヘルプを参照してください。

# 関連文書

KX II-101-V2 ヘルプには、KX II-101-V2 デバイス クイック セットア ップ ガイドが付属しています。これは、Raritan の Web サイトの *「 Firmware and Documentation」ページ* 

*http://www.raritan.com/support/firmware-and-documentation/*参照 にあります。

KX II-101-V2 で使用するクライアント アプリケーションのインストー ルの要件および手順についても、Raritan の Web サイトにある『KVM and Serial Access Clients Guide』を参照してください。適用できる場 合は、KX II-101-V2 で使用される特定のクライアント機能がこのヘルプ に含まれています。

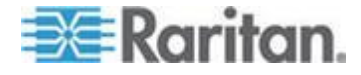

# KX II-101-V2 の概要

Dominion KX II-101-V2 をご購入いただきありがとうございます。KX II-101-V2 は、ターゲット サーバへの接続用の 1 つのキーボード、ビ デオ、およびマウス (KVM) ポートおよび IP ネットワークへの接続用 の 1 つの IP ポートを提供します。KX II-101-V2 デバイス内では、サ ーバからの KVM 信号が IP 形式に変換され、IP ネットワーク経由で 送信するために圧縮されます。

KX II-101-V2 ドングル フォームファクタのため、ターゲット サーバの 近くに容易にインストールでき、各 KX II-101-V2 デバイスは、独自の IP アドレスを持ちます。 各デバイスには、外部の AC-DC 電源アダプ タ経由で電力が供給されます。

KX II-101-V2 は、スタンドアロン装置として動作できます。また、 Raritan の CommandCenter Secure Gateway (CC-SG) 管理ユニットを 使用して、その他の Raritan アクセス製品と共に単一の論理ソリューシ ョンに統合できます。

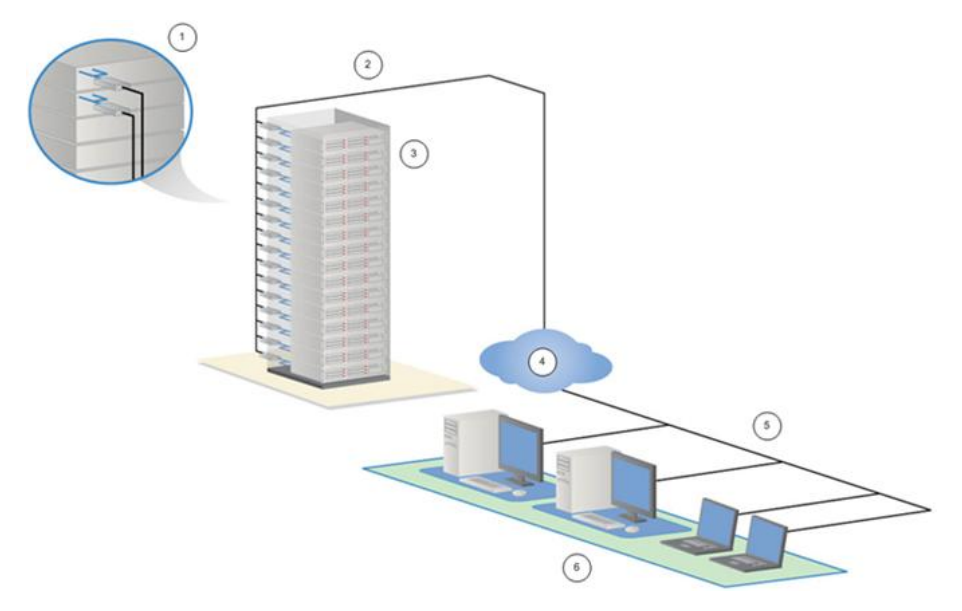

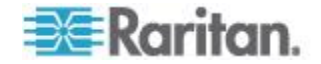

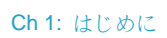

| 図の説明 |                                                                    |  |  |
|------|--------------------------------------------------------------------|--|--|
| 1    | KX II-101-V2                                                       |  |  |
| 2    | LAN                                                                |  |  |
| 3    | Windows <sup>®</sup> 、Linux <sup>®</sup> 、および Sun <sup>™</sup> サーバ |  |  |
| 4    | TCP/IP                                                             |  |  |
| 5    | LAN                                                                |  |  |
| 6    | リモート (ネットワーク) アクセス                                                 |  |  |

# 製品の写真

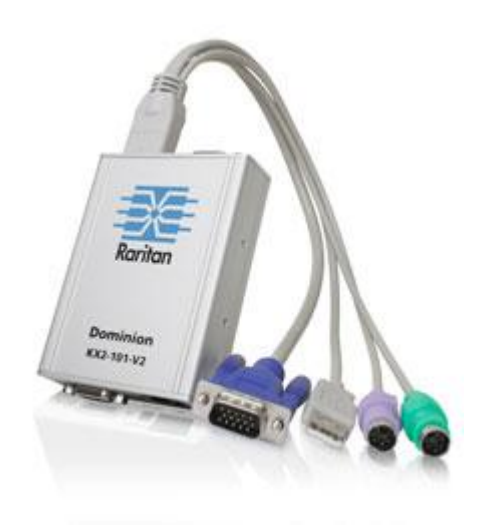

KX II-101-V2

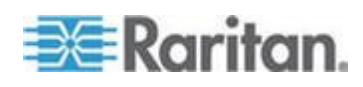

# 製品の特長

### インタフェース

- 統合 PS/2 KVM 接続
- 制御および仮想メディア用の USB 接続
- 初期デバイス設定、診断、外部のモデム アクセス、および Raritan の電源タップ制御用のシリアル管理ポート
- モニタ接続用のローカル ポート
- 10/100-base-T 自動検出、全二重をサポートする Ethernet LAN ポ ート

# ネットワーク設定

• DHCP または固定 IP デバイス アドレス

#### システム管理機能

- Ethernet 経由でアップグレード可能なファームウェア
- フェールセーフ ファームレア アップグレード機能
- 手動で、またはネットワーク タイム プロトコル (NTP/SNTP) を 使用した同期によって設定できるクロック
- ローカルのタイムスタンプ付き管理者アクティビティ ログおよび管 理者が無効にすることができる SNMP V2 エージェント
- RADIUS および LDAP/LDAPS 認証プロトコルのサポート

### 管理の特長

- Web ベース管理
- LDAP、Active Directory<sup>®</sup>、RADIUS、または内部認証および認可
- **DHCP** または固定 **IP** アドレス指定
- Raritan の CommandCenter Secure Gateway (CC-SG) 管理ユニットとの統合

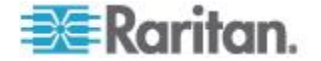

### ユーザ機能

- 共通のブラウザによる Web ベースのアクセス
- わかりやすいグラフィカル ユーザ インタフェース (GUI)
- 複数のリモート ユーザを有効にする PC 共有モード
- TCP 通信
- 英語ユーザ インタフェース
- 仮想メディア アクセス
- ずれないマウス (Absolute Mouse Synchronization<sup>™</sup>)
- プラグアンドプレイ
- ビデオおよび仮想メディアを含む全 KVM 信号の 256 ビット暗号 化

### 電源

• 外部の AC/DC アダプタによる電力供給

# ビデオ解像度

• 60 Hz まで最大 1600X1200 の解像度

# 取り付け

ラック マウント ブラケット

詳細については、「AC-DC Adapter and Rack Mount」を参照してください。

# 用語

| 用語               | 説明                                                                                                    |
|------------------|----------------------------------------------------------------------------------------------------|
| ターゲット サ<br>ーバ    | KX II-101-V2 経由でリモートでアクセスされるサ<br>ーバとその接続済み KVM の設定。                                                                                                    |
| リモート PC          | KX II-101-V2 に接続しているターゲット サーバへ<br>のアクセスとその制御に使用する、Windows <sup>®</sup> 、<br>Linux <sup>®</sup> 、Apple Macintosh <sup>®</sup> の各コンピュータ。                            |
| 管理シリアル<br>ポート    | 管理シリアル ポートを使用して、DB9(オス)ケ<br>ーブルで PC のシリアル ポートに接続します。<br>次に、標準のエミュレーション ソフトウェア パ<br>ッケージ (ハイパーターミナルなど)を使用して、<br>管理シリアル ポートにアクセスします。管理シリ<br>アル ポートはネットワーク設定に使用されます。 |
| ローカル ユー<br>ザ ポート | ターゲット サーバのすぐ近くにいるユーザが、<br>KX II-101-V2 の電源を切らずにネイティブ モニタ                                                                                                    |

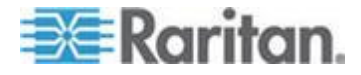

#### **Ch 1**: はじめに

| 用語     | 説明                                                                         |
|--------|----------------------------------------------------------------------------|
|        | を使用できます。                                                                   |
| 仮想メディア | KVM ターゲット サーバがクライアント PC やネ<br>ットワーク ファイル サーバからメディアにリモ<br>ートでアクセスできるようにします。 |

# パッケージの内容

- 各 KX II-101-V2 デバイスには、次の品目が同梱されています。
- KX II-101-V2 KVM over IP
- KVM ケーブル
- 電源アダプタ AC/DC 5VDC (汎用アダプタ付き)
- マウント ブラケット キット
- 印刷版クイック ステップ ガイド
- 印刷版アプリケーション リリース ノート (該当する場合)
- 印刷版テクニカル ノート (該当する場合)

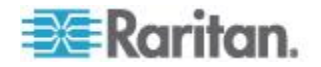

# インストールと設定

### この章の内容

| 概要           | 7 |
|--------------|---|
| デフォルトのログイン情報 | 7 |
| 入門           | 8 |

# 概要

**Ch 2** 

この章では、KX II-101-V2 のインストールおよび設定方法について説明 します。インストールと設定は、次の手順で構成されています。

- 手順 1: ターゲット サーバの設定 『8p. 』
- 手順 2: ネットワーク ファイアウォールの設定 『20p. 』
- 手順 3: 装置の接続 『21p. 』
- 手順 4: KX II-101-V2 の設定 『26p. 』

最適なパフォーマンスを確保するために、KX II-101-V2 をインストール する前に、KX II-101-V2 を経由してアクセスするターゲット サーバを 設定します。次の設定要件は、KX II-101-V2 へのリモート アクセスに 使用するコンピュータではなく、ターゲット コンピュータのみに適用 されます。

# デフォルトのログイン情報

| デフォルト設定 | 値                                                                                                    |
|---------|----------------------------------------------------------------------------------------------------|
| ユーザ名    | デフォルトのユーザ名は admin です。このユーザは、<br>管理者特権を有します。                                                                                                    |
| パスワード   | デフォルトのパスワードは raritan です。<br>パスワードは大文字と小文字が区別されるため、大文字<br>と小文字は作成したとおりに正確に入力する必要があり<br>ます。たとえば、デフォルトのパスワード raritan は、<br>すべて小文字で入力する必要があります。<br>KX II-101-V2 を初めて起動したときは、デフォルトのパ<br>スワードを変更する必要があります。 |
| IP アドレス | KX II-101-V2 の出荷時には、デフォルトの IP アドレス<br>(192.168.0.192) が設定されています。                                                                                                    |

重要: バックアップと事業の継続性のためには、バックアップ管理者用のユ ーザ名およびパスワードを作成し、その情報を安全な場所に保管しておくこ

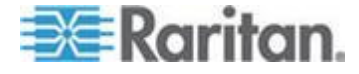

# デフォルト設定 値

# とを強くお勧めします。

# 入門

Microsoft<sup>®</sup> Internet Explorer<sup>®</sup> バージョン 6 または Windows 2000<sup>®</sup> を使 用している KX II-101-V2 ユーザは、Service Pack 4 (SP4) 以上にアッ プグレードする必要があります。

KX II-101-V2 は、出荷時に固定 IP アドレスが設定されています。 DHCP サーバを使用していないネットワークでは、KX II-101-V2 シリ アル管理コンソールまたは KX II-101-V2 リモート コンソールを使用し て、新しい固定 IP アドレス、ネット マスク、およびゲートウェイ ア ドレスを設定する必要があります。

リモート コンソールを使用して IP アドレスを KX II-101-V2 に割り当 てる方法の詳細については、「IP アドレスの割り当て」を参照してくだ さい。シリアル管理コンソールを使用して IP アドレスを設定する方法 の詳細については、「ターミナル エミュレーション プログラムを使用 して KX II-101-V2 を設定する (オプション) 『31p. 』」を参照してく ださい。

### 手順 1: ターゲット サーバの設定

KX II-101-V2 をインストールする前に、KX II-101-V2 を経由してアク セスするターゲット サーバを設定して、最適なパフォーマンスを確保 します。次の設定要件は、KX II-101-V2 へのリモート アクセスに使用 するコンピュータではなく、ターゲット コンピュータのみに適用され ます。

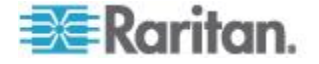

### サーバ ビデオ解像度を設定する

最適な帯域幅効率とビデオ パフォーマンスを得るために、Windows<sup>®</sup>、 X-Windows<sup>®</sup>、Solaris<sup>™</sup>、および KDE などのグラフィカル ユーザ イン タフェースを実行するターゲット サーバは、デスクトップの背景を無 地でシンプルな明るい色のグラフィックに設定する必要があります。写 真や複雑な階調を特徴とする背景は避ける必要があります。

サーバのビデオ解像度と更新レートが KX II-101-V2 でサポートされて いることと、信号がノンインタレースであることを確認します。KX II-101-V2 は、以下のビデオ解像度をサポートしています。

| 解像度             |                   |                   |
|-----------------|-------------------|-------------------|
| 640x350、70 Hz   | 720x400、85 Hz     | 1024x768、90 Hz    |
| 640x350、85 Hz   | 800x600、56 Hz     | 1024x768、100 Hz   |
| 640x400、56 Hz   | 800x600、60 Hz     | 1152x864、60 Hz    |
| 640 x 400、84 Hz | 800x600、70 Hz     | 1152x864、70 Hz    |
| 640 x 400、85 Hz | 800x600、72 Hz     | 1152x864、75 Hz    |
| 640x480、60 Hz   | 800x600、75 Hz     | 1152x864、85 Hz    |
| 640x480、66.6 Hz | 800x600、85 Hz     | 1152x870、75.1 Hz  |
| 640x480、72 Hz   | 800x600、90 Hz     | 1152 x 900、66 Hz  |
| 640x480、75 Hz   | 800x600、100 Hz    | 1152 x 900、76 Hz  |
| 640x480、85 Hz   | 832 x 624、75.1 Hz | 1280 x 960、60 Hz  |
| 640x480、90 Hz   | 1024x768、60 Hz    | 1280x960、85 Hz    |
| 640x480、100 Hz  | 1024x768、70 Hz    | 1280x1024、60 Hz   |
| 640x480、120 Hz  | 1024x768、72 Hz    | 1280x1024、75 Hz   |
| 720 x 400、70 Hz | 1024x768、75 Hz    | 1280x1024、85 Hz   |
| 720 x 400、84 Hz | 1024x768、85 Hz    | 1600 x 1200、60 Hz |

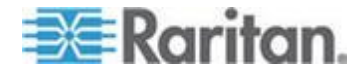

### Sun ビデオ解像度

Sun<sup>™</sup> システムには、コマンド ライン解像度と GUI 解像度の 2 種類 の解像度設定があります。KX II-101-V2 でサポートされている解像度の 詳細については、「*サーバ ビデオ解像度を設定する* 『**9**<sub>P</sub>. 』」を参照 してください。

注:サポートされている解像度が機能しない場合は、モニタがマルチシン クであることを確認してください。一部のモニタは、H&V sync で機能 しません。

コマンド ライン解像度

- コマンド ライン解像度を確認するには、以下の手順に従います。
- 1. 次のコマンドを root で実行します。# eeprom output-device
- コマンド ライン解像度を変更するには、以下の手順に従います。
- 次のコマンドを実行します。# eeprom output-device=screen:r1024x768x75 (1024x768x75 は KX II-101-V2 がサポートしている解像度です。)
- 2. コンピュータを再起動します。

GUI 解像度/32 ビット

- 32 ビット カードの GUI 解像度を確認するには、以下の手順に従います。
- 1. 次のコマンドを実行します。#/usr/sbin/pgxconfig-prconf
- 32 ビット カードの GUI 解像度を変更するには、以下の手順に従います。
- 1. 次のコマンドを実行します。#/usr/sbin/pgxconfig -res1024x768x75 (1024x768x75 は KX II-101-V2 がサポートしている解像度です。)
- 2. コンピュータを再起動します。

GUI 解像度/64 ビット

- 64 ビット カードの GUI 解像度を確認するには、以下の手順に従います。
- 1. 次のコマンドを実行します。#/usr/sbin/m64config-prconf
- 64 ビット カードの GUI 解像度を変更するには、以下の手順に従います。
- 次のコマンドを実行します。#/usr/sbin/m64config res1024x768x75(1024x768x75 は KX II-101-V2 がサポートしてい る解像度です。)
- 2. コンピュータを再起動します。

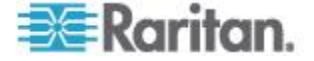

GUI 解像度/Solaris 8

- ▶ 32 ビット カードおよび 64 ビット カードの Solaris<sup>™</sup> 8 の解像度 を確認するには、以下の手順に従います。
- 1. 次のコマンドを実行します。#/usr/sbin/fbconfig-prconf
- 32 ビットおよび 64 ビット カードの Solaris 8 の解像度を変更す るには、以下の手順に従います。
- 次のコマンドを実行します。#/usr/sbin/fbconfig -res1024x768x75 (1024x768x75 は KX II-101-V2 がサポートしている解像度です。)
- 2. コンピュータを再起動します。

### マウスの設定

KX II-101-V2 は、次のマウス モードで動作します。ずれないマウス (Absolute Mouse Synchronization<sup>™</sup>)、インテリジェント マウス モード 、および標準マウス モード。

*注:インテリジェント マウス モードを使用している際は、アニメーショ* ン カーソルを使用しないでください。

Absolute Mouse Synchronization の場合は、マウス パラメータを変更 する必要はありません。標準マウス モードとインテリジェント マウス モードの場合、このセクションで説明するマウス パラメータを特定の 値に設定する必要があります。

マウス設定は、さまざまなターゲット オペレーティング システムによって異なります。詳細については、使用する **OS** のマニュアルを参照 してください。

Windows XP、Windows 2003、および Windows 2008 の設定

- Microsoft<sup>®</sup> Windows XP<sup>®</sup> オペレーティング システムを実行している KVM ターゲット サーバを設定するには、Windows 2003<sup>®</sup> オペレーティング システムまたは Windows 2008<sup>®</sup> オペレーティング システムで、以下の操作を行います。
- 1. マウスの設定を行います。
  - a. [スタート]、[コントロール パネル]、[マウス] の順に選択します。
  - b. [ポインタ オプション] タブをクリックします。
  - c. [速度] グループで、以下の操作を行います。

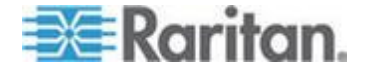

- ポインタの速度設定をちょうど中間の速度に設定します。
- [ポインタの精度を高める] チェック ボックスをオフにします。
- [動作] のオプションを無効にします。
- [OK] (OK) をクリックします。

注: ターゲット サーバで Windows 2003 を実行している場合に、 KVM を介してサーバにアクセスし、次に挙げるアクションのいず れかを実行すると、以前有効になっていたマウスの同期が失われる 可能性があります。同期を再度有効にするには、クライアントで [Mouse] (マウス) メニューの [Synchronize Mouse] (マウスの同期) コマンドを選択する必要があります。これが発生する可能性がある アクションを以下に示します。

- テキスト エディタを開く。

- Windows の [コントロール パネル] から [マウスのプロパティ]、[ キーボードのプロパティ]、および [電話とモデムのオプション] に アクセスする。

- 2. アニメーション効果を無効にします。
  - a. [コントロール パネル]の [画面] オプションを選択します。
  - b. [デザイン] タブをクリックします。
  - **C.** [効果] ボタンをクリックしてます。
  - d. [次のアニメーション効果をメニューとヒントに使用する] オプ ションをオフにします。
  - e. [OK] (OK) をクリックします。
- 3. [コントロール パネル]を閉じます。

注: Windows XP、Windows 2000、または Windows 2008 を実行している KVM ターゲット サーバの場合、KX II-101-V2 を介したリモート接続用に、専用のユーザ名を作成することが可能です。これにより、ターゲット サーバのマウス ポインタの速度や加速を KX II-101-V2 接続用 に遅く設定できます。

Windows XP、2000、および 2008 のログイン ページでは、マウスの パラメータが、最適な KX II-101-V2 パフォーマンス用に提案されたパ ラメータとは異なる、プリセットされたパラメータに戻ります。この結 果、これらの画面ではマウスの同期は最適ではありません。

警告! Windows KVM ターゲット サーバのレジストリを調整してもかま わない場合のみ、次の操作を行ってください。Windows レジストリ エ ディタを使って次の設定を変更することにより、ログイン ページで KX II-101-V2 のマウスの同期を改善することができます。

HKey\_USERS\.DEFAULT\Control Panel\Mouse:> MouseSpeed = 0, MouseThreshold 1=0, MouseThreshold 2=0。

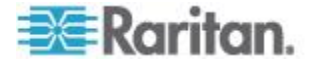

Windows Vista の設定

- Windows Vista<sup>®</sup> を実行している KVM ターゲット サーバを設定 するには、以下の手順に従います。
- 1. マウスの設定を行います。
  - a. [スタート]、[設定]、[コントロール パネル]、[マウス] の順に選 択します。
  - b. 左側のナビゲーション パネルから [システムの詳細設定] を選 択します。[システムのプロパティ] ダイアログ ボックスが表示 されます。
  - c. [ポインタ オプション] タブをクリックします。
  - d. [速度] グループで、以下の操作を行います。
    - ポインタの速度設定をちょうど中間の速度に設定します。
    - [ポインタの精度を高める] チェック ボックスをオフにします。
    - [OK] をクリックします。
- 2. アニメーション効果とフェード効果を無効にします。
  - a. [コントロール パネル] の [システム] オプションを選択します。
  - b. [パフォーマンス情報] を選択し、[ツール]、[詳細ツール]、[調整]
     の順に選択し、Windows の外観とパフォーマンスを調整します。
  - c. [詳細設定] タブをクリックします。
  - d. [パフォーマンス] グループの [設定] ボタンをクリックして、[ パフォーマンス オプション] ダイアログ ボックスを開きます。
  - e. [カスタム] オプションで、以下のチェック ボックスをオフにし ます。
  - アニメーション関連のオプション:
    - [Windows 内のアニメーション コントロールと要素]
    - [ウィンドウを最大化や最小化するときにアニメーションで表示する]
  - フェード関連のオプション:
    - [メニューをフェードまたはスライドして表示する]
    - [ヒントをフェードまたはスライドで表示する]
    - [メニュー項目をクリック後にフェード アウトする]
- 3. [OK] をクリックして、[コントロール パネル] を閉じます。
- Windows 7<sup>®</sup> を実行している KVM ターゲット サーバを設定する には、以下の手順に従います。
- 1. マウスの設定を行います。

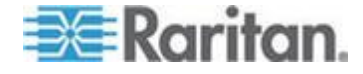

- a. [スタート]、[コントロール パネル]、[ハードウェアとサウンド] 、[マウス] の順に選択します。
- b. [ポインタ オプション] タブをクリックします。
- c. [速度] グループで、以下の操作を行います。
  - ポインタの速度設定をちょうど中間の速度に設定します。
  - [ポインタの精度を高める] チェック ボックスをオフにします。
  - [OK] をクリックします。
- 2. アニメーション効果とフェード効果を無効にします。
  - a. [コントロール パネル]、[システムとセキュリティ] を選択しま す。
  - b. [システム] を選択し、左側のナビゲーション パネルから [シス テムの詳細設定] を選択します。[システムのプロパティ] ダイ アログ ボックスが表示されます。
  - c. [詳細設定] タブをクリックします。
  - d. [パフォーマンス] グループの [設定] ボタンをクリックして、[ パフォーマンス オプション] ダイアログ ボックスを開きます。
  - e. [カスタム] オプションで、以下のチェック ボックスをオフにし ます。
  - アニメーション関連のオプション:
    - [Windows 内のアニメーション コントロールと要素]
    - [ウィンドウを最大化や最小化するときにアニメーションで表示する]
  - フェード関連のオプション:
    - [メニューをフェードまたはスライドして表示する]
    - [ヒントをフェードまたはスライドで表示する]
    - [メニュー項目をクリック後にフェード アウトする]
- 3. [OK] をクリックして、[コントロール パネル] を閉じます。

# Windows 2000 の設定

- Microsoft<sup>®</sup> Windows 2000<sup>®</sup> を実行している KVM ターゲット サー バを設定するには、以下の手順に従います。
- 1. マウスの設定を行います。
  - a. [スタート]、[コントロール パネル]、[マウス] の順に選択します。
  - b. [Motion] (動作) タブをクリックします。
    - アクセラレーションを [なし] に設定します。
    - ポインタの速度設定をちょうど中間の速度に設定します。
    - [OK] (OK) をクリックします。
- 2. アニメーション効果を無効にします。

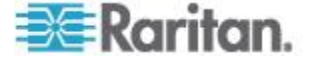

- a. [コントロール パネル]の [画面] オプションを選択します。
- b. [効果] タブをクリックします。
  - [次のアニメーション効果をメニューとヒントに使用する] オ プションをオフにします。
- 3. [OK] をクリックして、[コントロール パネル] を閉じます。

注: Windows XP、Windows 2000、または Windows 2008 を実行している KVM ターゲット サーバの場合、KX II-101-V2 を介したリモート接続用に、専用のユーザ名を作成することが可能です。これにより、ターゲット サーバのマウス ポインタの速度や加速を KX II-101-V2 接続用 に遅く設定できます。

Windows XP、2000、および 2008 のログイン ページでは、マウスの パラメータが、最適な KX II-101-V2 パフォーマンス用に提案されたパ ラメータとは異なる、プリセットされたパラメータに戻ります。この結 果、これらの画面ではマウスの同期は最適ではありません。

警告! Windows KVM ターゲット サーバのレジストリを調整してもかま わない場合のみ、次の操作を行ってください。Windows レジストリ エ ディタを使って次の設定を変更することにより、ログイン ページで KX II-101-V2 のマウスの同期を改善することができます。

HKey\_USERS\.DEFAULT\Control Panel\Mouse:> MouseSpeed = 0, MouseThreshold 1=0, MouseThreshold 2=0。

#### Linux の設定 (Red Hat 9)

注: 以下の設定は、標準マウス モード専用に最適化されています。

- Linux<sup>®</sup> を実行している KVM ターゲット サーバを設定するには、 以下の手順に従います (グラフィカル ユーザ インタフェース)。
- 1. マウスの設定を行います。
  - a. メイン メニュー、[Preferences] (個人設定)、[Mouse] (マウス)の順に選択します。[Mouse Preferences] (マウスの設定) ダイアログ ボックスが表示されます。
  - b. [Motion] (動作) タブをクリックします。
  - c. [Speed] (速度) グループ内で、[Acceleration] (加速) スライダを 正確に中間に設定します。
  - d. [Speed] (速度) グループ内で、[Sensitivity] (感度) を低く設定し ます。
  - e. [Drag & Drop] (ドラッグ & ドロップ) グループ内で、しきい値 を小に設定します。
  - f. [Mouse Preferences] (マウスの設定) ダイアログ ボックスを閉 じます。

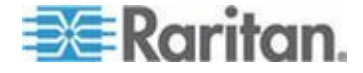

注: これらの手順でうまく設定できない場合は、Linux com コマン ド ラインの方法で説明されているように、コマンド「xset mouse 1 1」を入力します。

- 2. 画面解像度を設定します。
  - a. メイン メニュー、[System Settings] (システム設定)、[Display] ( 画面)の順に選択します。[Display Settings] (画面の設定) ダイ アログ ボックスが表示されます。
  - b. [Display] (画面) タブから、KX II-101-V2 でサポートされている 解像度を選択します。
  - c. [Advanced] (高度) タブから、KX II-101-V2 でサポートされてい る垂直走査周波数を確認します。

注: ターゲット サーバに接続している場合、ほとんどの Linux グラフ ィカル環境では、コマンド Ctrl+Alt++ を押すと、XF86Config または /etc/X11/xorg.conf (使用中の X サーバ ディストリビューションに応じ て決まります) で有効になっているすべての解像度が順にスクロールさ れ、ビデオ解像度が変更されます。

# Linux を実行している KVM ターゲット サーバを設定するには、 以下の手順に従います (コマンド ライン)。

- 1. マウスの加速を正確に 1 に設定し、しきい値も正確に 1 に設定し ます。コマンド「xset mouse 1 1」を入力します。このコマンドは、 ログイン時の実行用に設定する必要があります。
- 2. Linux を実行している各ターゲット サーバが、KX II-101-V2 でサポ ートされている解像度を、標準 VESA 解像度および垂直走査周波 数で使用していることを確認します。
- 3. さらに、各 Linux ターゲット サーバを、ブランキング時間が VESA の標準値の +/-40% になるように設定する必要があります。
  - a. Xfree86 設定ファイル XF86Config を表示します。
  - b. テキスト エディタを使用して、KX II-101-V2 でサポートされて いない解像度をすべて無効にします。
  - c. (KX II-101-V2 でサポートされていない) 仮想デスクトップ機能 を無効にします。
  - d. ブランキング時間を確認します (VESA 標準の +/- 40%)。
  - e. コンピュータを再起動します。

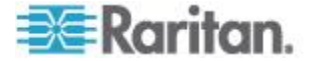

*注: ビデオの解像度を変更した場合は、そのビデオ設定を有効にするために、ターゲット サーバからログオフし、再度ログインする必要があります。* 

Red Hat 9 KVM ターゲット サーバに関する注意

USB CIM が使用されているターゲット サーバで Red Hat<sup>®</sup> 9 を実行し ていて、キーボードやマウスに問題が発生した場合は、ここに説明する 設定を試すことができます。

ヒント: これらの手順は、OS を新規にインストールした後でも実行す る必要があります。

- USB CIM を使用している Red Hat 9 サーバを設定するには以下の 手順に従います。
- 1. システムの設定ファイル (通常は /etc/modules.conf) を探します。
- 2. 任意のエディタを使用して、modules.conf ファイルの alias usb-controller 行を次のように設定します。

alias usb-controller usb-uhci

注: /etc/modules.conf ファイル内で usb-uhci が記述されている行 が他に存在する場合は、その行を削除するかコメントアウトする必 要があります。

- 3. ファイルを保存します。
- 4. 変更を有効にするために、システムをリブートします。

#### Linux の設定 (Red Hat 4)

注: 以下の設定は、標準マウス モード専用に最適化されています。

- Linux<sup>®</sup> を実行している KVM ターゲット サーバを設定するには、 以下の手順に従います (グラフィカル ユーザ インタフェース)。
- 1. マウスの設定を行います。
  - a. Red Hat 5 ユーザの場合は、メイン メニュー、[Preferences] (個人設定)、[Mouse] (マウス)の順に選択します。Red Hat 4 ユーザの場合は、[System] (システム)、[Preferences] (個人設定)、 [Mouse] (マウス)の順に選択します。[Mouse Preferences] (マウスの設定) ダイアログ ボックスが表示されます。
  - b. [Motion] (モーション) タブをクリックします。
  - c. [Speed] (速度) グループ内で、[Acceleration] (加速) スライダを 正確に中間に設定します。
  - d. [Speed] (速度) グループ内で、[Sensitivity] (感度) を低く設定し ます。
  - e. [Drag & Drop] (ドラッグ & ドロップ) グループ内で、しきい値 を小に設定します。

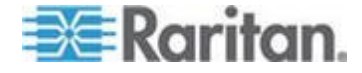

f. [Mouse Preferences] (マウスの設定) ダイアログ ボックスを閉じます。

注: これらの手順でうまく設定できない場合は、Linux com コマン ド ラインの方法で説明されているように、コマンド「xset mouse 1 1」を入力します。

- 2. 画面解像度を設定します。
  - a. メイン メニュー、[System Settings] (システム設定)、[Display] ( 画面)の順に選択します。[Display Settings] (画面の設定) ダイ アログ ボックスが表示されます。
  - b. [Settings] (設定) タブから、KX II-101-V2 でサポートされている 解像度を選択します。
  - c. [OK] をクリックします。

注: ターゲット サーバに接続すると、ほとんどの Linux グラフィカル 環境では、コマンド Ctrl+Alt++ を押すと、XF86Config または /etc/X11/xorg.conf (使用中の X サーバ ディストリビューションに応じ て決まります) で有効になっているすべての解像度が順にスクロールさ れ、ビデオ解像度が変更されます。

注: ビデオの解像度を変更した場合は、そのビデオ設定を有効にするために、ターゲット サーバからログアウトし、再度ログインする必要があります。

### Sun Solaris の設定

Solaris<sup>™</sup> ターゲット サーバは、KX II-101-V2 でサポートされているい ずれかの表示解像度に設定する必要があります。Sun<sup>™</sup> マシンで一般的 にサポートされている解像度を以下に示します。

#### 解像度

1024x768@60Hz 1024x768@70Hz 1024x768@75Hz 1024x768@85Hz 1280x1024@60Hz

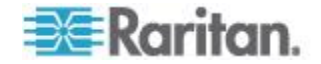

マウスの加速値をちょうど 1 に設定し、しきい値もちょうど 1 に設定 します。Solaris オペレーティング システムを実行しているターゲット サーバのビデオ出力は VGA (コンポジット Sync ではなく H-and-V Sync) である必要があります。これは、グラフィカル ユーザ インタフ ェースで設定するか、コマンド ライン xset mouse at を使用して設定 します。ここで、a は加速値、t はしきい値です。

| Mouse motion |       |
|--------------|-------|
| Acceleration |       |
| Slow         | Fast  |
| Threshold    |       |
| Small        | Large |
|              |       |
|              |       |

- Sun のビデオ カード出力を複合同期からデフォルト以外の VGA 出力に変更するには、以下の手順に従います。
- 1. Stop+A コマンドを発行して、bootprom モードに移行します。
- 2. #eeprom output-device=screen:r1024x768x75 コマンドを発行して 、出力解像度を変更します。
- 3. 次に、boot コマンドを発行して、サーバを再起動します。

または、Raritan 社の代理店からビデオ出力アダプタを購入することも できます。コンポジット Sync 出力を使用する Sun では、KX II-101-V2 用の APSSUN II Raritan Guardian が必要です。独立同期出力 を使用する HD15 Sun では、KX II-101-V2 用の APKMSUN Raritan Guardian が必要です。

### Apple Macintosh の設定

Mac<sup>®</sup> は「初期状態のままで」KX II-101-V2 と連動します。ただし、ず れないマウス (Absolute Mouse Synchronization) を使用して、[KX II-101-V2 Port] (KX II-101-V2 ポート) ページでずれないマウス モード および Mac サーバのずれないマウス スケーリングを有効にする必要が あります。

- ▶ この設定を有効にするには、以下の手順に従います。
- [Device Settings] (デバイス設定)の [Port Configuration] (ポート設定) を選択します。[Port Configuration] (ポート設定) ページが開きます。
- 2. 編集するポートの [Port Name] (ポート名) をクリックします。

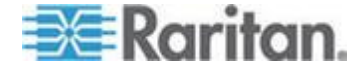

 [USB Connection Settings] (USB 接続設定) セクションで、[Enable Absolute Mouse] (ずれないマウスを有効にする) チェックボックス と [Enable Absolute mouse scaling for MAC server] (Mac サーバの ずれないマウス スケーリングを有効にする) チェックボックスをオ ンにします。[OK] をクリックします。

詳細については、「[Port Configuration] (ポート設定)」を参照してください。

### IBM AIX の設定

- 1. スタイル マネージャを開きます。
- [Mouse Settings] (マウスの設定) をクリックし、[Mouse Acceleration] (マウスの加速) を 3.0 に設定し、[Threshold] (しきい 値) を 1.0 に設定します。

### 手順 2: ネットワーク ファイアウォールの設定

ネットワーク ファイアウォールを介して KX II-101-V2 にアクセスする には、ファイアウォールが TCP ポート 5000 での通信を許可している 必要があります。または、KX II-101-V2 を設定して、指定した別の TCP ポートを使用することができます。

KX II-101-V2 の Web アクセス機能を利用するには、ファイアウォール で TCP ポート 443 (HTTPS 通信用の標準 TCP ポート) のインバウン ド通信が許可されている必要があります。KX II-101-V2 で HTTP 要求 を HTTPS にリダイレクトする機能 (これにより、ユーザは https://xxx.xxx.xxx の代わりに、より一般的な http://xxx.xxx.xxx を入力できます) を利用するには、ファイアウォールで TCP ポート 80 (HTTPS 通信用の標準 TCP ポート) のインバウンド通信も許可され ている必要があります。

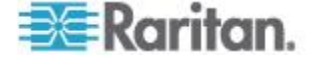

# 手順 3:装置の接続

KX II-101-V2 には、下の図に示す物理接続が用意されています。図中の各 文字は、ここで説明する機器接続プロセスの各手順に対応しています。

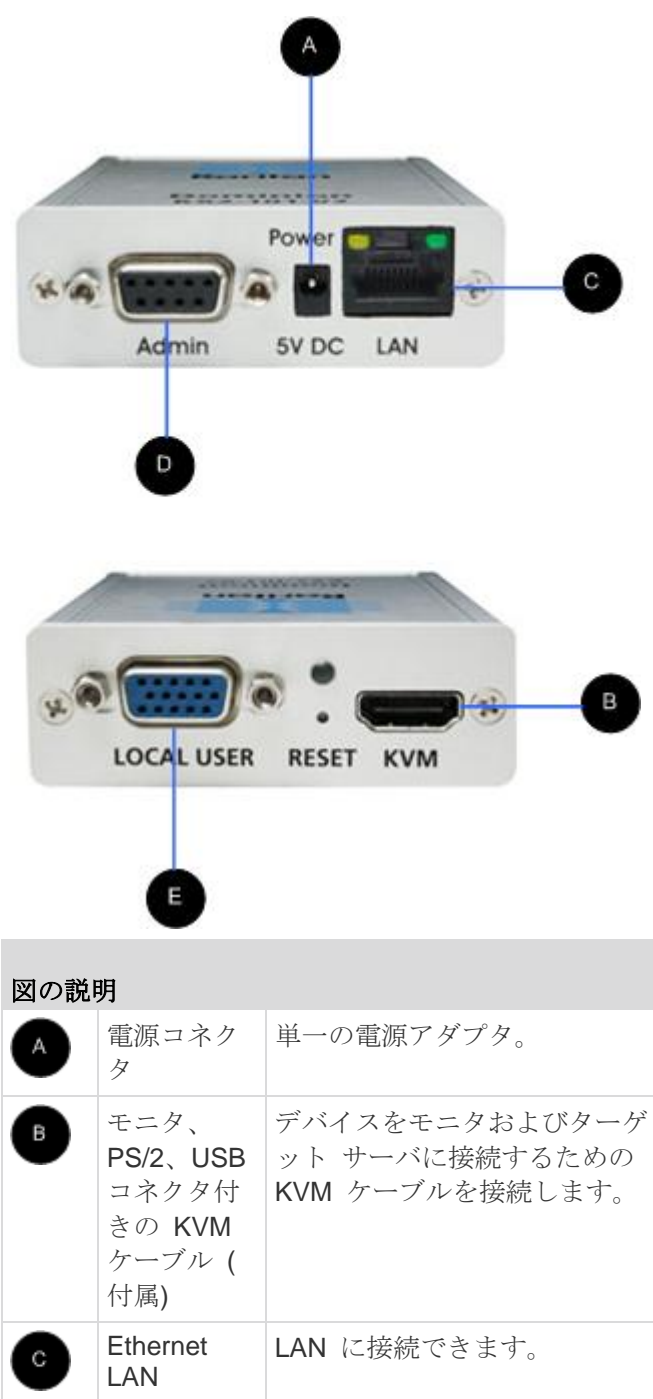

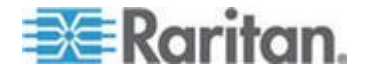

| 図の説 | 明            |                                                                                                    |
|-----|--------------|----------------------------------------------------------------------------------------------------|
| P   | 管理ポート        | <ul> <li>次のいずれかの作業を行うために使用します。</li> <li>PC 上でターミナル エミュレーション プログラムを使用してデバイスを設定および管理します。</li> <li>電源タップの設定および管理を行います(別売のアダプタが必要です)。</li> <li>デバイスにダイヤルインする外部モデムを接続します。</li> </ul> |
| E   | ローカル ポ<br>ート | ローカル ポートからモニタに接<br>続します。                                                                                                    |

#### A: 電源

KX II-101-V2 には、デバイスに用意されている 100 ~ 240V AC 入力 /5V DC 出力の電源アダプタによって電力が供給されます。標準の AC 電源の場合は、付属の AC 電源アダプタを電源ポートに差し込み、反対 側を近くの AC 電源コンセントに差し込みます。

#### B: ターゲット サーバ

PS/2 または USB を使用してターゲットに接続します。接続する前に 、ターゲット サーバのビデオをサポートされている解像度に設定しま す。仮想メディアまたはずれないマウス モードを使用している場合は 、USB 接続を使用します。

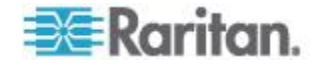

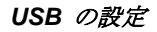

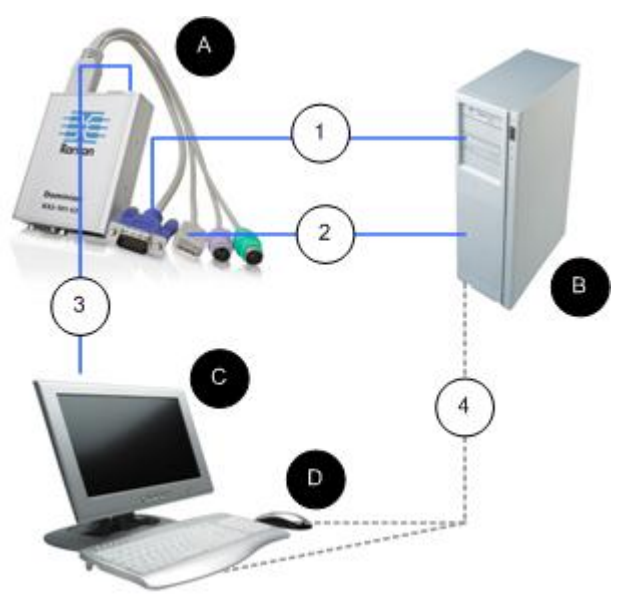

- ▶ USB ターゲット サーバで使用するように KX II-101-V2 を設定す るには、以下の手順に従います。
- 1. 付属のビデオ ケーブルを使用して KX II-101-V2 をターゲット ビ デオ ポートに接続します。
- 2. KVM ケーブルの USB コネクタを KX II-101-V2 に、およびターゲット サーバの USB ポートに接続します。
- 3. ローカル ビデオを使用する必要がある場合は、モニタを KX II-101-V2 のローカル ポートに接続します。オプション
- 4. USB キーボードおよびマウスをターゲットに直接接続します。オプ ション

注:仮想メディアを使用している場合は、USB 接続を使用する必要 があります。

#### USB 接続に関する図の説明

| A | KX II-101-V2                 |
|---|------------------------------|
| в | ターゲット サーバ                    |
| C | ローカル モニタ (オプション)             |
| D | ローカル マウスおよびキーボード (オプショ<br>ン) |

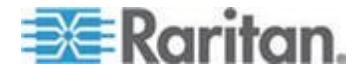

| USB 接網 | USB 接続に関する図の説明                                          |  |  |
|--------|---------------------------------------------------------|--|--|
| 1      | KX II-101-V2 からターゲットへのビデオ接続                             |  |  |
| 2      | KX II-101-V2 からターゲットへの USB 接続                           |  |  |
| 3      | KX II-101-V2 のローカル ポートからモニタ<br>へのオプションのモニタ接続            |  |  |
| 4      | ターゲット サーバからマウスおよびキーボー<br>ドへのオプションの USB 接続 (ケーブルは<br>別売) |  |  |

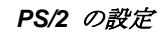

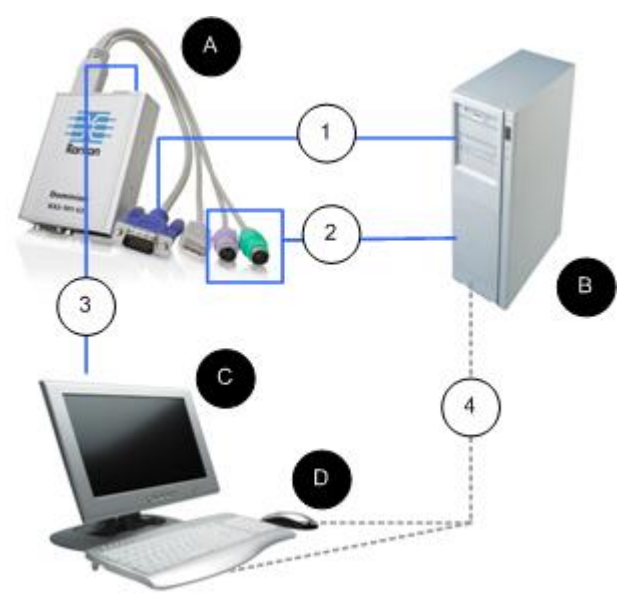

- PS/2 ターゲット サーバで使用するように KX II-101-V2 を設定す るには、以下の手順に従います。
- 1. 付属のビデオ ケーブルを使用して KX II-101-V2 をターゲット ビ デオ ポートに接続します。
- 2. KVM ケーブルの PS/2 コネクタをターゲットの PS/2 ポートに接続します。
- 3. ローカル ビデオを使用する必要がある場合は、モニタを KX II-101-V2 のローカル ポートに接続します。オプション

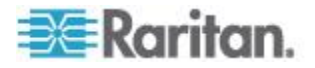

 PS/2 キーボードおよびマウスがある場合は、PS/2 - USB アダプタ( 別売)を使用してターゲットの USB ポートに直接接続します。オ プション

注:仮想メディアを使用している場合は、USB 接続を使用する必要があります。

| PS/2 接絲 | 虎に関する図の説明                                                      |
|---------|----------------------------------------------------------------|
| A       | KX II-101-V2                                                   |
| в       | ターゲット サーバ                                                      |
| С       | ローカル モニタ                                                       |
| D       | ローカル マウスおよびキーボード (オプショ<br>ン)                                   |
| 1       | KX II-101-V2 からターゲットへのビデオ接続                                    |
| 2       | KX II-101-V2 からターゲット サーバへの<br>KVM ケーブル接続                       |
| 3       | KX II-101-V2 からモニタへのオプションの接<br>続                               |
| 4       | ターゲットからキーボードおよびマウスへの<br>オプションの PS/2 - USB アダプタ接続 (ケ<br>ーブルは別売) |

### C: ネットワーク

標準 Ethernet ケーブルを、「LAN」のラベルの付いたネットワーク ポ ートから、Ethernet スイッチ、ハブ、またはルータに接続します。 Ethernet 接続の上にある LAN LED は Ethernet のアクティビティを示 します。KX II-101-V2 の使用中は、黄色の LED が点滅し、10 Mbps の IP トラフィックを示します。緑色のライトは 100 Mbps の接続速度 を示します。

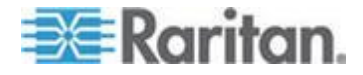

#### D: 管理ポート

管理ポートを使用すると、HyperTerminal のようなターミナル エミュ レーション プログラムを使用して、KX II-101-V2 の設定とセットアッ プを実行できます。1 本の DB9M - DB9F ストレート シリアル ケーブ ルを使用して、KX II-101-V2 から PC またはラップトップのシリアル ポートに接続します。シリアル ポート通信の設定は、次のように設定 する必要があります。

- 115,200 Baud
- 8 データ ビット
- 1 ストップ ビット
- パリティなし
- フロー制御なし

#### E: ローカル ユーザ ポート

ローカル ユーザ ポートは、モニタに直接接続するための、ターゲット サーバ ビデオへのパススルーとして機能します。ローカルのキーボー ドとマウスは、ターゲット サーバに直接接続する必要があります。

USB 設定の場合、ローカル ビデオのみをローカル ユーザ ポートでタ ーゲット サーバに接続します。キーボードとマウスは、USB ポートを 使用してターゲット サーバに直接接続します。

#### 手順 4: KX II-101-V2 の設定

注:Web ブラウザを介して KX II-101-V2 を設定している場合は、KX II-101-V2 とクライアントの間にクロスオーバー ケーブルを使用する必 要があります。

#### リモート コンソールを使用して KX II-101-V2 を設定する

KX II-101-V2 リモート コンソールは、デバイスを使用および管理する 前に設定できる Web ベースのアプリケーションです。リモート コン ソールを使用して KX II-101-V2 を設定する前に、ワークステーションと デバイスをネットワークに接続しておく必要があります。

ターミナル エミュレーション プログラムを使用して KX II-101-V2 を 設定することもできます。詳細については、「ターミナル エミュレーシ ョン プログラムを使用して KX II-101-V2 を設定する (オプション) 『 31p. 』」を参照してください。

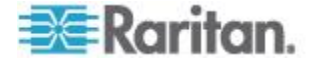

#### 新しいパスワードの設定

リモート コンソールに最初にログインすると、デフォルトのパスワードに代わる新しいパスワードの設定を確認するプロンプトが表示されます。次に、KX II-101-V2 を設定できます。

- 1. KX II-101-V2 デバイスにネットワーク接続されているワークステー ションにログインします。
- 2. サポートされている Web ブラウザ (Internet Explorer<sup>®</sup> (IE) や Firefox<sup>®</sup> など) を起動します。
- 3. ブラウザのアドレス フィールドに、デバイスのデフォルトの IP ア ドレス「192.168.0.192」を入力します。
- 4. Enter キーを押します。 ログイン ページが開きます。
- 5. ユーザ名に「admin」、パスワードに「raritan」と入力します。
- 6. [Login] (ログイン) をクリックします。[Change Password] (パスワ ードの変更) ページが表示されます。
- 7. [Old Password] (旧パスワード) フィールドに「raritan」と入力します。
- [New Password] (新しいパスワード) フィールドと [Confirm New Password] (新しいパスワードの確認) フィールドに新しいパスワー ドを入力します。パスワードには、英数字と印刷可能な特殊文字を 64 文字まで使用できます。
- [Apply] (適用) をクリックします。パスワードが正常に変更された旨のメッセージが表示されます。
- **10.** [OK] をクリックします。[Port Access] (ポート アクセス) ページが 開きます。
- IP アドレスの割り当て
- ▶ IP アドレスを割り当てるには、次の手順に従います。
- KX II-101-V2 リモート コンソールで、[Device Settings] (デバイス 設定)の [Network] (ネットワーク) を選択します。[ネットワーク設 定] (Network Settings) ページが開きます。
- [Device Name] (デバイス名) フィールドで、KX II-101-V2 デバイス にわかりやすい名前を指定します。スペースなしで英数字および特 殊文字を最大 32 文字入力できます。
- [IPv4] (IPv4) セクションで、IPv4 固有の適切なネットワーク設定を 入力するか、選択します。
  - a. 必要に応じて IP アドレスを入力します。デフォルトの IP ア ドレスは「192.168.0.192」です。
  - b. サブネット マスクを入力します。デフォルトのサブネット マ スクは「255.255.255.0」です。

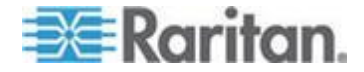

- c. [IP Auto Configuration] (IP 自動設定) ドロップダウンから
   [None] (なし) を選択した場合は、デフォルトのゲートウェイを 入力します。
- d. [IP Auto Configuration] (IP 自動設定) ドロップダウンから
   [DHCP] (DHCP) を選択した場合は、優先ホスト名を入力します。
- e. [IP Auto Configuration] (IP 自動設定) を選択します。次のオプ ションを使用できます。
- [None] (なし) (静的 IP) このオプションを選択した場合は、ネットワーク パラメータを手動で指定する必要があります。
   KX II-101-V2 はインフラストラクチャ デバイスであり、IP アドレスは変更されないので、このオプションが推奨されます。
- [DHCP] (DHCP) DHCP サーバから一意の IP アドレスとその 他のパラメータを取得するために、ネットワークに接続してい るコンピュータ (クライアント) によって Dynamic Host Configuration Protocol が使用されます。

このオプションを選択した場合、ネットワーク パラメータは DHCP サーバによって割り当てられます。DHCP を使用する場 合は、[Preferred host name] (優先ホスト名) を入力します (DHCP のみ)。最大 63 文字まで使用できます。

- 4. [IP auto configuration] (IP 自動設定) ドロップダウン リストで、IP 設定を選択します。
  - [None] (なし) (静的 IP) KX II-101-V2 はインフラストラクチャ デバイスであり、IP アドレスは変更されないので、これはデフ ォルトの推奨オプションです。このオプションを選択した場合 は、ネットワーク パラメータを手動で指定する必要があります。
  - [DHCP] (DHCP) このオプションを選択した場合、ネットワークパラメータは、KX II-101-V2 を起動するたびに DHCP サーバによって割り当てられます。
- これで、[DHCP] (DHCP) が選択されており、[Obtain DNS Server Address] (DNS サーバ アドレスを取得する) が有効になっている場 合は、[Obtain DNS Server Address Automatically] (DNS サーバ ア ドレスを自動的に取得する) を選択します。[Obtain DNS Server Address Automatically] (DNS サーバ アドレスを自動的に取得する) を選択した場合は、DHCP サーバから得られた DNS 情報が使用さ れます。
- [Use the Following DNS Server Addresses] (次の DNS サーバ アドレスを使用する) が選択されている場合は、[DHCP] (DHCP) が選択されているかどうかにかかわらず、このセクションに入力したアドレスを使用して DNS サーバに接続されます。

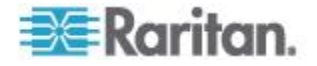
[Use the Following DNS Server Addresses] (次の DNS サーバ アド レスを使用する) が選択されている場合は、以下の情報を入力しま す。これらのアドレスは、停電のためにプライマリ DNS サーバ接 続が失われた場合に使用されるプライマリおよびセカンダリの DNS アドレスです。

- a. プライマリ DNS サーバ IP アドレス
- b. セカンダリ DNS サーバ IP アドレス
- 完了したら [OK] をクリックします。 ProductName< デバイスからネットワークにアクセスできるようになります。クロスオーバーケーブルを取り外し、Cat5 ケーブルを使用して KX II-101-V2 をスイッチに接続します。</li>
- ターゲット サーバに名前を付ける
- 1. KX II-101-V2 をターゲット サーバに接続します。
- [Device Settings] (デバイス設定)の [Port Configuration] (ポート設定) を選択します。[Port Configuration] (ポート設定) ページが開きます。
- 3. ターゲット サーバのポート名をクリックします。[Port] (ポート) ペ ージが開きます。
- 4. 名前を入力します。英数字と特殊文字を 32 文字まで入力できます。
- 5. [OK] をクリックします。

| Port 1                  |                | - 5   |
|-------------------------|----------------|-------|
| Type:<br>KVM            |                | - E   |
| Name:                   |                | 1     |
| Dominion_KX2_101_Port1  |                |       |
|                         |                | 1     |
| Power Association       |                | • 1   |
| Power Strip Name        | Outlet Name    | - 1   |
| None 🔻                  | •              | - 1   |
|                         | •              |       |
|                         | 🔻              |       |
|                         |                | ~ ~   |
| USB Connection Settings | ;              |       |
|                         |                | >     |
| Advanced USB Connection | on Settings    | _ <   |
|                         | and the second | mar S |

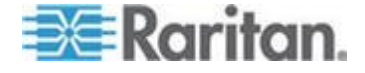

リモート認証

## CC-SG ユーザへの注意事項

**KX II-101-V2** が **CommandCenter Secure Gateway** で制御されている 場合、ユーザおよびグループは **CC-SG** によって認証されます。

CC-SG 認証の詳細については、CommandCenter Secure Gateway の ユーザ ガイド、管理者ガイド、またはデプロイメント ガイドを参照し てください。これらのガイドは、Raritan の Web サイト (www.raritan.com) のサポート セクションからダウンロードできます。

## サポートされているプロトコル

ユーザ名とパスワードの管理を容易にするため、KX II-101-V2 には認証 要求を外部認証サーバへ転送する機能があります。LDAP/LDAPS と RADIUS の 2 つの外部認証プロトコルがサポートされています。

#### Microsoft Active Directory についての注意事項

Microsoft<sup>®</sup> Active Directory<sup>®</sup> は、LDAP/LDAPS プロトコルをネイティブ に使用し、LDAP/LDAPS サーバおよび KX II-101-V2 の認証元として機 能することが可能です。IAS (インタフェース認可サーバ) のコンポーネ ントを装備している場合、Microsoft Active Directory サーバは、 RADIUS 認証元としても機能します。

#### ユーザ グループおよびユーザを作成する

KX II-101-V2 にアクセスするためには、初期設定の一環としてユーザ グループおよびユーザを定義する必要があります。

**KX II-101-V2** では、システムによって定義されているデフォルトのユー ザ グループを使用して、グループの作成および目的に合った適切な許 可の指定を行えるようになります。

KX II-101-V2 にアクセスするには、ユーザ名とパスワードが必要です。 この情報は、KX II-101-V2 にアクセスしようとしているユーザを認証す るために使用されます。 ユーザ グループやユーザの追加方法および編 集方法の詳細については、「ユーザ管理 『82p. の"User Management" 参照 』」を参照してください。

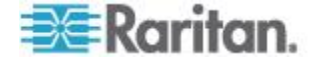

## ターミナル エミュレーション プログラムを使用して KX II-101-V2 を設定する (オプション)

管理シリアル コンソールを HyperTerminal のようなターミナル エミ ュレーション プログラムと共に使用して、KX II-101-V2 の次の設定パ ラメータを設定できます。

- **IP** アドレス
- サブネット マスク アドレス
- ゲートウェイ アドレス
- **IP** 自動設定
- LAN 速度
- LAN インタフェースモード

KX II-101-V2 でターミナル エミュレーション プログラムを使用するに は、まず付属の RS-232 シリアル ケーブルを使用して KX II-101-V2 の管理ポートと PC の COM ポートを接続する必要があります。

手順を説明するために、このセクションではターミナル エミュレーション プログラムに HyperTerminal を使用しています。任意のターミナル エミュレーション プログラムを使用できます。

- ターミナル エミュレーション プログラムを使用して KX II-101-V2 を設定するには、以下の手順に従います。
- 1. 付属の RS-232 シリアル ケーブルを使用して、KX II-101-V2 とロ ーカル PC を接続します。
- 2. KX II-101-V2 の管理ポートと PC の COM1 ポートを接続します。
- 3. 使用するターミナル エミュレーション プログラムを起動し、KX II-101-V2 を設定します。
- 4. ターミナル エミュレーション プログラムで次のポート設定を設定 します。
  - ビット/秒 115200
  - データ ビット 8
  - パリティ なし
  - ストップ ビット -1
  - フロー制御 なし
- 5. KX II-101-V2 に接続します。 ログイン ページが開きます。
- 6. 管理者ユーザ名を入力して、Enter キーを押します。パスワードの 入力を確認するプロンプトが表示されます。
- 7. デフォルトの管理者名「*admin*」を入力して、Enter キーを押します。 パスワードの入力を確認するプロンプトが表示されます。
- 8. Admin Port > プロンプトで、「*config*」と入力して、Enter キーを押 します。

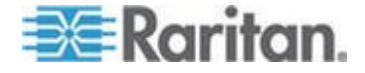

- Config > プロンプトで、「*network*」と入力して、Enter キーを押し ます。
- **10**. 現在のインタフェース設定を確認するには、Interface > プロンプト で、「*interface*」と入力して、Enter キーを押します。現在のイン タフェース設定が表示されます。
- 新規ネットワーク設定を設定するには、Network (ネットワーク)の プロンプトで、「*interface*」と入力し、その後に次のいずれかのコ マンドとその適切な引数 (省略可能) を入力して Enter キーを押し ます。

| コマンド   | 引数           | [Options] (オプション)                                                                                                    |  |
|--------|--------------|----------------------------------------------------------------------------------------------------|--|
| ipauto | none dhcp    | none - デバイスの IP ア<br>ドレスを手動で指定でき<br>ます。次の例に示すよう<br>に、このオプションの後<br>に ip コマンドと IP アド<br>レスを続ける必要があり<br>ます。<br>interface ipauto none<br>ip 192.168.50.12<br>dbcp - 起動時に IP アド                                       |  |
|        |              | dhcp - 起動時に、IP アド<br>レスをデバイスに自動的<br>に割り当てます。                                                                                                    |  |
|        |              | interface ipauto dhcp                                                                                                    |  |
| ip     | IP アドレス      | デバイスに割り当てる IP<br>アドレス。初めて IP アド<br>レスを手動で設定すると<br>きは、ipauto コマンドと<br>none オプションと共にこ<br>のコマンドを使用する必<br>要があります。詳細につ<br>いては、「ipauto」を参照<br>してください。IP アドレ<br>スを手動で割り当てたら<br>、ip コマンドを単独で使<br>用して IP アドレスを変更<br>できます。 |  |
| mask   | サブネット<br>マスク | コマンド列は "interface"<br>でなければなりません。<br>interface   ip  <br>interface   mask   サブネ<br>ット マスク IP アドレス                                                                                                    |  |

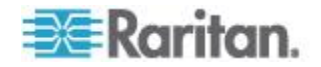

| コマンド | 引数      | [Options] (オプション)                                                                                                    |  |  |
|------|---------|----------------------------------------------------------------------------------------------------|--|--|
|      |         | interface   gw   ゲート<br>ウェイ IP アドレス                                                                                                    |  |  |
|      |         | <pre>interface   mode  </pre>                                                                                                    |  |  |
| gw   | IP アドレス | ゲートウェイ IP アドレス                                                                                                    |  |  |
| mode | mode    | Ethernet モード。次の選<br>択肢があります。                                                                                                    |  |  |
|      |         | <ul> <li>auto - ネットワークに応じて速度とインタフェースを自動で設定します。</li> <li>10hdx - 10 Mb/s、半二重。</li> <li>10fdx - 10 Mb/s、全二重。</li> <li>100hdx - 100 Mb/s、半二重。。</li> <li>100hdx - 100 Mb/s、半二重。</li> <li>100fdx - 100 Mb/s、全二重。</li> </ul> |  |  |

設定が正常に変更されると、次のような確認メッセージが表示されます

0

Admin Port > config Admin Port > Config > network Admin Port > Config > Network > interface ipauto none ip 192.168.50.126 Network interface configuration successful.

KX II-101-V2 の設定を完了したら、コマンド プロンプトで「*logout*」と 入力し、Enter キーを押します。コマンドライン インタフェースから ログアウトされます。

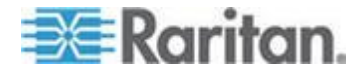

## ターゲット サーバを操作する

## この章の内容

| インタフェース                  | 34 |
|--------------------------|----|
| Virtual KVM Client (VKC) | 43 |

## インタフェース

**Ch** 3

## KX II-101-V2 リモート コンソール インタフェース

KX II-101-V2 リモート コンソールとは、KVM ターゲット サーバおよ び KX II-101-V2 に接続されているシリアル ターゲットにログインした り、リモートから KX II-101-V2 を管理したりすることができるブラウ ザ ベースのグラフィカル ユーザ インタフェースのことです。

KX II-101-V2 リモート コンソールは、接続されている KVM ターゲット サーバへのデジタル接続を提供します。KX II-101-V2 リモート コン ソールを使用して KVM ターゲット サーバにログインすると、Virtual KVM Client のウィンドウが開きます。

注: Internet Explore<sup>®</sup> 7 を使用している場合は、ターゲット サーバへの 接続時に権限の問題が生じる可能性があります。これを回避するには、 以下の手順に従います。

1. Internet Explorer で [ツール] メニューの [インターネット オプショ ン] をクリックして、[インターネット オプション] ダイアログ ボック スを開きます。

2. [インターネットー時ファイル] セクションで [設定] ボタンをクリッ クします。[設定] ダイアログ ボックスが開きます。

3. [保存しているページの新しいバージョンの確認] セクションで [自動 的に確認する] を選択します。

4. [OK] をクリックして設定を適用します。

#### ダイレクト ポート アクセスを有効にする

ダイレクト ポート アクセスを使用すると、通常のログイン ページに 進まないで KX II-101-V2 リモート クライアントにアクセスできます。 ダイレクト ポート アクセスを有効にすると、[Port Access] (ポート ア クセス) ページに直接移動する URL を定義できます。

# ダイレクト ポート アクセスを有効するには、以下の手順に従います。

1. KX II-101-V2 リモート コンソールを起動します。

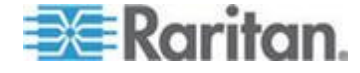

- [Device Settings] (デバイス設定)の [Device Services] (デバイス サ ービス)を選択します。[Device Services] (デバイス サービス) ペー ジが開きます。
- 3. [Enable Direct Port Access via URL] (URL を介したダイレクト ポート アクセスを有効にする) チェックボックスをオンにします。
- 4. [Save] (保存) をクリックします。
- ダイレクト ポート アクセス URL を設定するには、以下の手順に 従います。
- IP アドレス、ユーザ名、パスワード、および必要に応じて KX II-101-V2 のポート番号を使用して URL を定義します。
   ダイレクト ポート アクセス URL の形式は、次のとおりです。
   https://IP address/dpa.asp?username=username&password=password

*ヒント:ダイレクト ポート アクセス URL を定義し、Web ブラウザに ブックマークとして保存すると、再使用が容易になります。* 

## KX II-101-V2 コンソールでの案内

KX II-101-V2 コンソール インタフェースでは、いくつかの方法でナビ ゲーションや選択を行うことができます。

- ▶ オプションを選択するには、以下のいずれかの手順に従います。
- タブをクリックします。利用可能なオプションのページが表示されます。
- タブ上にカーソルを移動し、メニューから適切なオプションを選択 します。
- 表示されるメニュー階層(階層リンク)からオプションを直接クリックします。
- 画面に収まらないページをスクロールするには、以下のいずれかの 手順に従います。
- キーボードの Page Up キーと Page Down キーを使用します。
- 右側にあるスクロール バーを使用します。

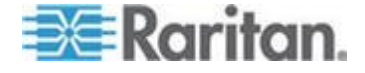

## [Port Access] (ポート アクセス) ページ

KX II-101-V2 リモート コンソールへのログインが正常に完了すると、 [Port Access] (ポート アクセス) ページが表示されます。このページに は、KX II-101-V2 ポート、接続されている KVM ターゲット サーバ、 およびその可用性がリスト表示されます。[Port Access] (ポート アクセ ス) ページは、KX II-101-V2 に接続されている KVM ターゲット サー バへのアクセスを提供します。KVM ターゲット サーバとは、KX II-101-V2 デバイスを介して制御するサーバのことです。KVM ターゲッ ト サーバは、デバイスの背面で KX II-101-V2 ポートに接続されます。

- [Port Access] (ポート アクセス) ページを使用するには
- 1. KX II-101-V2 リモート コンソールで、[Port Access] (ポート アク セス) タブをクリックします。[Port Access] (ポート アクセス) ペ ージが開きます。以下の情報が表示されます。
  - [Port Name] (ポート名) KX II-101-V2 ポートの名前です。当初 、これには「Dominion\_KX2\_101\_Port1」が設定されていますが 、わかりやすい別の名前に変更できます。[Port Name] (ポート 名) のリンクをクリックすると、[Port Action] (ポート アクショ ン) メニューが表示されます。
  - [Availability] (可用性) [Availability] (可用性) は、[Idle] (アイドル)、 [Connected] (接続済み)、[Busy] (ビジー)、または [Unavailable] ( 使用不可能) のいずれかです。
- アクセスするターゲット サーバのポート名をクリックします。
   [Port Action] (ポート アクション) メニューが表示されます。使用可能なメニュー オプションについての詳細は、「[Port Action] (ポート アクション) メニュー」を参照してください。
- 3. [Port Action] (ポート アクション) メニューから、目的のメニュー コマンドを選択します。

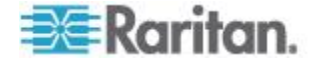

## **Port Action Menu**

[Port Access] (ポート アクセス) リストで [Port Name] (ポート名) をク リックすると、[Port Action] (ポート アクション) メニューが表示されま す。対象のポートに対して適切なメニュー オプションを選択して実行 します。[Port Action] (ポート アクション) メニューには、ポートのス テータスと可用性に応じて、その時点で利用可能なオプションだけが表 示されます。

Connect - Creates a new connection to the target server. For the KX II-101-V2 Remote Console, a new *Virtual KVM Client* 『43p. の"*Virtual KVM Client (VKC)*"参照 』 page appears.

注: すべての接続がビジー状態の場合、KX II-101-V2 リモート コン ソールでは使用可能なポートに対して、このオプションを使用でき ません。

- [Disconnect] (切断) このポートを切断し、このターゲット サーバの Virtual KVM Client ページを閉じます。このメニュー項目は、ポート ステータスが [up] (アップ) および [connected] (接続済み) であるか、または [up] (アップ) および [busy] (ビジー) であるときにのみ使用できます。
- [Power On] (電源オン) 関連付けられているコンセントを介してタ ーゲット サーバの電源をオンにします。このオプションは、1 つ以 上の電源がターゲットに関連付けられているときにのみ表示されま す。
- [Power Off] (電源オフ) 関連付けられているコンセントを介してタ ーゲット サーバの電源をオフにします。このオプションは、1 つ以 上の電源がターゲットに関連付けられているとき、ターゲットがオ ン (ポート ステータスが [up] (アップ))のとき、およびこのサービ スを操作する許可がユーザに与えられているときにのみ表示されま す。
- [Power Cycle] (電源の再投入) 関連付けられているコンセントを介 してターゲット サーバの電源をいったんオフにしてから再びオンに します。このオプションは、1 つ以上の電源がターゲットに関連付 けられているとき、およびこのサービスを操作する許可がユーザに 与えられているときにのみ表示されます。

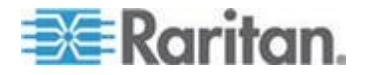

## お気に入りの管理

お気に入り機能を利用すると、よく使用するデバイスにすばやくアクセスできます。[Port Access] (ポート アクセス) ページの左下隅 (サイドバー) にある [Favorite Devices] (お気に入りデバイス) セクションでは、以下の操作が可能です。

- お気に入りデバイスのリストを作成および管理する。
- よく使用するデバイスにすばやくアクセスする。
- 名前、IP アドレス、または DNS ホスト名別にお気に入りのリスト を表示する。
- サブネット上の KX II-101-V2 デバイスを検出する (ログインの前お よび後)。
- 検出された KX II-101-V2 デバイスを接続されている KX デバイス から取得する (ログインの後)。
- お気に入りの KX II-101-V2 デバイスにアクセスするには、以下の 手順に従います。
- ([Favorite Devices] (お気に入りデバイス)の下に表示されている)デバイス名をクリックします。新しいブラウザが開き、デバイスが表示されます。
- ▶ お気に入りを名前順に表示するには、以下の手順に従います。
- [Display by Name] (名前順) をクリックします。
- ▶ お気に入りを IP アドレス順に表示するには、以下の手順に従いま す。
- [Display by IP] (IP 順) をクリックします。
- ▶ お気に入りをホスト名順に表示するには、以下の手順に従います。
- [Display by Host Name] (ホスト名順) をクリックします。

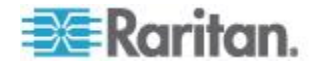

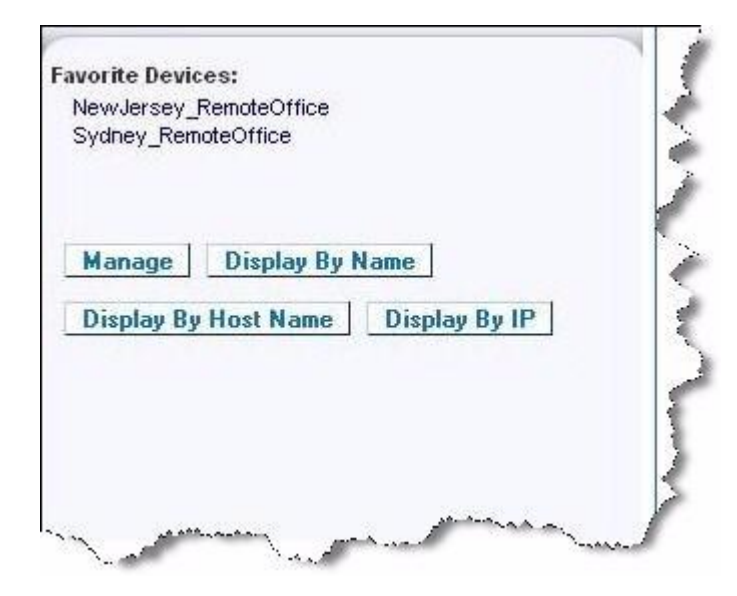

[Manage Favorites] (お気に入りの管理) ページ

- [Manage Favorites] (お気に入りの管理) ページを開くには、以下の 手順に従います。
- 左のパネルの [Manage] (管理) ボタンをクリックします。次の内容 を含む [Manage Favorites] (お気に入りの管理) ページが表示されま す。

| メ?ニ?ュ?ー?                                                                     | 目的                                                    |
|------------------------------------------------------------------------------|-------------------------------------------------------|
| [Favorites List] (お気に入りリスト)                                                  | お気に入りデバイスのリストを管<br>理します。                              |
| [Discover Devices - Local Subnet] (デ<br>バイス検出 - ローカル サブネット)                  | クライアント PC のローカル サ<br>ブネット上の Raritan デバイス<br>を検出します。   |
| [Discover Devices - KX II-101-V2<br>Subnet] (デバイス検出 - KX II-101-V2<br>サブネット) | KX II-101-V2 デバイス サブネッ<br>ト上の Raritan デバイスを検出<br>します。 |
| [Add New Device to Favorites] (お気に<br>入りへの新しいデバイスの追加)                        | お気に入りリストのデバイスを追<br>加、編集、および削除します。                     |

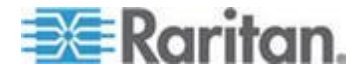

## [Favorites List] (お気に入りリスト) ページ

[Favorites List] (お気に入りリスト) ページでは、お気に入りリストのデバイスを追加、編集、および削除できます。

- [Favorites List] (お気に入りリスト) ページを開くには、以下の手順 に従います。
- [Manage] (管理)の [Favorites List] (お気に入りリスト)を選択します。 (Favorites List] (お気に入りリスト) ページが開きます。

## ローカル サブネット上の Raritan デバイスを検出する

ローカル サブネット (KX II-101-V2 リモート コンソールが実行されて いるサブネット) 上のデバイスを検出します。このページから直接これ らのデバイスにアクセスしたり、お気に入りのリストにデバイスを追加 したりできます。「[Favorites List] (お気に入りリスト) ページ『40p. 』 」を参照してください。

- ローカル サブネット上のデバイスを検出するには、以下の手順に従います。
- [Manage] (管理) の [Discover Devices Local Subnet] (デバイス検出 - ローカル サブネット) を選択します。[Discover Devices - Local Subnet] (デバイス検出 - ローカル サブネット) ページが表示され ます。
- 2. 目的の検出ポートを選択します。
  - デフォルトの検出ポートを使用するには、[Use Default Port 5000] (デフォルト ポート 5000 を使用) チェックボックスをオ ンにします。
  - 別の検出ポートを使用するには、以下の手順に従います。
  - a. [Use Default Port 5000] (デフォルト ポート 5000 を使用) チェ ックボックスをオフにします。
  - b. [Discover on Port] (検出ポート) フィールドに、ポート番号を入 力します。
  - c. [Save] (保存) をクリックします。
- 3. [Refresh] (更新) をクリックします。ローカル サブネット上のデバ イスのリストが更新されます。
- デバイスを [Favorites List] (お気に入りリスト) に追加するには、 以下の手順に従います。
- 1. デバイス名または IP アドレスの横にあるチェックボックスをオン にします。
- 2. [Add] (追加) をクリックします。

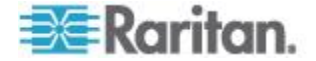

ヒント: [Select All] (すべて選択) および [Deselect All] (すべての選択を 解除) ボタンを使用すれば、リモート コンソール サブネット上のデバ イスをすべて選択したり、すべての選択を解除したりできます。

## ▶ 検出されたデバイスにアクセスするには、以下の手順に従います。

対象のデバイスのデバイス名または IP アドレスをクリックします。新しいブラウザが開き、デバイスが表示されます。

## KX II-101-V2 サブネット上の Raritan デバイスを検出する

デバイス サブネット (KX II-101-V2 デバイスの IP アドレスそのもの のサブネット) 上のデバイスを検出します。このページから直接これら のデバイスにアクセスしたり、お気に入りのリストにデバイスを追加し たりできます。「[Favorites List] (お気に入りリスト) ページ 『40p. 』 」を参照してください。

この機能を使用すると、複数の KX II-101-V2 デバイスが相互に作用し 合い、自動的にデバイスを検知し構成を拡張します。KX II-101-V2 リモ ート コンソールは、KX II-101-V2 のサブネット内の KX II-101-V2 デ バイスおよびその他の Raritan デバイスを自動的に検出します。

- デバイス サブネット上のデバイスを検出するには、以下の手順に従います。
- [Manage] (管理)の [Discover Devices KX II-101-V2 Subnet] (デ バイス検出 - KX II-101-V2 サブネット)を選択します。[Discover Devices - KX II-101-V2 Subnet] (デバイス検出 - KX II-101-V2 サブ ネット)ページが表示されます。
- 2. [Refresh] (更新) をクリックします。ローカル サブネット上のデバ イスのリストが更新されます。
- デバイスを [Favorites List] (お気に入りリスト) に追加するには、 以下の手順に従います。
- 1. デバイス名または IP アドレスの横にあるチェックボックスをオン にします。
- 2. [Add] (追加) をクリックします。

ヒント: [Select All] (すべて選択) および [Deselect All] (すべての選択を 解除) ボタンを使用すれば、KX II-101-V2 デバイス サブネット上のデ バイスをすべて選択したり、すべての選択を解除したりできます。

- ▶ 検出されたデバイスにアクセスするには、以下の手順に従います。
- 対象のデバイスのデバイス名または IP アドレスをクリックします。
   新しいブラウザが開き、デバイスが表示されます。

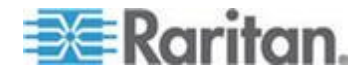

## お気に入りを追加、編集、削除する

- デバイスを [Favorites List] (お気に入りリスト) に追加するには、 以下の手順に従います。
- [Manage] (管理)の [Add New Device to Favorites] (お気に入りへの 新しいデバイスの追加) を選択します。[Add New Favorite] (新しい お気に入りの追加) ページが表示されます。
- 2. わかりやすい説明を入力します。
- 3. デバイスの IP アドレス/ホスト名を入力します。
- 4. 必要に応じて検出ポートを変更します。
- 5. 製品タイプを選択します。
- 6. [OK] をクリックします。デバイスがお気に入りのリストに追加され ます。
- ▶ お気に入りを編集するには、以下の手順に従います。
- 1. [Favorites List] (お気に入りリスト) ページで、目的の KX II-101-V2 デバイスの横にあるチェックボックスをオンにします。
- 2. [Edit] (編集) ボタンをクリックします。[Edit] (編集) ページが表示されます。
- 3. 必要に応じてフィールドを更新します。
  - 説明
  - [IP Address/Host Name] (IP アドレス/ホスト名) KX II-101-V2 デバイスの IP アドレスを入力します。
  - [Port] (ポート) (必要な場合)
  - [Product Type] (製品タイプ)
- 4. [OK] をクリックします。
- ▶ お気に入りを削除するには、以下の手順に従います。

## 重要:お気に入りを削除する場合は注意してください。削除を確認する プロンプトは表示されません。

- 1. 目的の KX II-101-V2 デバイスの横にあるチェックボックスをオン にします。
- 2. [Delete] (削除) ボタンをクリックします。お気に入りのリストから お気に入りが削除されます。

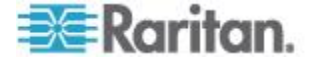

ログアウト

## ▶ KX II-101-V2 を終了するには、以下の操作を行います。

• ページの右上隅の [Logout] (ログアウト) をクリックします。

注:ログアウトすると、開いているすべての Virtual KVM Client セッショ ンとシリアル クライアント セッションが閉じられます。

## Multi-Platform Client (MPC)

Raritan Multi-Platform Client (MPC) は、Raritan 製品ラインに対応する グラフィカル ユーザ インタフェースです。Raritan KVM over IP デバ イスに接続されているターゲット サーバへのリモート アクセスを提供 します。MPC の使用方法については、Raritan の Web サイトでユー ザ ガイドと同じページから入手できる『KVM and Serial Access Client Guide』を参照してください。MPC の起動手順が記載されています。 このクライアントは Raritan の各種製品で使用されていることに注意し

てください。このように、ヘルプのこのセクションには、他の製品への 参照が表示される場合があります。

## Virtual KVM Client (VKC)

このクライアントは Raritan の各種製品で使用されていることに注意してください。このように、ヘルプのこのセクションには、他の製品への参照が表示される場合があります。

## 概要

リモート コンソールを使用してターゲット サーバにアクセスすると、 Virtual KVM Client (VKC) のウィンドウが開きます。接続先のターゲッ ト サーバ用に 1 つの Virtual KVM Client があります。このウィンドウ には、Windows<sup>®</sup> タスク バーを介してアクセスします。

Virtual KVM Client ウィンドウは、お使いのコンピュータのデスクトップ上で最小化、最大化、および移動できます。

注:HTML ブラウザを更新すると Virtual KVM Client 接続が切断されて しまうので注意してください。

*注: Firefox 3.0.3 を使用している場合は、アプリケーションの起動で問 題が発生することがあります。この場合は、ブラウザのキャッシュをク リアして、アプリケーションを再起動してください。* 

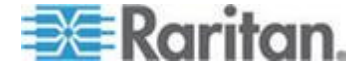

## KVM ターゲット サーバへの接続

## ▶ KVM ターゲット サーバに接続するには、以下の手順に従います。

- KX II-101-V2 リモート コンソールで、[Port Access] (ポート アクセス) タブをクリックします。[Port Access] (ポート アクセス) ページが開きます。
- アクセスしたいターゲット サーバのポート名をクリックします。 [Port Action] (ポート アクション) メニューが表示されます。
- 3. [Connect] (接続) をクリックします。Virtual KVM Client ウィンドウ が開き、そのポートに接続されているターゲット サーバが表示され ます。

| ボタン      | ボタン名                                                | 説明                                                                                                    |
|----------|-----------------------------------------------------|----------------------------------------------------------------------------------------------------|
| <b>,</b> | [Connection<br>Properties] (<br>接続プロパテ<br>イ)        | 帯域幅のオプション (接続速度、色深度など) を<br>手動で調整できる [Modify Connection<br>Properties] (接続プロパティの変更) ダイアログ<br>ボックスを開きます。      |
| <b>,</b> | [Video<br>Settings] (ビ<br>デオ設定)                     | ビデオ変換パラメータを手動で調節できる<br>[Video Settings] (ビデオ設定) ダイアログ ボッ<br>クスを開きます。                                         |
|          | 色調整                                                 | <ul> <li>色設定を調節し、余分な色ノイズを低減します。</li> <li>[Video] (ビデオ)の [Calibrate Color] (色調整) を<br/>選択するのと同じです。</li> </ul> |
|          |                                                     | 注:KX II-101-V2 では使用できません。                                                                                    |
| <b>E</b> | [Target<br>Screenshot] (<br>ターゲット<br>スクリーンシ<br>ョット) | ターゲット サーバのスクリーンショットを撮っ<br>て選択したファイルに保存する場合にクリック<br>します。                                                      |
|          | [Synchronize<br>Mouse] (マウ<br>スの同期)                 | デュアル マウス モードで、強制的にターゲッ<br>ト サーバのマウス ポインタがこのマウス ポイ<br>ンタと同調されます。                                              |
|          |                                                     | <u> 注:KX II-101-V2</u> では使用できません。                                                                            |
| 2        | [Refresh<br>Screen] (画面                             | ビデオ画面を強制的に更新します。                                                                                             |

## ツール バー

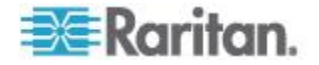

## Ch 3: ターゲット サーバを操作する

| ボタン | ボタン名                                                | 説明                                                                                      |
|-----|-----------------------------------------------------|-----------------------------------------------------------------------------------------|
|     | の更新)                                                |                                                                                         |
|     | ビデオ設定の<br>自動感知                                      | ビデオ設定 (解像度、垂直走査周波数) を強制的<br>に更新します。                                                     |
|     | [Smart Card]<br>(スマート カ<br>ード)                      | ダイアログ ボックスが開き、クライアント PC<br>に接続されているスマート カード リーダーの<br>リストから選択できるようになります。                 |
|     |                                                     | 注:この機能は、KSX II 2.3.0 以降および KX II<br>2.1.10 以降でのみ使用できます。                                 |
|     | [Send<br>Ctrl+Alt+Del]<br>(Ctrl+Alt+Del<br>ete の送信) | ターゲット サーバに Ctrl+Alt+Delete というキ<br>ーの組み合わせを送信します。                                       |
|     | シングル カ<br>ーソル モー<br>ド                               | ローカルのマウス ポインタを画面に表示しない<br>「シングル カーソルモード」を開始します。<br>このモードを終了するには、Ctrl+Alt+O キーを<br>押します。 |
|     |                                                     | 注:KX II-101-V2 では使用できません。                                                               |
|     | 全画面モード                                              | ターゲット サーバのデスクトップを表示する画<br>面を最大化します。                                                     |
| E.  | [Scaling] (拡<br>大、縮小)                               | ターゲットのビデオ サイズを拡大、縮小して、<br>スクロール バーを使用せずにターゲット サー<br>バ ウィンドウの内容をすべて表示できるように<br>します。      |

## ターゲット サーバの電源管理

注: これらの機能は、電源の関連付けを行っている場合にのみ使用でき ます。

- ▶ KVM ターゲット サーバの電源を再投入するには、以下の手順に従います。
- KX II-101-V2 リモート コンソールで、[Port Access] (ポート アクセス) タブをクリックします。[Port Access] (ポート アクセス) ページが開きます。
- 2. 適切なターゲット サーバのポート名をクリックします。[Port Action] (ポート アクション) メニューが表示されます。

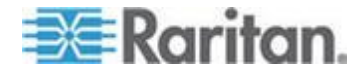

- 3. [Power Cycle] (電源の再投入) を選択します。確認メッセージが表示 されます。
- ▶ ターゲット サーバの電源をオンにするには、以下の手順に従います
- KX II-101-V2 リモート コンソールで、[Port Access] (ポート アクセス) タブをクリックします。[Port Access] (ポート アクセス) ページが開きます。
- 2. 適切なターゲット サーバのポート名をクリックします。[Port Action] (ポート アクション) メニューが表示されます。
- 3. [Power On] (電源オン) を選択します。確認メッセージが表示されま す。
- ▶ ターゲット サーバの電源をオフにするには、以下の手順に従います
- KX II-101-V2 リモート コンソールで、[Port Access] (ポート アクセス) タブをクリックします。[Port Access] (ポート アクセス) ページが開きます。
- 適切なターゲット サーバのポート名をクリックします。[Port Action] (ポート アクション) メニューが表示されます。
- 3. [Power Off] (電源オフ) を選択します。確認メッセージが表示されます。

## KVM ターゲット サーバの切断

注: KX II-101-V2 ローカル コンソールでは、この項目は使用できません 。ローカル コンソールで切り替えたターゲットを切断する唯一の方法 は、ホットキーを使用することです。

- ▶ ターゲット サーバを切断するには、以下の手順に従います。
- 切断するターゲットのポート名をクリックします。[Port Action] (ポ ート アクション)メニューが表示されます。
- 2. [Disconnect] (切断) を選択します。

ヒント: Virtual KVM メニューの [Connection] (接続) の [Exit] (終了) を 選択することによっても Virtual KVM Client ウィンドウを閉じることが できます。

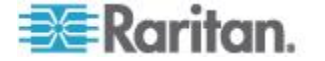

## [Connection Properties] (接続プロパティ)

動的ビデオ圧縮アルゴリズムは、さまざまな帯域幅条件で KVM コンソ ールの使用を可能にします。デバイスの KVM 出力は、LAN 経由だけ でなく WAN 経由でも使用できるように最適化されます。さらに、色深 度を制御してビデオ出力を制限できるため、さまざまな帯域幅でビデオ 画質とシステム応答性のバランスを最適に維持することができます。

[Properties] (プロパティ) ダイアログ ボックスのパラメータは、さまざ まな動作環境の要件に合わせて最適に設定できます。 接続プロパティ は、一度設定して保存すると、それ以降の第 2 世代デバイスへの接続 に使用されます。

- ▶ 接続プロパティを設定するには、以下の手順に従います。
- 1. [Connection] (接続) の [Properties] (プロパティ) を選択するか、ツ

ールバーの [Connection Properties] (接続プロパティ) ボタン **デ** をクリックします。[Properties] (プロパティ) ダイアログ ボックス が表示されます。

| Properties       |                    |
|------------------|--------------------|
| Connection Speed | 1G Ethernet        |
| Color Depth      | 15-bit RGB Color 💌 |
| Smoothing        | Low                |
| ОК               | Cancel Apply       |

注:KX II-101 は 1G Ethernet をサポートしていません。

- ドロップダウン リストから接続スピードを選択します。デバイスでは、使用可能な帯域幅を自動的に検出できるため、帯域幅利用は制限されません。ただし、帯域幅の制限に応じて帯域幅利用を調整することもできます。
  - 自動
  - [1G Ethernet] (1G Ethernet)
  - [100 Mb Ethernet] (10 Mbps Ethernet)
  - [10 Mb Ethernet] (10 Mbps Ethernet)
  - [1.5 Mb (MAX DSL/T1)] (1.5 Mbps (最高速 DSL/T1))
  - [1 Mb (Fast DSL/T1)] (1 Mbps (高速 DSL/T1))
  - [512 Kb (Medium DSL/T1)] (512 Kbps (中速 DSL/T1))
  - [384 Kb (Slow DSL/T1)] (384 Kbps (低速 DSL/T1))

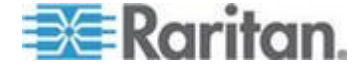

- [256 Kb (Cable)] (256 Kbps (ケーブル))
- [128 Kb (Dual ISDN)] (128 Kbps (デュアル ISDN))
- [56 kb (ISP Modem)] (56 Kbps (ISP モデム))
- [33 kb (Fast Modem)] (33 Kbps (高速モデム))
- [24 kb (Slow Modem)] (24 Kbps (低速モデム))

これらの設定は、実際の速度ではなく特定の条件に対して最適化さ れています。クライアントおよびサーバは、現在のネットワーク速 度やエンコード設定に関係なく、常に最高速度でネットワークにビ デオを配信しようとします。ただし、システムの応答性が最も高く なるのは、設定が実際の環境と一致するときだけです。

- ドロップダウン リストから色深度を選択します。デバイスでは、リ モート ユーザに送信される色深度を動的に調整することで、さまざ まな帯域幅で最適な使いやすさを実現します。
  - [15-bit RGB Color] (8 ビット RGB カラー)
  - [8-bit RGB Color] (8 ビット RGB カラー)
  - [4-bit Color] (4 ビット カラー)
  - [4-bit Gray] (2 ビット グレー)
  - [3-bit Gray] (2 ビット グレー)
  - [2-bit Gray] (2 ビット グレー)
  - [Black and White] (モノクロ)

重要:多くの管理タスク (サーバの監視、再設定等) において、最新 のビデオ グラフィック カードのほとんどで利用できる 24 ビット または 32 ビットのフルカラー表示は必要ありません。このような 高い色深度を送信すると、ネットワークの帯域幅を浪費することに なります。

- スライダを使用して、スムージングのレベルを指定します (15 ビットカラーモードのみ)。ここで設定したスムージングのレベルにより、色がわずかに異なる画面領域をできるだけ滑らかな単色の組み合わせにするかが決まります。スムージングにより、表示されるビデオノイズを軽減することで、対象ビデオの画質が向上します。
- 5. [OK] をクリックして、これらのプロパティを保存します。

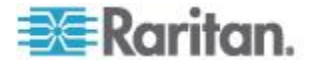

## 接続情報

- Virtual KVM Client 接続に関する情報を取得するには、以下の手順 に従います。
- [Connection] (接続) の [Info...] (情報...) を選択します。[Connection Info] (接続情報) ウィンドウが開きます。

現在の接続に関する以下の情報が表示されます。

- [Device Name] (デバイス名) デバイスの名前です。
- [IP Address] (IP アドレス) デバイスの IP アドレスです。
- [Port] (ポート) ターゲット デバイスへのアクセスに使用される KVM 通信 TCP/IP ポートです。
- [Data In/Second] (データ入力/秒) 入力データ レートです。
- [Data Out/Second] (データ出力/秒) 出力データ レートです。
- [Connect Time] (接続時間) 接続時間です。
- [FPS] (FPS) ビデオで送信される毎秒フレーム数です。
- [Horizontal Resolution] (水平解像度) 水平方向の画面解像度です。
- [Vertical Resolution] (垂直解像度) 垂直方向の画面解像度です。
- [Refresh Rate] (垂直走査周波数) 画面の更新頻度を表します。
- [Protocol Version] (プロトコル バージョン) RFB プロトコル バージョンです。
- ▶ この情報をコピーするには、以下の手順に従います。
- [Copy to Clipboard] (クリップボードにコピー)をクリックします。 これにより、任意のプログラムにこの情報を貼り付けることができ ます。

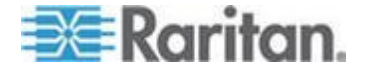

## キーボードのオプション

#### [Keyboard Macros] (キーボード マクロ)

キーボード マクロを利用することで、ターゲット サーバに対するキー 入力が確実にターゲット サーバに送信され、ターゲット サーバのみで 解釈されます。キーボード マクロを利用しない場合、Virtual KVM Client が実行されているコンピュータ (クライアント PC) によって解 釈される可能性があります。

マクロはクライアント PC に保存され、その PC 専用になります。し たがって、別の PC を使用したときは、作成したマクロを使用できませ ん。さらに、キーボード マクロはコンピュータ単位で管理されるので 、あるユーザが使用している PC に別のユーザが自分の名前でログイン した場合でも、1 人目のユーザが作成したマクロが 2 人目のユーザに 対して表示されます。

Virtual KVM Client 内で作成したキーボード マクロは Multi-Platform Client (MPC) で使用でき、またその逆も可能です。ただし、Active KVM Client (AKC) で作成したキーボード マクロは、VKC または MPC で使 用できません。また、その逆でも使用できません。

注:KX II-101 は AKC をサポートしていません。

#### キーボード マクロをインポート/エクスポートする

Active KVM Client (AKC) からエクスポートされるマクロは、 Multi-Platform Client (MPC) および Virtual KVM Client (VKC) にはイン ポートできません。MPC または VKC からエクスポートされるマクロ は、AKC にはインポートできません。

注:KX II-101 は AKC をサポートしていません。

- マクロをインポートするには、次の手順に従います。
- [Keyboard] (キーボード)の [Import Keyboard Macros] (キーボード マクロのインポート)を選択して、[Import Macros] (マクロのインポ ート) ダイアログ ボックスを開きます。マクロ ファイルが格納さ れているフォルダを参照します。
- 2. マクロ ファイルをクリックし、[開く] (Open) をクリックしてマク ロをインポートします。
  - a. ファイル内で見つかったマクロが多すぎる場合は、エラー メッ セージが表示され、[OK] をクリックすると、インポートは終了 します。

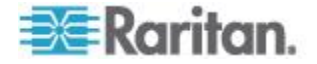

- b. インポートが失敗した場合は、エラー ダイアログ ボックスが 表示され、インポートの失敗理由に関するメッセージが表示さ れます。[OK] をクリックし、インポートできないマクロはイン ポートせずにインポートを続行します。
- 3. インポートするマクロを選択するには、対応するチェックボックス をオンにするか、[Select All] (すべて選択) または [Deselect All] (す べての選択を解除) オプションを使用します。
- 4. [OK] をクリックしてインポートを開始します。
  - a. 重複したマクロが見つかった場合は、[Import Macros] (マクロの インポート) ダイアログ ボックスが表示されます。次のいずれ かを実行します。
    - [Yes] (はい) をクリックし、既存のマクロをインポートした バージョンに置き換えます。
    - [Yes to All] (すべてにはい) をクリックし、現在選択されているマクロおよび他の重複しているマクロを置き換えます。
    - [No] (いいえ)をクリックし、元のマクロはそのままで次のマ クロに進みます。
    - [Noto All] (すべてにいいえ)をクリックし、元のマクロはその ままで次のマクロに進みます。他の重複しているマクロも 同様にスキップされます。
    - [Cancel] (キャンセル) をクリックしてインポートを停止します。
    - あるいは、[Rename] (名前の変更) をクリックし、マクロの 名前を変更して、そのマクロインポートします。[Rename] ( 名前の変更) を選択すると、[Rename Macro] (マクロ名の変 更) ダイアログ ボックスが表示されます。マクロの新しい 名前をフィールドに入力して [OK] をクリックします。ダ イアログ ボックスが閉じ、プロセスが進みます。入力する 名前が既存のマクロと重複している場合は、警告が表示さ れ、そのマクロに対して別の名前を入力するよう求められ ます。
  - b. インポート プロセス中に、インポートされたマクロ数が許容値 を超えた場合は、ダイアログ ボックスが表示されます。[OK] をクリックしてマクロのインポートを続行するか、[Cancel] (キ ャンセル) をクリックしてインポート プロセスを停止します。

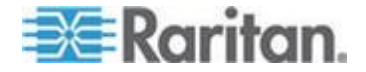

その後、マクロがインポートされます。既に存在するホットキーを含む マクロがインポートされた場合、インポートされたマクロのホットキー は破棄されます。

- ▶ マクロをエクスポートするには、次の手順に従います。
- [Tools] (ツール)の [Export Macros] (マクロのエクスポート)を選択し、[Select Keyboard Macros to Export] (エクスポートするキーボードマクロの選択) ダイアログ ボックスを開きます。

| Select Keyboard Macros to Export | $\mathbf{X}$               |
|----------------------------------|----------------------------|
| Minimize All Windows             | Select All<br>Deselect All |
|                                  | OK Cancel                  |

- 2. エクスポートするマクロを選択するには、対応するチェックボック スをオンにするか、[Select All] (すべて選択) または [Deselect All] ( すべての選択を解除) オプションを使用します。
- 3. [Ok] をクリックします。エクスポートするキーボード マクロ。マ クロ ファイルを探して選択するためのダイアログ ボックスが表示 されます。デフォルトでは、マクロはデスクトップに存在します。

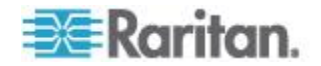

 マクロ ファイルの保存先フォルダを選択し、ファイルの名前を入力 して [Save] (保存) をクリックします。マクロが既に存在する場合 は、警告メッセージが表示されます。[Yes] (はい)を選択して既存 のマクロに上書きするか、[No] (いいえ)を選択してマクロを上書き せずに警告を閉じます。

| 불 Export            | Keyboard Macros to     | ×           |
|---------------------|------------------------|-------------|
| Save <u>i</u> n:    | Desktop                | • A C C 882 |
| 📑 My Do             | ocuments               |             |
| 📑 My Co             | omputer                |             |
| 📑 My Ne             | atwork Places          |             |
| CVSF                | olders                 |             |
| File <u>n</u> ame   | 2:                     |             |
| Files of <u>t</u> y | ype: XML Files (*.xml) |             |
|                     |                        | Save Cancel |

キーボード マクロの作成

## ▶ マクロを作成するには、以下の手順に従います。

- [Keyboard] (キーボード)の [Keyboard Macros] (キーボード マクロ) をクリックします。[Keyboard Macros] (キーボード マクロ) ダイア ログ ボックスが表示されます。
- 2. [Add] (追加) をクリックします。[Add Keyboard Macro] (キーボード マクロの追加) ダイアログ ボックスが表示されます。
- 3. [Keyboard Macro Name] (キーボード マクロ名) フィールドにマク ロの名前を入力します。この名前は、マクロの作成後に [Keyboard] (キーボード) メニューに表示されます。
- [Hot-Key Combination] (ホットキーの組み合わせ) フィールドで、ドロップダウン リストからキー操作の組み合わせを選択します。これにより、定義済みのキー入力を使用してマクロを実行できます。オプション
- [Keys to Press] (押すキー) ドロップダウン リストで、コマンドの実行用のキー入力をエミュレートするための各キーを選択します。押される順にキーを選択します。各キーの選択後に、[Add Key] (キーの追加) を選択します。選択した各キーは、[Macro Sequence] (マクロシーケンス) フィールドに表示され、選択するたびに [Release Key] (キーをリリース) コマンドが自動的に追加されます。
- マクロの [Send Text to Target] (テキストをターゲットに送信) 機能 を使用するには、[Construct Macro from Text] (テキストからマクロ を作成) ボタンをクリックします。

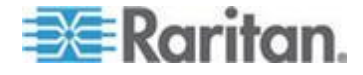

7. たとえば、左 Ctrl +Esc を選択して、ウィンドウを閉じるマクロを 作成します。このマクロは、[Macro Sequence] (マクロ シーケンス) ボックスに次のように表示されます。

[Press Left Ctrl] (左 Ctrl を押す)

[Release Left Ctrl] (左 Ctrl をリリースする)

[Press Esc] (Esc を押す)

[Release Esc] (左 Esc をリリースする)

- 8. [Macro Sequence] (マクロ シーケンス) フィールドで、マクロ シー ケンスが正しく定義されていることを確認します。
  - a. キー操作の 1 つの手順を削除するには、手順を選択して [Remove] (削除) をクリックします。
  - b. キー操作の手順の順番を変更するには、手順をクリックし、必要に応じて上/下の矢印ボタンをクリックして順序を変更します。
- [OK] をクリックしてマクロを保存します。[クリア] をクリックする と、すべてのフィールドがクリアされ、最初の状態に戻ります。
   [OK] をクリックすると [Keyboard Macros] (キーボード マクロ) ウ ィンドウが表示され、新しいキーボード マクロのリストが表示され ます。
- [Close] (閉じる) をクリックして [Keyboard Macro] (キーボード マ クロ) ダイアログ ボックスを閉じます。これで、アプリケーション の [Keyboard] (キーボード) メニューにマクロが表示されます。メ ニューの新しいマクロを選択して実行するか、マクロに割り当てた キー入力を使用します。

| Keyboard Macros 🔀 |                                     |           |  |
|-------------------|-------------------------------------|-----------|--|
|                   |                                     |           |  |
|                   | Minimize All Windows                | Run Macro |  |
|                   |                                     | Add       |  |
|                   |                                     | Remove    |  |
|                   |                                     | Modify    |  |
|                   |                                     | Close     |  |
|                   | Select a macro from the above list. |           |  |

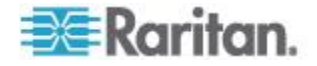

## キーボード マクロの実行

作成したキーボード マクロは、割り当てたキーボード マクロを使用す るか、[Keyboard] (キーボード) メニューからそれを選択して起動します

## メニュー バーからのマクロの実行

マクロを作成すると、そのマクロが [Keyboard] (キーボード) メニュー に表示されます。キーボード マクロを実行するには、[Keyboard] (キー ボード) メニューでそれをクリックします。

## キー操作の組み合わせを使用したマクロの実行

マクロの作成時にキー操作の組み合わせを割り当てた場合は、割り当て たキー入力を押すことでマクロを実行できます。たとえば、Ctrl+Alt+0 キーを同時に押すと、Windows ターゲット サーバの全ウィンドウが最 小化されます。

## キーボード マクロの変更および削除

## ▶ マクロを変更するには、以下の手順に従います。

- [Keyboard] (キーボード)の [Keyboard Macros] (キーボード マクロ) を選択します。[Keyboard Macros] (キーボード マクロ) ダイアログ ボックスが表示されます。
- 2. マクロのリストから目的のマクロを選択します。
- 3. [Modify] (変更) をクリックします。[Add/Edit Keyboard Macro] (キー ボード マクロの追加/編集) ダイアログ ボックスが表示されます。
- 4. 必要な変更を加えます。
- 5. [OK] (OK) をクリックします。

## マクロを削除するには、以下の手順に従います。

- [Keyboard] (キーボード)の [Keyboard Macros] (キーボード マクロ) を選択します。[Keyboard Macros] (キーボード マクロ) ダイアログ ボックスが表示されます。
- 2. マクロのリストから目的のマクロを選択します。
- 3. [Remove] (削除) をクリックします。マクロが削除されます。

ブレード シャーシの切り替えキー シーケンスと一致するホットキーの 組み合わせは、それらのシャーシ内のブレードには送信されません。

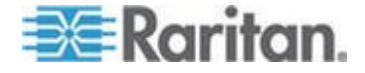

## ビデオのプロパティ

#### 画面を更新する

[Refresh Screen] (画面の更新) コマンドを使用すると、ビデオ画面が更新されます。ビデオの設定を自動的に更新する方法はいくつかあります

- [Refresh Screen] (画面の更新) コマンドを使用すると、ビデオ画面 が更新されます。
- [Auto-sense Video Settings] (ビデオ設定の自動検出) コマンドを使用 すると、ターゲット サーバのビデオ設定が自動的に検出されます。
- [Calibrate Color] (色調整) コマンドを使用すると、ビデオの表示色 が調整されます。

これに加え、[Video Settings] (ビデオ設定) コマンドを使用すると、手動で設定を調整できます。

- ビデオ設定を更新するには、次のいずれかの手順に従います。
- [Video] (ビデオ)の [Refresh Screen] (画面の更新) を選択するか、 ツールバーの [Refresh Screen] (画面の更新) ボタン <sup>ジ</sup>をクリッ クします。

## [Auto-sense Video Settings] (ビデオ設定の自動感知)

[Auto-sense Video Settings] (ビデオ設定の自動検出) コマンドを使用す ると、ビデオ設定 (解像度、垂直走査周波数) が再検出され、ビデオ画 面が再描画されます。

- ビデオ設定を自動的に検出するには、以下の手順に従います。
- [Video] (ビデオ)の [Auto-sense Video Settings] (ビデオ設定の自動 検出)を選択するか、ツールバーの [Auto-sense Video Settings] (ビ

デオ設定の自動検出) ボタン をクリックします。調整が行われていることを示すメッセージが表示されます。

## ビデオ設定を調整する

[Video Settings] (ビデオ設定) コマンドを使用すると、ビデオ設定を手動で調整できます。

▶ ビデオ設定を変更するには、以下の手順に従います。

1. [Video] (ビデオ)の [Video Settings] (ビデオ設定)を選択するか、ツ

ールバーの [Video Settings] (ビデオ設定) ボタン 🎾 をクリック して、[Video Settings] (ビデオ設定) ダイアログ ボックスを開きま す。

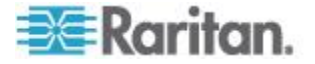

- 2. 必要に応じて、以下の設定を調整します。設定を調整すると、その 効果が即座に表示に反映されます。
  - a. [Noise Filter] (ノイズ フィルタ)

デバイスでは、グラフィック カードからのビデオ出力の電気的 干渉を除去することができます。この機能により、画質が最適 化され、消費される帯域幅が低減されます。設定値を大きくす ると、ピクセル変動は隣接するピクセルと比較して大きな色変 化がある場合にのみ送信されます。ただし、しきい値を高く設 定しすぎると、正常な画面変更が意図せずフィルタリングされ てしまう場合があります。 設定値を低くすると、ほとんどのピクセルの変更が送信されま す。しきい値を低く設定しすぎると、帯域幅の使用量が高くな ることがあります。

b. [PLL Settings] (PLL 設定)

[Clock] (クロック) - ビデオ画面上にビデオ ピクセルが表示され る速度を制御します。クロック設定値を変更すると、ビデオ画 像が水平方向に伸縮します。設定値は奇数を推奨します。通常 は自動検出機能によって適切に設定されるため、ほとんどの環 境ではこの設定を変更する必要はありません。

[Phase] (位相) - 位相の値の範囲は 0 ~ 31 です。これより大きな値は反復されます。アクティブなターゲット サーバ用に最適なビデオ画像が得られる位相の位置で停止してください。

- **c.** [Brightness] (明るさ): この設定は、ターゲット サーバの画面表 示の輝度を調整するために使用します。
- **d.** [Brightness Red] (赤輝度) ターゲット サーバの画面に表示さ れる赤の信号の輝度を制御します。
- e. [Brightness Green] (緑輝度) 緑の信号の輝度を制御します。
- f. [Brightness Blue] (青輝度) 青の信号の輝度を制御します。
- g. [Contrast Red] (赤コントラスト) 赤の信号のコントラストを制 御します。
- h. [Contrast Green] (緑コントラスト) 緑の信号のコントラストを 制御します。
- i. [Contrast Blue] (青コントラスト) 青の信号のコントラストを制 御します。
   ビデオ画像が大幅にぼやけている場合、設定でクロックと位相

を調節することで、アクティブなターゲット サーバの画像を改善します。

警告: クロック設定と位相設定を変更する際には、注意が必要です。ビ デオ画像が消えたり歪んだりする可能性があるだけでなく、元の状態 に戻せなくなることがあります。変更を加える前に、ラリタン テクニ カル サポートにお問い合わせください。

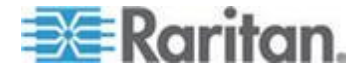

- j. [Horizontal Offset] (水平オフセット) ターゲット サーバの画面 がモニタに表示されるときの水平位置を制御します。
- k. [Vertical Offset] (垂直オフセット) ターゲット サーバの画面が モニタに表示されるときの垂直位置を制御します。
- 3. [Automatic Color Calibration] (自動色調節) を選択して、この機能を 有効にします。
- 4. ビデオ検出モードを選択します。
  - [Best possible video mode] (最適ビデオ モード)
     ターゲットやターゲットの解像度が変更されたときに、すべての自動検出処理が実行されます。このオプションを選択すると、最適な画像品質になるようにビデオが調整されます。
  - [Quick sense video mode] (クイック検出ビデオ モード) このオプションを使用すると、クイック ビデオ自動検出が使用 され、ターゲットのビデオがより早く表示されます。このオプ ションは、再起動直後のターゲット サーバの BIOS 設定を入力 するときに特に有効です。
- 5. 設定を適用してダイアログ ボックスを閉じるには、[OK] をクリッ クします。ダイアログ ボックスを閉じずに設定を適用するには、 [Apply] (適用) をクリックします。

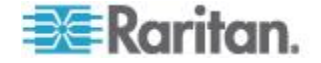

注: 一部の Sun サーバでは、ある種の Sun 背景画面 (外周部が非常に 暗いものなど) が中央の位置に正確に表示されない場合があります。別 の背景を使用するか、画面の左上隅に明るい色のアイコンを配置してく ださい。

| Video Settings                               |         |            |     |        |       |
|----------------------------------------------|---------|------------|-----|--------|-------|
| Noise Filter                                 |         |            |     |        |       |
| Noise Filter: 2                              | 0       | <b>.</b> . | i i | 1      | 7     |
| PLL Settings                                 |         |            |     |        |       |
| Clock: 1,344 🗘 :                             | 1026    |            |     |        | 1844  |
| Phase: 26 📚 (                                |         |            |     | -0     | 31    |
| Color Settings                               |         |            |     |        |       |
| Brightness Red:                              | 44 🗘 0  |            |     |        | 127   |
| Brightness Green:                            | 64 🛟 0  |            |     |        | 127   |
| Brightness Blue:                             | 43 🗘 0  |            | ]   | _      | 127   |
| Contrast Red:                                | 214 🗘 0 |            |     |        | 255   |
| Contrast Green:                              | 219 🗘 0 |            |     |        | 255   |
| Contrast Blue:                               | 219 🗘 0 |            |     |        | 255   |
| Horizontal Offset:                           | 282 🗘 0 |            |     |        | 318   |
| Vertical Offset:                             | 35 🛟 0  |            |     |        | 37    |
| Automatic Color Calibration                  |         |            |     |        |       |
| -Video Sensing                               |         |            |     |        |       |
| <ul> <li>Best possible video mode</li> </ul> |         |            |     |        |       |
| O Quick sense video mode                     |         |            |     |        |       |
|                                              |         |            | ок  | Cancel | Apply |

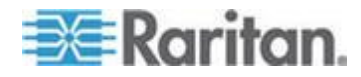

## [Screenshot from Target] (ターゲットからのスクリーンショット)を使用する

[Screenshot from Target] (ターゲットからのスクリーンショット) サー バ コマンドを使用してターゲット サーバのスクリーンショットを撮る ことができます。必要に応じて、選択した場所にこのスクリーンショッ トをビットマップ、JPEG、または PNG ファイルとして保存します。

- ターゲット サーバのスクリーンショットを撮るには、次の手順に従います。
- [Video] (ビデオ)の [Screenshot from Target] (ターゲットからのス クリーンショット)を選択するか、ツールバーの [Screenshot from

Target] (ターゲットからのスクリーンショット) ボタン 💕 をクリ ックします。

- 2. [Save] (保存) ダイアログ ボックスで、ファイルの保存場所を選択 し、ファイルに名前を付けて、[Files of type] (ファイルの種類) ドロ ップダウンからファイル形式を選択します。
- 3. [Save] (保存) をクリックしてスクリーンショットを保存します。

| 🚟 Save                 |                   |   |             |
|------------------------|-------------------|---|-------------|
| Save <u>i</u> n:       | My Downloads      | - |             |
| Miscellaneous          |                   |   |             |
| HTMLbackground.jpg     |                   |   |             |
|                        |                   |   |             |
|                        |                   |   |             |
|                        |                   |   |             |
|                        |                   |   |             |
|                        |                   |   |             |
| File <u>n</u> ame:     | Server Screenshot |   |             |
| Files of <u>t</u> ype: | JPEG image files  |   | -           |
|                        |                   | [ | Save Cancel |

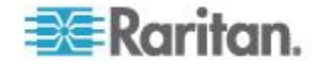

## 最大垂直走査周波数の変更

ターゲットで使用しているビデオ カードでカスタム ソフトウェアが使 用されている場合、MPC または VKC を介してターゲットにアクセス するには、垂直走査周波数がターゲットで有効になるように、モニタの 最大垂直走査周波数を変更する必要があります。

- モニタの垂直走査周波数を調整するには、以下の手順に従います。
- Windows<sup>®</sup> では、[画面のプロパティ] ダイアログ ボックスを開き、 [設定]、[詳細設定] の順に選択してプラグ アンド プレイのダイア ログ ボックスを開きます。
- 2. [モニタ] タブをクリックします。
- 3. [画面のリフレッシュ レート] を設定します。
- [OK] をクリックし、もう一度 [OK] をクリックして設定を適用します。

## マウス オプション

ターゲット サーバを制御しているとき、リモート コンソールには、2 つのマウス カーソルが表示されます。1 つはクライアント ワークステ ーションのマウス カーソルで、もう 1 つはターゲット サーバのマウ ス カーソルです。

この場合、シングル マウス モードとデュアル マウス モードのどちら かを使用できます。デュアル マウス モードで、オプションが正しく設 定されている場合は、2 つのマウス カーソルが同調します。

デバイスでは、2 つのマウス カーソルが存在するときに以下のマウス モードが提供されます。

- 絶対 (マウス同期)
- インテリジェント (マウス モード)
- 標準 (マウス モード)

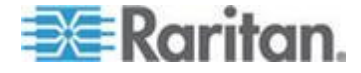

#### マウス ポインタの同期

マウスを使用するターゲット サーバをリモートで表示すると、2 つの マウス カーソルが表示されます。1 つはリモート クライアント ワー クステーションのマウス ポインタで、もう 1 つはターゲット サーバ のマウス ポインタです。マウス ポインタが Virtual KVM Client ターゲ ット サーバ ウィンドウ内にある場合、マウスの動作やクリックは、接 続されているターゲット サーバに直接送信されます。クライアントの マウス ポインタは、マウスの加速設定により、動作がわずかにターゲ ット マウス ポインタより先行します。

高速 LAN 接続の場合は、Virtual KVM Client のマウス ポインタを無効 にしてターゲット サーバのマウス ポインタのみを表示できます。この 2 つのモード (シングル マウスとデュアル マウス) は自由に切り替え ることができます。

マウス同期のヒント

マウスの同期を設定するには、以下の手順に従います。

- 選択したビデオ解像度と垂直走査周波数がデバイスでサポートされていることを確認します。[Virtual KVM Client Connection Info] (Virtual KVM Client 接続情報)ダイアログボックスには、デバイスの表示で使用されている実際の値が表示されます。
- 2. KX II デバイスの場合は、ケーブルの長さが選択したビデオ解像度 に指定されている限度内であることを確認します。
- 3. インストール プロセス中にマウスとビデオが正しく構成されている ことを確認します。
- 4. [Virtual KVM Client auto-sense] (Virtual KVM Client の自動検出) ボ タンをクリックして自動検出を強制します。
- 5. 以上の手順で Linux、UNIX、Solaris KVM ターゲット サーバのマ ウス同期が改善しない場合は、以下の手順に従います。
  - a. ターミナル ウィンドウを開きます。
  - **b**. コマンド「xset mouse 1 1」を入力します。
  - c. ターミナル ウィンドウを閉じます。
- 6. [Virtual KVM Client mouse synchronization] (Virtual KVM Client マウ ス同期) ボタン をクリックします。

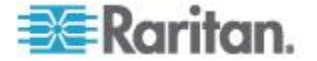

インテリジェント マウス モードでの追加の注意事項

- 同期ルーチンが利用する領域を空けるため、画面の左上隅にアイコンやアプリケーションがないことを確認します。
- アニメーション カーソルを使用しないでください。
- KVM ターゲット サーバでアクティブなデスクトップを無効にします。

[Synchronize Mouse] (マウスの同期)

デュアル マウス モードで [Synchronize Mouse] (マウスの同期) コマン ドを使用すると、ターゲット サーバのマウス ポインタと Virtual KVM Client のマウス ポインタとの同期化が再実行されます。

- マウスを同期するには、次のいずれかの手順に従います。
- [Mouse] (マウス)の [Synchronize Mouse] (マウスの同期) を選択するか、ツールバーの [Synchronize Mouse] (マウスの同期) ボタン
   をクリックします。

*注: このオプションは、標準マウス モードとインテリジェント マウス モードでのみ使用可能です。* 

## 標準マウス モード

標準マウス モードは、相対マウス位置を使用した標準のマウス同期ア ルゴリズムです。標準マウス モードを使用する場合、クライアントと サーバのカーソルが同期するように、マウスの加速を無効にし、マウス に関連するその他のパラメータを適切に設定する必要があります。

- ▶ 標準マウス モードに切り替えるには、以下の手順に従います。
- [Mouse] (マウス)の [Standard] (標準)を選択します。

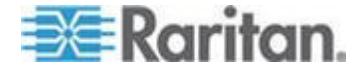

## インテリジェント マウス モード

インテリジェント マウス モードでは、デバイスでターゲットのマウス 設定が検出され、それに応じてマウス カーソルが同期されるので、タ ーゲットでマウスの加速を設定できるようになります。インテリジェン ト マウス モードは、非 VM ターゲットのデフォルトです。

このモードでは、マウス カーソルが画面の左上隅で "ダンス" をし、加 速を計算します。このモードが正常に動作するには、特定の条件が満た される必要があります。

- インテリジェント マウス モードに切り替えるには、以下の手順に 従います。
- [Mouse] (マウス)の [Intelligent] (インテリジェント)を選択します。

## インテリジェント マウス同期の条件

[Mouse] (マウス) メニューにある [Intelligent Mouse Synchronization] ( インテリジェント マウス同期) コマンドを選択すると、マウスが動いて いないときにマウス カーソルが自動的に同期されます。この機能を適 切に動作させるには、次の条件が満たされている必要があります。

- ターゲットにおいて、アクティブ デスクトップが無効であること。
- ターゲット ページの左上隅にウィンドウが表示されていないこと。
- ターゲットページの左上隅にアニメーション背景が表示されていないこと。
- ターゲットのマウス カーソルが通常のものであり、アニメーション カーソルでないこと。
- ターゲットマウスの速度が、非常に遅い値や非常に速い値に設定されていないこと。
- [ポインタの精度を高める] や [ポインタを自動的に既定のボタン上 に移動する] などの高度なマウス プロパティが無効であること。
- [ビデオ設定] ウィンドウで [最適ビデオ モード] を選択しているこ と。
- ターゲットのビデオの外周部が明確に表示されていること (つまり、ターゲットのビデオ画像の端にスクロールしたときに、ターゲット デスクトップとリモート KVM コンソール ウィンドウの間に黒いボーダーが表示されている必要があります)。
- インテリジェントマウス同期機能を使用中に、デスクトップの左上 隅にファイルアイコンやフォルダアイコンがあると、この機能が 正しく動作しない可能性があります。この機能での問題を避けるために、デスクトップの左上隅にファイルアイコンやフォルダアイ コンを置かないことを推奨します。

ターゲット ビデオが自動検出された後で、ツール バーの [Synchronize Mouse] (マウス同期) ボタンをクリックして、手動でマウス同期を開始 する必要があります。ターゲットの解像度が変更された場合や、マウス カーソルが互いに同期しなくなった場合にも、この操作を行います。

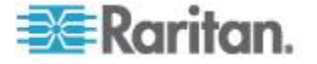
インテリジェント マウス同期が失敗した場合、標準マウス同期と同じ 動作になります。

マウス設定は、ターゲットのオペレーション システムよって異なります。 詳細については、使用する OS のマニュアルを参照してください。また、 インテリジェント マウス同期は UNIX ターゲットでは機能しません。

#### Absolute (ずれない) マウス モード

このモードでは、ターゲット マウスの加速または速度が異なる値に設 定されている場合でも、クライアントとターゲットのカーソルを同期す るために絶対座標が使用されます。このモードは USB ポートを備えた サーバでサポートされ、VM およびデュアル VM ターゲットではデフ ォルトのモードです。

- ▶ ずれないマウス モードに切り替えるには、以下の手順に従います。
- [Mouse] (マウス) の [Absolute] (ずれない) を選択します。

注: ずれないマウス設定を適用するには USB ターゲット システムが必 要です。KX II-101 の場合、これが推奨のマウス設定です。

注:KX II デバイスの場合、ずれないマウス (Absolute Mouse Synchronization) は、仮想メディア対応の USB CIM (D2CIM-VUSB と D2CIM-DVUSB) でのみ使用できます。

#### VKC 仮想メディア

仮想メディアの設定方法および使用方法についての詳細は、「**仮想メデ ィア**『**71**p. の"**Virtual Media**"参照 』」を参照してください。

#### [Tools] (ツール) オプション

[Tools] (ツール) メニューで、Virtual KVM Client 用の特定のオプション を指定できます。このオプションには、ログ作成、キーボードの種類の 設定、全画面モードやシングル カーソル モードを終了するホットキー の定義などがあります。

注:KX II-101 および KX II-101-V2 は、シングル カーソル モードをサ ポートしていません。

- ▶ ツール オプションを設定するには、以下の手順に従います。
- [Tools] (ツール)の [Options] (オプション)を選択します。[オプション] ウィンドウが表示されます。
- テクニカル サポートから指示されたときだけ、[Enable Logging] (ロ グ記録を有効にする) チェックボックスをオンにします。このオプ ションをオンにすると、ホーム ディレクトリにログ ファイルが作 成されます。
- 3. 必要に応じて、ドロップダウン リストからキーボードの種類を選択 します。含まれるオプションは次のとおりです。

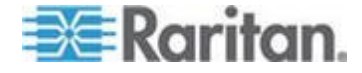

- 英語 (アメリカ)/(インターナショナル)
- フランス語 (フランス)
- ドイツ語 (ドイツ)
- 日本語
- 英語 (イギリス)
- 韓国語 (韓国)
- フランス語 (ベルギー)
- ノルウェー語(ノルウェー)
- ポルトガル語 (ポルトガル)
- デンマーク語 (デンマーク)
- スウェーデン語 (スウェーデン)
- ドイツ語 (スイス)
- ハンガリー語 (ハンガリー)
- スペイン語 (スペイン)
- イタリア語 (イタリア)
- スロベニア語
- 変換 フランス語 US 英語
- 変換 フランス語 US インターナショナル

注:AKC では、キーボードの種類のデフォルトがローカル クライア ントになるので、このオプションは適用されません。

注:KX II-101 は AKC をサポートしていません。

- [Exit Full Screen Mode] (全画面モードの終了) ホットキー。全画面 モードに切り替えると、ターゲット サーバの表示が全画面表示にな り、ターゲット サーバと同じ解像度が取得されます。これは、この モードを終了するためのホットキーです。
- [Exit Single Cursor Mode] (シングル カーソル モードの終了) ホ ットキー。シングル カーソル モードに入ると、ターゲット サーバ のマウス カーソルのみが表示されます。これは、シングル カーソ ル モードを終了してクライアント マウス カーソルを復活させるホ ットキーです。[OK] をクリックします。

#### Client の起動設定

KXII ユーザは、クライアント起動設定をカスタマイズし、KVM セッションにおける画面サイズを定義することができます。

[Client Launch Settings] (クライアント起動設定) タブを選択します。
 a. ターゲット ウィンドウ設定をカスタマイズするには

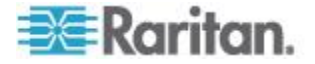

- ターゲットの現在の解像度に合ったサイズのウィンドウを開く には、[Standard - sized to target Resolution] (標準 - ターゲッ トの解像度に合わせる) を選択します。ターゲットの解像度が クライアントの解像度よりも高い場合、画面全体にターゲット ウィンドウが表示され、表示しきれない部分がある場合は、ス クロール バーが追加表示されます。
- ウィンドウを全画面モードで開くには、[Full Screen] (全画面) を選択します。
- a. ターゲット ビューアが起動するモニタをカスタマイズするには
- クライアント上で使用されているアプリケーション (例: Web ブ ラウザ、アプレット) を表示しているモニタと同じモニタを使 用してターゲット ビューアを起動するには、[Monitor Client Was Launched from] (クライアントが起動されているモニタ) を 選択します。
- アプリケーションによって現在検出されているターゲット モニタの 一覧から選択するには、[Select From Detected Monitors] (検出され たモニタの中から選択) を選択します。以前選択したモニタが検出 されなくなった場合、"Currently Selected Monitor Not Detected" (現 在選択されているモニタが検出されませんでした) というメッセー ジが表示されます。
- 8. [OK] をクリックします。

キーボードの制限

スロベニア語キーボード

JRE の制限により、< キーは、スロベニア語キーボードでは機能しません。

Linux での言語設定

Linux 上の Sun JRE では、システムの環境設定を使用して設定される 外国語のキーボードで正しいキー イベントを生成する際に問題がある ので、外国語キーボードは、次の表で説明する方法を使用して設定する ことをお勧めします。

| 言語            | 設定方法                                        |
|---------------|---------------------------------------------|
| アメリカ英語/<br>国際 | デフォルト設定                                     |
| フランス語         | Keyboard Indicator                          |
| ドイツ語          | [System Settings] (システム設定) (Control Center) |
| 日本語           | [System Settings] (システム設定) (Control Center) |
| イギリス英語        | [System Settings] (システム設定) (Control Center) |
| 韓国語           | [System Settings] (システム設定) (Control Center) |

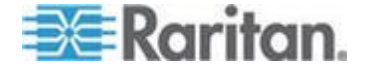

#### Ch 3: ターゲット サーバを操作する

| 言語          | 設定方法                                        |
|-------------|---------------------------------------------|
| ベルギー語       | Keyboard Indicator                          |
| ノルウェー語      | Keyboard Indicator                          |
| デンマーク語      | Keyboard Indicator                          |
| スウェーデン<br>語 | Keyboard Indicator                          |
| ハンガリー語      | [System Settings] (システム設定) (Control Center) |
| スペイン語       | [System Settings] (システム設定) (Control Center) |
| イタリア語       | [System Settings] (システム設定) (Control Center) |
| スロベニア語      | [System Settings] (システム設定) (Control Center) |
| ポルトガル語      | [System Settings] (システム設定) (Control Center) |

注: デスクトップ環境として Gnome を使用している Linux システム では、Keyboard Indicator を使用してください。

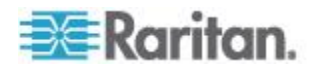

#### 表示オプション

[View Toolbar] (ツール バーの表示)

Virtual KVM Client では、ツール バーの表示/非表示を切り替えることができます。

- ツール バーの表示/非表示 (オン/オフ) を切り替えるには、以下の 手順に従います。
- [View] (表示)の [View Toolbar] (ツール バーの表示)を選択します。

[Scaling] (拡大、縮小)

ターゲットのウィンドウを拡大、縮小することで、ターゲット サーバ ウィンドウ全体の内容を表示することができます。Virtual KVM Client のウィンドウ サイズに合わせて、縦横比を維持したまま、ターゲット ビデオのサイズを拡大または縮小することができるため、スクロール バーを使用することなくターゲット サーバのデスクトップ全体を表示 することができます。

- ▶ 拡大、縮小 (オン/オフ) を切り替えるには、以下の手順に従います。
- [View] (表示) の [Scaling] (拡大、縮小) を選択します。

[Target Screen Resolution] (ターゲット画面解像度)

全画面モードに切り替えると、ターゲットの全画面が表示され、ターゲット サーバと同じ解像度になります。このモードを終了するためのホットキーは、[Options] (オプション) ダイアログ ボックスで指定します (デフォルトは Ctrl+Alt+M です)。全画面モードになっているときに、マウス ポインタを画面上端に移動すると、全画面モード メニュー バーが表示されます。

- ▶ 全画面モードに切り替えるには、以下の手順に従います。
- [View] (表示) の [Full Screen] (全画面) を選択します。
- 全画面モードを終了するには、以下の手順に従います。
- [Tools] (ツール)の [Options] (オプション) ダイアログで設定されているホットキーを押します。デフォルトのホット キーは Ctrl+Alt+M です。AKC の場合、マウス ポインタを画面上端に移動して、非表示になっているメニュー バーを表示し、 [Connection/Exit] (接続/終了)を選択します。

注:KX II-101 は AKC をサポートしていません。

あるいは、常に全画面モードでターゲットにアクセスする場合は、全画 面モードをデフォルトにすることができます。

全画面モードをデフォルトのモードとして設定するには、以下の手順に従います。

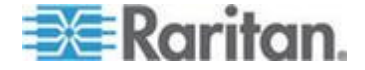

- 1. [Tools] (ツール) の [Options] (オプション) をクリックして [Options] (オプション) ダイアログ ボックスを開きます。
- 2. [Enable Launch in Full Screen Mode] (全画面モードで開く) を選択 して [OK] をクリックします。

#### ヘルプのオプション

[About Raritan Virtual KVM Client] (バージョン情報)

このメニュー コマンドを選択すると、Virtual KVM Client のバージョン 情報が表示されます。このバージョン情報は、ラリタン テクニカル サ ポートを利用するときに必要になります。

- ▶ バージョン情報を調べるには、以下の手順に従います。
- [Help] (ヘルプ)の [About Raritan Virtual KVM Client] (バージョン情報)を選択します。
- 後でサポート時にアクセスできるように、[Copy to Clipboard] (クリ ップボードにコピー) ボタンを使用して、ダイアログ ボックスに含 まれている情報をクリップボード ファイルにコピーします (必要な 場合)。

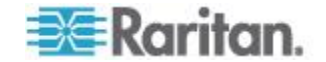

# Ch 4 Virtual Media

## この章の内容

| 概要                                    | 72   |
|---------------------------------------|------|
| Prerequisites for Using Virtual Media | 74   |
| ファイル サーバのセットアップ (ファイル サーバ ISO イメージ    | シの場合 |
| のみ)                                   | 75   |
| 仮想メディアの使用                             | 76   |
| 仮想メディアへの接続                            | 77   |
| 仮想メディアの切断                             | 81   |
|                                       |      |

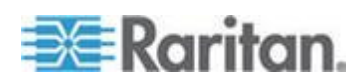

## 概要

KVM の機能を拡張する仮想メディアにより、クライアント PC やネットワーク ファイル サーバ上のメディアにリモートの KVM ターゲットサーバからアクセスできるようになります。この機能を使用すると、クライアント PC やネットワーク ファイル サーバでマウントされたメディアが、ターゲット サーバでも仮想的にマウントされます。これにより、そのメディアはターゲット サーバ自体に物理的に接続されているような形で読み書きできるようになります。仮想メディアには、内蔵または USB マウントされた CD ドライブや DVD ドライブ、USB マスストレージ デバイス、PC のハード ディスク、フロッピー ディスク、ISO イメージ (ディスク イメージ) などを使用できます。

仮想メディアを使用することで、以下のような作業をリモートから実行 できるようになります。

- ファイルの転送
- 診断の実行
- アプリケーションのインストールと修正プログラムの適用
- オペレーティング システムの完全インストール (コンピュータのバ イオスでサポートされる場合)
- この拡張 KVM コントロールを利用することで、データ センタに 出向く必要がなくなり、時間と費用の節約になります。

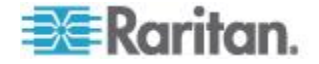

Ch 4: Virtual Media

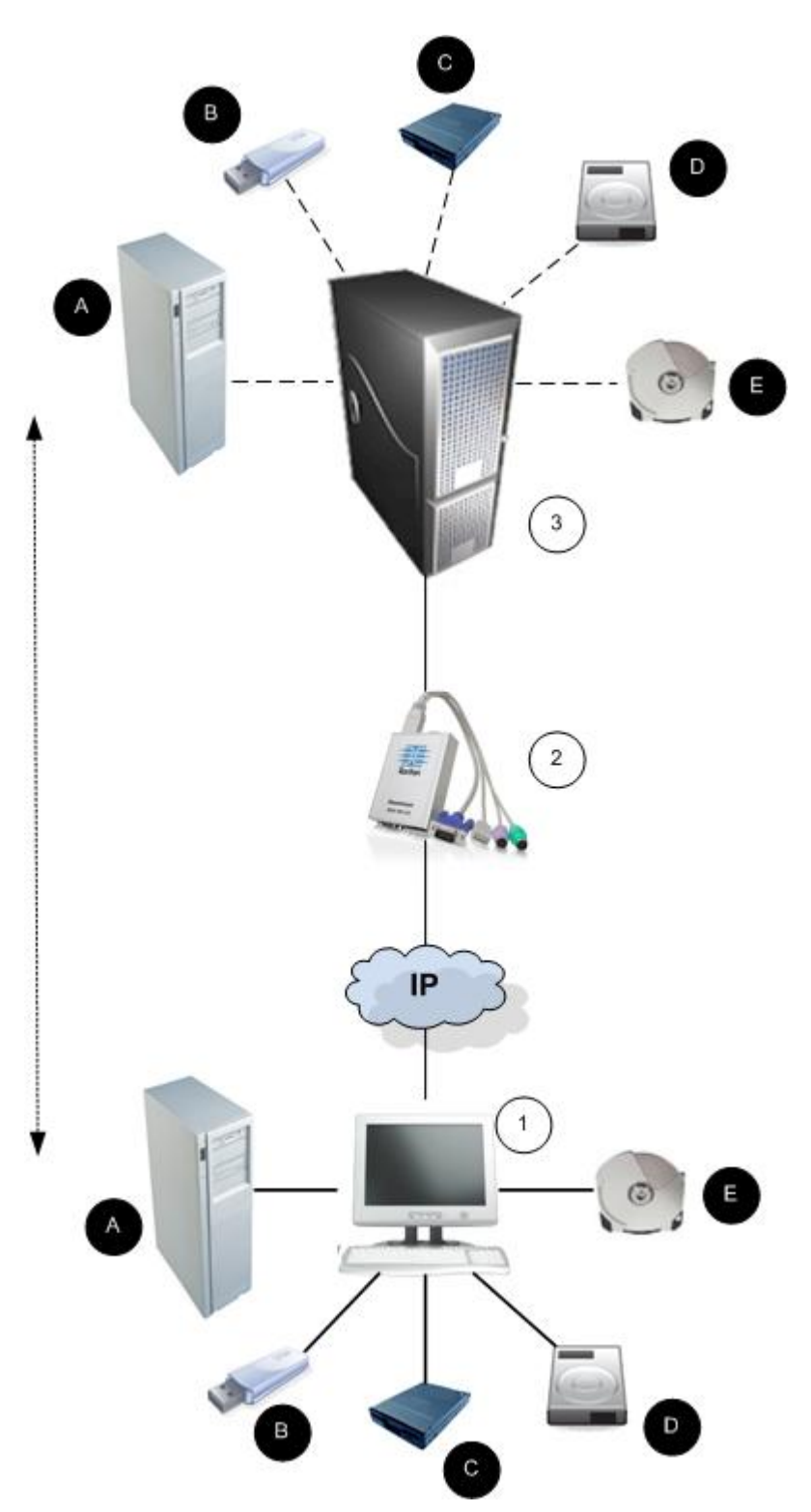

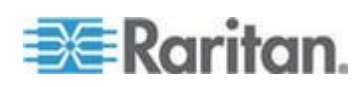

注:仮想メディアを使用している場合は、USB 接続を使用する必要があ ります。

## **Prerequisites for Using Virtual Media**

仮想メディア機能を使用する場合、現在ターゲットに適用されている USB プロファイルでサポートされている異なる種類のドライブを2台 までマウントできます。このドライブは、KVM セッションの間のみア クセスできます。

たとえば、特定の CD-ROM をマウントして、それを使用し、作業が終了 したら切断することができます。それでも、別の CD-ROM を仮想的にマ ウントできるように、この CD-ROM 仮想メディアの "チャンネル" は開 いたままになります。このような仮想メディアの "チャンネル" は、USB プロファイルがサポートしている限り、KVM セッションが閉じられるまで 開いたままになっています。

仮想メディアを使用するには、ターゲット サーバからアクセスできる ようにするメディアを、クライアントまたはネットワーク ファイル サ ーバに接続します。この手順を最初に行う必要はありませんが、このメ ディアにアクセスする前に行う必要があります。

仮想メディアを使用するには、次の条件が満たされている必要がありま す。

KX II-101-V2

- For users requiring access to virtual media, the KX II-101-V2 device permissions must be set to allow access to the relevant ports, as well as virtual media access (VM Access port permission) for those ports. Port permissions are set at the group-level.
- If you want to use PC-Share, Security Settings must also be enabled in the Security Settings page. **Optional**

クライアント PC

仮想メディアの一部のオプションを使用するには、クライアント
 PC に対する管理者特権が必要です (ドライブ全体のドライブ リダイレクト機能など)。

注: Microsoft Vista または Windows 7 を使用している場合は、[ユ ーザ アカウント制御] を無効にするか、Internet Explorer を起動す るときに [管理者として実行] を選択しますこのためには、[スター ト] メニューの [Internet Explorer] を右クリックし、[管理者として 実行] を選択します。

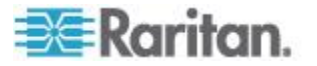

ターゲット サーバ

- KVM ターゲット サーバは USB 接続のドライブをサポートする必要があります。
- Windows 2000 が稼動する KVM ターゲット サーバには、最新の 修正プログラムがすべてインストールされている必要があります。
- USB 2.0 ポートの方が高速なため、推奨されます。
- ▶ 仮想メディアを使用するには、以下の手順に従います。
- ターゲット サーバからアクセスできるようにするメディアを、クラ イアントまたはネットワーク ファイル サーバに接続します。 この 手順を最初に行う必要はありませんが、このメディアへのアクセス する前に行う必要があります。

## ファイル サーバのセットアップ (ファイル サーバ ISO イメージの場合のみ)

注:この機能は、仮想メディアを使用してファイル サーバ ISO イメー ジにアクセスする場合にのみ必要です。Raritan は ISO9660 形式を標 準でサポートしています。ただし、その他の CD-ROM 拡張も動作しま す。

注:ファイル サーバで SMB/CIFS がサポートされている必要がありま す。

[File Server Setup] (ファイル サーバのセットアップ) ページで、仮想メディ アを使用してアクセスするファイル サーバとイメージのパスを指定します。 ここで指定されたファイル サーバ ISO イメージは、[Map Virtual Media CD/ISO Image] (仮想メディア CD/ISO イメージの割り当て) ダイアログ ボ ックスの [Remote Server ISO Image Hostname] (リモート サーバの ISO イ メージ) で [Hostname] (ホスト名) および [Image] (イメージ) ドロップダウ ン リストの選択肢として表示されます。詳細については、「 CD-ROM/DVD-ROM/ISO イメージ | を参照してください。

- 仮想メディアとしてアクセスするファイル サーバ ISO イメージを 指定するには、以下の手順に従います。
- 1. リモート コンソールから仮想メディアを選択します。[File Server Setup] (ファイル サーバのセットアップ) ページが開きます。
- 2. 仮想メディアとしてアクセスするすべてのメディアについて、 [Selected] (選択) チェックボックスをオンにします。
- 3. アクセスするファイル サーバ ISO イメージに関する情報を入力し ます。
  - [Host Name/IP Address] (ホスト名/IP アドレス) ファイル サーバのホスト名または IP アドレス。
  - [Image Path] (イメージのパス) ISO イメージの場所を表す完全 パス名です。たとえば、/sharename0/path0/image0.iso、 \sharename1\path1\image1.iso などです。

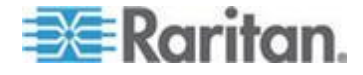

注:ホスト名の長さは、232 文字以内にする必要があります。

 [Save] (保存) をクリックします。これで、指定したすべてのメディ アが [Map Virtual Media CD/ISO Image] (仮想メディア CD/ISO イ メージの割り当て) ダイアログ ボックスで選択できるようになりま す。

注:Windows 2003<sup>®</sup> サーバに接続してサーバから ISO イメージをロー ドしようとしている場合は、「Virtual Media mounting on port failed. (ポ ート上でマウントしている仮想メディアに障害が発生しました。 )Unable to connect to the file server or incorrect File Server username and password (ファイル サーバに接続できないか、ファイル サーバの ユーザ名またはパスワードが正しくありません)」というエラーが発生す ることがあります。このエラーが発生する場合は、[Microsoft Network Server: Digitally Sign Communications] (Microsoft ネットワーク サーバ: デジタル的に、通信にデジタル署名を行う)を無効にします。

## 仮想メディアの使用

仮想メディアを使用する前に「**仮想メディアを使用するための前提条件** 『**74**p. の"**Prerequisites for Using Virtual Media**"参照 』」を参照して ください。

## ▶ 仮想メディアを使用するには、以下の手順に従います。

ファイル サーバ ISO イメージにアクセスする場合は、リモート コンソールの [File Server Setup] (ファイル サーバのセットアップ) ページを使用して、ファイル サーバとイメージを指定してください。「ファイル サーバのセットアップ (ファイル サーバ ISO イメージの場合のみ)」を参照してください。

注: Raritan は ISO9660 形式を標準でサポートしています。ただし、 その他の CD-ROM 拡張でも動作します。

- 2. 適切なターゲット サーバとの KVM セッションを開きます。
  - a. リモート コンソールで [Port Access] (ポート アクセス) ページ を開きます。
  - b. [Port Access] (ポート アクセス) ページでターゲット サーバに 接続します。
  - 適切なサーバのポート名をクリックします。
  - [Port Action] (ポート アクション) メニューの [Connect] (接続) コマンドを選択します。Virtual KVM Client ウィンドウにターゲ ット サーバが表示されます。
- 3. 仮想メディアに接続します。

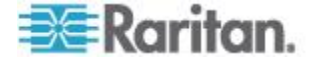

#### Ch 4: Virtual Media

| 対象メディア            | この VM オプションを選択                                     |
|-------------------|----------------------------------------------------|
| ローカル ドライブ         | [Local Drives] (ローカル ドライブ)                         |
| ローカル CD/DVD ドライブ  | CD-ROM/DVD-ROM/ISO イメージ                            |
| ISO イメージ          | [Connect CD-ROM/ISO Image]<br>(CD-ROM/ISO イメージに接続) |
| ファイル サーバ ISO イメージ | [Connect CD-ROM/ISO Image]<br>(CD-ROM/ISO イメージに接続) |

作業が終わったら、仮想メディアを切断します。「*仮想メディアの切断* 『**81**p. 』」を参照してください。

## 仮想メディアへの接続

#### ローカル ドライブ

このオプションを使用すると、ドライブ全体がマウントされます。つま り、クライアントコンピュータのディスク ドライブ全体がターゲット サーバに仮想的にマウントされます。このオプションは、ハード ディ スク ドライブと外部ドライブにのみ使用してください。ネットワーク ドライブ、CD-ROM ドライブ、または DVD-ROM ドライブは対象外で す。これは、[Read/Write](読み取り/書き込み可能)を指定できる唯一の オプションです。

## クライアント コンピュータのドライブにアクセスするには、以下の 手順に従います。

 Virtual KVM Client で、[Virtual Media] (仮想メディア)の [Connect Drive] (ドライブの接続) を選択します。[Map Virtual Media Drive] ( 仮想メディア ドライブの割り当て) ダイアログ ボックスが表示さ れます。

| Map Virtual Media Drive                               |
|-------------------------------------------------------|
| Select a local drive to mount onto the target server. |
| Local Drive:<br>F: (Removable)  Read-Write            |
| OK Cancel                                             |

2. [Local Drive] (ローカル ドライブ) ドロップダウン リストから、ド ライブを選択します。

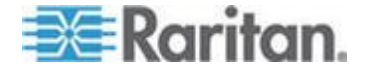

読み取りと書き込みの機能が必要な場合には、[Read-Write] (読み取り/書き込み可能) チェックボックスをオンにします。このオプションは、リムーバブルドライブ以外では無効になっています。詳細は、「読み取り/書き込み可能に設定できない状況 『78p. 』」を参照してください。このチェックボックスをオンにすると、接続したUSB ディスクに読み取りと書き込みを実行できるようになります。

警告: 読み取り/書き込みアクセスを有効にすると危険な場合があり ます。同じドライブに対して同時に複数のクライアント PC からア クセスすると、データが壊れる恐れがあります。書き込みアクセス が不要な場合は、このオプションをオフのままにしてください。

4. [Connect] (接続) をクリックします。メディアがターゲット サーバ に仮想的にマウントされます。このメディアには、他のドライブと まったく同じようにアクセスすることができます。

#### 読み取り/書き込み可能に設定できない状況

以下の場合、仮想メディアを読み取り/書き込み可能にすることはできま せん。

- 複数のハード ディスク ドライブすべてが対象の場合。
- ドライブが書き込み保護されている場合。
- ユーザに読み取り/書き込みの権限がない場合。
  - ポート権限の [Access] (アクセス) が [None] (なし) または [View] (表示) に設定されている場合。
  - ポート権限の [VM Access] (VM アクセス) が [Read-Only] (読み 取り専用) または [Deny] (拒否) に設定されている場合。

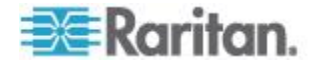

## CD-ROM/DVD-ROM/ISO イメージ

このオプションを使用して、CD-ROM、DVD-ROM、ISO イメージをマ ウントします。

注:Raritan は ISO9660 形式を標準でサポートしています。ただし、その他の CD-ROM 拡張も動作します。

- CD-ROM、DVD-ROM、ISO イメージにアクセスするには、以下の 手順に従います。
- Virtual KVM Client で、[Virtual Media] (仮想メディア)の [Connect CD-ROM/ISO Image] (CD-ROM/ISO イメージに接続)を選択します。 [Map Virtual Media CD/ISO Image] (仮想メディア CD/ISO イメージの 割り当て) ダイアログ ボックスが表示されます。

| lect a CD/DVD drive or an ISO | image to mot | unt onto the target server. |
|-------------------------------|--------------|-----------------------------|
| Local CD/DVD Drive:           |              |                             |
| D: (CD-ROM)                   | •            |                             |
| ~ ISO Image:                  |              |                             |
| Image Path:                   |              |                             |
|                               |              | Browse                      |
| Remote Server ISO Image       |              |                             |
| Hostname:                     |              | Image:                      |
| [                             | ¥            | ¥.                          |
| File Server Username:         |              | File Server Password:       |
|                               |              |                             |
| ,                             |              |                             |
|                               |              | Connect Connect             |
|                               |              | Connect Cancer              |

- 内部および外部の CD-ROM ドライブまたは DVD-ROM ドライブ の場合
  - a. [Local CD/DVD Drive] (ローカル CD/DVD ドライブ) を選択し ます。
  - b. [Local CD/DVD Drive] (ローカル CD/DVD ドライブ) ドロップ ダウン リストから、ドライブを選択します。使用可能なすべて の内部/外部の CD ドライブおよび DVD ドライブの名前が、 ドロップダウン リストに表示されます。
  - c. [Connect] (接続) をクリックします。
- 3. ISO イメージの場合

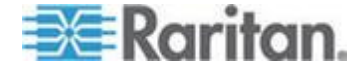

- a. [ISO Image] (ISO イメージ) オプションを選択します。CD、 DVD、またはハード ディスクのディスク イメージにアクセス する場合に、このオプションを使用します。サポートされる形 式は ISO 形式のみです。
- b. [Browse] (参照) ボタンをクリックします。
- c. 使用するディスク イメージが含まれるパスを指定して、[Open] (開く) をクリックします。パスが [Image Path] (イメージのパス) フィールドに入力されます。
- d. [Connect] (接続) をクリックします。
- 4. ファイル サーバ上のリモート ISO イメージの場合
  - a. [Remote Server ISO Image] (リモート サーバの ISO イメージ)
     オプションを選択します。
  - b. ドロップダウン リストから、ホスト名とイメージを選択します
     。ファイル サーバとイメージ パスは、[File Server Setup] (フ ァイル サーバのセットアップ) ページを使用して設定できます
     。[File Server Setup] (ファイル サーバのセットアップ] ページ
     で設定した項目がドロップダウン リストに表示されます。
  - c. [File Server Username] (ファイル サーバ ユーザ名) ファイル サーバへのアクセスに必要なユーザ名です。この名前には、 mydomain/username のようなドメイン名を含めることができ ます。
  - d. [File Server Password] (ファイル サーバ パスワード) ファイ ル サーバへのアクセスに必要なパスワードです (入力時、フィ ールドはマスクされます)。
  - e. [Connect] (接続) をクリックします。

メディアがターゲット サーバに仮想的にマウントされます。このメ ディアには、他のドライブとまったく同じようにアクセスすること ができます。

注:Linux<sup>®</sup> ターゲットのファイルを操作している場合は、仮想メディア を使用してファイルがコピーされた後に Linux の同期 (sync) コマンド で、コピーされたファイルを表示します。同期が実行されるまでファイ ルは表示されません。

注:Windows 7<sup>®</sup> オペレーティング システム<sup>®</sup> を使用している場合は、ロ ーカル CD/DVD ドライブまたはローカル/リモート ISO イメージをマ ウントしても、デフォルトでは Windows の [マイ コンピュータ] フォ ルダにリムーバブル ディスクは表示されません。このフォルダにロー カル CD/DVD ドライブまたはローカル/リモート ISO イメージを表示 するには、[ツール]、[フォルダ オプション]、[表示] の順に選択し、[空 のドライブは [コンピューター] フォルダーに表示しない] の選択を解除 します。

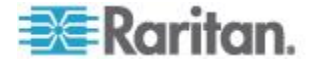

仮想メディアの切断

## ▶ 仮想メディア ドライブを切断するには、以下の手順に従います。

- ローカル ドライブの場合は、[Virtual Media] (仮想メディア)の [Disconnect Drive] (ドライブの切断) を選択します。
- CD-ROM、DVD-ROM、ISO イメージの場合は、[Virtual Media] (仮 想メディア)の [Disconnect CD-ROM/ISO Image] (CD-ROM/ISO イ メージの切断) を選択します。

注: 切断コマンドを使用する方法だけでなく、KVM 接続を閉じても仮 想メディアが切断されます。

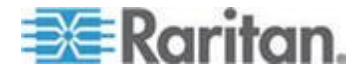

# Ch 5 User Management

この章の内容

| ユーザ グループ                         | 82   |
|----------------------------------|------|
| ユーザ                              | 89   |
| [Authentication Settings] (認証設定) | 92   |
| パスワードの変更                         | .105 |

## ユーザ グループ

すべての KX II-101-V2 には、3 つのデフォルト ユーザ グループが存 在します。これらのグループは削除できません。

| ユーザ                              | 説明                                                                                                    |
|----------------------------------|----------------------------------------------------------------------------------------------------|
| Admin (管理<br>者)                  | このグループに所属するユーザは、完全な管理者特権<br>を持ちます。元の製品出荷時のデフォルト ユーザは<br>このグループのメンバーであり、完全なシステム特権<br>を持ちます。さらに、Admin (管理者) ユーザは<br>Admin (管理者) グループのメンバーである必要があ<br>ります。                                                                               |
| Unknown (不<br>明)                 | LDAP/LDAPS または RADIUS を使用して外部的に<br>認証されるユーザまたはシステムで既知のユーザのデ<br>フォルト グループです。外部 LDAP/LDAPS サーバ<br>または RADIUS サーバによって有効なユーザ グル<br>ープが識別されなかった場合、Unknown (不明) グル<br>ープが使用されます。さらに、新規に作成されたユー<br>ザは別のグループに割り当てられるまでこのグループ<br>に自動的に配置されます。 |
| Individual<br>Group (個別<br>グループ) | 個別グループとは、基本的に個人の「グループ」です<br>。つまり、特定のユーザは独自のグループに属し、他<br>の実際のグループには属しません。個別グループは、<br>グループ名の先頭に "@" が付けられているので区別<br>できます。個別グループでは、グループと同じ権限を<br>ユーザ アカウントに割り当てることができます。                                                                |

KX II-101-V2 内では最大 254 個のユーザ グループを作成できます。

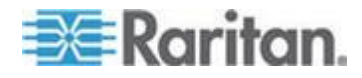

## [User Group List] (ユーザ グループ リスト)

ユーザ グループは、ローカル認証とリモート認証 (RADIUS または LDAP/LDAPS) で使用されます。個別のユーザを作成する場合は、事前 にユーザ グループを定義しておいてください。それは、ユーザを追加 するときに、ユーザを既存のユーザ グループに割り当てる必要がある からです。

[User Group List] (ユーザ グループ リスト) ページには、すべてのユー ザ グループのリストが表示されます。このリストは、[Group Name] (グ ループ名) 列見出しをクリックすることで、昇順または降順に並べ替え ることができます。[User Group List] (ユーザ グループ リスト) ページ では、ユーザ グループを追加、変更、または削除することもできます

#### ▶ ユーザ グループのリストを表示するには、以下の手順に従います。

 [User Management] (ユーザ管理)の [User Group List] (ユーザ グル ープ リスト) を選択します。[User Group List] (ユーザ グループ リ スト)ページが開きます。

| ▲ Group Hame        |  |
|---------------------|--|
| <unknown></unknown> |  |
| @marketing          |  |
| Otesting            |  |
| Admin               |  |
|                     |  |

#### ユーザとグループの関係

ユーザはグループに属し、グループには特権が割り当てられています。 KX II-101-V2 の各種のユーザをグループに分けることにより、ユーザご とに許可を管理する必要がなくなり、あるグループ内のすべてユーザの 許可を一度に管理できるようになるので、時間の節約につながります。 また、特定のユーザをグループに割り当てないようにすることも可能で す。その場合は、ユーザを「個別」として分類します。 認証が成功すると、デバイスは、グループ情報を使用して、アクセスで きるサーバ ポート、デバイスの再起動を許可するかどうかなど、その ユーザの許可を決定します。

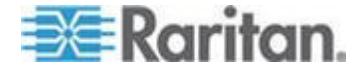

新規ユーザ グループを追加する

- ▶ 新規ユーザ グループを追加するには、以下の手順に従います。
- [User Management] (ユーザ管理) の [Add New User Group] (ユーザ グループを新規に追加) を選択するかまたは [User Group List] (ユー ザ グループー覧) ページの [Add] (追加) ボタンをクリックして、 [Group] (グループ) ページを開きます。
   [Group] (グループ) ページには、[Group] (グループ)、[Permissions] ( 権限)、[Port Permissions] (ポート使用権限)、[IP ACL] の 4 つのカ テゴリがあります。
- 2. [Group Name] (グループ名) フィールドに、新しいユーザ グループ のわかりやすい名前 (最大 64 文字) を入力します。
- 3. グループの権限を設定します。このグループに属するすべてのユー ザに対して割り当てる許可の左にあるチェックボックスをオンにし ます。

| Group                     |           |           |               | - A |
|---------------------------|-----------|-----------|---------------|-----|
| Group Name *              |           |           |               |     |
| ▼ Permissions             |           |           |               |     |
| Device Settings           |           |           |               | ч.  |
| Diagnostics               |           |           |               |     |
| PC-Share                  |           |           |               |     |
| Security                  |           |           |               | l.  |
| User Management           |           |           |               |     |
| ▼ Port Permissions<br>ort | Access    | VM Access | Power Control | - { |
| Dominion_KX2_101_Port1    | Deny 💌    | Deny 💌    | Deny 💌        |     |
| : Power Port 1            | Deny      |           | Deny          |     |
|                           |           |           |               |     |
| TIP ACL                   |           |           |               | •   |
| ule # Starting IP         | Ending IP |           | Action        | 1   |
|                           |           |           | ACCEPT 💌      | 3   |
| Append Insert Replace     | Delete    |           |               | 2   |
|                           |           |           |               | 4   |
|                           |           |           |               |     |
| OK Cancel                 |           |           |               |     |

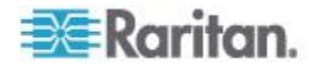

#### ポート許可の設定

それぞれのサーバ ポートに対して、そのグループが持つアクセスのタ イプ、仮想メディアへのポート アクセスのタイプ、および電源管理を 指定できます。すべての権限についてデフォルト設定はすべて [Deny]( 拒否)になっていることに注意してください。

## ポート アクセス

#### オプションで 説明 す

| 10                 |                                                                                 |
|--------------------|---------------------------------------------------------------------------------|
| [Deny] (拒否)        | アクセスを完全に拒否します。                                                                  |
| [View] (表示)        | 接続先のターゲット サーバのビデオを表示します (<br>操作はできません)。                                         |
| [Control] (制<br>御) | 接続先のターゲット サーバを制御します。VM およ<br>び電源管理アクセスも付与される場合は、[Control](<br>制御)を割り当てる必要があります。 |

#### VM アクセス

| オプションで<br>す。                             | 説明                                         |
|------------------------------------------|--------------------------------------------|
| [Deny] (拒否)                              | ポートに対して仮想メディア許可はすべて拒否されま<br>す。             |
| [Read-Only] (<br>読み取り専用<br>)             | 仮想メディア アクセスは、読み取りアクセスのみに<br>制限されます。        |
| <b>[Read-Write]</b><br>(読み取り/書<br>き込み可能) | 仮想メディアに対する完全なアクセス (読み取り、書<br>き込み) が許可されます。 |

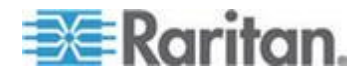

| 電源管理アクト             | 22                        |
|---------------------|---------------------------|
| オプションで<br>す。        | 説明                        |
| [Deny] (拒否)         | ターゲット サーバに対する電源管理を拒否します。  |
| [Access] (ア<br>クセス) | ターゲット サーバでの電源管理を完全に許可します。 |

グループベースの IP ACL (アクセス制御リスト)

重要: グループベースの IP アクセス制御を使用する場合は注意が必要 です。アクセスが拒否されている IP アドレスの範囲に自分の IP アド レスが含まれている場合、KX II-101-V2 がロックアウトされてしまいま す。

この機能は、選択したグループに含まれるユーザによる KX II-101-V2 デバイスへのアクセスを特定の IP アドレスに制限します。この機能は 、デバイスへのすべてのアクセス試行に適用される (および最初に処理 され、優先される) IP アクセス制御リスト機能とは異なり、特定のグル ープに属するユーザにのみ適用されます。

重要: KX II-101-V2 ローカル ポートでは、IP アドレス 127.0.0.1 が使用され、ブロックはできません。

グループレベルで IP アクセス制御ルールの追加、挿入、置換、削除を 行うには、[Group] (グループ) ページの [IP ACL] (IP ACL) セクション を使用します。

| le #  | Starting IP       | Ending IP | Action |  |
|-------|-------------------|-----------|--------|--|
|       |                   |           | ACCEPT |  |
| opend | Insert Replace De | lete      |        |  |
|       |                   |           |        |  |
|       | -                 |           |        |  |

#### ▶ ルールを一覧の末尾に追加するには

- 1. [Starting IP] (開始 IP) フィールドに、開始 IP アドレスを入力しま す。
- 2. [Ending IP] (終了 IP) フィールドに、終了 IP アドレスを入力しま す。

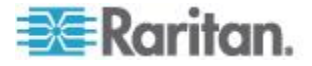

- 3. 利用可能なオプションからアクションを選択します。
  - [Accept] (承諾) その IP アドレスによる KX II-101-V2 デバイ スへのアクセスが許可されます。
  - [Drop](拒否) その IP アドレスによる KX II-101-V2 デバイス へのアクセスが拒否されます。
- [Append] (追加) をクリックします。そのルールがルール一覧の末尾 に追加されます。入力する各ルールについて、手順1~4 を繰り 返します。
- ▶ ルールを一覧の途中に挿入するには
- 1. ルール番号 (#) を入力します。[Insert] (挿入) コマンドを使用する 際にルール番号が必要です。
- 2. [Starting IP] (開始 IP) フィールドと [Ending IP] (終了 IP) フィール ドに IP アドレスを入力します。
- 3. [Action] (アクション) ドロップダウン リストからアクションを選択 します。
- [Insert](挿入)をクリックします。入力したルール番号が既存のルール番号と同じである場合は、新しいルールは既存のルールの上に挿入され、リスト内のすべてのルールが下に下がります。
- ▶ ルールの内容を置換するには
- 1. 置き換えるルール番号を指定します。
- 2. [Starting IP] (開始 IP) フィールドと [Ending IP] (終了 IP) フィール ドに IP アドレスを入力します。
- 3. ドロップダウン リストからアクションを選択します。
- 4. [Replace] (置換) をクリックします。同じルール番号を持つ元のル ールが新しいルールに置き換わります。
- ルールを削除するには
- 1. 削除するルール番号を指定します。
- 2. [Delete] (削除) をクリックします。
- 3. 削除を確認するプロンプトが表示されたら、[OK] をクリックします。

重要: ACL のルールは、リスト表示されている順に評価されます。たと えばこの例において、2 つの ACL ルールの順番が逆になると、 Dominion は通信を全く受けることができなくなります。

Rule 1, Starting IP = 192.168.50.1, Ending IP = 192.168.55.255, Action = ACCEPT

Rule 2, Starting IP = 0.0.0.0, Ending IP = 255.255.255.255, Action = DROP

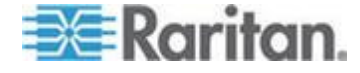

ヒント: ルール番号を使用すると、各ルールを作成する順序を気にせず に済みます。

## 許可の設定

重要:[User Management] (ユーザ管理) チェックボックスをオンにする と、グループのメンバーは、自身も含むすべてのユーザの許可を変更す ることができます。これらの許可を付与する場合は注意してください。

| 許可                               | 説明                                                                                          |
|----------------------------------|---------------------------------------------------------------------------------------------|
| [Device Settings] (<br>デバイス設定)   | ネットワーク設定、日付/時刻設定、ポート設定 (チャンネル名、電源の関連付け)、イベン<br>ト管理 (SNMP、Syslog)、仮想メディア ファ<br>イル サーバのセットアップ |
| [Diagnostics] (診<br>断)           | ネットワーク インタフェース ステータス、ネ<br>ットワーク統計、ホストへの Ping、ホストへ<br>のトレース ルート、KX II-101-V2 診断              |
| メンテナンス                           | データベースのバックアップと復元、ファーム<br>ウェアのアップグレード、ファクトリ リセッ<br>ト、再起動                                     |
| [PC-Share] (PC<br>共有)            | 複数のユーザーによる同一ターゲットへの同時<br>アクセス                                                               |
| セキュリティ                           | SSL 証明書、セキュリティ設定 (VM 共有、<br>PC 共有)、IP ACL                                                   |
| [User<br>Management] (ユ<br>ーザ管理) | ユーザおよびグループの管理、リモート認証<br>(LDAP/LDAPS/RADIUS)、ログイン設定                                          |

#### 個別グループの許可を設定する

0

- ▶ 個別ユーザ グループに許可を設定するには、以下の手順に従います
- グループ リストから目的のグループを探します。個別グループは、 グループ名の先頭に @ が付けられているので区別できます。
- グループ名をクリックします。[Group] (グループ) ページが開きます。
- 3. 適切な許可を選択します。
- 4. [OK] をクリックします。

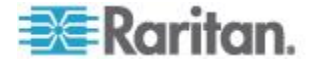

#### 既存のユーザ グループの変更

注: Admin (管理者) グループに対しては、すべての許可が有効になって います (この設定は変更できません)。

- ▶ 既存のユーザ グループを変更するには、以下の手順に従います。
- 1. [Group] (グループ) ページで、適切なフィールドを変更し、適切な 許可を設定します。
- グループに対する許可を設定します。このグループに属するすべて のユーザに対して割り当てる許可の左にあるチェックボックスをオ ンにします。「許可の設定」を参照してください。
- [Port Permissions] (ポート権限) を設定します。このグループに属す るユーザがアクセスできるサーバ ポート (およびアクセスのタイプ ) を指定します。「ポート権限の設定」を参照してください。
- IP ACL を設定します (オプション)。この機能は、IP アドレスを指定することで、KX II-101-V2 デバイスへのアクセスを制限します。 「グループベースの IP ACL (アクセス制御リスト)」を参照してください。
- 5. [OK] (OK) をクリックします。
- ▶ ユーザ グループを削除するには、以下の手順に従います。

重要: ユーザを含むグループを削除すると、そのユーザは <Unknown (不明)> ユーザ グループに自動的に割り当てられます。

*ヒント: 特定のグループに属しているユーザを調べるには、ユーザ グル* ープ別にユーザ リストを並べ替えます。

- リストのグループ名の左にあるチェックボックスをオンにして、目的のグループを選択します。
- 2. [Delete] (削除) をクリックします。
- 3. 削除を確認するプロンプトが表示されたら、[OK] をクリックします。

ユーザ

ユーザが KX II-101-V2 にアクセスするには、ユーザ名とパスワードを 付与されている必要があります。この情報は、KX II-101-V2 にアクセス しようとしているユーザを認証するために使用されます。

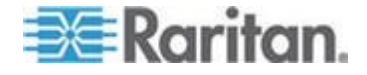

#### [User List] (ユーザ リスト)

[User List] (ユーザ リスト) ページには、すべてのユーザについて、ユー ザ名、フル ネーム、およびユーザ グループが表示されます。このリス トは、任意の列名をクリックすることで並べ替えることができます。 [User List] (ユーザ リスト) ページでは、ユーザを追加、変更、または削 除することもできます。

- ▶ ユーザ リストを表示するには、以下の手順に従います。
- [User Management] (ユーザ管理)の [User List] (ユーザ リスト)を 選択します。[User List] (ユーザ リスト) ページが開きます。

|   | 4 Username | Full Name      | User Group |  |
|---|------------|----------------|------------|--|
|   | admin      | Admin          | Admin      |  |
| П | marketing  | Addie Consumer | @marketing |  |
|   | tester     | Joe Tester     | @tester    |  |

#### 新規ユーザを追加する

KX II-101-V2 ユーザを作成する場合は、事前にユーザ グループを定義 しておいてください。この理由は、ユーザを追加するときに、そのユー ザを既存のユーザ グループに割り当てる必要があるためです。詳細に ついては、「新規ユーザ グループを追加する」を参照してください。

[User] (ユーザ) ページでは、新規ユーザの追加、ユーザ情報の変更、無 効化されているユーザの再有効化を行うことができます。

注:ユーザがログインに失敗した回数が [Security Settings] (セキュリティ設定) ページで設定されているログイン失敗の最大許容回数を超えた 場合、そのユーザ名は無効化されます。詳細については、「セキュリテ イ設定」を参照してください。

### ▶ 新規ユーザを追加するには、以下の手順に従います。

- [User Management] (ユーザ管理)の [Add New User] (新規ユーザの 追加)を選択するか、[User List] (ユーザ リスト)ページの [Add] ( 追加) ボタンをクリックして、[User] (ユーザ)ページを開きます。
- [Username] (ユーザ名) フィールドに、一意のユーザ名を入力します (最大 16 文字)。
- 3. [Full Name] (フル ネーム) フィールドに、ユーザのフル ネームを入 力します (最大 64 文字)。

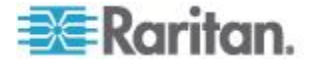

- [Password] (パスワード) フィールドにパスワードを入力し、
   [Confirm Password] (パスワードの確認) フィールドにパスワードを
   再入力します (最大 64 文字)。
- [User Group] (ユーザ グループ) ドロップダウン リストからグルー プを選択します。このリストには、システムによって定義されてい るデフォルト グループに加えて、ユーザによって作成されたグルー プを含むすべてのグループが表示されます。デフォルト グループは 、デフォルト設定である [Unknown] (不明)、[Admin] (管理者)、 [Individual Group] (個別グループ) です。
   このユーザを既存のユーザ グループに関連付けたくない場合は、ド ロップダウン リストから [Individual Group] (個別グループ) を選択 します。個別グループの許可についての詳細は、「個別グループの許 可の設定」を参照してください。
- 6. 新規ユーザを有効にするには、[Active] (アクティブ) チェックボッ クスをオンにします。デフォルトはアクティブ状態 (有効) です。
- 7. [OK] (OK) をクリックします。

#### 既存のユーザ グループの変更

- ▶ 既存のユーザを変更するには、以下の手順に従います。
- [User Management] (ユーザ管理)の [User List] (ユーザ リスト)を 選択して、[User List] (ユーザ リスト) ページを開きます。
- 2. [User List] (ユーザ リスト) ページのリストから目的のユーザを探し ます。
- 3. ユーザ名をクリックします。[User] (ユーザ) ページが開きます。
- [User] (ユーザ) ページで、目的のフィールドを変更します [User] ( ユーザ) ページにアクセスする方法についての詳細は、「新規ユーザ の追加 『90p. の"新規ユーザを追加する"参照 』」を参照してくだ さい。
- 5. ユーザを削除するには、[Delete] (削除) をクリックします。削除し てよいかどうかを確認するダイアログ ボックスが開きます。
- 6. [OK] (OK) をクリックします。

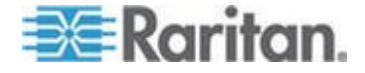

#### ユーザ ブロックとブロック解除

システムへのユーザのアクセスは、管理者により、またはセキュリティ 設定を基に自動的にブロックできます。詳細については、「**[User Blocking] (ユーザ ブロック)**『**144**p. 』」を参照してください。ブロッ クされたユーザは非アクティブになり、管理者が再びアクティブにする ことでブロック解除できます。

- ユーザをブロックまたはブロック解除するには、以下の手順に従います。
- [User Management] (ユーザ管理)の [User List] (ユーザ リスト)を 選択します。[User List] (ユーザ リスト) ページが開きます。
- 2. [Active] (アクティブ) チェックボックスをオンまたはオフにします。
  - オンにした場合、ユーザはアクティブになり、KX II-101-V2 に アクセスできます。
  - オフにした場合、ユーザは非アクティブになり、KX II-101-V2 にアクセスできません。
- 3. [OK] をクリックします。ユーザのアクティブ ステータスが更新さ れます。

## [Authentication Settings] (認証設定)

認証とは、ユーザが本物であることを確認するプロセスです。ユーザが 認証されると、ユーザの属するグループに基づいて、システムおよびポ ートに対する許可が決定されます。ユーザに割り当てられた特権により 、どのようなタイプのアクセスが許可されるかが決まります。これを「 認可」と呼びます。

KX II-101-V2 がリモート認証用に構成されている場合、外部認証サーバは主に認証を目的として使用され、認可用には使用されません。

注: リモート認証 (LDAP/LDAPS または RADIUS) を選択すると、ユ ーザが見つからない場合はローカル認証データベースも確認されます。

#### ▶ 認証を設定するには、以下の手順に従います。

 [User Management] (ユーザ管理)の [Authentication Settings] (認証 設定)を選択します。[Authentication Settings] (認証設定) ページが 開きます。

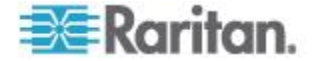

- 使用する認証プロトコルのオプションを選択します ([Local Authentication] (ローカル認証)、[LDAP/LDAPS] (LDAP/LDAPS)、ま たは [RADIUS] (RADIUS))。[LDAP] (LDAP) オプションを選択した 場合、LDAP に関連するフィールドが有効になります。[RADIUS] (RADIUS) オプションを選択した場合、RADIUS に関連するフィー ルドが有効になります。
- 3. [Local Authentication] (ローカル認証) を選択した場合は、手順 6 に 進みます。
- [LDAP/LDAPS] (LDAP/LDAPS) を選択した場合は、「LDAP/LDAPS リモート認証の実装」を参考にして、[Authentication Settings] (認証 設定) ページの [LDAP] (LDAP) セクションの各フィールドを指定し てください。
- [RADIUS] (RADIUS) を選択した場合は、「RADIUS リモート認証の 実装」を参考にして、[Authentication Settings] (認証設定) ページの [RADIUS] (RADIUS) セクションの各フィールドを指定してください
- 6. [OK] をクリックして保存します。
- 工場出荷時のデフォルトに戻すには、以下の手順に従います。
- [Reset To Defaults] (デフォルトに戻す) ボタンをクリックします。

### LDAP/LDAPS リモート認証を実装する

Lightweight Directory Access Protocol (ライトウェイト ディレクトリ ア クセス プロトコル: LDAP/LDAPS) は、TCP/IP 上で動作するディレク トリ サービスを照会および変更するためのネットワーキング プロトコ ルです。クライアントは、LDAP/LDAPS サーバ (デフォルトの TCP ポートは 389) に接続して、LDAP セッションを開始します。次に、ク ライアントは、オペレーション要求をサーバに送信します。サーバは、 この要求に対して応答を返します。

メモ: Microsoft Active Directory は、LDAP/LDAPS 認証サーバとしてネ イティブに機能します。

#### ▶ LDAP 認証プロトコルを使用するには、以下の手順に従います。

- [User Management] (ユーザ管理)の [Authentication Settings] (認証 設定)をクリックして、[Authentication Settings] (認証設定)をページを開きます。
- [LDAP] (LDAP) ラジオ ボタンを選択して、ページの [LDAP] (LDAP) セクションを有効にします。
- 3. ► LDAP アイコンをクリックして、ページの [LDAP] (LDAP) セク ションを展開します。 サーバの設定

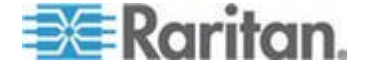

- [Primary LDAP Server] (プライマリ LDAP サーバ) フィールドに、 LDAP/LDAPS リモート認証サーバの IP アドレスまたは DNS 名 を入力します (最大 256 文字)。[Enable Secure LDAP] (セキュア LDAP を有効にする) チェックボックスをオンにし、[Enable LDAPS Server Certificate Validation] (LDAPS サーバ証明書の検証を 有効にする) チェックボックスをオンにした場合は、LDAP サーバ 証明書の CN に一致する DNS 名を使用する必要があります。
- 5. [Secondary LDAP Server] (セカンダリ LDAP サーバ) フィールドに 、バックアップ LDAP/LDAPS サーバの IP アドレスまたは DNS 名を入力します (最大 256 文字)。[Enable Secure LDAP] (セキュア LDAP を有効にする) オプションをオンにした場合は、DNS 名を使 用する必要があります。残りのフィールドについては、[Primary LDAP Server] (プライマリ LDAP サーバ) フィールドの場合と同じ 設定を使用します。(オプション)
- 6. [Type of External LDAP Server] (外部 LDAP サーバの種類)。
- 7. 外部 LDAP/LDAPS サーバを選択します。使用可能なオプションを 選択します。
  - [Generic LDAP Server] (一般的な LDAP サーバ)。
  - [Microsoft Active Directory]。Active Directory は、Windows 環境 向けの Microsoft による LDAP/LDAPS ディレクトリ サービス の実装です。
- 8. Microsoft Active Directory を選択した場合は、Active Directory ドメ インの名前を入力します。たとえば、acme.com などです。特定の ドメインの名前については、Active Directive 管理者にお問い合わせ ください。
- [User Search DN] (ユーザ検索 DN) フィールドに、LDAP データベース内でユーザ情報の検索を開始する場所の識別名を入力します。 最大 64 文字まで使用できます。たとえば、 cn=Users,dc=raritan,dc=com というベース検索値を設定します。このフィールドに入力する適切な値については、担当の認証サーバ管理者に問い合わせてください。
- 10. [DN of administrative User] (管理者ユーザの DN) フィールドに管理 者ユーザの識別名を入力します (最大 64 文字)。このフィールドは 、LDAP サーバで管理者に管理者ユーザの役割を使用したユーザ情 報の検索を許可している場合にのみ入力します。このフィールドに 入力する適切な値については、担当の認証サーバ管理者に問い合わ せてください。たとえば、管理者ユーザの DN として、以下のよう に設定します。

cn=Administrator, cn=Users, dc=testradius, dc=com(オプ ション)

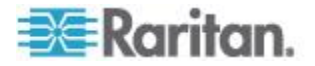

#### Ch 5: User Management

 管理者ユーザの識別名を入力した場合は、管理者ユーザの DN をリ モート認証サーバに対して認証するために使用するパスワードを入 力する必要があります。[Secret Phrase] (秘密フレーズ) フィールド にパスワードを入力し、[Confirm Secret Phrase] (秘密フレーズの確 認) フィールドにパスワードを再入力します (最大 128 文字)。

| luth | entication Settings                  |   |
|------|--------------------------------------|---|
|      | ocal Authentication                  |   |
|      | DAP                                  |   |
|      | ADUIS                                |   |
| OR   | ADIOS                                |   |
| ▼ LD | AP                                   |   |
| Ser  | ver Configuration                    | _ |
|      | Primary LDAP Server                  |   |
|      | 192.168.59.187                       |   |
|      | Secondary LDAP Server (optional)     |   |
|      | 192.168.51.214                       |   |
|      | Type of External LDAP Server         |   |
|      | Microsoft Active Directory 😒         |   |
|      | Active Directory Domain              |   |
|      | testradius.com                       |   |
|      | User Search DN                       |   |
|      | cn=users,dc=testradius,dc=com        |   |
|      | DN of Administrative User (optional) |   |
|      | cn=Administrator,cn=users,dc=testrac |   |
|      | Secret Phrase of Administrative User |   |
|      | •••••                                |   |
|      | Confirm Secret Phrase                |   |

#### LDAP/Secure LDAP

- SSL を使用する場合は、[Enable Secure LDAP] (セキュア LDAP を 有効にする) チェックボックスをオンにします。これにより、
   [Enable LDAPS Server Certificate Validation] (LDAPS サーバ証明書 の検証を有効にする) チェックボックスがオンになります。Secure Sockets Layer (SSL) は、KX II-101-V2 が LDAP/LDAPS サーバと 安全に通信できるようにする暗号プロトコルです。
- 13. [Port] (ポート) のデフォルトは 389 です。標準 LDAP TCP ポート を使用するか、または別のポートを指定します。

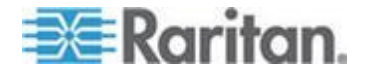

- [Secure LDAP Port] (セキュア LDAP ポート)のデフォルトは 636 です。デフォルトのポートを使用するか、または別のポートを指定 します。このフィールドは、[Enable Secure LDAP] (セキュア LDAP を有効にする)チェックボックスがオンのときにのみ使用し ます。
- 前にアップロードしたルート CA 証明書ファイルを使用してサーバ から提供された証明書を検証するには、[Enable LDAPS Server Certificate Validation] (LDAPS サーバ証明書の検証を有効にする) チェックボックスをオンにします。前にアップロードしたルート CA 証明書ファイルを使用しない場合は、このチェックボックスを オフのままにします。この機能を無効にすることは、不明な証明機 関によって署名された証明書を受け取ることと同じです。このチェ ックボックスは、[Enable Secure LDAP] (セキュア LDAP を有効に する) チェックボックスがオンのときにのみ使用できます。

注: 検証にルート CA 証明書を使用し、さらに [Enable LDAPS Server Certificate Validation] (LDAPS サーバ証明書の検証を有効に する) チェックボックスをオンにする場合は、サーバ ホスト名がサ ーバ証明書に記載された共通名と一致する必要があります。

2016. 必要な場合は、ルート CA 証明書のファイルをアップロードします。このフィールドは、[Enable Secure LDAP] (セキュア LDAP を有効にする) チェックボックスがオンのときに有効になります。
 2015. LDAP/LDAPS サーバ用の Base64 エンコードの X-509 形式のCA 証明書ファイルについては、担当の認証サーバ管理者に問い合わせてください。[Browse] (参照) ボタンを使用して証明書ファイルを選択します。LDAP/LDAPS サーバの証明書を新しい証明書に置き換える場合は、新しい証明書を有効にするために KX II-101-V2を再起動する必要があります。

| Port    |                 |        |           |  |
|---------|-----------------|--------|-----------|--|
| 389     |                 |        |           |  |
| Secure  | LDAP Port       |        |           |  |
| 636     |                 |        |           |  |
| Root C/ | Certificate Fil | e<br>e | alidatiot |  |
|         |                 |        |           |  |
|         |                 | Browse |           |  |

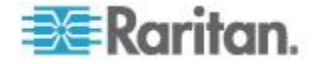

テスト LDAP サーバ アクセス

17. LDAP サーバおよび KX II-101-V2 をリモート認証用に正しく構成 するために複雑な設定が必要になることがあるので、KX II-101-V2 には、[Authentication Settings] (認証設定) ページから LDAP の設 定をテストする機能が用意されています。LDAP の設定をテストす るには、[Login for testing] (テスト用ログイン) フィールドと [Password for testing] (テスト用パスワード) フィールドにそれぞれ

ログイン名とパスワードを入力します。これは、KX II-101-V2 にア クセスするときに入力したユーザ名とパスワードです。LDAP サー バはこれを使用してユーザを認証します。[Test] (テスト) をクリッ クします。

テストが完了すると、テストが成功したことを知らせるメッセージ が表示されます。テストが失敗した場合は、詳細なエラー メッセー ジが表示されます。成功したことが表示されるか、または失敗した 場合は詳細なエラー メッセージが表示されます。成功時には、リモ ート LDAP サーバから取得されたテスト ユーザのグループ情報も 表示されることがあります。

| Login for testing    | - |
|----------------------|---|
| Password for testing |   |
|                      |   |
| Test                 |   |

### ユーザ グループ情報を Active Directory サーバから返す

KX II-101-V2 では、ユーザを KX II-101-V2 でローカルに定義しなくて も、Active Directory® (AD) へのユーザ認証がサポートされます。これに より、Active Directory のユーザ アカウントとパスワードは、AD サー バ上に排他的に維持されます。認可と AD ユーザ特権は、標準の KX II-101-V2 ポリシーおよび AD ユーザ グループにローカルに適用され るユーザ グループ特権によって制御および管理されます。

重要:Raritan, Inc. の既存のお客様がすでに AD スキーマを変更して Active Directory サーバを設定している場合は、KX II-101-V2 で引き続 きこの設定がサポートされます。この場合、以下に示す手順を実行する 必要はありません。AD LDAP/LDAPS スキーマを更新する方法について は、「*LDAP スキーマの更新*『193p. の"*Updating the LDAP Schema*" 参照』」を参照してください。

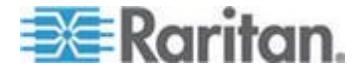

- KX II-101-V2 で AD サーバを有効にするには、以下の手順に従い ます。
- KX II-101-V2 を使用して、特殊なグループを作成し、適切な許可および特権をグループに割り当てます。たとえば、KVM\_Admin、 KVM\_Operator などのグループを作成します。
- 2. Active Directory サーバで、前の手順で作成したのと同じグループ名 を持つ新しいグループを作成します。
- 3. AD サーバ上で、手順 2 で作成したグループに KX II-101-V2 ユー ザを割り当てます。
- 4. KX II-101-V2 で、AD サーバを有効にし、適切に設定します。「 LDAP/LDAPS リモート認証を実装する」を参照してください。

重要な注記

- グループ名では大文字と小文字が区別されます。
- KX II-101-V2 には、変更も削除もできないデフォルトのグループとして [Admin] (管理者) および [<Unknown>] (不明) が用意されています。Active Directory サーバでこれらと同じグループ名が使用されていないことを確認してください。
- Active Directory サーバから返されたグループ情報が KX II-101-V2 のグループ設定と一致しない場合、正常に認証されたユーザに対し て自動的に [<Unknown>](不明) グループが割り当てられます。

#### RADIUS リモート認証の実装

Remote Authentication Dial-in User Service (RADIUS) は、ネットワーク アクセス アプリケーションのための AAA (認証 (authentication)、認可 (authorization)、アカウンティング (accounting)) プロトコルです。

- ▶ RADIUS 認証プロトコルを使用するには、以下の手順に従います。
- [User Management] (ユーザ管理)の [Authentication Settings] (認証 設定)をクリックして、[Authentication Settings] (認証設定)をペー ジを開きます。
- [RADIUS] (RADIUS) ラジオ ボタンをクリックして、ページの [RADIUS] (RADIUS) セクションを有効にします。
- RADIUS アイコンをクリックして、ページの [RADIUS] (RADIUS) セクションを展開します。
- [Primary Radius Server] (プライマリ Radius サーバ) フィールドお よび [Secondary Radius Server] (セカンダリ Radius サーバ) フィ ールドに、プライマリ認証サーバの IP アドレスおよびオプション でセカンダリ認証サーバの IP アドレスを入力します (最大 256 文 字)。
- 5. [Shared Secret] (共有の秘密) フィールドに、認証に使用するサーバ の秘密フレーズを入力します (最大 128 文字)。

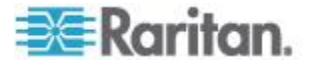

共有の秘密とは、KX II-101-V2 と RADIUS サーバとの間で安全に 通信を行うために両者で共有される文字列です。これは、基本的に はパスワードです。

- 6. [Authentication Port] (認証ポート) のデフォルトは 1812 ですが、 必要に応じて変更できます。
- 7. [Accounting Port] (アカウンティング ポート) のデフォルトは 1813 ですが、必要に応じて変更できます。
- [Timeout] (タイムアウト) は秒単位で記録され、デフォルトは 1 秒 ですが、必要に応じて変更できます。
   このタイムアウトは、KX II-101-V2 が次の認証要求を送信する前に RADIUS サーバからの応答を待つ時間です。
- デフォルトの再試行回数は 3 回です。
   これは、KX II-101-V2 が RADIUS サーバに対して認証要求を送信 する回数です。
- ドロップダウン リストのオプションから、適切な [Global Authentication Type] (グローバル認証タイプ) を選択します。
  - [PAP] (PAP) PAP の場合、パスワードは平文 (ひらぶん) 暗 号化されないテキストとして送信されます。PAP は対話型では ありません。サーバがログイン プロンプトを送信してその応答 を待つ方式ではなく、接続が確立された時点でユーザ名とパス ワードが 1 つのデータ パッケージとして送信されます。

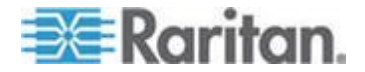

 [CHAP] (CHAP) - CHAP の場合、サーバはいつでも認証を要求 できます。CHAP は、PAP よりも高いセキュリティを実現しま す。

| Aut        | hentication Settings   |
|------------|------------------------|
| Au         | nenication settings    |
| 0          | Local Authentication   |
| 0          | LDAP                   |
| 0          | RADIUS                 |
| PI         | DAP                    |
|            |                        |
| <b>T</b> 8 | RADIUS                 |
|            |                        |
| Prin       | nary RADIUS Server     |
| -          |                        |
| Sha        | red Secret             |
|            |                        |
| Aut<br>181 | 2                      |
| Acc        | ounting Port           |
| 181        | 3                      |
| Tim        | eout (in seconds)      |
| 1          |                        |
| Ret        | ies                    |
| 3          |                        |
| Sec        | ondary RADIUS Server   |
|            |                        |
| Sha        | ed Secret              |
|            |                        |
| Auti       | ientication Port       |
| 101.       |                        |
| 181:       | Sunting Port           |
| Tim        | eout (in seconds)      |
| 1          |                        |
| Retr       | ies                    |
| 3          |                        |
|            |                        |
| Glol       | al Authentication Type |
| PAI        | <b>)</b>               |
|            |                        |
|            |                        |

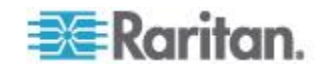
#### ユーザ グループ情報を RADIUS 経由で返す

RADIUS 認証の試行が成功したら、KX II-101-V2 は、ユーザのグループの許可に基づいて、そのユーザの許可を決定します。

リモート RADIUS サーバは、RADIUS FILTER-ID として実装された属 性を返すことによって、これらのユーザ グループ名を提供できます。 FILTER-ID は、Raritan:G{*GROUP\_NAME*} という形式となります。 *GROUP\_NAME* は、ユーザが属するグループの名前を示す文字列です 。

#### RADIUS 通信交換仕様

KX II-101-V2 は、以下の RADIUS 属性を RADIUS サーバに送信します。

データ

#### 属性

#### ログイン

| Access-Request(1)    |                          |
|----------------------|--------------------------|
| NAS-Port-Type (61)   | ネットワーク接続の場合は VIRTUAL (5) |
| NAS-IP-Address (4)   | KX II-101-V2 の IP アドレス   |
| User-Name (1)        | ログイン画面で入力されたユーザ名         |
| Acct-Session-ID (44) | アカウンティングのセッション ID        |
| User-Password(2):    | 暗号化されたパスワード              |
|                      |                          |

| Accounting-Request(4) |                          |
|-----------------------|--------------------------|
| Acct-Status (40)      | Start(1) - アカウンティングを開始する |
| NAS-Port-Type (61)    | ネットワーク接続の場合は VIRTUAL (5) |
| NAS-Port (5)          | 常に 0                     |
| NAS-IP-Address (4)    | KX II-101-V2 の IP アドレス   |
| User-Name (1)         | ログイン画面で入力されたユーザ名         |
| Acct-Session-ID (44)  | アカウンティングのセッション ID        |
| ログアウト                 |                          |
| Accounting-Request(4) |                          |
| Acct-Status (40)      | Stop(2) - アカウンティングを停止する  |
| NAS-Port-Type (61)    | ネットワーク接続の場合は VIRTUAL (5) |

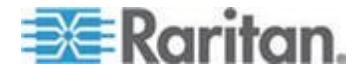

#### Ch 5: User Management

| 属性                   | データ                    |
|----------------------|------------------------|
| NAS-Port (5)         | 常に 0                   |
| NAS-IP-Address (4)   | KX II-101-V2 の IP アドレス |
| User-Name (1)        | ログイン画面で入力されたユーザ名       |
| Acct-Session-ID (44) | アカウンティングのセッション ID      |

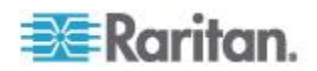

ユーザ認証プロセス

ローカル ユーザを認証および認可するようにデバイスが設定されてい る場合、ユーザ資格情報の検証順序は、以下のプロセスに従います。

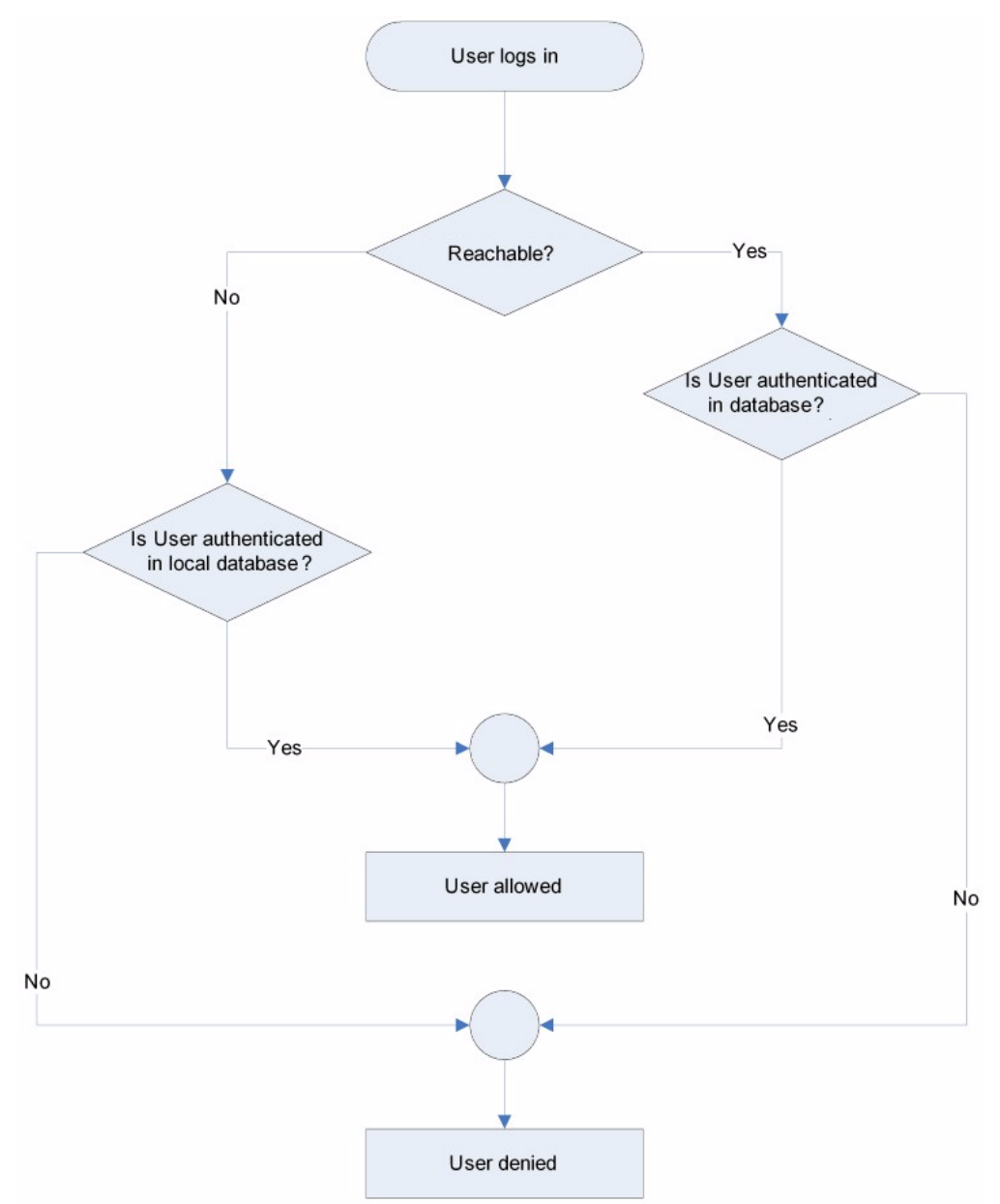

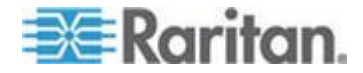

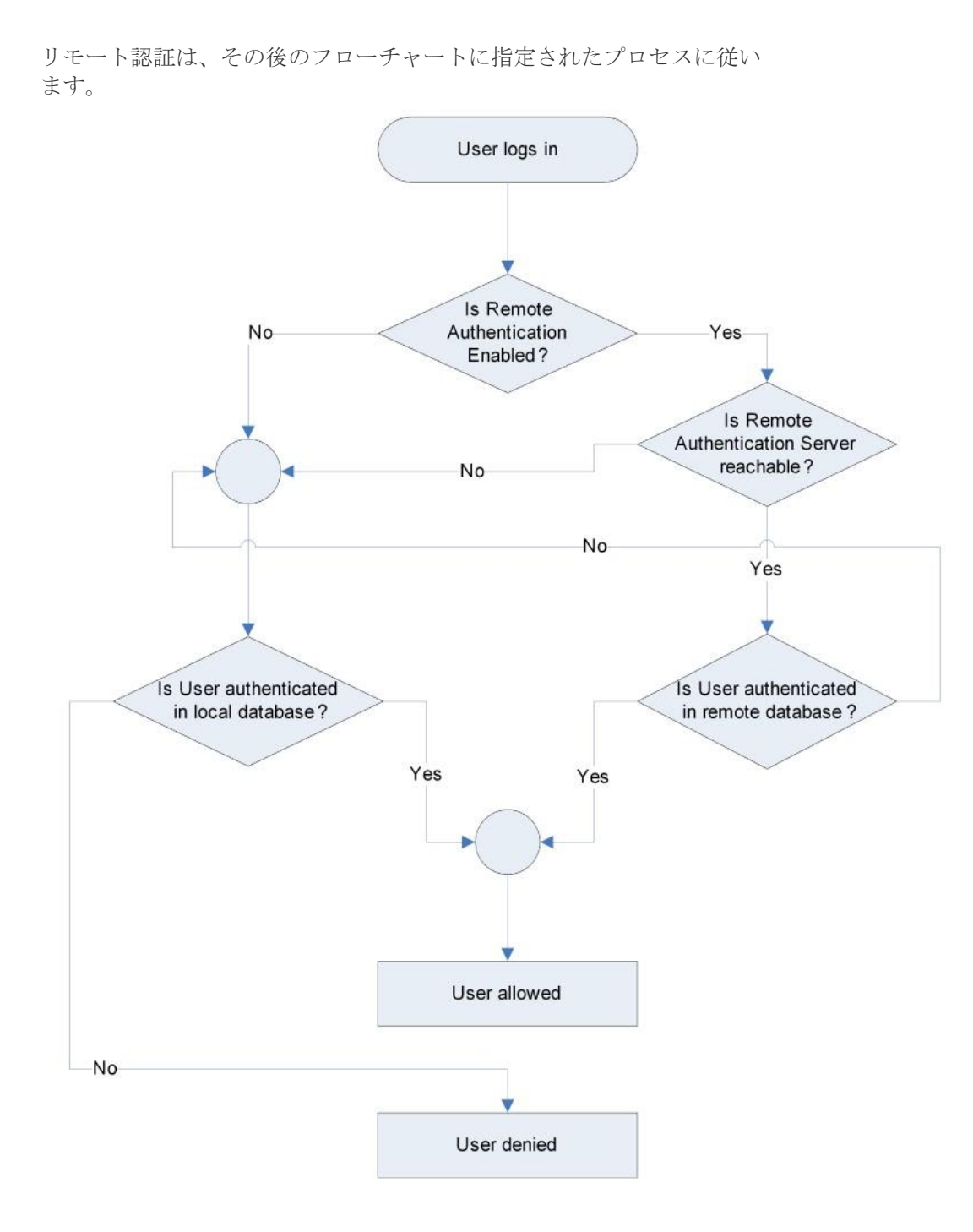

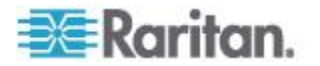

パスワードの変更

#### ▶ パスワードを変更するには、以下の手順に従います。

- [User Management] (ユーザ管理)の [Change Password] (パスワードの変更)を選択します。[Change Password] (パスワードの変更) ページが開きます。
- 2. [Old Password] (旧パスワード) フィールドに現在のパスワードを入力します。
- [New Password] (新しいパスワード) フィールドに新しいパスワードを入力します。[Confirm New Password] (新しいパスワードの確認) フィールドにパスワードを再入力します。パスワードには、最大 64 文字の英数字と特殊文字を使用できます。
- 4. [OK] (OK) をクリックします。
- 5. パスワードが正常に変更された旨のメッセージが表示されます。 [OK] (OK) をクリックします。

*注: 強力なパスワードが使用されている場合は、パスワードに必要な形 式に関する情報がこのページに表示されます。パスワードと強力なパス ワードについての詳細は、「*[Strong Passwords](強力なパスワード)『 142*p.*』」を参照してください。

| ome > User Management > Unange Password |  |
|-----------------------------------------|--|
|                                         |  |
|                                         |  |
| Change Password                         |  |
|                                         |  |
|                                         |  |
| Old Password                            |  |
|                                         |  |
|                                         |  |
| New Password                            |  |
|                                         |  |
|                                         |  |
| Confirm How Decoword                    |  |
| Confirm new Password                    |  |
|                                         |  |
|                                         |  |
|                                         |  |
|                                         |  |
|                                         |  |
| OK Cancel                               |  |
|                                         |  |

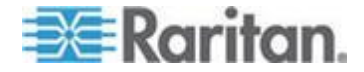

# デバイス管理

#### この章の内容

| [Network Settings] (ネットワーク設定)       |     |
|-------------------------------------|-----|
| [Device Services] (デバイス サービス)       | 109 |
| キーボード/マウス設定                         | 112 |
| [Serial Port Settings] (シリアル ポート設定) | 113 |
| 日付/時刻の設定                            | 116 |
| イベント管理                              | 117 |
| [Port Configuration] (ポート設定)        | 123 |
| アナログ KVM スイッチ                       | 132 |
| リセット ボタンを使用して KX II-101-V2 をリセットする  | 134 |

## [Network Settings] (ネットワーク設定)

Ch 6

[Network Settings] (ネットワーク設定) ページを使用して、KX II-101-V2 のネットワーク設定 (たとえば、IP アドレス、検出ポート、LAN イン タフェース パラメータなど) をカスタマイズします。

IP 設定を行うには 2 つのオプションがあります。

- [None] (なし) (デフォルト) 推奨されるオプションです (静的 IP)。
   KX II-101-V2 はネットワーク インフラストラクチャの一部である ため、IP アドレスを頻繁に変更されると手間がかかります。このオ プションにより、ネットワーク パラメータを固定できます。
- [DHCP] (DHCP) DHCP サーバによって IP アドレスが自動的に割 り当てられます。
- ▶ ネットワーク設定を変更するには、以下の手順に従います。
- [Device Settings] (デバイス設定)の [Network] (ネットワーク)を選 択します。[ネットワーク設定] (Network Settings) ページが開きます。
- 2. ネットワーク基本設定を更新します。「*ネットワーク基本設定*『 107p. 』」を参照してください。
- 3. LAN インタフェースの設定を更新します。「LAN インタフェース設 定『109p.』」を参照してください。
- [OK] (OK) をクリックして、これらの設定を保存します。変更を適用するために再起動が必要な場合は、再起動メッセージが表示されます。
- 工場出荷時のデフォルトに戻すには、以下の手順に従います。
- [Reset to Defaults] (デフォルトに戻す) をクリックします。

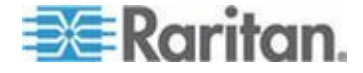

#### ネットワーク基本設定

- [Device Settings] (デバイス設定)の [Network] (ネットワーク)を選択します。[ネットワーク設定] (Network Settings) ページが開きます。
- 2. 最大 32 文字の英数字と有効な特殊文字 (スペースなし) を組み合わせて、KX II-101-V2 デバイスにわかりやすいデバイス名を指定します。
- 3. [IPv4 Address] (IPv4 アドレス) セクションで、適切なネットワーク 設定を入力するか、選択します。
  - a. 必要に応じて IP アドレスを入力します。デフォルトの IP ア ドレスは「192.168.0.192」です。
  - b. サブネット マスクを入力します。デフォルトのサブネット マ スクは「255.255.255.0」です。
  - c. [IP Auto Configuration] (IP 自動設定) ドロップダウンから
     [None] (なし) を選択した場合は、デフォルトのゲートウェイを 入力します。
  - d. [IP Auto Configuration] (IP 自動設定) ドロップダウンから
     [DHCP] (DHCP) を選択した場合は、優先ホスト名を入力します

注:ホスト名の推奨最大長は80文字です。

- e. [IP Auto Configuration] (IP 自動設定) を選択します。次のオプ ションを使用できます。
- [None] (なし) (静的 IP) このオプションを選択した場合は、ネットワーク パラメータを手動で指定する必要があります。
   KX II-101-V2 はインフラストラクチャ デバイスであり、IP アドレスは変更されないので、このオプションが推奨されます。
- [DHCP] (DHCP) DHCP サーバから一意の IP アドレスとその 他のパラメータを取得するために、ネットワークに接続してい るコンピュータ (クライアント) によって Dynamic Host Configuration Protocol が使用されます。 このオプションを選択した場合、ネットワーク パラメータは

DHCP サーバによって割り当てられます。DHCP を使用する場 合は、[Preferred host name] (優先ホスト名) を入力します (DHCP のみ)。最大 80 文字まで使用できます。

 [DHCP] (DHCP) が選択されており、[Obtain DNS Server Address] (DNS サーバ アドレスを取得する) が有効になっている場合は、 [Obtain DNS Server Address Automatically] (DNS サーバ アドレス を自動的に取得する) を選択します。[Obtain DNS Server Address Automatically] (DNS サーバ アドレスを自動的に取得する) を選択 した場合は、DHCP サーバから得られた DNS 情報が使用されます

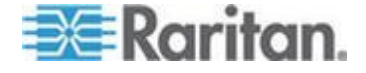

5. [Use the Following DNS Server Addresses] (次の DNS サーバ アド レスを使用する) が選択されている場合は、[DHCP] (DHCP) が選択 されているかどうかにかかわらず、このセクションに入力したアド レスを使用して DNS サーバに接続されます。

[Use the Following DNS Server Addresses] (次の DNS サーバ アド レスを使用する) が選択されている場合は、以下の情報を入力しま す。これらのアドレスは、停電のためにプライマリ DNS サーバ接 続が失われた場合に使用されるプライマリおよびセカンダリの DNS アドレスです。

- a. プライマリ DNS サーバ IP アドレス
- b. セカンダリ DNS サーバ IP アドレス
- 6. 完了したら [OK] をクリックします。これで、KX II-101-V2 からネ ットワークにアクセスできるようになります。

| Basic Network Settings                                                                                                    |                                               |
|----------------------------------------------------------------------------------------------------|-----------------------------------------------|
| )evice Name *                                                                                                    | /                                             |
| DKX2-101-V2                                                                                                    |                                               |
| IPv4 Address                                                                                                    |                                               |
| IP Address                                                                                                    | Subnet Mask                                   |
| 192.168.51.101                                                                                                    | 255.255.255.0                                 |
| Default Gateway<br>192.168.51.126                                                                                          | Preferred DHCP Host Name                      |
| IP Auto Configuration<br>None 👻                                                                                            |                                               |
| <ul> <li>Obtain DNS Server</li> <li>Obtain DNS Server</li> <li>Use the Following</li> <li>Primary DNS Server II</li> </ul> | Address Automatically<br>DNS Server Addresses |
| 192.168.51.10                                                                                                    |                                               |
| Secondary DNS Serve                                                                                                    | r IP Address                                  |
| 192.168.50.114                                                                                                    |                                               |
|                                                                                                    |                                               |
|                                                                                                    | {(                                            |
| OK Reset To Defau                                                                                                    | Its Cancel                                    |
| And a second second                                                                                                    | an and the second                             |

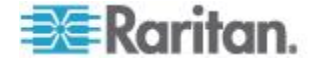

#### LAN インタフェース設定

現在のパラメータ設定は、[Current LAN interface parameters] (現在の LAN インタフェース パラメータ) フィールドで確認します。

- [LAN Interface Speed & Duplex] (LAN インタフェースの速度と二重化) 設定を選択します。
  - 自動検出 (デフォルトのオプション)
  - [10 Mbps/Half] (10 Mbps/半二重) 黄色の LED が点滅
  - [10 Mbps/Full] (10 Mbps/全二重) 黄色の LED が点滅
  - [100 Mbps/Half] (100 Mbps/半二重) 黄色の LED が点滅し、緑
     色の LED が常時点灯
  - [100 Mbps/Full] (100 Mbps/全二重) 黄色の LED が点滅し、緑
     色の LED が常時点灯

[Half-duplex] (半二重)の場合、双方向の通信は可能ですが、一度に通信できるのは一方向だけです (同時に通信できません)。

[Full-duplex] (全二重)の場合、同時に双方向の通信が可能です。

詳細については、「*ネットワーク速度の設定* **『191**p. の"*Network Speed Settings*"see **』**」を参照してください。

- [Bandwidth Limit] (帯域幅の制限) を選択します。
  - [No Limit] (制限なし)
  - [512 Kilobit] (128 キロビット)
  - [512 Kilobit] (256 キロビット)
  - [512 Kilobit] (512 キロビット)
  - [2 Megabit] (100 メガビット)
  - [5 Megabit] (100 メガビット)
  - [10 Megabit] (100 メガビット)
  - [100 Megabit] (100 メガビット)

新しいスクリーンショットが必要

## [Device Services] (デバイス サービス)

[Device Services] (デバイス サービス) ページでは、以下のことができます。

- SSH アクセスを有効にする。
- 検出ポートを入力する。
- ダイレクト ポート アクセスを有効にする。

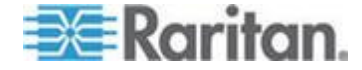

#### Telnet を有効にする

**Telnet** を使用して KX II-101-V2 に接続したい場合、まず、CLI または ブラウザを使用して KX II-101-V2 に接続します。

#### ▶ Telnet 接続を有効にするには

- [Device Settings] (デバイス設定)を選択し、[Enable TELNET Access] (TELNET アクセスを有効にする) チェックボックスを選択 します。
- 2. Telnet ポートを入力します。
- 3. [OK] をクリックします。

Telnet 接続が有効になったら、Telnet を使用して KX II-101-V2 に接続 し、他のパラメータ値を設定することができます。

#### SSH を有効にする

管理者が SSH v2 アプリケーションを使用して KX II-101-V2 にアクセ スできるようにするには、[Enable SSH Access] (SSH アクセスを有効 にする) チェック ボックスをオンにします。

- SSH アクセスを有効にするには
- [Device Settings(デバイス設定)] > [Device Services(デバイス サービス)] をクリックします。[Device Services(デバイス サービス)] ページが開きます。
- 2. [Enable SSH Access] (SSH アクセスを有効にする) を選択します。
- 3. [SSH Port Information] (SSH ポート情報) を入力します。標準の SSH TCP ポート番号は 22 ですが、ポート番号を変更して高いレ ベルのセキュリティ処理を提供することもできます。
- 4. [OK] (OK) をクリックします。

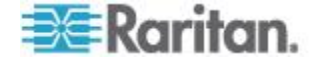

#### 検出ポートを入力する

KX II-101-V2 の検出は、設定可能な 1 つの TCP ポートで行われます 。デフォルトではポート 5000 に設定されていますが、80 と 443 以 外であれば、どの TCP ポートを使用するよう設定してもかまいません 。ファイアウォールの外側から KX II-101-V2 にアクセスするには、お 使いのファイアウォールの設定で、デフォルト ポート 5000 または上 記で設定したデフォルト以外のポートを使用する双方向通信を有効にす る必要があります。

- ▶ 検出ポートを有効にするには
- [Device Settings(デバイス設定)] > [Device Services(デバイス サービス)] をクリックします。[Device Services(デバイス サービス)] ページが開きます。
- 2. [Discovery Port] (検出ポート) を入力します。
- 3. [OK] (OK) をクリックします。

#### URL を介してダイレクト ポート アクセスを有効にする

ダイレクト ポート アクセスにより、ユーザは、デバイスの [Login] (ロ グイン) ダイアログ ボックスおよび [Port Access] (ポート アクセス) ページを使用しなくても済むようになります。この機能では、URL で ユーザ名とパスワードが指定されていない場合に、ユーザ名とパスワー ドを直接入力してターゲットに進むこともできます。

以下に、ダイレクト ポート アクセスに関する重要な URL 情報を示し ます。

VKC およびダイレクト ポート アクセスを使用している場合:

- https://IPaddress/dpa.asp?username=username&password=passwo rd&port=port number
- ダイレクト ポート アクセスを有効するには、以下の手順に従います。
- [Device Settings(デバイス設定)] > [Device Services(デバイス サービス)] をクリックします。[Device Services(デバイス サービス)] ページが開きます。
- URL で必要なパラメータを渡してユーザに Dominion デバイス経 由でターゲットに直接アクセスさせる場合は、[Enable Direct Port Access via URL] (URL を介したダイレクト ポート アクセスを有効 にする)を選択します。
- 3. [OK] をクリックします。

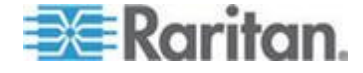

## キーボード/マウス設定

[Keyboard/Mouse Setup] (キーボード/マウス設定) ページを使用して、 KX II-101-V2 とホスト デバイス間のキーボードおよびマウス インタフ ェースを設定します。

| ne > Lievio | se Settings > Keyboard/Mouse Setup                                                                                                    |
|-------------|----------------------------------------------------------------------------------------------------|
| Keyboar     | rd/Mouse Setup                                                                                                    |
|             |                                                                                                    |
| USB V       | пасе                                                                                                    |
| To use the  | ISS and/or PS/2 interface you need a correct cables between the managed best and the managing device. If the managed best has                                                                                                    |
| no USB ke   | e oso and/or Pose line have you need a context caping between the managed host and the managing device in the managed host ness<br>eyboard support in the BIOS and you have connected the USB cable only then you will have no remole keyboard access during the boot |
| process o   | of the host. If USB and PS/2 are both connected and you selected Auto as host interface then the card will choose USB if available or                                                                                                    |
| otherwise   | T Talle Dack to PS/2.                                                                                                    |
|             | 1                                                                                                    |
| 017         | Denset To Defention                                                                                                    |
| OK          | Reset to Defaults Cancel                                                                                                    |

- [Device Settings] (デバイスの設定)の [Keyboard/Mouse] (キーボー ド/マウス)をクリックします。
- [Host Interface] (ホスト インタフェース) を選択します。この選択 によって、KX II-101-V2 でキーボード データやマウス データを PS/2 接続を介して送信するか、USB 接続を介して送信するかが決 定されます。
  - [Auto] (自動) この設定では、KX II-101-V2 で使用可能な場合は USB 接続が使用され、そうでない場合は、PS/2 接続がデフォ ルトに設定されます。
  - [USB] (USB) この設定では、KX II-101-V2 で USB 接続を使用 して、キーボード データやマウス データがホスト デバイスに 送信されます。
  - [PS/2] (PS/2) この設定では、KX II-101-V2 で PS/2 接続を使用して、キーボード データやマウス データがホスト デバイス に送信されます。

注:KX II-101-V2 を搭載したフロントエンドで Raritan スイッチを 使用している場合は、正しく機能する設定となるように [Host Interface] (ホスト インタフェース) を [PS/2] (PS/2) に設定する必 要があります。詳細については、「アナログ KVM スイッチ 『132p. 』」を参照してください。

- 3. [OK] をクリックします。
- 工場出荷時のデフォルトに戻すには、以下の手順に従います。
- [Reset to Defaults] (デフォルトに戻す) をクリックします。

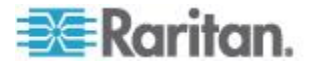

## [Serial Port Settings] (シリアル ポート設定)

[Serial Port Settings] (シリアル ポート設定) ページを使用して、KX II-101-V2 の内蔵シリアルポートの使用方法を設定します。

管理ポート

- ▶ 管理シリアル ポートを設定するには、以下の手順に従います。
- [Device Settings] (デバイス設定)の [Serial Port] (シリアル ポート) を選択します。[Serial Port Settings] (シリアル ポート設定) ページ が表示されます。
- 2. [Admin Port] (管理ポート) ラジオ ボタンを選択します。
- いずれかのオプションを選択して、クライアント PC から KX II-101-V2 に直接接続したり、ハイパーターミナルのようなプログ ラムによってコマンドライン インタフェースにアクセスしたりしま す。詳細については、「コマンド ライン インタフェース (CLI) 『 170p. 』」を参照してください。
- [Serial Settings] (シリアル設定) セクションで、以下のフィールドを 設定します。
  - [Speed] (速度)
  - [Stop Bits] (ストップ ビット)
  - [Data Bits] (データ ビット)
  - [Handshake] (ハンドシェイク)
  - [Parity] (パリティ)
- 5. [OK] をクリックします。

#### Raritan の電源タップ制御

- 電源タップ シリアル ポートを設定するには、以下の手順に従います。
- [Device Settings] (デバイス設定)の [Serial Port] (シリアル ポート) を選択します。[Serial Port Settings] (シリアル ポート設定) ページ が開きます。
- [PowerStrip Control] (電源タップ制御) ラジオ ボタンを選択します
   Raritan の電源タップに KX II-101-V2 を接続する場合は、このオ プションを選択します。
- 3. [OK] をクリックします。

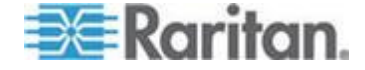

#### モデム

#### ▶ モデム シリアル ポートを設定するには、以下の手順に従います。

- [Device Settings] (デバイス設定)の [Serial Port] (シリアル ポート) を選択します。[Serial Port Settings] (シリアル ポート設定) ページ が開きます。
- [Modem] (モデム) ラジオ ボタンを選択します。ダイヤルアップ ア クセスを提供するために外部モデムを KX II-101-V2 に接続する場 合は、このオプションを選択します。
- 3. [Modem Settings] (モデム設定) セクションで、以下のフィールドを 設定します。
  - [Serial line speed] (シリアル ライン速度)
  - [Modem init string] (モデム init 文字列) モデム アクセスを有効 にするは、フィールドに表示されるデフォルトの文字列を使用 する必要があります。
  - [Modem server IP address] (モデム サーバ IP アドレス) モデ ムを介して接続した後に、ユーザが KX II-101-V2 Web インタ フェースにアクセスするために入力するアドレスです。
  - [Modem client IP address] (モデム クライアント IP アドレス)-モデムを介して接続した後にユーザに割り当てられるアドレス です。

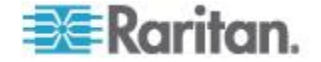

4. [OK] をクリックします。

| e > Device Settings > Senai Port Settings |  |
|-------------------------------------------|--|
| Serial Port Settings                      |  |
| 🕥 Admin Port                              |  |
| Powerstrip Control                        |  |
| Modem                                     |  |
| Modem Settings:                           |  |
| Serial line speed                         |  |
| 115200 💌 bits/s                           |  |
| Modem init string                         |  |
| ATZH0 OK ATL0M08K3X1 OK                   |  |
| Modem server IP address                   |  |
| 192.168.3.1                               |  |
| Modem client IP address                   |  |
| 192.168.3.2                               |  |
|                                           |  |
| OK Reset To Defaults Cancel               |  |
|                                           |  |

モデム アクセス用のケーブル接続の詳細については、「*モデム アクセ* ス ケーブル接続『115p.』」を参照してください。また、KX II-101-V2 で機能する認定モデムの詳細については、「*Certified Modems (認定モ デム)*『188p. の"認定モデム"参照』」を参照してください。モデムを 介して KX II-101-V2 に接続する場合に最高のパフォーマンスが得られ る設定については、『KVM およびシリアル アクセス クライアント ユ ーザ ガイド』の「Creating, Modifying and Deleting Profiles in MPC (MPC でプロファイルを作成、変更、および削除する)」を参照してくだ さい。

#### モデム アクセス ケーブル接続

以下のケーブル接続設定を使用して、KX II-101-V2 をモデムに接続します。

1. 管理シリアル ケーブルを KX II-101-V2 に接続します。

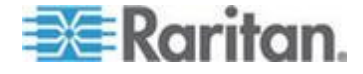

- 2. 9 ピンのオス/オス変換アダプタを管理シリアル ケーブルに接続します。
- 3. 変換アダプタの反対側にヌル モデム ケーブルを接続します。
- 9 ピンのオス/オス変換アダプタをヌル モデム ケーブルの反対側に 接続します。
- 5. ヌル モデム ケーブルとモデムの間に DB9 DB25 (オス) モデム ケーブルを接続します。

## 日付/時刻の設定

[Date/Time Settings] (日付/時刻の設定) ページを使用して、KX II-101-V2 の日付と時刻を指定します。これには 2 とおりの方法があり ます。

- 手動で日付と時刻を設定する。
- 日付と時刻をネットワーク タイム プロトコル (NTP) サーバと同 期する。
- 日付と時刻を設定するには、以下の手順に従います。
- [Device Settings] (デバイス設定)の [Date/Time] (日付/時刻) を選択 します。[Date/Time Settings] (日付/時刻の設定) ページが開きます。
- 2. [Time Zone] (タイム ゾーン) ドロップダウン リストから適切なタ イム ゾーンを選択します。
- 夏時間用の調整を行うには、[Adjust for daylight savings time] (夏時 間用の調整) チェックボックスをオンにします。
- 4. 日付と時刻の設定で用いる方法を選択します。
  - [User Specified Time] (ユーザによる時刻定義) 日付と時刻を手動で入力するには、このオプションを選択します。
     [User Specified Time] (ユーザによる時刻定義) オプションを選択した場合は、日付と時刻を入力します。時刻は、hh:mmの形式を使用します (24 時間制で入力します)。
  - [Synchronize with NTP Server] (NTP サーバと同期) 日付と時 刻をネットワーク タイム プロトコル (NTP) サーバと同期する には、このオプションを選択します。
- 5. [Synchronize with NTP Server] (NTP サーバと同期) オプションを選 択した場合は、以下の手順に従います。
  - a. [Primary Time server] (プライマリ タイム サーバ) の IP アドレスを入力します。
  - b. [Secondary Time server] (セカンダリ タイム サーバ)の IP ア ドレスを入力します。(オプション)

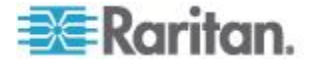

| Da  | te/Time Settings                                                                                                    |   |
|-----|----------------------------------------------------------------------------------------------------|---|
| Tim | e Zone                                                                                                    |   |
| (G  | MT -05:00) US Eastern                                                                                                    | * |
| 0   | Date (Month, Day, Year)<br>May 09 , 2008<br>Time (Hour, Minute)<br>10 18<br>Synchronize with HTP Server<br>Primary Time server |   |
|     | Secondary Time server                                                                                                    |   |

イベント管理

KX II-101-V2 イベント管理機能によって、SNMP マネージャ、Syslog 、監査ログへのシステム イベントの送信を有効または無効にできます 。これらのイベントはカテゴリ分けされるため、イベントごとに 1 つ

または複数の宛先に送信するかどうかを指定できます。

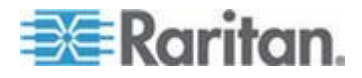

#### **Configuring Event Management - Settings**

#### SNMP の設定

Simple Network Management Protocol (SNMP) は、ネットワーク管理を 制御し、ネットワーク デバイスとその機能を監視するためのプロトコ ルです。KX II-101-V2 では、イベント管理を通じて SNMP エージェン トがサポートされます。

- SNMP を設定する (SNMP のログ作成を有効にする) には、以下の 手順に従います。
- [Device Settings] (デバイス設定)の [Event Management Settings] (イベント管理 - 設定)を選択します。[Event Management -Settings] (イベント管理 - 設定)ページが開きます。
- [SNMP Logging Enabled] (SNMP ログを有効にする)を選択します。
   これにより、残りの SNMP フィールドが有効になります。
- [Name] (名前) フィールドには、KX II-101-V2 コンソール インタフ ェースに表示されているとおりに SNMP エージェントの名前 (つ まりデバイスの名前) を、[Contact] (連絡先) フィールドには、この デバイスに関連する連絡先名を、[Location] (所在地) フィールドに は、Dominion デバイスが物理的に設置されている場所を入力しま す。
- [Agent Community String] (エージェント コミュニティの文字列) (デ バイスの文字列) を入力します。SNMP コミュニティとは、SNMP を実行しているデバイスと管理ステーションが所属するグループの ことです。SNMP コミュニティは、情報の送信先を定義するのに役 立ちます。コミュニティ名は、グループを識別するために使用され ます。SNMP デバイスや SNMP エージェントは、複数の SNMP コミュニティに所属できます。
- [Type] (タイプ) ドロップダウン リストを使用して、コミュニティ に [Read-Only] (読み取り専用) または [Read-Write] (読み取り/書き 込み可能) を指定します。
- [Destination IP/Hostname] (送信先 IP/ホスト名)、[Port #] (ポート番号)、[Community] (コミュニティ) を指定して、最大で 5 つの SNMP マネージャを設定します。
- [Click here to view the Dominion SNMP MIB] (Dominion SNMP MIB を表示するにはここをクリックします) というリンクをクリックし て、SNMP Management Information Base にアクセスします。
- 8. [OK] をクリックします。

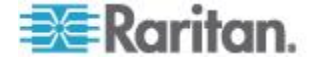

- Syslog を設定する (Syslog の送信を有効にする) には、以下の手順に従います。
- [Enable Syslog Forwarding] (Syslog 送信有効)を選択して、リモート Syslog サーバにデバイス メッセージのログを送信します。
- 2. [IP Address] (IP アドレス) フィールドに Syslog サーバの IP アドレス/ホスト名を入力します。
- 3. [OK] をクリックします。
- 工場出荷時のデフォルトに戻すには、以下の手順に従います。
- [Reset to Defaults] (デフォルトに戻す) をクリックします。

#### [Event Management - Destinations] (イベント管理 - 送信先)

システム イベントを有効にすると、SNMP 通知イベント (トラップ) を生成できます。また、システム イベントを Syslog または監査ログ にログ記録できます。[Event Management - Destinations] (イベント管理 - 送信先) ページを使用して、追跡するシステム イベントと、その情報 の送信先を選択します。

注:SNMP トラップは、[SNMP Logging Enabled] (SNMP ログを有効に する) オプションが選択されている場合にのみ生成されます。Syslog イ ベントは、Enable Syslog Forwarding] (Syslog 送信有効) オプションが 選択されている場合にのみ生成されます。これらのオプションは、いず れも [Event Management - Settings] (イベント管理 - 設定) ページで設 定します。詳細については、「[Event Management - Settings] (イベン ト管理 - 設定) の項目を設定する 『118*p.* の"Configuring Event Management - Settings"参照 』」を参照してください。

- ▶ イベントとその送信先を選択するには、以下の手順に従います。
- [Device Settings] (デバイス設定)の [Event Management -Destinations] (イベント管理 - 送信先)を選択します。[Event Management - Destinations] (イベント管理 - 送信先)ページが開き ます。
   システム イベントは、デバイス操作、デバイス管理、セキュリティ 、ユーザ アクティビティ、ユーザ グループ管理に分類されます。
- 2. 有効または無効にするイベント ラインのアイテムのチェックボック スと、情報の送信先のチェックボックスをオンにします。

*ヒント:[Category] (カテゴリ) チェックボックスをそれぞれオンまた はオフにすると、カテゴリ全体を有効または無効に設定できます。* 

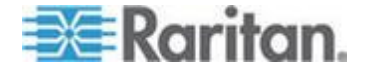

r.

## 3. [OK] をクリックします。

| e: SNMP traps will only be ge  | nerated if the "SNMP Logging Enabled" option is checked | I. Similarly, Syslog events | will only be g | enerated if the "Enabl |
|--------------------------------|---------------------------------------------------------|-----------------------------|----------------|------------------------|
| slog Forwarding" option is che | ecked. These options can be found on the "Event Manage  | ement - Settings" page on   | the Device Se  | ttings menu.           |
| Device Operation               | Lweint                                                  | Simp<br>F                   | Sysiog         |                        |
|                                | Sustem Startun                                          |                             | U              | D D                    |
|                                | Surteen Stutterven                                      |                             |                |                        |
|                                | Bouver Scandy Status Channed                            | <b>F</b>                    | 5              | r<br>r                 |
|                                | Powerfels Callet Status Changes                         |                             |                | P                      |
|                                | National Departmenter Channed                           |                             |                | R R                    |
|                                | Petrinos recensor charges                               |                             | 4              | 9                      |
|                                | Port status changes                                     | M                           | M              |                        |
|                                | Network Failure                                         | -                           | -              | 4                      |
|                                | Ethernet Fallover                                       | ×                           | M              | N N                    |
| Device Management              |                                                         | 4                           | - V            |                        |
|                                | FactoryReset                                            | <b>P</b>                    | R              | R                      |
|                                | Begin CC Control                                        | 먹                           | 9              | <b>A</b>               |
|                                | End CC Control                                          | R                           | R              | N                      |
|                                | Device Update Started                                   | 되                           | 9              | 4                      |
|                                | Device Update Completed                                 | R                           | A              | N                      |
|                                | Device Update Failed                                    | 되                           | A              | <b>A</b>               |
|                                | Fintsware Update Failed                                 | P                           | 9              | R                      |
|                                | Firmware File Discarded                                 | 되                           | 9              | ঘ                      |
|                                | Firmware Validation Failed                              | <b>N</b>                    | A              | N                      |
| 1997 (A. 1997)                 | Configuration Backed Up                                 | 4                           | <b>v</b>       | <b>A</b>               |
|                                | Configuration Restored                                  | R                           | A              | R                      |
|                                | Port Connection Denied                                  | 되                           | A              | <b>A</b>               |
| Security                       |                                                         | <u>च</u>                    | A              | <b>A</b>               |
|                                | Password Settings Changed                               | ম                           | <b>v</b>       | <b>v</b>               |
|                                | Login Falled                                            | 4                           | A              | <b>A</b>               |
|                                | Password Changed                                        | 4                           | 4              | ų                      |
|                                | User Blocked                                            |                             | 9              | R                      |
| User Activity                  |                                                         | 3                           | 4              | <b>u</b>               |
|                                | Port Connected                                          | 4                           | R              | R                      |
|                                | Pert Discover de l                                      |                             |                |                        |

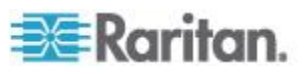

#### ▶ 工場出荷時のデフォルトに戻すには、以下の手順に従います。

• [Reset to Defaults] (デフォルトに戻す) をクリックします。

警告:UDP 経由の SNMP トラップを使用している場合は、KX II-101-V2 を再起動したときに KX II-101-V2 と接続先のルータが同 期しなくなり、再起動完了の SNMP トラップがログ記録されなくな るおそれがあります。

SNMP エージェント設定

SNMP に準拠したデバイスはエージェントと呼ばれます。それ自体のデ ータは Management Information Base (MIB) に格納され、デバイスはそ のデータを SNMP マネージャに返します。KX II-101-V2 (SNMP エー ジェント) と SNMP マネージャとの間の SNMP 接続を設定するには 、イベント ログ ページを使用します。

SNMP トラップ設定

SNMP によって、トラップまたは通知を送信する機能と、1 つ以上の 条件が満たされた場合に管理者に忠告する機能が提供されます。KX II-101-V2 のトラップを次の表に示します。

| トラップ名                    | 説明                                              |
|--------------------------|-------------------------------------------------|
| bladeChassisCommError    | このポートに接続されているブレード シャーシ<br>デバイスで通信エラーが検出されました。   |
|                          | 注: KX II-101 ではサポートされていません。                     |
| configBackup             | デバイス設定はバックアップされました。                             |
| configRestore            | デバイス設定はリストアされました。                               |
| deviceUpdateFailed       | デバイスの更新に失敗しました。                                 |
| deviceUpgradeCompleted   | RFP ファイルを使用した KX II-101-V2 のアップ<br>デートが完了しました。  |
| deviceUpgradeStarted     | RFP ファイルを使用した KX II-101-V2 のアップ<br>デートが開始されました。 |
| factoryReset             | デバイスが工場出荷時のデフォルトにリセットさ<br>れました。                 |
| firmwareFileDiscarded    | ファームウェア ファイルが破棄されました。                           |
| firmwareUpdateFailed     | ファームウェアを更新できませんでした。                             |
| firmwareValidationFailed | ファームウェアの検証に失敗しました。                              |
| groupAdded               | グループが KX II-101-V2 システムに追加されました。                |

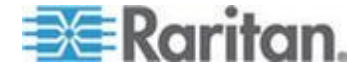

| トラップ名                     | 説明                                                                 |
|---------------------------|--------------------------------------------------------------------|
| groupDeleted              | グループがシステムから削除されました。                                                |
| groupModified             | グループが変更されました。                                                      |
| ipConflictDetected        | IP アドレスの競合が検出されました。                                                |
| ipConflictResolved        | IP アドレスの競合が解決されました。                                                |
| networkFailure            | 製品の Ethernet インタフェースがネットワーク<br>経由で通信できなくなりました。                     |
| networkParameterChanged   | ネットワーク パラメータに変更が加えられました。                                           |
| passwordSettingsChanged   | 強力なパスワードの設定が変更されました。                                               |
| portConnect               | 以前認証されたユーザが KVM セッションを開始<br>しました。                                  |
| portConnectionDenied      | ターゲット ポートへの接続が拒否されました。                                             |
| portDisconnect            | KVM セッションを実行中のユーザが正常にセッションを終了しました。                                 |
| portStatusChange          | ポートが使用不可能な状態になっています。                                               |
| powerNotification         | 電源コンセントの状態の通知です。1: アクティブ、0: 非アクティブ                                 |
| powerOutletNotification   | 電源タップ デバイスのコンセントの状態の通知で<br>す。                                      |
| rebootCompleted           | KX II-101-V2 の再起動が完了しました。                                          |
| rebootStarted             | システムへの電源の入れ直しまたは OS からのウ<br>オーム起動により、KX II-101-V2 は再起動を開始<br>しました。 |
| securityViolation         | セキュリティ違反です。                                                        |
| startCCManagement         | デバイスが CommandCenter の管理下におかれました。                                   |
| stopCCManagement          | デバイスが CommandCenter の管理下から除外さ<br>れました。                             |
| userAdded                 | ユーザ アカウントがシステムに追加されました。                                            |
| userAuthenticationFailure | 不正なユーザ名または/およびパスワードでのログ<br>イン試行がありました。                             |
| userConnectionLost        | あるユーザのアクティブ セッションが、タイムア                                            |

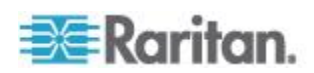

| トラップ名                   | 説明                                                                                                    |
|-------------------------|----------------------------------------------------------------------------------------------------|
|                         | ウトにより異常終了しました。                                                                                               |
| userDeleted             | ユーザ アカウントが削除されました。                                                                                           |
| userForcedLogout        | ユーザは管理者によって強制的にログアウトされ<br>ました。                                                                               |
| userLogin               | ユーザが KX II-101-V2 へ正常にログインし、認証<br>されました。                                                                     |
| userLogout              | ユーザが KX II-101-V2 から正常にログアウトしま<br>した。                                                                        |
| userModified            | ユーザ アカウントが変更されました。                                                                                           |
| userPasswordChanged     | デバイスのいずれかのユーザのパスワードが変更<br>されると、このイベントが発生します。                                                                 |
| userSessionTimeout      | あるユーザのアクティブ セッションが、タイムア<br>ウトにより終了しました。                                                                      |
| userUploadedCertificate | ユーザが SSL 証明書をアップロードしました。                                                                                     |
| vmImageConnected        | ユーザが仮想メディアを使用してターゲットにデ<br>バイスまたはイメージのマウントを試みました。<br>デバイスまたはイメージのマッピング (マウント)<br>が試行されるたびに、このイベントが生成されま<br>す。 |
| vmImageDisconnected     | ユーザが仮想メディアを使用してターゲットから<br>デバイスまたはイメージのマウント解除を試みま<br>した。                                                      |

## [Port Configuration] (ポート設定)

[Port Configuration] (ポート設定) ページには、KX II-101-V2 のポートの 一覧が表示されます。KVM ターゲット サーバまたはパワー ストリッ プに接続されているポートは青色で表示され、編集できます。

- ▶ ポート設定を変更するには、以下の手順に従います。
- [Device Settings] (デバイス設定)の [Port Configuration] (ポート設定)を選択します。[Port Configuration] (ポート設定) ページが開きます。

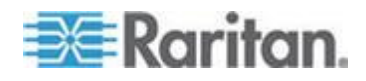

並べ替える

当初このページはポートの番号順に表示されますが、列の見出しをクリ ックしてフィールドごとに並べ替えられます。

[Port Name] (ポート名) - ポートに割り当てられている名前です。ポート名が黒色で表示されている場合は、名前の変更およびポートの編集はできません。ポートが青色で表示されている場合は、編集できます。

注:ポート名にアポストロフィを使用することはできません。

• [Port Type] (ポート タイプ) - ポートに接続されているターゲットの タイプです。

| ポート タイプ    | 説明        |
|------------|-----------|
| PowerStrip | 電源タップ/PDU |
| KVM        | KVM ターゲット |

#### ▶ ポート名を編集するには、次の手順に従います。

- 1. 編集するポートの [Port Name] (ポート名) をクリックします。
  - KVM ポートの場合は、[Port] (ポート) ページが開きます。この ページで、ポートに名前を付け、電源を関連付けて、ターゲッ ト サーバ設定を設定します。
  - 電源タップの場合は、電源タップの [Port] (ポート) ページが開きます。このページで、電源タップとそのコンセントに名前を付けることができます。詳細については、「電源制御『127p.の"Power Control"参照先』」を参照してください。

注:[Power Port 1] (パワー ポート 1) リンクは、Raritan の電源タッ プを KX II-101-V2 に接続し、設定している場合にのみ有効です。 そうでない場合、このリンクは無効です。

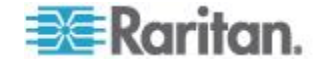

#### KVM ターゲット サーバを管理する ([Port] (ポート) ページ)

[Port Configuration] (ポート設定) ページで、ターゲット サーバに接続 しているポートを選択すると、この [Port] (ポート) ページが開きます。 このページで、電源の関連付けを実行したり、ポート名をわかりやすい 名前に変更したりすることができます。

サーバには電源プラグを最大 4 つ接続でき、それぞれを電源タップに 関連付けることができます。このページで、これらの関連付けを定義し て、以下に示すように [Port Access] (ポート アクセス) ページからサー バの電源の投入、切断、再投入を行えます。

| Home > Port Access                       |                     | Logout                                        |
|------------------------------------------|---------------------|-----------------------------------------------|
| Port Access                              |                     |                                               |
| Click on the indivi<br>0 of 1 Remote KVM | Connect<br>Power On | to see allowable operations.<br>ently in use. |
| ▲ No.                                    | Power Off           | Availability                                  |
| 1                                        | Power Cycle         | 01_Port1 idle                                 |

注:この機能を使用するには、Raritan Dominion PX パワー ストリップ をデバイスに接続しておく必要があります。詳細については、「電源タ ップを接続する」を参照してください。

#### ▶ ポート設定にアクセスするには、以下の手順に従います。

- [Device Settings] (デバイス設定)の [Port Configuration] (ポート設定)を選択します。[Port Configuration] (ポート設定) ページが開きます。
- 2. 編集するポートの [Port Name] (ポート名) をクリックします。

注:[Power Port 1] (パワー ポート 1) リンクは、Raritan の電源タップを KX II-101-V2 に接続し、設定している場合にのみ有効です。そうでない 場合、このリンクは無効です。

#### ポートの名前を変更する

- ▶ ポート名を変更するには、以下の手順に従います。
- 1. ターゲット サーバの名前など、わかりやすい名前を入力します。名 前には最大 32 文字の英数字が使用でき、特殊文字を含めることが できます。

注:ポート名にアポストロフィを使用することはできません。

2. [OK] をクリックします。

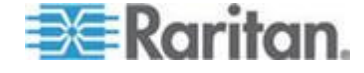

#### Ch 6: デバイス管理

#### 有効な特殊文字

| ホトラヨ | 説明      | ホトラヨ | 説明       |
|------|---------|------|----------|
| !    | 感嘆符     | . ,  | セミコロン    |
|      | 二重引用符   | =    | 等号       |
| #    | シャープ記号  | >    | 大なり記号    |
| \$   | ドル記号    | ?    | 疑問符      |
| %    | パーセント記号 | @    | アット記号    |
| &    | アンパサンド  | [    | 左角かっこ    |
| (    | 左かっこ    | /    | バックスラッシュ |
| )    | 右かっこ    | ]    | 右角かっこ    |
| *    | アスタリスク  | ٨    | キャレット    |
| +    | プラス記号   | _    | アンダースコア  |
| ,    | コンマ     | x    | 低アクセント   |
| -    | ダッシュ    | {    | 左中かっこ    |
| •    | ピリオド    |      | パイプ記号    |
| /    | 前方スラッシュ | }    | 右中かっこ    |
| <    | 小なり記号   | ~    | ティルデ     |
| •    | コロン     |      |          |

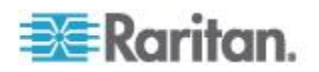

## **Power Control**

The KX II-101-V2 provides remote power control of a target server. To utilize this feature, you must have a Raritan remote power strip.

- To use the KX II-101-V2 power control feature:
- Connect the power strip to your target server using the DKX2-101-SPDUC connector (not included but available from your reseller or Raritan). See Connecting the Power Strip.
- Name the power strip (not included but available from your reseller or Raritan. See Naming the Power Strip (Port Page for Power Strips) 『129p. の"電源タップに名前を付ける(電源タップの[Port](ポート) ページ)"see 』.
- Associate outlet in the power strip to the target server. See *Managing KVM Target Servers (Port Page)* 『125p. の"KVM ター グット サーバを管理する ([Port] (ポート) ページ)"see 』.
- Turn the outlets on the power strip on and off in the Power Strip Device page. See Controlling a Power Strip Device.

電源タップを接続する

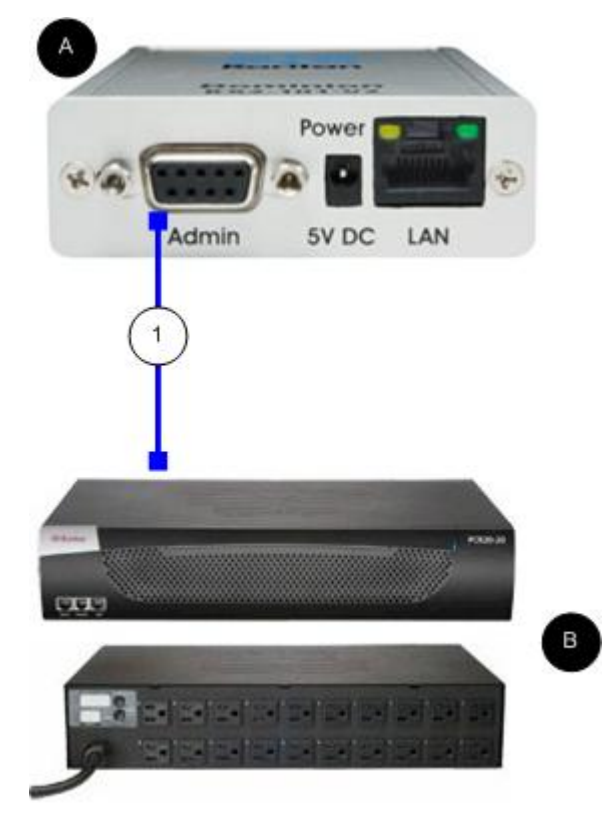

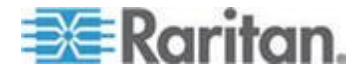

| 図の説明 |                                                               |  |  |
|------|---------------------------------------------------------------|--|--|
| A    | KX II-101-V2                                                  |  |  |
| в    | Raritan パワー ストリップ。                                            |  |  |
| 1    | KX II-101-V2 から Raritan の電源タップまでの<br>DKX2-101-SPDUC コネクタ (別売) |  |  |

- ▶ KX II-101-V2 を Raritan パワー ストリップを接続するには、以下 の手順に従います。
- DKX2-101-SPDUC ケーブルのミニ DIN9M コネクタを KX II-101-V2 の Admin ポートに接続します。
- 2. DKX2-101-SPDUC ケーブルの RJ45M コネクタを Raritan パワー ストリップのシリアル ポート コネクタに接続します。
- 3. AC 電源コードをターゲット サーバと、パワー ストリップの空い ているパワー ストリップ コンセントに接続します。
- 4. パワー ストリップを AC 電源に接続します。
- 5. Raritan パワー ストリップの電源をオンにします。
- [Device Settings] (デバイスの設定)の [Serial Port] (シリアル ポート) をクリックして、[Serial Port] (シリアル ポート) ページを開きます。
- [Power Strip Control] (電源タップ制御) ラジオ ボタンを選択して、
   [OK] をクリックします。この操作を完了したら、リモート コンソールで [Power] (電源) メニューを利用できるようになります。

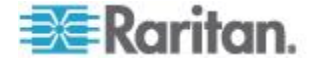

電源タップに名前を付ける (電源タップの [Port] (ポート) ページ)

KX II-101-V2 が Raritan のリモート電源タップに接続されたら、[Port] (ポート) ページにポートが表示され、[Port] (ポート) 設定ページからそ のポートを開くことができます。[Type] (タイプ) フィールドと [Name] (名前) フィールドには、あらかじめ入力されています。パワー ストリ ップの各コンセントに関する次の情報が表示されます。コンセントの番 号、名前、ポートの関連付け。

このページを使用して、電源タップとそのコンセントに名前を付けます 。名前には最大 32 文字の英数字が使用でき、特殊文字を含めることが できます。

注:パワー ストリップがターゲット サーバ (ポート) に関連付けられる と、コンセント名はターゲット サーバ名に置き換えられます (コンセン トに別の名前を割り当てている場合も同様です)。

パワー ストリップ (およびコンセント) に名前を付けるには、以下 の手順に従います。

注:CommandCenter Service Gateway では、スペースを含むパワー ス トリップ名を認識できません。

- 1. パワー ストリップの [Name] (名前) を覚えやすい名前に変更しま す。
- 必要に応じて、([Outlet] (コンセント)) [Name] (名前) を変更します ( デフォルトのコンセント名は、「Outlet #」です)。
- 3. [OK] をクリックします。

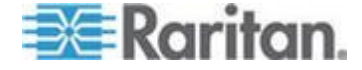

- ▶ 変更を保存せずに終了するには、以下の手順に従います。
- [Cancel] (キャンセル) をクリックします。

| lame:<br>Power Po | rt 1     | -                |   |
|-------------------|----------|------------------|---|
|                   |          |                  |   |
| Outlets           |          |                  |   |
| lumber            | Name     | Port Association |   |
|                   | Outlet 1 |                  |   |
|                   | Outlet 2 |                  |   |
|                   | Outlet 3 |                  |   |
|                   | Outlet 4 |                  |   |
|                   | Outlet 5 |                  |   |
|                   | Outlet 6 |                  |   |
|                   | Outlet 7 |                  |   |
|                   | L        |                  | 1 |

#### 電源の関連付けを管理する

電源の関連付けを行う (パワー ストリップ コンセントを KVM タ ーゲット サーバに関連付ける) には、以下の手順に従います。

注:パワー ストリップがターゲット サーバ (ポート) に関連付けられる と、コンセント名はポート名に置き換えられます。この名前は、[Port 2] (ポート 2) ページで変更できます。

- 1. [Power Strip Name] (パワー ストリップ名) ドロップダウン リスト からパワー ストリップを選択します。
- 2. [Outlet Name] (コンセント名) ドロップダウン リストからコンセン トを選択します。
- 3. 必要な電源の関連付けごとに、手順1と2を繰り返します。
- 4. [OK] をクリックします。確認メッセージが表示されます。

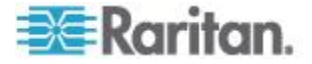

- パワー ストリップの関連付けを削除するには、以下の手順に従います。
- 1. [Power Strip Name] (パワー ストリップ名) ドロップダウン リスト から該当するパワー ストリップを選択します。
- 2. そのパワー ストリップに対して、[Outlet Name] (コンセント名) ド ロップダウン リストから該当するコンセントを選択します。
- 3. [Outlet Name] (コンセント名) ドロップダウン リストから、[None] ( 設定なし) を選択します。
- 4. [OK] をクリックします。そのパワー ストリップとコンセントの関 連付けが削除されます。確認メッセージが表示されます。
- パワー ポートの設定を表示するには、以下の手順に従います。
- [Home] (ホーム)、[Device Settings] (デバイス設定)、[Port Configuration] (ポート設定) [power port name] (パワー ポート名)の 順に選択します。[Outlets] (コンセント)の下に、電源タップに対す るコンセントの関連付けが表示されます。
- ▶ パワー ポートの設定を編集するには、以下の手順に従います。
- 1. ポートの [Name] (名前) フィールドを編集して電源ポート名を変更 します。
- コンセントの [Name] (名前) フィールドを編集してコンセント名を 変更します。コンセント名は [Power Strip Device] (電源タップ デバ イス) ページに表示されます。詳細については、「電源タップ デバ イスを管理する」を参照してください。
- 3. コンセント名の横にある [Port Association] (ポートの関連付け) リ ンクをクリックし、 [Port 1] (ポート 1) ページで編集して、コンセ ントの関連付けを変更します。

#### 電源タップ デバイスを管理する

[Power Strip Device] (電源タップ デバイス) ページを使用して電源タッ プ デバイスを制御します。このページで、電源タップの各コンセント をオン/オフにすることができます。

- KX II-101-V2 に接続されている電源タップを制御するには、以下の 手順に従います。
- [Home] (ホーム)の [Powerstrip] (パワーストリップ) を選択します。 [Power Strip Device] (電源タップ デバイス) ページが開きます。
- コンセントごとに [On] (オン) または [Off] (オフ) をクリックして 、オンまたはオフにします。
- 3. 確認のプロンプトが表示されたら、[OK] をクリックします。

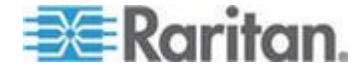

注:KX II-101-V2 で制御できるのは、1 つの電源タップのみです。 [Powerstrip] (電源タップ) メニューで別の電源タップを選択することは できません。

## アナログ KVM スイッチ

KX II-101-V2 と連動する Raritan アナログ KVM スイッチを設定できます。

以下の Raritan KVM スイッチは、KX II-101-V2 と連動することが確認 されています。

- SwitchMan SW2、SW4、および SW8
- Master Console MX416 および MXU

Raritan または他のベンダーの類似製品も連動する可能性がありますが、サポートは保証されません。

注:KX II-101-V2 がアナログ KVM スイッチと連動するためには、ター ゲットを切り替えられるスイッチ ホットキーをデフォルトの Scroll Lock に設定する必要があります。

- Raritan アナログ KVM スイッチを設定するには、次の手順に従い ます。
- [Keyboard/Mouse Setup] (キーボード/マウス設定) ページで [Host Interface] (ホスト インタフェース) を [PS/2] (PS/2) に設定します 。この操作を行わずにアナログ KVM スイッチを設定しようとする と、「PS/2 is needed to access the KVM Switch. (KVM スイッチに アクセスするには PS/2 が必要です。)Please enable PS/2 first! (最 初に PS/2 を有効にしてください!)」というエラーが [Analog KVM Switch Configuration] (アナログ KVM スイッチ設定) ページに表示 されます。詳細については、「キーボード/マウス設定 『112p. 』」 を参照してください。
- [Device Settings] (デバイスの設定)の [Analog KVM Switch] (アナロ グ KVM スイッチ)をクリックします。[Analog KVM Switch Configuration] (アナログ KVM スイッチ設定)ページが開きます。
- 3. [Use Analog KVM Switch] (アナログ KVM スイッチを使用する) チ ェックボックスをオンにして各フィールドを有効にします。
- 4. [Switch Type] (スイッチ タイプ) ドロップダウンから Raritan スイ ッチ タイプを選択します。
  - Raritan MCC
  - Raritan MX
  - Raritan MXU
  - Raritan Switchman

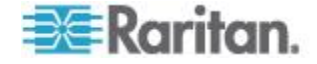

- 5. [Port Count] (ポート カウント) フィールドで、選択されているスイ ッチ タイプに基づいて使用可能なポートの数を入力します。必要に 応じてポート カウントを変更するか、デフォルトのカウントを使用 します。選択したスイッチのデフォルトのポート カウントは、それ ぞれ次のとおりです。
  - Raritan MCC 8
  - Raritan MX 16
  - Raritan MXU 16
  - Raritan Switchman 2
- 6. [Security] (セキュリティ) チェックボックスをオンにしてセキュリティを有効にします。
- 7. KVM スイッチのアクセスに使用されるパスワードを入力します。
- 8. [OK] をクリックしてアナログ KVM スイッチを設定します。
- アナログ KVM スイッチのデフォルトを復元するには、次の手順に 従います。
- [Reset to Defaults] (デフォルトに戻す) をクリックします。

| Analog KVM Switch Configuration                                                                                | -₹       |
|----------------------------------------------------------------------------------------------------|----------|
| Note: Changing one of the following options will<br>close all kvm and virtual media sessions.                  | \$       |
| Use Analog KVM Switch                                                                                          | ٩.       |
| Switch Type                                                                                                    |          |
| Raritan MCC 🚽                                                                                                  |          |
| Port Count                                                                                                    | <b>C</b> |
| 8                                                                                                    | £        |
| Security Setting                                                                                               | 3        |
| Password                                                                                                    | - 1      |
|                                                                                                    | 5        |
|                                                                                                    | €.       |
| OK Reset To Defaults Cancel                                                                                    | )        |
| والمحاصر المحاج والمحاجر والمحاجر والمحاجر والمحاجر والمحاجر والمحاجر والمحاجر والمحاجر والمحاجر والمحاجر والم | ſ.       |

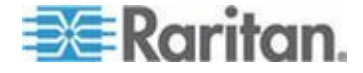

## リセット ボタンを使用して KX II-101-V2 をリセットする

デバイスの上部には、リセット ボタンがあります。誤ってリセットされることがないように、ボタンはパネルに埋め込まれています (このボタンを押すには、先端の尖った道具が必要です)。

リセット ボタンを押したときに実行される処理については、グラフィ カル ユーザ インタフェースで定義します。詳細については、「 [Encryption & Share] (暗号化および共有)」を参照してください。

- ▶ KX II-101-V2 をリセットするには
- 1. KX II-101-V2 の電源を切ります。
- 2. 先端の尖った道具を使用してリセット ボタンを押し続けます。
- 3. リセット ボタンを押したまま、KX II-101-V2 の電源を入れ直しま す。
- 4. リセット ボタンを 10 秒間押したままにします。
- 5. リセット ボタンをリリースすると、KX II-101-V2 が再起動されま す。この処理には、通常 3 分かかります。

注: KX II-101-V2 が、リセット時に工場出荷時のデフォルトに戻るよう に設定されている場合は、それに応じて IP アドレス、ユーザ名などの オプションが設定されます。

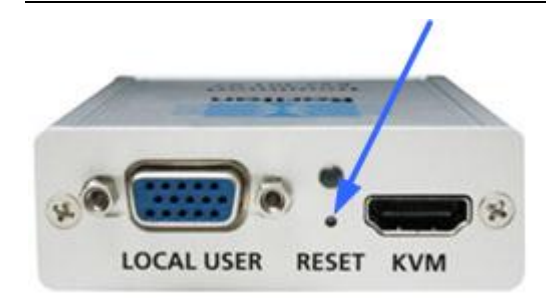

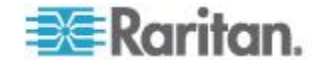

# Ch 7 USB 接続を管理する

## この章の内容

| 概要. |         | 136 |
|-----|---------|-----|
| USB | 接続設定    | 137 |
| USB | 接続の詳細設定 | 138 |

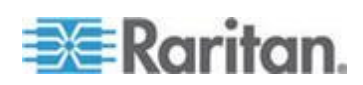

### 概要

さまざまな KVM ターゲット サーバと KX II-101-V2 との互換性を高め るために、幅広いオペレーティング システムおよび BIOS レベル サー バのサーバ実装に対応する USB 設定プロファイル オプションが、ユ ーザ定義に基づいてリアルタイムに選択できるようになっています。

デフォルトの [USB Connection Settings] (USB 接続設定) で、展開され た大多数の KVM ターゲット サーバ設定のニーズが満たされます。そ の他の設定項目は、一般的に展開される他のサーバ設定 (Linux®、Mac OS X など) の特有のニーズを満たすために用意されています (プラッ ト フォーム名や BIOS リビジョンによって指定されている設定項目も 数多くあります)。これにより、BIOS レベルで動作する場合などに、仮 想メディアの機能とターゲット サーバとの互換性を高めることができ ます。

USB プロファイルは、KX II-101-V2 リモート コンソールの [Device Settings] (デバイスの設定) の [Port Configuration] (ポート設定) を選択 し、表示される [Port] (ポート) ページで設定します。デバイス管理者は 、ユーザのニーズに最も適したプロファイルおよびターゲット サーバ 設定でポートを設定できます。

警告:[Advanced USB Connection Settings] (USB 接続の詳細設定) セ クションでの選択によっては、KX II-101-V2 とターゲット サーバの 間で設定の問題が発生する場合があります。

したがって、最新の [User Defined KX II-101-V2 USB Profile Configuration Table] (ユーザ定義の KX II-101-V2 USB プロファイル設 定テーブル) ハイパーリンクを参照することをお勧めします。このリン クには、[Port] (ポート) ページの [Advanced USB Connection Settings] (USB 接続の詳細設定) セクションから直接アクセスできます。本書の 公開時点で入手可能な情報は、「Known USB Profiles (既知の USB プロ ファイル)」にあります。

KVM ターゲット サーバに接続しているユーザは、KVM ターゲット サ ーバの動作状態に基づいて、この [USB Connection Settings] (USB 接 続設定) から選択します。たとえば、サーバが実行しており、ユーザが Windows<sup>®</sup> オペレーティング システムを使用する場合は、デフォルト の設定を使用することをお勧めします。しかし、ユーザが BIOS メニュ ーで設定を変更する場合や、仮想メディア ドライブから起動する場合 、ターゲット サーバ モデルによっては、別の USB 接続設定が適して いる可能性があります。

Raritan が用意している USB 接続設定のどれを使用しても指定した KVM ターゲットと連動しない場合は、Raritan テクニカル サポート チームにお問い合わせください。

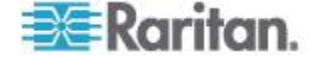
## USB 接続設定

- ターゲット サーバの USB 接続を定義するには、次の手順に従います。
- [Device Settings] (デバイスの設定)の [Port Configuration] (ポート設定) をクリックして、[Port Configuration] (ポート設定) ページを開きます。設定するポートをクリックします。
- [USB Connection Settings] (USB 接続設定) をクリックして、[USB Connection Settings] (USB 接続設定) セクションを展開します。
- 3. 使用する USB 接続設定を選択します。
  - [Enable Absolute Mouse] (ずれないマウスを有効にする) USB がアクティブなキーボード/マウス インタフェースである場合に のみ適用されます。
  - [Use Full Speed] (フル スピードを使用) BIOS が高速 USB デ バイスに対応していない場合に役立ちます。
  - [Absolute mouse scaling for MAC server] (MAC サーバの絶対マ ウス スケーリング) - USB がアクティブなキーボード/マウス インタフェースである場合にのみ適用されます。
  - [USB Sun Keyboard support] (USB Sun キーボード サポート)-USB がアクティブなキーボード/マウス インタフェースである 場合にのみ適用されます。
- 4. [OK] をクリックします。

## USB Connection Settings

Vanced USD Connection

- Enable Absolute Mouse (applies only if USB is active Keyboard/Mouse Interface)
- Use Full Speed Useful for BIOS that cannot handle High Speed USB devices
- Absolute mouse scaling for MAC server
- (applies only if USB is active Keyboard/Mouse Interface)
  USB SUN Keyboard support
- (applies only if USB is active Keyboard/Mouse Interface)

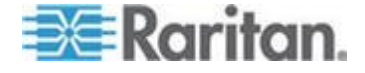

## USB 接続の詳細設定

警告:[Advanced USB Connection Settings] (USB 接続の詳細設定) セ クションでの選択によっては、KX II-101-V2 とターゲット サーバの 間で設定の問題が発生する場合があります。したがって、「Known USB Profiles (既知の USB プロファイル)」を参照するか、[User Defined KX II-101-V2 USB Profile Configuration Table] (ユーザ定義の KX II-101-V2 USB プロファイル設定テーブル) リンクを参照するこ とをお勧めします。このリンクにアクセスするには、[Port] (ポート) ページの [Advanced USB Connection Settings] (USB 接続の詳細設定 ) セクションの対応するリンクをクリックします。

- ▶ ターゲット サーバの USB 接続の詳細を定義するには、次の手順 に従います。
- [Device Settings] (デバイスの設定)の [Port Configuration] (ポート設定)をクリックして、[Port Configuration] (ポート設定)ページを開きます。設定するポートをクリックします。
- [Advanced USB Connection Settings] (USB 接続の詳細設定) をクリ ックしてセクションを展開します。
- [User Defined KX II-101 USB Profile Configuration Table] (ユーザ定 義の KX II-101 USB プロファイル設定テーブル) リンクをクリック して、[Advanced USB Connection Settings] (USB 接続の詳細設定) セクションに適用される推奨設定にアクセスします。
- 4. 必要に応じて以下を設定します。
  - a. [Virtual Media Interface #1 Type] (仮想メディア インタフェース #1 タイプ)
  - b. 指定された VM タイプ インタフェース (#1 用) を削除するには、[Remove Unused VM Interface #1 From Device Configuration] (デバイス設定から未使用の VM インタフェース #1 を削除する) チェックボックスをオンにします。
  - c. [Virtual Media Interface #2 Type] (仮想メディア インタフェース #2 タイプ)
  - d. 指定された VM タイプ インタフェース (#2 用) を削除するには、[Remove Unused VM Interface #2 From Device Configuration] (デバイス設定から未使用の VM インタフェース#2 を削除する) チェックボックスをオンにします。

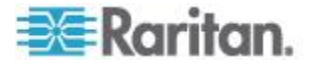

5. [OK] をクリックします。

Advanced USB Connection Settings

IMPORTANT: Please follow the reference guide provided at this link

User Defined KX II-101 USB Profile Configuration Table

Virtual Media Interface #1 Type CD-ROM

Remove Unused VM Interface #1 From Device Configuration (useful for BIOS that cannot accommodate empty drives)

Virtual Media Interface #2 Type Removable Disk -

Remove Unused VM Interface #2 From Device Configuration (useful for BIOS that cannot accommodate empty drives)

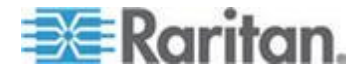

## セキュリティ管理

この章の内容

| [Security Settings] (セキ | ーユリ | ラー ティ | ィ設定) | 140 |
|-------------------------|-----|-------|------|-----|
| [IP Access Control] (IP | アク  | セン    | ス制御) |     |

## [Security Settings] (セキュリティ設定)

**Ch 8** 

[Security Settings] (セキュリティ設定) ページで、ログオン制限、ユー ザ ブロック、パスワード ルール、および暗号化と共有に関する設定を 行うことができます。

パブリック キーとプライベート キーの交換には Raritan SSL 証明書が 使用され、セキュリティのレベルを高めます。Raritan の Web サーバ 証明書は自己署名されています。Java アプレット証明書は、VeriSign の証明書によって署名されています。暗号化を行うと、情報が漏洩しな いよう保護されていることを保証できます。またこれらの証明書によっ て、事業体の身元が Raritan, Inc であることが証明されます。

- セキュリティ設定を行うには、以下の手順に従います。
- [Security] (セキュリティ)の [Security Settings] (セキュリティ設定) を選択します。[Security Settings] (セキュリティ設定) ページが開き ます。
- 必要に応じて、[Login Limitations] (ログイン制限) 『141p. 』 の設 定を更新します。
- 3. 必要に応じて、[Strong Passwords] (強力なパスワード) 『142p. 』 の設定を更新します。
- 4. 必要に応じて、[User Blocking] (ユーザ ブロック) 『144p. 』 の設 定を更新します。
- 5. 必要に応じて、[Encryption & Share] (暗号化および共有) の設定を更 新します。
- 6. [OK] (OK) をクリックします。
- ▶ デフォルトに戻すには、以下の手順に従います。
- [Reset to Defaults] (デフォルトに戻す) をクリックします。

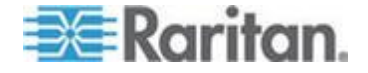

## [Login Limitations] (ログイン制限)

ログイン制限を使用して、シングル ログイン、パスワード エージング 、アイドル ユーザのログアウトに関する制限を指定できます。

| 制限                                                                                                | 説明                                                                                                    |
|---------------------------------------------------------------------------------------------------|----------------------------------------------------------------------------------------------------|
| [Enable Single<br>Login Limitation] (<br>シングル ログイン<br>制限を有効にする)                                   | これを選択すると、常時ユーザ名ごとに 1 人の<br>ログインしか許可されません。この選択を解除<br>すると、所定のユーザ名とパスワードの組み合<br>わせで、複数のクライアント ワークステーショ<br>ンからデバイスに同時接続できます。                                                                                                    |
| [Enable password<br>aging] (パスワード<br>エージングを有効<br>にする)。                                            | これを選択すると、[Password Aging Interval] (パ<br>スワード エージング間隔) フィールドで指定し<br>た日数に基づいて、すべてのユーザに対して定<br>期的にパスワードを変更するよう要求します。                                                                                                    |
|                                                                                                   | びを有効にする) チェックボックスをオンにする<br>とこのフィールドが有効になるため、設定する<br>必要があります。パスワードの変更が要求され<br>る間隔を日数で入力します。デフォルトの日数<br>は 60 日です。                                                                                                    |
| [Log out idle users]<br>(アイドル ユーザ<br>のログアウト)、<br>[After (1-365<br>minutes)] (経過時間<br>(1 ~ 365 分)) | <ul> <li>[Log out idle users] (アイドル ユーザのログアウト) チェックボックスをオンにして、[After (1-365 minutes)] (経過時間(1~365分)) フィールドで指定した時間の経過後にユーザを自動的に切断します。キーボードまたはマウスで操作が行われない場合は、すべてのセッションおよびすべてのリソースがログアウトされます。ただし、実行中の仮想メディアセッションはタイムアウトしません。</li> <li>[After] (経過時間) フィールドは、アイドル ユーザがログアウトされるまでの時間(分)を設定するために使用されます。[Log out idle users] (アイドル ユーザのログアウト) オプションをオンにすると、このフィールドが有効になります。フィールド値として最大 365分を入力できます。</li> </ul> |

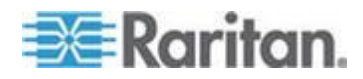

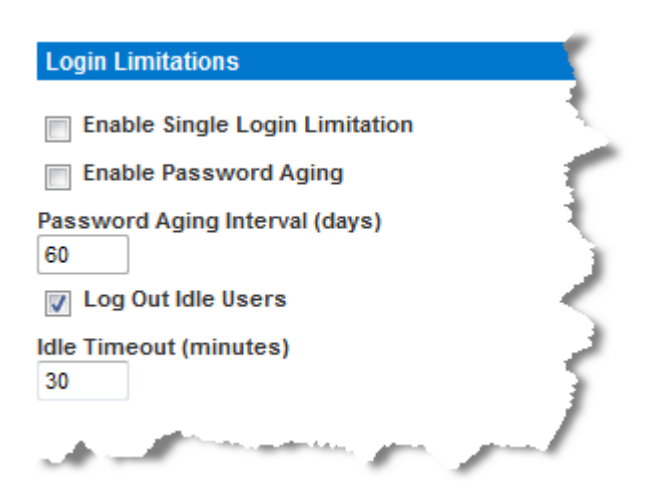

#### [Strong Passwords] (強力なパスワード)

[Strong Passwords] (強力なパスワード) によってシステムのローカル認証の安全性が高まります。強力なパスワードを使用すると、最小長と最大長、必要な文字、パスワード履歴の保持など、有効な KX II-101-V2 ローカル パスワードの形式を指定できます。

強力なパスワードには、アルファベットとアルファベット以外の文字( 句読点または数字)をそれぞれ 1 文字以上含むパスワードを指定する必 要があります。また、パスワードとユーザ名の最初の 4 文字には同じ 文字列を使用できません。

これを選択すると、強力なパスワードのルールが適用されます。パスワ ードが強力なパスワードの基準を満たしていない場合、ユーザは次回ロ グインする際にパスワードを変更するよう自動的に求められます。この 選択を解除すると、標準の形式検証だけが適用されます。これを選択し た場合は次のフィールドが有効になるため、設定する必要があります。

| フィールド                                                                       | 説明                                                                |
|-----------------------------------------------------------------------------|-------------------------------------------------------------------|
| [Minimum length of strong<br>password] (強力なパスワー<br>ドの最小長)                   | パスワードは 8 文字以上でなければな<br>りません。デフォルトでは 8 文字です<br>が、最大 63 文字まで指定できます。 |
| [Maximum length of strong<br>password] (強力なパスワー<br>ドの最大長)                   | デフォルトでは 8 文字ですが、最大<br>16 文字まで拡張できます。                              |
| [Enforce at least one lower<br>case character] (1 文字以<br>上の小文字の使用を強制す<br>る) | これを選択すると、パスワードに 1 文<br>字以上の小文字が必要になります。                           |
| [Enforce at least one upper                                                 | これを選択すると、パスワードに1文                                                 |

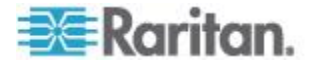

#### Ch 8: セキュリティ管理

| フィールド                                                                                   | 説明                                                                                            |
|-----------------------------------------------------------------------------------------|-----------------------------------------------------------------------------------------------|
| case character] (1 文字以<br>上の大文字の使用を強制す<br>る)                                            | 字以上の大文字が必要になります。                                                                              |
| [Enforce at least one<br>numeric character] (1 文字<br>以上の数字の使用を強制す<br>る)                 | これを選択すると、パスワードに 1 文<br>字以上の数字が必要になります。                                                        |
| [Enforce at least one<br>printable special character]<br>(1 文字以上の印刷可能な特<br>殊文字の使用を強制する) | これを選択すると、パスワードに 1 文<br>字以上の (印刷可能な) 特殊文字が必要<br>になります。                                         |
| [Number of restricted<br>passwords based on<br>history] (履歴に基づく制限<br>パスワードの数)           | このフィールドは、パスワード履歴数<br>を表します。つまり、繰り返し使用で<br>きない以前のパスワードの数を表しま<br>す。範囲は 1 ~ 12 で、デフォルトは<br>5 です。 |

#### Strong Passwords

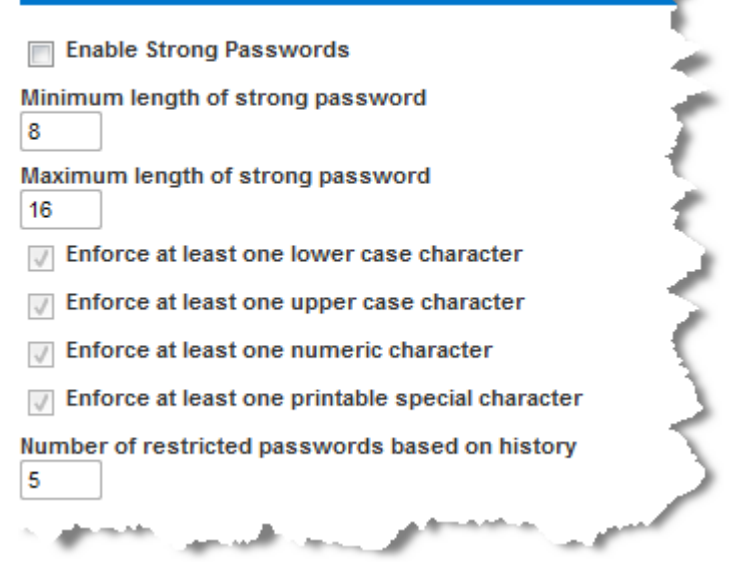

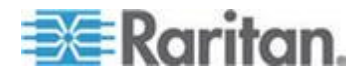

## [User Blocking] (ユーザ ブロック)

ユーザ ブロック オプションでは基準を指定し、ユーザが指定回数ログ インに失敗するとシステムにアクセスできなくなるようにします。

次の3つのオプションは、相互に排他的です。

| オプション           | 説明                                                        |
|-----------------|-----------------------------------------------------------|
| [Disabled] (無効) | デフォルトのオプションです。認証に失敗した<br>回数にかかわらず、ユーザのアクセスはブロッ<br>クされません。 |

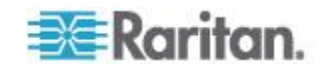

| オプション                                    | 説明                                                                                                    |
|------------------------------------------|----------------------------------------------------------------------------------------------------|
| [Timer Lockout] (タ<br>イマー ロックアウ<br>ト)    | ユーザが指定回数より多くログインに失敗する<br>と、システムへのアクセスが指定の時間拒否さ<br>れます。これを選択した場合は次のフィールド<br>が有効になります。                                                                                                    |
|                                          | <ul> <li>[Attempts] (試行回数) - 失敗可能なログインの試行回数を示し、この回数より多くログインに失敗すると、ユーザはロックアウトされます。有効な範囲は 1 ~ 10 で、デフォルトの試行回数は 3 です。</li> </ul>                                                                                                    |
|                                          | <ul> <li>[Lockout Time] (ロックアウト タイム) - ユー<br/>ザがロックアウトされる時間です。有効な範<br/>囲は 1 ~ 1440 分で、デフォルトは 5 分で<br/>す。</li> </ul>                                                                                                    |
|                                          | 注:管理者の役割のユーザは、タイマー ロックア<br>ウト設定から除外されています。                                                                                                    |
| Depathyota                               |                                                                                                    |
| [Deactivate<br>User-ID] (ユーザ ID<br>の無効化) | このオフションを選択した場合は、[Failed<br>Attempts] (失敗可能な試行回数) フィールドで指<br>定した回数より多くログインに失敗すると、ユ<br>ーザはシステムからロックアウトされます。                                                                                                    |
| [Deactivate<br>User-ID] (ユーザ ID<br>の無効化) | <ul> <li>このオワションを選択した場合は、[Failed<br/>Attempts] (失敗可能な試行回数) フィールドで指<br/>定した回数より多くログインに失敗すると、ユ<br/>ーザはシステムからロックアウトされます。</li> <li>[Failed Attempts] (失敗可能な試行回数) - 失<br/>敗可能なログインの試行回数を示し、この回<br/>数より多くログインに失敗すると、そのユー<br/>ザのユーザ ID が無効になります。<br/>[Deactivate User-ID] (ユーザ ID の無効化) オ<br/>プションを選択すると、このフィールドが有<br/>効になります。有効な範囲は 1 ~ 10 です</li> </ul> |

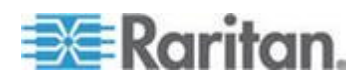

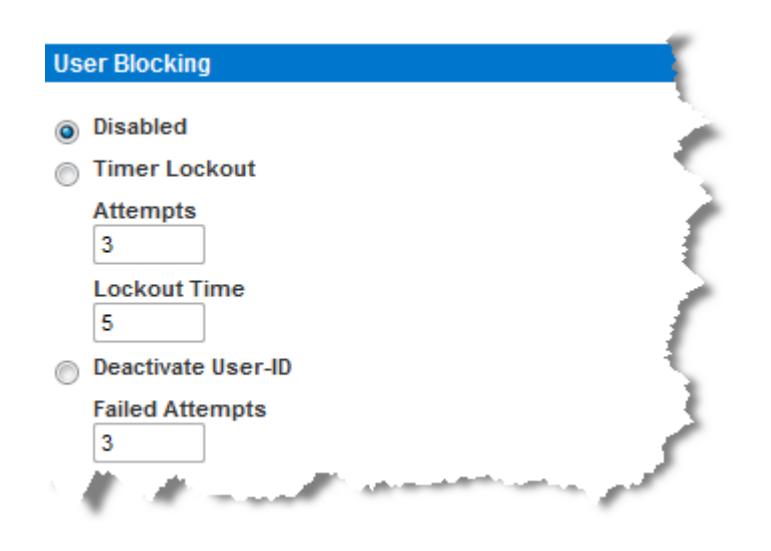

#### [Encryption & Share] (暗号化および共有)

[Encryption & Share] (暗号化および共有) セクションでは、使用する暗 号化のタイプ、PC と VM の共有モード、KX II-101-V2 のリセット ボ タンを押したときに実行されるリセットのタイプを指定できます。

警告: ご使用のブラウザでサポートされていない暗号化モードを選択 した場合、そのブラウザから KX II-101-V2 にアクセスできなくなり ます。

 [Encryption Mode] (暗号化モード) ドロップダウン リストからオプ ションのいずれかを選択します。暗号化モードを選択しても、使用 しているブラウザで、選択したモードがサポートされていない場合 は、KX II-101-V2 に接続できないという警告が表示されます。警告 「When the Encryption Mode is specified please ensure that your browser supports this encryption mode; otherwise you will not be able to connect to the ProductName. ([Encryption Mode] (暗号化モード) が指定されている場合は、ブラウザでこの暗号化モードがサポート されていることを確認してください。サポートされていない場合は 、KX II-101-V2 に接続できません。)」が表示されます。

| 暗号化モード      | 説明                                                                                                    |
|-------------|----------------------------------------------------------------------------------------------------|
| [Auto] (自動) | 推奨のオプションです。KX II-101-V2 で、<br>自動ネゴシエーションによって考えられる最<br>高の暗号化レベルに設定されます。                                     |
| RC4         | RSA RC4 暗号方式を使用して、ユーザ名、<br>パスワード、ビデオ送信を含む KVM データ<br>が保護されます。これは、最初の接続認証中<br>に KX II-101-V2 デバイスとリモート PC 間 |

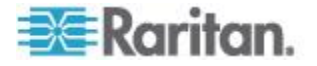

| 暗号化モード  | 説明                                                                                                    |
|---------|----------------------------------------------------------------------------------------------------|
|         | のプライベート通信チャンネルを提供する<br>128 ビットの SSL (セキュア ソケット レイ<br>ヤ) プロトコルです。                                                                                                    |
| AES-128 | AES (Advanced Encryption Standard) は、電<br>子データの暗号化に関するアメリカの国立標<br>準技術研究所の仕様です。128 はキーの長さ<br>を表します。[AES-128] (AES-128) を指定し<br>た場合は、使用しているブラウザで AES が<br>サポートされていることを確認してください<br>。サポートされていない場合は、接続できま<br>せん。詳細については、「Checking Your<br>Browser for AES Encryption (使用している<br>ブラウザの AES 暗号化を確認する)『149p.<br>の"ご使用のブラウザで AES 暗号化方式が<br>サポートされているかどうかを確認する"参<br>照 』」を参照してください。 |
| AES-256 | AES (Advanced Encryption Standard) は、電<br>子データの暗号化に関するアメリカの国立標<br>準技術研究所の仕様です。256 はキーの長さ<br>を表します。[AES-256] (AES-256) を指定し<br>た場合は、使用しているブラウザで AES が<br>サポートされていることを確認してください<br>。サポートされていない場合は、接続できま<br>せん。詳細については、「Checking Your<br>Browser for AES Encryption (使用している<br>ブラウザの AES 暗号化を確認する)『149p.<br>の"ご使用のブラウザで AES 暗号化方式が<br>サポートされているかどうかを確認する"参<br>照』」を参照してください。  |

注:MPC では、常にネゴシエーションによって最高の暗号化レベル に設定され、[Auto] (自動) に設定されていない場合は、[Encryption Mode] (暗号化モード) 設定に合わされます。

注:Windows XP (Service Pack 2) を実行している場合は、Internet Explorer 7 から AES-128 暗号化を使用してリモートで KX II-101-V2 に接続することはできません。

 [Apply Encryption Mode to KVM and Virtual Media] (暗号化モードを KVM および仮想メディアに適用する) チェック ボックスの値を指 定します。このチェック ボックスをオンにした場合、選択した暗号 化モードが KVM と仮想メディアの両方に適用されます。認証後、 KVM データと仮想メディア データが 128 ビットの暗号化モード で転送されます。

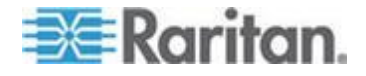

- [PC Share Mode] (PC 共有モード) ボックスの一覧で値を選択しま す。グローバルな同時リモート KVM アクセスを特定し、最大 8 人までのリモート ユーザが KX II-101-V2 に同時にログオンし、デ バイスを介してターゲット サーバを同時に表示および制御できるよ うにします。次のいずれかのオプションを選択します。
  - [Private] (プライベート): PC を共有しません。これはデフォルト値です。一度に 1 人のユーザが、排他的に各ターゲット サーバにアクセスできます。
  - [PC-Share] (PC 共有): KVM ターゲット サーバに最大 8 人の ユーザ (管理者または非管理者) が同時にアクセスできます。た だし、リモート ユーザはキーボートやマウスで全く同じ操作を 行えるため、文字の入力やマウスの操作を止めないユーザがい ると、制御が不規則になる場合があることに注意してください。
- 必要に応じて、[VM Share Mode] (VM 共有モード) チェック ボッ クスをオンにします。このチェック ボックスは [PC-Share Mode] (PC 共有モード) ボックスの一覧で [PC-Share] (PC 共有) を選択 した場合にのみ有効になります。このオプションを選択すると、複 数のユーザで仮想メディアを共有できるようになります。つまり、 複数のユーザが同じ仮想メディア セッションにアクセスできます。 デフォルトでは、このチェック ボックスはオフになっています。
- 5. If needed, select the Disable Local Port Output checkbox. If this option is selected, there is no video output on the local port. This setting applies only to the KX2 832 and KX2 864. If you are using smart card readers, the local port *must* be disabled.
- 必要に応じて、[Local Device Reset Mode] (ローカル デバイス リセット モード) ボックスの一覧で値を選択します。このオプションでは、ユニットの背面にあるハードウェア リセット ボタンが押下された際に実行するアクションを指定します。詳細については、「リセット ボタンを使用して KX II-101-V2 をリセットする」を参照してください。次のいずれかの値を選択します。

ローカル デバイス<br/>リセット モード説明[Enable Local Factory<br/>Reset] (ローカルで出<br/>荷時設定にリセット<br/>する) (デフォルト)KX II-101-V2 を出荷時設定にリセットします<br/>。[Enable Local Admin<br/>Password Reset] (ロ<br/>ーカルで管理者パス<br/>ワードだけをリセッ<br/>トする)ローカルの管理者パスワードだけをリセット<br/>します。パスワードは raritan に戻ります。

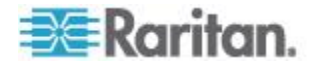

| ローカル デバイス<br>リセット モード                            | 説明              |
|--------------------------------------------------|-----------------|
| [Disable All Local<br>Resets] (ローカルで<br>リセットしない) | リセットは一切実行されません。 |

ご使用のブラウザで AES 暗号化方式がサポートされているかどうかを確認する

KX II-101-V2 では AES 256 ビット暗号化方式がサポートされています 。ご使用のブラウザで AES がサポートされているかどうか不明な場合 は、そのブラウザの製造元に問い合わせるか、または、確認したい暗号 化方式を使用してそのブラウザで https://www.fortify.net/sslcheck.html にアクセスしてください。この Web サイトでは、ご使用のブラウザの 暗号化方式が検出され、レポートが表示されます。

注: Internet Explorer<sup>®</sup> 6 では、AES 128 ビットおよび 256 ビット暗号 化方式はサポートされていません。

AES (256 ビット) を使用する際の前提条件とサポート対象構成 AES 256 ビット暗号化方式は、次のブラウザでのみサポートされてい ます。

- Firefox<sup>®</sup> 2.0.0.x および 3.0.x 以降
- Internet Explorer 7 および 8

AES 256 ビット暗号化方式を使用するには、サポート対象ブラウザを 使用することに加え、Java<sup>™</sup> Cryptography Extension<sup>®</sup> (JCE<sup>®</sup>) 無制限強 度の管轄ポリシー ファイルをインストールする必要があります。

各種 JRE<sup>™</sup> の管轄ファイルは、次のページの [other downloads] セクションで入手できます。

JRE1.6 - http://java.sun.com/javase/downloads/index\_jdk5.jsp

## [IP Access Control] (IP アクセス制御)

IP アクセス制御によって、KX II-101-V2 へのアクセスを制御できます。 グローバル アクセス制御リスト (ACL) の設定を行い、許可されてい ない IP アドレスから送信されるパケットにデバイスが応答することの ないようにします。

重要:KX II-101-V2 ローカル ポートでは、IP アドレス 127.0.0.1 が使用 されます。IP アクセス制御リストを作成する際に、ブロックされる IP アドレス範囲に 127.0.0.1 が含まれていると、KX II-101-V2 ローカル ポートにアクセスできなくなります。

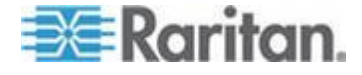

- ▶ IP アクセス制御を使用するには、以下の手順に従います。
- [Security] (セキュリティ)の [IP Access Control] (IP アクセス制御) を選択して、[IP Access Control] (IP アクセス制御) ページを開きま す。[IP Access Control] (IP アクセス制御) ページが開きます。
- [Enable IP Access Control] (IP アクセス制御を有効にする) チェッ クボックスをオンにし、IP アクセス制御とページの残りのフィール ドを有効にします。
- 3. [Default Policy] (デフォルト ポリシー) を選択します。これは、指定 した範囲内にない IP アドレスに対して実行されるアクションを表 します。
  - [Accept] (承諾) その IP アドレスによる KX II-101-V2 デバイ スへのアクセスが許可されます。
  - [Drop](拒否) その IP アドレスによる KX II-101-V2 デバイス へのアクセスが拒否されます。
- 新しいルールを追加するには、以下の手順に従います。
- 1. [IP/Mask] (IP/マスク) フィールドに IP アドレスとサブネット マス クを入力します。

注:IP アドレスは、CIDR (Classless Inter-Domain Routing) 表記に従って入力する必要があります。CIDR 表記は、2 つの部分からなります。上位部分はネットワーク アドレスであり、ネットワーク全体またはサブネットを識別します。下位部分は識別子です。/ の後のプレフィックス長は、サブネット マスクの長さを表します。

- 2. ドロップダウン リストからポリシーを選択します。
- 3. [Append] (追加) をクリックします。ルール リストの 1 番下にルー ルが追加されます。
- ルールを挿入するには、以下の手順に従います。
- 1. ルール番号 (#) を入力します。挿入コマンドを使用する際にルール 番号が必要です。
- 2. [IP/Mask] (IP/マスク) フィールドに IP アドレスとサブネット マス クを入力します。
- 3. ドロップダウン リストからポリシーを選択します。
- [Insert](挿入)をクリックします。入力したルール番号が既存のルール番号と同じである場合は、新しいルールは既存のルールの上に挿入され、リスト内のすべてのルールが下に下がります。

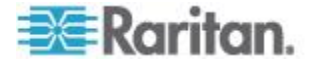

ヒント:ルール番号を使用すると、ルールが作成された順番を基により詳 細に制御できます。

#### ルールを置き換えるには、以下の手順に従います。

- 1. 置き換えるルール番号を指定します。
- 2. [IP/Mask] (IP/マスク) フィールドに IP アドレスとサブネット マス クを入力します。
- 3. ドロップダウン リストからポリシーを選択します。
- 4. [Replace] (置き換え) を選択します。同じルール番号を持つ元のル ールが新しいルールに置き換わります。
- ▶ ルールを削除するには、以下の手順に従います。
- 1. 削除するルール番号を指定します。
- 2. [Delete] (削除) をクリックします。
- 3. 削除を確認するプロンプトが表示されます。[OK] をクリックします。

| Home > Security > IP Access Control                                                                                                    |            |
|----------------------------------------------------------------------------------------------------|------------|
| IP Access Control                                                                                                    | <b>-</b> > |
| Enable IP Access Control                                                                                                    | - 5        |
| Default policy<br>ACCEPT                                                                                                    |            |
| Rule # IP/Mask                                                                                                    | Policy     |
|                                                                                                    | ACCEPT 💌 🌙 |
| Append Insert Replace Delete                                                                                                    |            |
|                                                                                                    |            |
| OK Reset To Defaults Cancel                                                                                                    |            |
| Law many and the second second s |            |

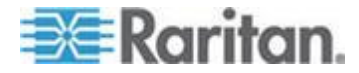

1 つの IP アドレスへのアクセスだけを許可し、他のすべてをブロック するには、ルールのサブネット マスクを「/32」に変更します。たとえ ば、「192.168.51」サブネットからのアクセスをすべて除外しており、 [Default Policy] (デフォルト ポリシー) が [Accept] (承諾) になっている 場合は、[IP/Mask] (IP/マスク) が「192.168.51.00/24」で [Policy] (ポリ シー) が [Drop] (拒否) に設定されているルールを追加します。または 、特定の IP アドレス (192.168.51.105) を除く、「192.168.51」サブネ ットからのアクセスをすべて除外しており、[Default Policy] (デフォルト ポリシー) が [Accept] (承諾) になっている場合は、次のようにします。

- 1. [IP/Mask] (IP/マスク) が「192.168.51.105/32」で [Policy] (ポリシー) が [Accept] (承諾) に設定されているルール 1 を追加します。
- 2. [IP/Mask] (IP/マスク) が「192.168.51.0/24」で [Policy] (ポリシー) が [Drop] (拒否) に設定されているルール 2 を追加します。

ルール 1 とルール 2 を入れ替えると、検出された最初のルールで拒否 されているので、「192.168.51.105」も KX II-101-V2 にアクセスできな くなります。

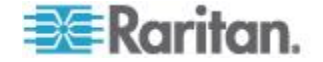

# **Ch 9** 保守

## この章の内容

| [Audit Log] (監査ログ)               | 153 |
|----------------------------------|-----|
| [Device Information] (デバイス情報)    | 154 |
| [Backup and Restore] (バックアップと復元) | 155 |
| ファームウェアをアップグレードする                | 157 |
| アップグレード履歴                        | 159 |
| [Factory Reset] (ファクトリ リセット)     | 160 |
| 再起動                              | 161 |
|                                  |     |

## [Audit Log] (監査ログ)

KX II-101-V2 のシステム イベントに関するログが作成されます。

## ▶ KX II-101-V2 の監査ログを表示するには

 [Maintenance] (保守) メニューの [Audit Log] (監査ログ) をクリック します。[Audit Log] (監査ログ) ページが開きます。
 [Audit Log] (監査ログ) ページでは、日時順にイベントが表示されま

す(最も新しいイベントが先頭に表示されます)。監査ログに含まれる情報は次のとおりです。

- [Date] (日時): イベントが発生した日時 (24 時間形式)。
- [Event] (イベント): [Event Management] (イベント管理) ページ に一覧表示されるイベント名。
- [Description] (説明): イベントの詳細な説明。

#### ▶ 監査ログを保存するには

- 1. [Save to File] (ファイルに保存) をクリックします。[Save File] (ファ イルに保存) ダイアログ ボックスが開きます。
- 2. ファイル名と保存先フォルダを選択し、[Save](保存)をクリックします。監査ログが、クライアントコンピュータ上の指定した保存先フォルダに指定した名前で保存されます。

## ▶ 監査ログのページ間を移動するには

• [Older] (古いログへ) リンクおよび [Newer] (新しいログへ) リンク を使用します。

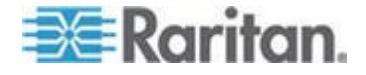

## [Device Information] (デバイス情報)

[Device Information] (デバイス情報) ページでは、使用している KX II-101-V2 デバイスに関する詳細な情報を確認できます。この情報は、 Raritan のテクニカル サポートにご連絡いただく際に役立ちます。

- ▶ KX II-101-V2 に関する情報を表示するには、以下の手順に従います
- [Maintenance] (メンテナンス)の [Device Information] (デバイス情報) を選択します。[Device Information] (デバイス情報) ページが開きます。

使用している KX II-101-V2 に関する以下の情報が提供されます。

• モデル

0

- ハードウェア リビジョン
- ファームウェア バージョン
- シリアル番号
- MAC アドレス

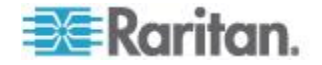

## [Backup and Restore] (バックアップと復元)

[Backup/Restore] (バックアップ/復元) ページでは、Dominion KX II の 設定と構成をバックアップおよび復元できます。

バックアップと復元は、事業の継続性に貢献するだけではありません。 この機能は、時間を節約するためのメカニズムとしても役立ちます。た とえば、使用中の KX II-101-V2 のユーザ設定をバックアップして、そ れを新しい KX II-101-V2 に復元することで、別の KX II-101-V2 から 自分のチームにすばやくアクセスできます。また、1 台の KX II-101-V2 でセットアップを行い、その設定を複数の KX II-101-V2 デバイスにコ ピーすることもできます。

- [Backup/Restore] (バックアップ/復元) ページを表示するには、以下の手順に従います。
- [Maintenance] (メンテナンス)の [Backup/Restore] (バックアップ/復元)
   デン) を選択します。[Backup/Restore] (バックアップ/復元) ページが 開きます。

| Backup / Restore        |
|-------------------------|
| Full Restore            |
| Protected Restore       |
| Custom Restore          |
| User and Group Restore  |
| Device Settings Restore |
| Restore File Browse_    |
| Backup Cancel           |
| proved frances          |

注:バックアップを行うと、常にシステム全体がバックアップされます。 復元については、全体の復元と部分的な復元のどちらかを選択できます

- Firefox<sup>®</sup> または Internet Explorer<sup>®</sup> 5 以前を使用している場合、 KX II-101-V2 をバックアップするには、次の手順に従います。
- [Backup] (バックアップ) をクリックします。[File Download] (ファ イルのダウンロード) ダイアログ ボックスが表示されます。
- 2. [Save] (保存) をクリックします。[Save As] (名前を付けて保存) ダ イアログ ボックスが表示されます。

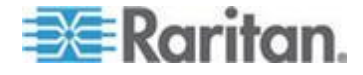

- 3. 保存先を選択し、ファイル名を指定してから、[Save] (保存) をクリ ックします。[Download Complete] (ダウンロードの完了) ダイアロ グ ボックスが表示されます。
- [Close] (閉じる) をクリックします。バックアップ ファイルは、使用しているクライアント マシン上で指定した場所に指定した名前で、ローカルに保存されます。
- Internet Explorer 6 以降を使用している場合、KX II-101-V2 をバッ クアップするには、次の手順に従います。
- [Backup] (バックアップ) をクリックします。[開く] (Open) ボタン を備えた [File Download] (ファイルのダウンロード) ダイアログ ボ ックスが表示されます。[開く] (Open) はクリックしないでください
  。

IE6以降では、IEがファイルを開くデフォルトのアプリケーショ ンとして使用されるので、ファイルを開くか保存するように求める プロンプトが表示されます。これを回避するには、ファイルを開く デフォルトのアプリケーションをワードパッド®に変更する必要があ ります。

- 2. このためには、以下の手順に従います。
  - a. バックアップ ファイルを保存します。バックアップ ファイル は、使用しているクライアント マシン上で指定した場所に指定 した名前で、ローカルに保存されます。
  - b. 保存されたら、ファイルを探して右クリックします。[プロパティ]を選択します。
  - c. [全般] タブで [変更] をクリックし、[WordPad] を選択します。

#### ▶ KX II-101-V2 を復元するには、以下の手順に従います。

警告:使用している KX II-101-V2 を以前のバージョンに復元する際に は、注意が必要です。バックアップ時点に設定されていたユーザ名と パスワードが復元されます。以前の管理者ユーザ名とパスワードを記 憶していないと、KX II-101-V2 からロックアウトされます。

また、バックアップの時点で現在とは異なる IP アドレスを使用して いた場合は、その IP アドレスも同様に復元されます。設定で DHCP を使用している場合は、更新後にローカル ポートにアクセス し、IP アドレスを確認する際にのみこの操作を行うことが考えられ ます。

1. 実行する復元のタイプを選択します。

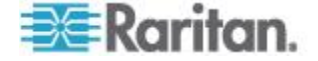

- [Full Restore] (完全な復元) システム全体を完全に復元します。通常は、従来のバックアップおよび復元のために使用されます。
- [Protected Restore] (保護された復元) IP アドレス、名前のような デバイス固有の情報以外のすべての情報が復元されます。このオプ ションを使用すると、1 台の KX II-101-V2 でセットアップを行い 、その設定を複数の KX II-101-V2 デバイスにコピーすることもで きます。
- [Custom Restore] (カスタム復元) このオプションでは、[User and Group Restore] (ユーザとグループの復元)、[Device Settings Restore] (デバイス設定の復元)のどちらか一方または両方を選択で きます。
  - [User and Group Restore] (ユーザとグループの復元) この オプションでは、ユーザとグループの情報のみが復元され ます。このオプションでは、証明書およびプライベート キ ー ファイルは復元されません。このオプションを使用する と、別の KX II-101-V2 にすばやくユーザを設定できます。
  - [Device Settings Restore] (デバイス設定の復元) このオプションでは、デバイス設定 (電源の関連付け、USB プロファイル、ブレード シャーシ関連の設定パラメータ、ポートグループの割り当てなど)のみが復元されます。このオプションを使用すると、デバイス情報をすばやくコピーできます。
- 1. [参照] (Browse) をクリックします。[Choose file] (ファイルの選択) ダイアログ ボックスが表示されます。
- 適切なバックアップ ファイルに移動して選択し、[Open] (開く) を クリックします。選択したファイルは、[Restore File] (復元ファイル ) フィールドにリスト表示されます。
- 3. [Restore] (復元) を選択します。選択した復元のタイプに基づいて、 設定が復元されます。

## ファームウェアをアップグレードする

[Firmware Upgrade] (ファームウェアのアップグレード) ページを使用して、KX II-101-V2 のファームウェアをアップグレードします。

重要:アップグレードの実行中は、使用している KX II-101-V2 デバイスの電源を切断しないでください。デバイスが損傷するおそれがあります。

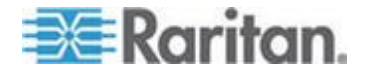

- KX II-101-V2 デバイスをアップグレードするには、以下の手順に従います。
- [Maintenance] (メンテナンス)の [Firmware Upgrade] (ファームウェ アのアップグレード)を選択します。[Firmware Upgrade] (ファーム ウェアのアップグレード)ページが開きます。

| Firmware U   | pgrade   |
|--------------|----------|
| Show Latest  | Firmware |
| Firmware Fil | Browse   |
|              |          |

- [Show Latest Firmware] (最新のファームウェアの表示) リンクをク リックし、[Firmware Upgrades] (ファームウェア アップグレード) の [KX II-101-V2] ページで適切な Raritan ファームウェアの配布フ ァイル (\*.RFP) を確認し、ダウンロードします。
- 3. ファイルを解凍して、アップグレードを実行する前に、ファームウ ェアの ZIP ファイルに含まれる手順をすべてお読みください。

注:アップロードの前に、ファームウェア更新ファイルをローカル PC にコピーしてください。ファイルをネットワーク ドライブから ロードしないでください。[Browse] (参照) ボタンをクリックして、 アップグレード ファイルを解凍したディレクトリに移動します。

 [Firmware Upgrade] (ファームウェアのアップグレード) ページで [Upload] (アップロード) をクリックします。アップグレードに関す る情報とバージョン番号が確認のために表示されます。

| ome > Maintenance > Firmv                                               | vare Upgrade                                                                                           |
|-------------------------------------------------------------------------|----------------------------------------------------------------------------------------------------|
|                                                                         |                                                                                                    |
| Firmware Upgrade                                                        |                                                                                                    |
| Current version:                                                        | 2.0.0.5.6394                                                                                           |
| New version:                                                            | 2.0.0.5.6487                                                                                           |
| Upgrade Car                                                             | icel                                                                                                   |
| This may take some minu<br>update is in progress! Aff<br>automatically. | tes. Please do NOT power off the device while the<br>ter a successful update, the device will be reset |

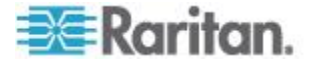

*注:この時点で接続していたユーザはログアウトされ、新たなログインの試行はブロックされます。* 

 [Upgrade] (アップグレード) をクリックします。アップグレードが 完了するまで待機します。アップグレード中は、ステータス情報と 進捗状況を示すバーが表示されます。アップグレードが完了すると 、デバイスが再起動します。

Firmware Upgrade in Progress... Upgrade successful. DKX2-101 has been updated with new firmware. Device will reboot now and this will take approximately 5 minutes. Please close the browser before logging in again. Progress: Upgrade Finished 100%

 指示に従ってブラウザを閉じ、約 5 分待ってから、再度 KX II-101-V2 にログインします。

Multi-Platform Client を使用してデバイス ファームウェアのアップ グレードを行う方法については、『Raritan Multi-Platform Client (MPC) ユーザ ガイド』を参照してください。

アップグレード履歴

KX II-101-V2 では、KX II-101-V2 デバイス上で実行されたアップグレードに関する情報を表示できます。

 [Maintenance] (メンテナンス)の [Upgrade History] (アップグレード 履歴) を選択します。[Upgrade History] (アップグレード履歴) ページが開きます。

#### Upgrade History

| Туре                  | User    | IP            | Start Time             | End Time                | Previous Version | Upgrade Version | Result     |
|-----------------------|---------|---------------|------------------------|-------------------------|------------------|-----------------|------------|
| Full Firmware Upgrade | admin   | 192.168.51.76 | January 16, 2000 01:03 | January 16, 2000 01:06  | 3.3.0.1.9999     | 3.3.0.5.1046    | Successful |
| Full Firmware Upgrade | admin   | 192.168.51.76 | January 16, 2000 00:23 | January 16, 2000 00:25  | 3.3.0.5.1046     | 3.3.0.1.9999    | Successful |
| Full Firmware Upgrade | admin   | 192.168.51.76 | January 15, 2000 02:15 | January 15, 2000 02:18  | 3.3.0.1.123      | 3.3.0.5.1046    | Successful |
| Full Firmware Upgrade | admin   | 192.168.51.76 | January 14, 2000 00:16 | January 14, 2000 00:18  | 3.3.0.1.9999     | 3.3.0.1.9999    | Successful |
|                       | anteria | 492.16 51.76  | alenuar 2000-39        | - Japuary 13_2000_22:42 | 3.3 9999         | 3.3.0           | S ssful.   |

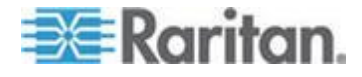

<sup>▶</sup> アップグレード履歴を表示するには、以下の手順に従います。

## [Factory Reset] (ファクトリ リセット)

注: 出荷時設定にリセットする前に、監査ログを保存しておくことを推 奨します。出荷時設定にリセットされると、監査ログが削除されます。 また、リセット イベントは監査ログに記録されません。監査ログの保 存手順については、「**監査ログ**」を参照してください。

#### ▶ 出荷時設定にリセットするには

- [Maintenance] (保守) メニューの [Factory Reset] (出荷時設定にリセット) をクリックします。[Factory Reset] (出荷時設定にリセット) ページが開きます。
- 2. リセット モードを選択します。選択できるオプションは次のとおり です。
- [Full Factory Reset] (完全リセット): すべての設定値を削除し、工場 出荷時のデフォルト値にリセットします。KX II-101-V2 が CC-SG の管理下にある場合は、CC-SG との関連付けが解除されます。こ のリセット モードではすべての設定値がリセットされるので、リセ ットしてもよいかどうかを確認するためのダイアログ ボックスが開 きます。
- [Network Parameter Reset] (ネットワーク パラメータ値をリセット): KX II-101-V2 のネットワーク パラメータ値を出荷時設定にリセットします。現在設定されているネットワーク パラメータ値を表示するには、[Device Settings] (デバイス設定) メニューの [Network Settings] (ネットワーク設定) をクリックします。リセットされる設定値は次のとおりです。
  - IP を自動設定するかどうか
  - IP アドレス
  - サブネット マスク
  - デフォルト ゲートウェイ
  - プライマリ DNS サーバの IP アドレス
  - セカンダリ DNS サーバの IP アドレス
  - 検出ポート
  - 帯域幅制限
  - LAN インタフェースの速度と通信方式 (全二重/半二重)
  - 自動フェイルオーバを有効にするかどうか
  - ping 間隔 (単位: 秒)
  - タイムアウト時間 (単位: 秒)
- [Reset] (リセット) をクリックして続行します。すべてのネットワー ク設定値がリセットされるので、リセットしてもよいかどうかを確 認するためのダイアログ ボックスが開きます。

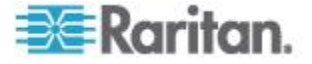

2. [OK] をクリックして続行します。リセットが完了すると、KX II-101-V2 が自動再起動します。

## 再起動

[Reboot] (再起動) ページでは、KX II-101-V2 を安全に再起動できます。 再起動する場合、このページから行うことを推奨します。

重要: すべての KVM 接続およびシリアル接続が切断され、また、すべてのユーザがログオフされます。

#### ▶ KX II-101-V2 を再起動するには

1. [Maintenance] (保守) メニューの [Reboot] (再起動) をクリックしま す。[Reboot] (再起動) ページが開きます。

| Reboot |          |                    |       |  |
|--------|----------|--------------------|-------|--|
|        |          | Reboot             |       |  |
|        | This may | take up to two mir | utes. |  |
|        |          |                    |       |  |

 [Reboot] (再起動) をクリックします。再起動してもよいかどうかを 確認するダイアログ ボックスが開きます。[Yes] (はい) をクリック し、再起動処理を続行します。

| Rebooti  | ng the sy | stem will      | logoff all  | users. |  |
|----------|-----------|----------------|-------------|--------|--|
| Do you v | vant to p | proceed w      | ith the rei | boot?  |  |
|          |           |                |             |        |  |
| Reboot   |           |                |             |        |  |
|          |           |                |             |        |  |
|          |           |                | 11          |        |  |
|          |           | res            | 110         |        |  |
|          | This r    | nav take up to | two minutes |        |  |

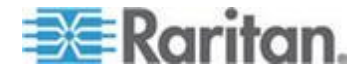

[Diagnostics] (診断) ページはトラブルシューティングの目的で使用され るページであり、主に KX II-101-V2 デバイスの管理者を対象としてい ます。すべての [Diagnostics] (診断) ページで ([Device Diagnostics] (デ バイス診断) を除く)、標準的なネットワーク コマンドが実行されます 。表示される情報は、それらのコマンドの出力結果です。[Diagnostics] ( 診断) メニュー オプションは、ネットワーク設定のデバッグと変更に役 立ちます。

[Device Diagnostics] (デバイス診断) は、Raritan テクニカル サポートの指示に従って使用するオプションです。

## この章の内容

| [Network Interface] (ネットワーク インタフェース) ページ   | 163 |
|--------------------------------------------|-----|
| [Network Statistics] (ネットワーク統計) ページ        | 163 |
| [Ping Host] (ホストへの Ping) ページ               | 166 |
| [Trace Route to Host] (ホストへの経路をトレースする) ページ | 167 |
| [Device Diagnostics] (デバイス診断)              | 168 |

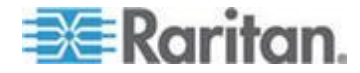

## [Network Interface] (ネットワーク インタフェース) ページ

KX II-101-V2 では、ネットワーク インタフェースの状態に関する情報 を確認できます。

- ネットワーク インタフェースに関する情報を表示するには、以下の 手順に従います。
- [Diagnostics] (診断) の [Network Interface] (ネットワーク インタフェース) を選択します。[Network Interface] (ネットワーク インタフェース) ページが開きます。

次の情報が表示されます。

- Ethernet インタフェースが稼動しているか、ダウンしているか。
- ゲートウェイから Ping を実行可能かどうか。
- 現在アクティブな LAN ポート。
- この情報を更新するには、以下の手順に従います。
- [Refresh] (更新) ボタンをクリックします。

| Result:                                                                                                    |        |
|----------------------------------------------------------------------------------------------------|--------|
| Desult                                                                                                    |        |
| Desult                                                                                                    |        |
| Nodul.                                                                                                    |        |
|                                                                                                    |        |
| eth0: <broadcast,multicast,up,lower_up> mtu 1500 qdisc pfifo_fast c</broadcast,multicast,up,lower_up>             | len 10 |
| link/ether 00:0d:5d:ca:b1:f8 brd ff:ff:ff:ff:ff:ff<br>inet 192 168 51 101/24 brd 192 168 51 255 scope global eth0 |        |
| LAN 1 is active.                                                                                                  |        |

## [Network Statistics] (ネットワーク統計) ページ

KX II-101-V2 では、ネットワーク インタフェースに関する統計情報を 表示できます。

- ▶ ネットワーク インタフェースに関する統計情報を表示するには
- [Diagnostics] (診断) メニューの [Network Statistics] (ネットワーク 統計) をクリックします。[Network Statistics] (ネットワーク統計) ページが開きます。

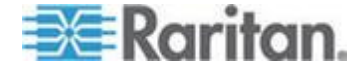

- 2. [Options] (オプション) ボックスの一覧で値を選択します。
  - [Statistics] (統計): 次に示すような情報が表示されます。

| ne > Diagnostics > Network Statistics |                          |
|---------------------------------------|--------------------------|
| Network Statistics                    |                          |
| Options:                              |                          |
| statistics                            |                          |
|                                       |                          |
| Refresh                               |                          |
|                                       |                          |
|                                       |                          |
| Result                                |                          |
| TO SOM.                               |                          |
|                                       |                          |
| ip:                                   |                          |
| sous cotal packets received           |                          |
| ) incoming package discarded          |                          |
| 2002 incoming packets discarded       |                          |
| 8522 remests cent out                 |                          |
| Ican:                                 |                          |
| 0 ICMP messages received              |                          |
| 0 input ICMP message failed.          |                          |
| ICMP input histogram:                 |                          |
| 0 ICMP messages sent                  |                          |
| 0 ICMP messages failed                |                          |
| ICMP output histogram:                |                          |
| Tep:                                  |                          |
| 6 active connections openings         |                          |
| 849 passive connection openings       |                          |
| 0 failed connection attempts          |                          |
| 15 connection resets received         |                          |
| l connections established             |                          |
| 7942 segments received                |                          |
| 8304 segments send out                |                          |
| 0 segments retransmited               |                          |
| 0 bad segments received.              |                          |
| 0 resets sent                         |                          |
| Udp:                                  |                          |
| 133 packets received                  | ىمىسىمىنى كالتقديم ممريك |

• [Interfaces] (インタフェース): 次に示すような情報が表示されま

す。

| Network     | Statistics                                          |                |
|-------------|-----------------------------------------------------|----------------|
| Ontinner    |                                                     |                |
| winterfact  | ne 💌                                                |                |
|             |                                                     |                |
| Refres      | h                                                   |                |
|             |                                                     |                |
| Description |                                                     |                |
| Nesul.      |                                                     |                |
| Kernel      | Interface table                                     |                |
| Iface H     | IU Met RX-OK RX-ERR RX-DRP RX-OVR TX-OK TX-ERR TX-I | DRP TX-OVR Flg |
| ethl 15     | 0 0 13828 0 0 0 8680 0 0 0 BMNRU                    |                |
| 10 1643     | ; 0 196 0 0 0 196 0 0 0 LRU                         |                |
|             |                                                     |                |

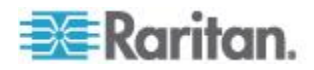

• [Route] (経路): 次に示すような情報が表示されます。

| Netwo  | k Statistics  |             |            |            | Ĩ     |
|--------|---------------|-------------|------------|------------|-------|
| ptions |               |             |            |            |       |
| -route | •             |             |            |            |       |
| Refr   | esh           |             |            |            |       |
|        |               |             |            |            |       |
|        |               |             |            |            |       |
| esur.  |               |             |            |            |       |
| ernel  | IP routing t  | able        |            |            |       |
| estin  | ation Gateway | 7 Genmask H | lags MSS W | indow irtt | Iface |
| 92.16  | 8.59.0 * 255. | 255.255.0   | U 0 0 0 et | hl         |       |
| efaul  | t 192.168.59. | 126 0.0.0.  | O DC O O O | ethl       |       |
|        |               |             |            |            |       |

3. [Refresh] (更新) をクリックします。[Options] (オプション) ボック スの一覧で選択した値に応じた情報が、[Result] (結果) フィールド に表示されます。

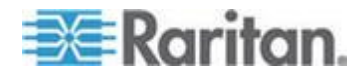

## [Ping Host] (ホストへの Ping) ページ

ping は、特定のホストまたは IP アドレスが IP ネットワーク上で接続 可能であるかどうかをテストするためのネットワーク コマンドです。 [Ping Host] (ホストに ping する) ページでは、ターゲット サーバまた は別の KX II-101-V2 がアクセス可能であるかどうかを調べることがで きます。

#### 🕨 ホストに ping するには

 [Diagnostics] (診断) メニューの [Ping Host] (ホストに ping する) をクリックします。[Ping Host] (ホストに ping する) ページが開き ます。

| me > Diagnostics > Ping Host      |          |
|-----------------------------------|----------|
| Ping Host                         |          |
| P Address/Host Name               |          |
| 192.168.59.173                    |          |
| Ping                              |          |
| Result:                           | 9        |
| 192.168.59.173 is alive!          | 1        |
| and an an and and and and and and | A manual |

2. [IP Address/Host Name] (IP アドレス/ホスト名) ボックスに IP アドレスまたはホスト名を入力します。

注: ホスト名は 232 文字以内で指定してください。

3. [Ping] (ping) をクリックします。ping の実行結果が [Result] (結果) フィールドに表示されます。

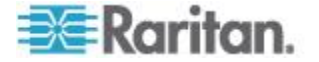

## [Trace Route to Host] (ホストへの経路をトレースする) ページ

traceroute は、指定したホスト名または IP アドレスへの経路を調べる ためのネットワーク コマンドです。

#### ▶ ホストまでの経路をトレースするには

- [Diagnostics] (診断) メニューの [Trace Route to Host] (ホストへの 経路をトレースする) をクリックします。[Trace Route to Host] (ホ ストへの経路をトレースする) ページが開きます。
- [IP Address/Host Name] (IP アドレス/ホスト名) ボックスに IP ア ドレスまたはホスト名を入力します。

注: ホスト名は 232 文字以内で指定してください。

- [Maximum Hops] (最大ホップ数) ボックスの一覧で最大ホップ数を 選択します (5 刻みで 5 ~ 50)。
- [Trace Route] (経路をトレースする) をクリックします。traceroute コマンドが、指定したホスト名または IP アドレスに対して、指定 した最大ホップ数以内で実行されます。traceroute コマンドの実行 結果が [Result] (結果) フィールドに表示されます。

| race Route to Host                                                                     | <u>[</u>                                                          |                                                 |             |     |
|----------------------------------------------------------------------------------------|-------------------------------------------------------------------|-------------------------------------------------|-------------|-----|
|                                                                                        |                                                                   | <u>19</u>                                       |             |     |
| P Address/Host Nam                                                                     | 9                                                                 |                                                 |             |     |
| 192.168.59.173                                                                         |                                                                   |                                                 |             |     |
| Aaximum Hops:                                                                          |                                                                   |                                                 |             |     |
| 10 💌                                                                                   |                                                                   |                                                 |             |     |
| Trace Poute                                                                            |                                                                   |                                                 |             |     |
| Trave Rode                                                                             |                                                                   |                                                 |             |     |
|                                                                                        |                                                                   |                                                 |             |     |
|                                                                                        |                                                                   |                                                 |             |     |
| esult:                                                                                 |                                                                   |                                                 |             |     |
| Result:                                                                                | 1 120                                                             |                                                 |             |     |
| esult:<br>traceroute started wait                                                      | for 2mins                                                         | 10 hons may 40 hute nackets                     | 8           | ~   |
| tesult:<br>traceroute started wait<br>traceroute to 192.168.5<br>1 192.168.59.173 (192 | for 2mins<br>9.173 (192.168.59.173),<br>168.59.173) 0.497 ms 0.3  | 10 hops max, 40 byte packets<br>108 ms 0.323 ms | 9<br>6<br>8 | ~   |
| Result:<br>traceroute started wait<br>traceroute to 192.168.5<br>1 192.168.59.173 (192 | for 2mins<br>9.173 (192.168.59.173),<br>168.59.173) 0.497 ms 0.3  | 10 hops max, 40 byte packets<br>08 ms 0.323 ms  | 8<br>2<br>2 | ~   |
| traceroute started wait<br>traceroute to 192.168.5<br>1 192.168.59.173 (192            | for 2mins<br>9.173 (192.168.59.173),<br>168.59.173) 0.497 ms 0.3  | 10 hops max, 40 byte packets<br>08 ms 0.323 ms  | i.          | >   |
| traceroute started wait<br>traceroute to 192.168.5<br>1 192.168.59.173 (192            | for 2mins<br>9.173 (192.168.59.173),<br>168.59.173) 0.497 ms 0.3  | 10 hops max, 40 byte packets<br>08 ms 0.323 ms  |             | ~   |
| Result:<br>traceroute started wait<br>traceroute to 192.168.5<br>1 192.168.59.173 (192 | for 2mins<br>9.173 (192.168.59.173),<br>168.59.173) 0.497 ms 0.3  | 10 hops max, 40 byte packets<br>08 ms 0.323 ms  | ŝ           | ~   |
| traceroute started wait<br>traceroute to 192.168.5<br>1 192.168.59.173 (192            | for 2mins<br>19.173 (192.168.59.173),<br>168.59.173) 0.497 ms 0.3 | 10 hops max, 40 byte packets<br>08 ms 0.323 ms  | 1           | <   |
| traceroute started wait<br>traceroute to 192.168.5<br>1 192.168.59.173 (192            | for 2mins<br>19,173 (192,168,59,173),<br>168,59,173) 0,497 ms 0,3 | 10 hops max, 40 byte packets<br>08 ms 0.323 ms  | 5           | <   |
| traceroute started wait<br>traceroute to 192,168,5<br>1 192,168,59,173 (192            | for 2mins<br>9,173 (192.168.59.173),<br>168.59.173) 0.497 ms 0.3  | 10 hops max, 40 byte packets<br>08 ms 0.323 ms  | ç           | (<) |

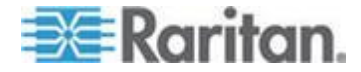

### [Device Diagnostics] (デバイス診断)

注:このページは、Raritan フィールド エンジニアによる使用を目的と したページです。Raritan テクニカル サポートに指示された場合に限り 、ユーザも使用できます。

[Device Diagnostics] (デバイス診断) ページでは、診断情報を KX II-101-V2 からクライアント マシンにダウンロードします。Raritan テ クニカル サポートが提供するオプションの診断スクリプトを使用また は使用しないで、デバイス診断ログを生成できます。診断スクリプトを 使用すると、問題を診断するための多くの情報が得られます。

次の設定を使用します。

- [Diagnostics Scripts] (診断スクリプト) 重大なエラーのデバッグ セッション中に Raritan テクニカル サポートの提供する特別なスクリプトを読み込みます。スクリプトはデバイスにアップロードされ、実行されます。オプション
- [Device Diagnostic Log] (デバイス診断ログ) 診断メッセージのスナ ップショットを KX II-101-V2 デバイスからクライアントにダウン ロードします。その後、この暗号化されたファイルは Raritan テク ニカル サポートに送信されます。このファイルは、Raritan でのみ 解析できます。

注:このページにアクセスできるのは管理者特権を持つユーザだけです。

- KX II-101-V2 システム診断を実行するには、以下の手順に従います。
- 1. [Diagnostics] (診断) の [Device Diagnostics] (デバイス診断) を選択 します。[Device Diagnostics] (デバイス診断) ページが開きます。
- (オプション) Raritan テクニカル サポートから診断スクリプトを入 手した場合は、以下の手順を実行します。そうでない場合は、手順 3 に進みます。
  - a. Raritan から提供される診断ファイルを取得し、必要に応じて解 凍します。
  - b. [参照] (Browse) をクリックします。[Choose file] (ファイルの選択) ダイアログ ボックスが表示されます。
  - c. その診断ファイルに移動し、選択します。

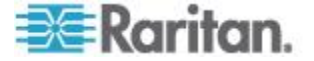

d. [Open] (開く) をクリックします。[Script File] (スクリプト ファ イル) フィールドにファイルが表示されます。

| and the second second se |               |
|----------------------------------------------------------------------------------------------------|---------------|
| C:\Documents and Se                                                                                                    | tting: Browse |

- e. [Run Script] (スクリプトを実行する) をクリックします。
- 3. 診断ファイルを作成して Raritan テクニカル サポートに送信する には、以下の手順に従います。
  - a. [Save to File] (ファイルに保存) をクリックします。[File
     Download] (ファイルのダウンロード) ダイアログ ボックスが表示されます。

| e Downlo | oad - Security Warning                                                                                                    | ×     |
|----------|----------------------------------------------------------------------------------------------------|-------|
| Do you   | want to save this file?                                                                                                    |       |
|          | Name: diagnostics_save<br>Type: Unknown File Type, 64.3 KB<br>From: 192.168.59.150                                                                                                    |       |
|          | Save Cancel                                                                                                    | ב     |
| 1        | While files from the Internet can be useful, this file type can<br>potentially harm your computer. If you do not trust the source, do n<br>save this software. <u>What's the risk?</u> | ot    |
| ь г      |                                                                                                    | 1 ( / |

- b. [Save] (保存) をクリックします。[Save As] (名前を付けて保存) ダイアログ ボックスが表示されます。
- c. 適切なディレクトリに移動し、[Save](保存)をクリックします
- 4. Raritan テクニカル サポートの指示に従ってこのファイルを電子メ ールで送信します。

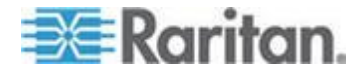

## Ch 11 コマンド ライン インタフェース (CLI)

## この章の内容

| 概要                             | 170 |
|--------------------------------|-----|
| CLI を使用しての KX II-101-V2 へのアクセス | 171 |
| KX II-101-V2 への SSH 接続         | 171 |
| ログインする                         |     |
| <b>CLI</b> の画面操作               |     |
| CLI コマンド                       |     |
|                                |     |

## 概要

この章では、KX II-101-V2 で使用できる CLI コマンドの概要について 説明します。コマンドの一覧および定義、コマンドの例が示されている この章のセクションへのリンクについては、「CLI コマンド『174p. 』 」を参照してください。

以下の図は CLI コマンドの概要です。

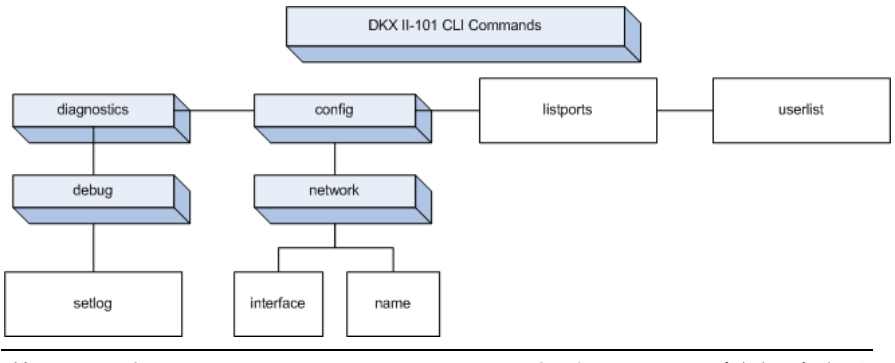

注: コマンド top、history、logout、quit、および help は、上図のあらゆ る CLI レベルから使用できます。

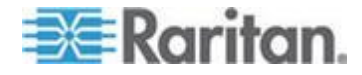

## CLI を使用しての KX II-101-V2 へのアクセス

次のいずれかの方法で、KX II-101-V2 にアクセスします。

- IP 接続を介した TELNET
- IP 接続を介した SSH (Secure Shell)
- 付属のケーブルと HyperTerminal のようなターミナル エミュレー ション プログラムを使用しての RS-232 シリアル インタフェース を介した多機能管理シリアルポート

複数の SSH/TELNET クライアントを使用可能で、次の場所から取得できます。

- PuTTy http://www.chiark.greenend.org.uk/~sgtatham/putty/ http://www.chiark.greenend.org.uk/~sgtatham/putty/参照
- ssh.com の SSH クライアント www.ssh.com http://www.ssh.com 参照
- Applet SSH Client www.netspace.org/ssh http://www.netspace.org/ssh 参照
- OpenSSH Client www.openssh.org http://www.openssh.org 参照

注:Accessing the CLI by SSH または TELNET へ O P / t = Z / t = C / t = C / t =

## KX II-101-V2 への SSH 接続

SSHv2 をサポートする SSH クライアントを使用してデバイスに接続 します。[Devices Services] (デバイス サービス) ページで SSH アクセ スを有効にする必要があります。詳細については、「[Device Services] ( デバイス サービス)」を参照してください。

注:セキュリティ上の理由から、SSH V1 は KX II-101-V2 でサポートさ れていません。

#### Windows PC からの SSH アクセス

#### Windows® PC から SSH セッションを開くには

- 1. SSH クライアント ソフトウェアを起動します。
- 2. KX II-101-V2 サーバの IP アドレスを入力します (例: 「 192.168.0.192」)。
- 3. SSH を選択します。SSH では、デフォルトの設定ポート 22 が使 用されます。
- 4. [Open] (開く) をクリックします。

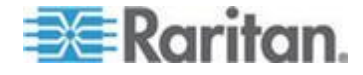

#### Ch 11: コマンド ライン インタフェース (CLI)

5. login as: (ログイン) プロンプトが表示されます。

UNIX/Linux ワークステーションからの SSH アクセス

 UNIX®/Linux® ワークステーションから SSH セッションを開き、 ユーザ admin としてログオンするため、次のコマンドを入力しま す。

ssh -1 admin 192.168.30.222

パスワードの入力を求めるプロンプトが表示されます。

## ログインする

- ▶ ログインするには、次の手順に従います。
- 1. Login:admin
- パスワードのプロンプトが表示されます。デフォルト パスワード「 raritan」を入力します。
   ようこそメッセージが表示されます。以上で、管理者としてログイ ンしています。

次の「CLI のナビゲーション 『172p. の"CLI の画面操作<sup>\*</sup>参照 』」セ クションを確認したら、「ターミナル エミュレーション プログラムを 使用して KX II-101-V2 を設定する (オプション) 『31p. 』」で説明さ れている初期設定タスクを実行できます。

## **CLI**の画面操作

CLI を使用する前に、CLI の画面操作と構文について理解しておくこと が重要です。また、CLI の使用を簡素化するキー入力の組み合わせにつ いても、理解しておく必要があります。

#### CLI プロンプト

CLI プロンプトは、現在のコマンド レベルを意味しています。プロン プトのルート部分はログオン名です。端末エミュレーション ソフトウ ェアを使用して管理用シリアル ポートに直接接続している場合、コマ ンドのルート部分は Admin Port になります。

admin>

TELNET または SSH で接続している場合、コマンドのルート部分は admin になります。

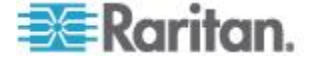
admin > config > network >

0

#### コマンドのオート コンプリート

CLI にはオート コンプリート機能 (コマンドの一部を入力すると、残り の部分が自動入力される機能) が備わっています。先頭の数文字を入力 した後、Tab キーを押します。入力した文字列で始まるコマンドの候補 が 1 つしかない場合、オート コンプリート機能によって残りの部分 が自動入力されます。

- 入力した文字列で始まるコマンドの候補が見つからない場合、その レベルに対する有効な入力候補が表示されます。
- 入力した文字列で始まるコマンドの候補が複数個見つかった場合、 すべての入力候補が表示されます。

この場合、コマンドの続きを入力して候補が 1 つだけになるようにし、Tab キーを押してコマンドを自動入力します。

### CLI 構文: ヒントとショートカット キー

ヒント

- コマンドは、アルファベット順に表示されています。
- コマンドでは、大文字と小文字は区別されません。
- パラメータ名は、アンダスコアを含まない1つの単語です。
- コマンドに対して引数を指定しない場合、そのコマンドに対する現 在の設定値が指定されていると見なされます。
- コマンドの後ろに疑問符 (?) を指定した場合、そのコマンドに対す るヘルプが表示されます。
- 縦線(|)は、任意指定または必須指定のキーワードまたは引数における、選択肢を意味します。

ショートカット

- 末尾のエントリを表示するには、上方向キーを押します。
- 最後に入力した文字を削除するには、Backspace キーを押します。
- 誤ったパラメータを入力した場合にコマンドを終了またはキャンセ ルするには、Ctrl キーを押しながら C キーを押します。
- コマンドを実行するには、Enter キーを押します。
- コマンドの入力中に残りの部分を自動入力するには、Tab キーを押します。たとえば、Admin Port > プロンプトで Conf と入力した後に Tab キーを押すと、Admin Port > Config > プロンプトが表示されます。

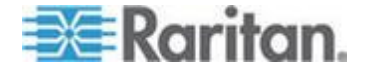

### すべてのコマンド ライン インタフェース レベルに共通のコマンド

「CLI コマンド」には、すべての CLI レベルで使用できるコマンドが一 覧で表示されています。これらのコマンドは CLI 内での移動にも役立 ちます。

| コマンド    | 説明                                                |
|---------|---------------------------------------------------|
| top     | CLI 階層の最上位または「username」 プロンプトに戻ります。               |
| history | KX II-101-V2 CLI で入力された最新の 200 個のコマ<br>ンドが表示されます。 |
| help    | CLI 構文の概要を表示します。                                  |
| quit    | 1 レベルだけ戻ります。                                      |
| logout  | ユーザ セッションをログアウトします。                               |

CLI コマンド

下の表は、使用可能なすべての CLI コマンドの一覧とその説明です。

| コマンド        | 説明                                                                                                    |
|-------------|----------------------------------------------------------------------------------------------------|
| config      | [Configuration] (設定) メニューに切り替えます。                                                                                            |
| diagnostics | [diagnostics] (診断) メニューに切り替えます。詳細につ<br>いては、「 <i>Diagnostics (診断)</i> 『175p. の" <i>Diagnostics</i> "<br>参照先 』」を参照してください。      |
| debug       | [debug] (デバッグ) メニューに切り替えます。詳細につ<br>いては、「 <i>Debug (デバッグ)</i> 『 <i>175</i> p. の" <i>[Debug] (デバ<br/>ッグ)</i> "参照先 』」を参照してください。 |
| help        | CLI 構文の概要を表示します。                                                                                                    |
| history     | 現在のセッションのコマンド ラインの履歴を表示しま<br>す。                                                                                              |
| interface   | KX II-101-V2 のネットワーク インタフェースを設定します。                                                                                          |
| listports   | ポート、ポート名、ポート タイプ、ポート ステータス<br>、およびポートの可用性を一覧表示します。詳細につい<br>ては、「 <i>Listports コマンド</i> 『 <b>178</b> p.』」を参照してく<br>ださい。        |
| logout      | 現在の CLI セッションをログアウトします。                                                                                                    |

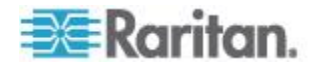

### Ch 11: コマンド ライン インタフェース (CLI)

| コマンド        | 説明                                                                                                    |
|-------------|----------------------------------------------------------------------------------------------------|
| config      | [Configuration] (設定) メニューに切り替えます。                                                                                                    |
| diagnostics | [diagnostics] (診断) メニューに切り替えます。詳細につ<br>いては、「 <i>Diagnostics (診断)</i> <b>『175</b> p. の" <i>Diagnostics</i> "<br>参照先 <b>』</b> 」を参照してください。 |
| name        | デバイス名を設定します。詳細については、「 <b>Name コ</b><br>マンド 『177p. 』」を参照してください。                                                                          |
| network     | ネットワーク設定を表示し、設定できます。詳細につい<br>ては、「 <i>ネットワーク</i> 『177p. 』」を参照してください<br>。                                                                 |
| quit        | 前のコマンドに戻ります。                                                                                                    |
| setlog      | デバイスのログ記録オプションを設定します。詳細については、「 <b>Setlog コマンド 『176</b> p. 』」を参照してください。                                                                  |
| top         | [root] (ルート) メニューに戻ります。                                                                                                    |
| userlist    | アクティブなユーザ数、ユーザ名、ポート、およびステ<br>ータスを一覧表示します。詳細については、「 <b>Userlist</b><br><b>コマンド 『179</b> p. 』」を参照してください。                                  |

### Diagnostics

[Diagnostics] (診断) メニューでは、KX II-101-V2 の各種モジュールのロ グ記録オプションを設定できます。 Raritan テクニカル サポートのエ ンジニアに指示された場合のみ、ログ記録オプションを設定する必要が あります。 サポート エンジニアは、これらのログ記録オプションを使 用して、デバッグおよびトラブルシューティングに関する正しい情報を 取得できます。 サポート エンジニアが指示した場合、ログ記録オプシ ョンの設定方法とログ ファイルを生成して Raritan テクニカル サポー トに送信する方法が指示されます。

重要: Raritan テクニカル サポート エンジニアの監督下でのみログ記 録オプションを設定してください。

### [Debug] (デバッグ)

[Diagnostics] (診断) の [Debug] (デバッグ) メニューでは、Setlog コマ ンドを使用して KX II-101-V2 のログ記録オプションを設定できます。

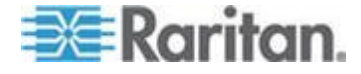

### Setlog コマンド

Setlog コマンドを使用すると、KX II-101-V2 の各種モジュールのログ 記録レベルを設定し、モジュールごとに現在のログ記録レベルを表示で きます。setlog コマンドの構文は、次のとおりです。

setlog [module <module>] [level <level>] [vflag <vflag>] [verbose <on|off>]

Set/Get diag log level

次の表で、Setlog コマンドのオプションを説明します。Raritan テクニ カル サポートは、これらの設定の設定方法を指示します。

# コマンドのオプション説明moduleモジュール名。level診断レベル:・ err<br/>・ warn<br/>・ info<br/>・ debug

|                  | <ul> <li>err</li> <li>warn</li> <li>info</li> <li>debug</li> <li>trace</li> </ul> |
|------------------|-----------------------------------------------------------------------------------|
| vflag            | verbose flag のタイプ:<br>timestamp<br>module<br>thread<br>fileline                   |
| verbose [on off] | ログ記録をオンまたはオフにします。                                                                 |

Setlog コマンドの例

次の Setlog コマンドは、libpp\_serial モジュールの verbose ログ記録 をオンにしたデバッグのログ記録レベルを設定しています。

Setlog module libpp\_serial level debug verbose on

### [Configuration] (設定)

[Configuration] (設定) メニューでは、ネットワーク インタフェースの 設定とデバイス名の設定に使用する network コマンドにアクセスでき ます。

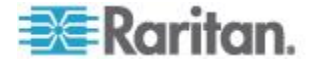

### ネットワーク

[Configuration] (設定)の [Network] (ネットワーク) コマンドを使用して、KX II-101-V2 のネットワーク接続とデバイス名を設定します。

| コマンド      | 説明                                         |
|-----------|--------------------------------------------|
| interface | KX II-101-V2 デバイスのネットワーク<br>インタフェースを設定します。 |
| name      | デバイス名を設定します。                               |

#### Name コマンド

name コマンドを使用して、デバイス名とホスト名を設定します。

```
構文
```

name [unitname name] [domain name] [force <true | false>]

name コマンドの例

次のコマンドは、デバイス名を設定します。

Admin Port > Config > Network > name unitname <device name> domain <host name> force trues

### Interface コマンド

interface コマンドを使用して、KX II-101-V2 のネットワーク インタフ ェースを設定します。コマンドが受け入れられると、デバイスは HTTP/HTTPS 接続を切断して新しいネットワーク接続を初期化します 。すべての HTTP/HTTPS ユーザは、新しい IP アドレスと正しいユー ザ名およびパスワードを使用してデバイスに再接続する必要があります 。詳細については、「インストールと設定 『7p.』」を参照してくださ い。

interface コマンドの構文は、次のとおりです。

```
interface [ipauto <none|dhcp>] [ip <ipaddress>] [mask
<subnetmask>] [gw <ipaddress>] [mode
<auto/10hdx/10fdx/100hdx/100fdx]</pre>
```

次の表で、network コマンドのオプションを説明します。

| コマンドのオプション   | 説明                                                      |
|--------------|---------------------------------------------------------|
| ipauto       | 固定または動的 IP アドレス                                         |
| ip ipaddress | IP ネットワークからのアクセスに割り<br>当てられる KX II-101-V2 の IP アドレ<br>ス |

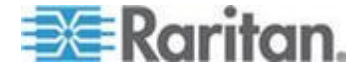

### Ch 11: コマンド ライン インタフェース (CLI)

| コマンドのオプション                        | 説明                                                                  |
|-----------------------------------|---------------------------------------------------------------------|
| mask subnetmask                   | IP 管理者から取得したサブネット マス<br>ク                                           |
| gw ipaddress                      | IP 管理者から取得したゲートウェイ IP<br>アドレス                                       |
| mode <auto 100fdx=""  =""></auto> | Ethernet モードを auto に設定して、<br>100 Mbps 全二重 (100fdx) を検出また<br>は強制します。 |

Interface コマンドの例

次のコマンドは、IP アドレス、マスク、ゲートウェイ アドレスを設定 し、モードを自動検出に設定します。

Admin Port > Config > Network > interface ipauto none ip 192.168.50.12 mask 255.255.255.0 gw 192.168.51.12 mode auto

### Listports コマンド

Listports コマンドは、アクティブなユーザ数、ユーザ名、ポート、およ びステータスを一覧表示します。

Listports コマンドの例

| Admi | n Port > listports |               |              |
|------|--------------------|---------------|--------------|
| Port | Port               | Port Port     | Port         |
| No.  | Name               | Type Status   | Availability |
| 1 -  | Dominion_KXII-101_ | V2_Port KVM 1 | up idle      |

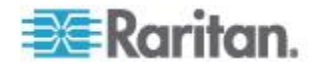

### Userlist コマンド

Userlist コマンドは、ポート、ポート名、ポート タイプ、ポート ステ ータス、およびポートの可用性を一覧表示します。

Userlist コマンドの例

| Admin Port > Userlist       |
|-----------------------------|
| Active user number:1        |
| Jser Name   From   Status   |
|                             |
| -                           |
| admin   Admin Port   active |

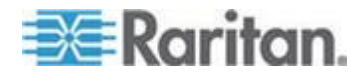

# Ch 12 CC Unmanage

この章の内容

| 概要                            | 180 |
|-------------------------------|-----|
| CC-SG 管理から KX II-101-V2 を除外する | 181 |
| プロキシ モードでの CC-SG の使用          | 182 |

# 概要

KX II-101-V2 デバイスが CommandCenter Secure Gateway の管理下 にあるとき、KX II-101-V2 リモート コンソールを使用してデバイスに 直接アクセスを試みると、次のメッセージが表示されます (有効なユー ザ名とパスワードの入力後)。

Managed by Command Center Secure Gateway This device is being managed by Command Center Secure Gateway (CC-SG) 192.168.61.129 Direct Login is disabled at this time!

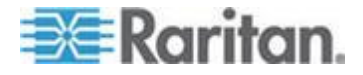

## CC-SG 管理から KX II-101-V2 を除外する

CC-SG の制御対象から KX II-101-V2 を除外しない限り、デバイスに は直接アクセスできません。ただし、CommandCenter からのハートビ ート メッセージを KX II-101-V2 で受信しない場合 (CommandCenter がネットワーク上に存在しない場合など) は、CC-SG の制御対象から KX II-101-V2 を除外してデバイスにアクセスできます。これは、CC Unmanage 機能を使用することで行えます。

注:この機能を使用するには、メンテナンス許可が必要です。

ハートビート メッセージを受信していない場合にデバイスに直接アク セスを試みると、次のメッセージが表示されます。

| e   |
|-----|
|     |
| nt? |
|     |
|     |

- CC-SG 管理からデバイスを除外する (CC Unmanage を使用する) には、以下の手順に従います。
- 1. [Yes] (はい) をクリックします。操作を確認するプロンプトが表示 されます。

| Ла | naged by CommandCenter Secure Gateway 192.168.59.246     |
|----|----------------------------------------------------------|
|    | Confirming remove of the device from CommandCenter       |
|    | (192.168.59.246) Management.                             |
| Do | you really want to remove this device from CommandCenter |
|    | Management?                                              |
|    |                                                          |
|    | Yes No                                                   |

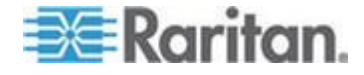

2. [Yes] (はい) をクリックします。CC の管理対象からのデバイスの 除外を確認するメッセージが表示されます。

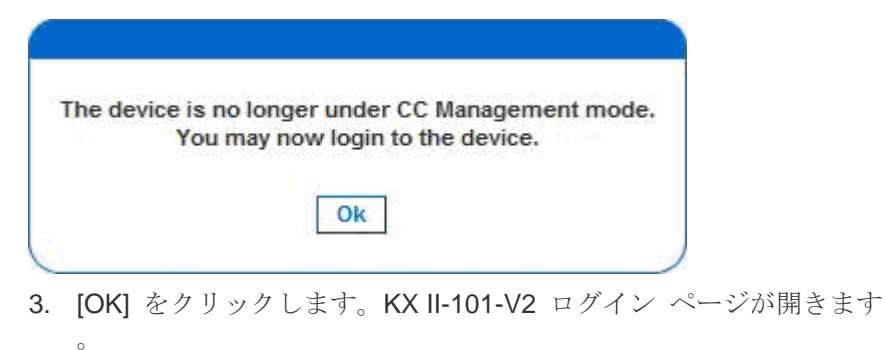

# プロキシ モードでの **CC-SG** の使用

Virtual KVM Client バージョンが CC-SG プロキシ モードで認識されない

Virtual KVM Client を CommandCenter Secure Gateway (CC-SG) から プロキシ モードで起動すると、Virtual KVM Client バージョンが認識さ れません。 [About Raritan Virtual KVM Client] (バージョン情報) ダイア ログ ボックスに、バージョンは「Version Unknown (不明なバージョン) 」と表示されます。

プロキシ モードと MPC

KX II-101-V2 を CC-SG 管理下で使用していて、Multi-Platform Client (MPC) の使用を計画している場合は、CC-SG プロキシ モードを使用 しないでください。

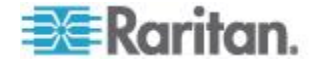

# Ap A 仕様

# この章の内容

| KX II-101-V2 の仕様               |      |
|--------------------------------|------|
| サポートされているビデオ解像度                | 184  |
| サポートされているキーボード言語               | 185  |
| サポートされているオペレーティング システム (クライアント | )186 |
| サポートされているブラウザ                  | 188  |
| 認定モデム                          | 188  |
| コネクタ                           | 188  |
| 使用される TCP ポートおよび UDP ポート       | 189  |
| Network Speed Settings         | 191  |
| 9 ピンのピン配列                      | 192  |
|                                |      |

# KX II-101-V2 の仕様

| 仕様                                                        | 説明                                                                                                    |
|-----------------------------------------------------------|----------------------------------------------------------------------------------------------------|
| フォーム ファクタ                                                 | Zero U フォーム ファクタ。ラックに縦また<br>は横に取り付け可能 (ブラケット キット付属)<br>。                                                                                          |
| 寸法 (DxWxH)                                                | 2.8" x 0.9" x 3.74" (71 mm x 24 mm x 95 mm)                                                                                                    |
| 重量                                                        | 0.42 lbs (0.19 kg)                                                                                                    |
| 電源                                                        | 単一電源 100 $\sim$ 240 Vac、47 $\sim$ 63Hz、<br>0.2 A                                                                                                  |
| 使用温度                                                      | 0° $\sim$ 40°C (32° $\sim$ 104°F)                                                                                                    |
| 湿度                                                        | 20% $\sim$ 85% RH                                                                                                    |
| インジケータ:<br>• ネットワーク ポ<br>ート                               | <ul> <li>ネットワーク アクティビティおよび接続<br/>速度インジケータ</li> </ul>                                                                                              |
| リモート接続:<br>• ネットワーク プ<br>ロトコル                             | <ul> <li>10/100 Ethernet (RJ45) ポート x 1</li> <li>TCP/IP、HTTP、HTTPS、UDP、RADIUS、LDAP、SNTP、DHCP</li> </ul>                                           |
| 画面解像度:<br>• PC グラフィック<br>モード<br>• Sun <sup>™</sup> ビデオ モー | <ul> <li>720x400 (DOS)</li> <li>640 X 480 @ 60/72/75/85Hz,</li> <li>800 X 600 @ 56/60/72/75/85Hz,</li> <li>1024 X 768 @ 60/70/75/85Hz,</li> </ul> |

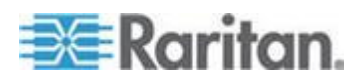

### Ap A: 仕様

| 仕様 | 説明                                                 |
|----|----------------------------------------------------|
| ド  | • 1152 X 864 @ 60/75Hz、                            |
|    | • 1280 X 1024 @ 60Hz、                              |
|    | • 1600 X 1200 @ 60Hz                               |
| 認定 | sUL/CUL、FCC Class A、CB、CE Class A、<br>VCCI Class A |

# サポートされているビデオ解像度

各ターゲット サーバの画面解像度とリフレッシュ レートが KX II-101-V2 でサポートされているかどうか、および、映像信号がノンイ ンタレース方式であるかどうかを確認してください。

KX II-101-V2 は、以下の解像度をサポートしています。

| 解像度                |                      |                     |
|--------------------|----------------------|---------------------|
| 640x350、70 Hz      | 720x400、85 Hz        | 1024x768、90 Hz      |
| 640x350、85 Hz      | 800x600、56 Hz        | 1024x768、100<br>Hz  |
| 640x400、56 Hz      | 800x600、60 Hz        | 1152x864、60 Hz      |
| 640 x 400、84 Hz    | 800x600、70 Hz        | 1152x864、70 Hz      |
| 640 x 400、85 Hz    | 800x600、72 Hz        | 1152x864、75 Hz      |
| 640x480、60 Hz      | 800x600、75 Hz        | 1152x864、85 Hz      |
| 640x480、66.6<br>Hz | 800x600、85 Hz        | 1152x870、75.1<br>Hz |
| 640x480、72 Hz      | 800x600、90 Hz        | 1152 x 900、66<br>Hz |
| 640x480、75 Hz      | 800x600、100<br>Hz    | 1152 x 900、76<br>Hz |
| 640x480、85 Hz      | 832 x 624、75.1<br>Hz | 1280 x 960、60<br>Hz |
| 640x480、90 Hz      | 1024x768、60<br>Hz    | 1280x960、85 Hz      |
| 640x480、100<br>Hz  | 1024x768、70<br>Hz    | 1280x1024、60<br>Hz  |
| 640x480、120        | 1024x768、72          | 1280x1024、75        |

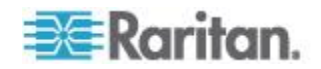

| 解像度             |                   |                      |
|-----------------|-------------------|----------------------|
| Hz              | Hz                | Hz                   |
| 720 x 400、70 Hz | 1024x768、75<br>Hz | 1280x1024、85<br>Hz   |
| 720 x 400、84 Hz | 1024x768、85<br>Hz | 1600 x 1200、60<br>Hz |

注: 映像信号が Composite Sync 方式または Sync on Green 方式である場合は、アダプタを増設する必要があります。

# サポートされているキーボード言語

次の表に、各言語に対して KX II-101-V2 でサポートされているキーボ ードを示します。

| 言語                   | 地域                                            | キーボード レイアウ<br>ト                   |
|----------------------|-----------------------------------------------|-----------------------------------|
| US 英語                | 米国および大半の英語圏の諸国:<br>カナダ、オーストラリア、ニュ<br>ージーランドなど | US キーボード レイ<br>アウト                |
| US インター<br>ナショナル     | 米国および大半の英語圏の諸国:<br>オランダなど                     | US キーボード レイ<br>アウト                |
| UK 英語                | 英語 (イギリス)                                     | UK レイアウト キー<br>ボード                |
| 繁体字中国語               | 香港、中国 (台湾)                                    | 繁体字中国語                            |
| 簡体字中国語               | 中国                                            | 簡体字中国語                            |
| 韓国語                  | 韓国                                            | Dubeolsik ハングル                    |
| 日本語                  | 日本                                            | JIS キーボード                         |
| [French] (フ<br>ランス語) | フランス                                          | フランス語<br>(AZERTY) レイアウ<br>ト キーボード |
| [German] (ド<br>イツ語)  | ドイツおよびオーストリア                                  | ドイツ語キーボード<br>(QWERTZ レイアウ<br>ト)   |
| [French] (フ<br>ランス語) | ベルギー                                          | ベルギー語 (ベルギ<br>ー)                  |
| ノルウェー語<br>(ノルウェー)    | ノルウェー                                         | ノルウェー語 (ノル<br>ウェー)                |

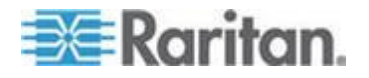

### Ap A: 仕様

| 言語                       | 地域                      | キーボード レイアウ<br>ト      |
|--------------------------|-------------------------|----------------------|
| デンマーク語<br>(デンマーク)        | デンマーク                   | デンマーク語 (デン<br>マーク)   |
| スウェーデン<br>語 (スウェー<br>デン) | スウェーデン                  | スウェーデン語 (ス<br>ウェーデン) |
| ハンガリー語                   | ハンガリー                   | ハンガリー語               |
| スロベニア語                   | スロベニア                   | スロベニア語               |
| イタリア語                    | イタリア                    | イタリア語                |
| スペイン語                    | スペインおよび大半のスペイン<br>語圏の諸国 | スペイン語                |
| ポルトガル語                   | ポルトガル                   | ポルトガル語               |

# サポートされているオペレーティング システム (クライアント)

Virtual KVM Client (VKC) および Multi-Platform Client (MPC) でサポートされているオペレーティング システム (OS) は、次のとおりです。

| クライアント オペレーティ<br>ング システム             | クライアントで仮想メディア (VM) が<br>サポートされているか                                                |
|--------------------------------------|-----------------------------------------------------------------------------------|
| Windows 7 <sup>®</sup>               | はい                                                                                |
| Windows XP®                          | はい                                                                                |
| Windows 2008®                        | はい                                                                                |
| Windows Vista®                       | はい                                                                                |
| Windows 2000 <sup>®</sup> SP4 Server | はい                                                                                |
| Windows 2003® Server                 | はい                                                                                |
| Windows 2008 <sup>®</sup> Server     | はい                                                                                |
| Red Hat <sup>®</sup> Desktop 5.0     | はい。ローカルに保存されている ISO<br>イメージである Remote File Server を<br>、ターゲット サーバに直接マウントで<br>きます。 |
| Red Hat Desktop 4.0                  | はい。ローカルに保存されている ISO<br>イメージである Remote File Server を                               |

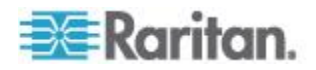

| クライアント オペレーティ<br>ング システム   | クライアントで仮想メディア (VM) が<br>サポートされているか                                                |
|----------------------------|-----------------------------------------------------------------------------------|
|                            | 、ターゲット サーバに直接マウントで<br>きます。                                                        |
| openSUSE 10、11             | はい。ローカルに保存されている ISO<br>イメージである Remote File Server を<br>、ターゲット サーバに直接マウントで<br>きます。 |
| Fedora <sup>®</sup> 8 ~ 11 | はい。ローカルに保存されている ISO<br>イメージである Remote File Server を<br>、ターゲット サーバに直接マウントで<br>きます。 |
| Mac <sup>®</sup> OS        | いいえ                                                                               |
| Solaris <sup>™</sup>       | いいえ                                                                               |

Java Runtime Environment (JRE<sup>™</sup>) プラグインは、32 ビット版および 64 ビット版 Windows<sup>®</sup> で使用できます。MPC および VKC は、32 ビット版ブラウザ、64 ビット版 Internet Explorer 7、または 64 ビッ ト版 Internet Explorer 8 からのみ起動できます。

次の表に、Java<sup>™</sup> 32 ビットおよび 64 ビット Windows におけるソフ トウェア要件を示します。

| モード                                  | オペレーティング シス<br>テム           | ブラウザ                                                                                                    |
|--------------------------------------|-----------------------------|----------------------------------------------------------------------------------------------------|
| <b>Windows x64</b><br>32 ビット モ<br>ード | Windows XP®                 | <ul> <li>Internet Explorer<sup>®</sup> 6.0<br/>SP1 以降、IE 7、IE 8</li> <li>Firefox<sup>®</sup> 1.06 ~ 3</li> </ul> |
|                                      | Windows Server 2003®        | <ul> <li>Internet Explorer 6.0<br/>SP1 以降、IE 7、IE 8</li> <li>Firefox 1.06 ~ 3</li> </ul>                         |
|                                      | Windows Vista®              | <ul> <li>Internet Explorer 7.0 または 8.0</li> </ul>                                                                |
|                                      | Windows 7®                  | <ul> <li>Internet Explorer 7.0 または 8.0</li> <li>Firefox 1.06 ~ 3</li> </ul>                                      |
| Windows x64<br>64 ビット モ<br>ード        | Windows XP                  | 64 ビット OS 対応の 32                                                                                                 |
|                                      | Windows XP<br>Professional® | <ul> <li>Internet Explorer 6.0</li> <li>SP1 以降 7.0 またけ</li> </ul>                                                |
|                                      | Windows XP Tablet®          | JFI 以件、1.U、または                                                                                                   |

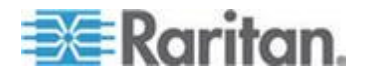

### Ap A: 仕様

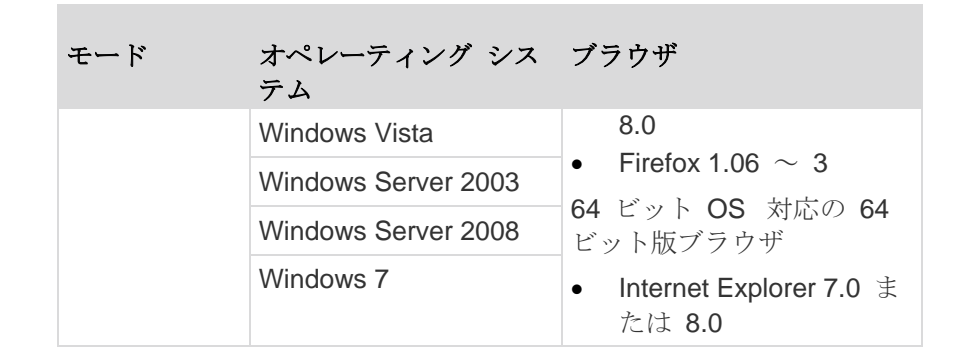

# サポートされているブラウザ

KX II-101-V2 でサポートされているブラウザは、次のとおりです。

- Internet Explorer<sup>®</sup> 6、7、および 8
- Firefox<sup>®</sup> 1.5、2.0、および 3.0 (ビルド 3.0.10 まで)
- Safari<sup>®</sup>
- Safari<sup>®</sup> 2.0

# 認定モデム

- USRobotics® 56K 5686E
- ZOOM<sup>®</sup> v90
- ZOOM v92
- USRobotics Sportster® 56K
- USRobotics Courier<sup>™</sup> 56K

コネクタ

| インタフェース タイプ                    | 長さ     |             | 説明                                   |
|--------------------------------|--------|-------------|--------------------------------------|
|                                | インチ    | センチメート<br>ル |                                      |
| KVM ケーブル (PS/2 お<br>よび USB 付き) | 15"    | 38 cm       | 統合ケーブル                               |
| ミ                              | 72"    | 182 cm      | シリアル用ケー<br>ブル                        |
| DKX2-101-SPDUC (オプ<br>ション)     | 70.86" | 180 cm      | <b>Dominion PX</b> へ<br>の接続用ケーブ<br>ル |

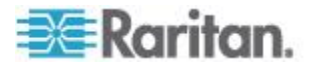

使用される TCP ポートおよび UDP ポート

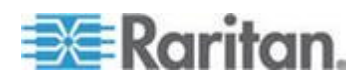

| ポート                                                                  | 説明                                                                                                    |
|----------------------------------------------------------------------|----------------------------------------------------------------------------------------------------|
| HTTP、ポート 80                                                          | このポートは、必要に応じて設定できます。詳細については、「HTTP<br>ポートおよび HTTPS ポートの設定」を参照してください。セキュリテ<br>ィを確保するため、デフォルトでは、KX II-101-V2 によって HTTP(<br>ポート 80) で受信された要求は、すべて HTTPS に自動変換されます<br>。要求はポート 80 で受け付けられるので、ユーザはブラウザのアド<br>レス ボックスに明示的に「https://」と入力する必要はありません。ま<br>た、セキュリティも確保されます。                |
| HTTP、ポート 443                                                         | このポートは、必要に応じて設定できます。詳細については、「HTTP<br>ポートおよび HTTPS ポートの設定」を参照してください。デフォルト<br>では、このポートはさまざまな目的で使用されます。たとえば、クラ<br>イアントから HTML で Web サーバにアクセスする場合、クライアン<br>ト ソフトウェア (MPC/VKC) をクライアントにダウンロードする場合<br>、KVM データと仮想メディア データをクライアントに転送する場合<br>などです。                                     |
| KX II-101-V2<br>(Raritan<br>KVM-over-IP) プロ<br>トコル、ポート<br>5000 (変更可) | このポートは、他の Dominion デバイスの検出、および、Raritan デ<br>バイスと各種システム (例: CommandCenter Secure Gateway<br>(CC-SG)) との間の通信に使用されます。このポートはデフォルトで<br>5000 に設定されていますが、別の TCP ポートに変更することもでき<br>ます。この設定を変更する手順については、「 <i>ネットワーク設定</i> 『<br>106p. の"[Network Settings] (ネットワーク設定)"参照 』」を参照して<br>ください。 |
| SNTP (時刻サーバ)<br>、UDP ポート 123<br>(変更可)                                | KX II-101-V2 の内部クロックを中央の時刻サーバと同期させることが<br>できます。この機能を利用するには UDP ポート 123 (SNTP 用の標<br>準ポート)を使用する必要がありますが、別のポートに変更すること<br>もできます。(オプション)                                                                                                    |
| LDAP/LDAPS、ポー<br>ト 389 または 636<br>(変更可)                              | LDAP/LDAPS プロトコルを使用してユーザをリモート認証するように<br>KX II-101-V2 が設定されている場合、デフォルトでポート 389 また<br>は 636 が使用されます。ただし、別のポートに変更することもできま<br>す。(オプション)                                                                                                    |
| RADIUS、ポート<br>1812 (変更可)                                             | RADIUS プロトコルを使用してユーザをリモート認証するように KX<br>II-101-V2 が設定されている場合、デフォルトでポート 1812 が使用<br>されます。ただし、別のポートに変更することもできます。(オプショ<br>ン)                                                                                                    |
| RADIUS アカウンテ<br>ィング、ポート<br>1813 (変更可)                                | RADIUS プロトコルを使用してユーザをリモート認証するように KX<br>II-101-V2 が設定されており、かつ、イベントのログ記録に RADIUS<br>アカウンティングが使用されている場合、ログ通知の転送にデフォル<br>トでポート 1813 が使用されます。ただし、別のポートに変更するこ<br>ともできます。                                                                                                    |

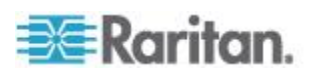

| SYSLOG、UDP ポ<br>ート 514 (変更可) | メッセージを Syslog サーバに送信するように KX II-101-V2 が設定さ<br>れている場合、通信にデフォルトでこのポートが使用されます。ただ<br>し、別のポートに変更することもできます。     |
|------------------------------|----------------------------------------------------------------------------------------------------|
| SNMP、デフォルト<br>の UDP ポート      | 送受信の読み取り/書き込み SNMP アクセスにはポート 161 が使用<br>されます。SNMP トラップの送信トラフィックにはポート 162 が使<br>用されます。(オプション)               |
| TCP ポート 21                   | ポート 21 は、KX II-101-V2 のコマンド ライン インタフェース<br>(CLI) を利用する際に使用されます (お客様が Raritan のテクニカル<br>サポート部門と協力して作業する場合)。 |

# Network Speed Settings

| KX II-101-V2                      | network spe | ed setting                                          |                                                     |                                                     |                                                   |                                                   |
|-----------------------------------|-------------|-----------------------------------------------------|-----------------------------------------------------|-----------------------------------------------------|---------------------------------------------------|---------------------------------------------------|
| Network<br>switch port<br>setting | Auto        | Auto<br>Highest<br>Available                        | <b>100/Full</b><br>KX<br>II-101-V2:                 | <b>100/Half</b><br>100/Half                         | <b>10/Full</b><br>KX<br>II-101-V2:                | <b>10/Half</b><br>10/Half                         |
|                                   |             | Speed                                               | Switch:<br>100/Half                                 |                                                     | Switch:<br>10/Half                                |                                                   |
|                                   | 100/Full    | KX<br>II-101-V2:<br>100/Half<br>Switch:<br>100/Full | 100/Full                                            | KX<br>II-101-V2:<br>100/Half<br>Switch:<br>100/Full | No<br>Communica<br>tion                           | No<br>Communicat<br>ion                           |
|                                   | 100/Half    | 100/Half                                            | KX<br>II-101-V2:<br>100/Full<br>Switch:<br>100/Half | 100/Half                                            | No<br>Communica<br>tion                           | No<br>Communicat<br>ion                           |
|                                   | 10/Full     | KX<br>II-101-V2:<br>10/Half<br>Switch:<br>10/Full   | No<br>Communica<br>tion                             | No<br>Communicat<br>ion                             | 10/Full                                           | KX<br>II-101-V2:<br>10/Half<br>Switch:<br>10/Full |
|                                   | 10/Half     | 10/Half                                             | No<br>Communica<br>tion                             | No<br>Communicat<br>ion                             | KX<br>II-101-V2:<br>10/Full<br>Switch:<br>10/Half | 10/Half                                           |

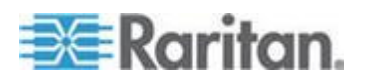

### Ap A: 仕様

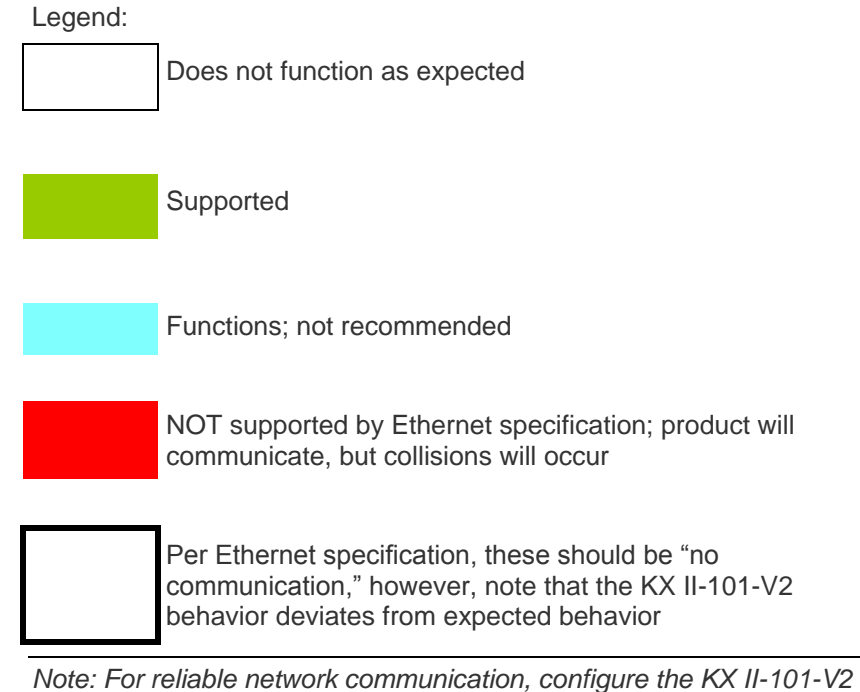

Note: For reliable network communication, configure the KX II-101-V2 and the LAN switch to the same LAN Interface Speed and Duplex. For example, configure both the KX II-101-V2 and LAN Switch to Autodetect (recommended) or set both to a fixed speed/duplex such as 100MB/s/Full.

### 9 ピンのピン配列

| ピン定 | 義                |
|-----|------------------|
| 1   | <b>DTR (</b> 出力) |
| 2   | <b>TXD (</b> 出力) |
| 3   | RXD (入力)         |
| 4   | DCD/DSR (入力) *   |
| 5   | GND              |
| 6   | <b>DTR (</b> 出力) |
| 7   | <b>CTS (</b> 入力) |
| 8   | <b>RTS (</b> 出力) |
| 9   | RI (入力)          |

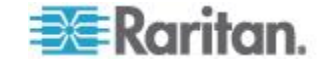

# Updating the LDAP Schema the LDAP Schema

Note: The procedures in this chapter should be attempted only by experienced users.

### この章の内容

| ユーザ グループ情報を返す                 |          |
|-------------------------------|----------|
| スキーマへの書き込み操作を許可するようにレジストリる    | を設定する194 |
| 新しい属性を作成する                    | 194      |
| 属性をクラスに追加する                   |          |
| スキーマ キャッシュを更新する               |          |
| ユーザ メンバの rciusergroup 属性を編集する | 198      |

### ユーザ グループ情報を返す

この章で説明する内容に従って、ユーザ認証の成功後にユーザ グルー プ情報を返すように設定してください。ユーザ グループ情報は、ユー ザへの権限付与に役立ちます。

### LDAP から返す場合

LDAP/LDAPS 認証に成功すると、KX II-101-V2 では、そのユーザの所 属グループに付与されている権限に基づいて、そのユーザに付与する権 限が決まります。リモート LDAP サーバから次のような属性が返され るので、ユーザ グループ名がわかります。

#### rciusergroup attribute type: string

このように属性を返すには、LDAP/LDAPS サーバ上でスキーマを拡張 しなければならないことがあります。認証サーバ管理者に連絡し、この 属性を有効にしてください。

### Microsoft Active Directory から返す場合

*注: この手順は、経験豊富な Active Directory<sup>®</sup> 管理者だけが行ってくだ さい。* 

Windows 2000<sup>®</sup> オペレーティング システム サーバ 上の Microsoft<sup>®</sup> Active Directory からユーザ グループ情報を返すには、LDAP/LDAPS スキーマを更新する必要があります。詳細については、Microsoft 発行 のドキュメントを参照してください。

 Active Directory 用のスキーマ プラグインをインストールします。 インストール手順については、Active Directory のドキュメントを参照してください。

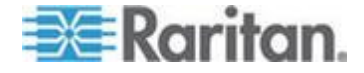

 Active Directory コンソールを起動し、[Active Directory Schema] (Active Directory スキーマ)を選択します。

# スキーマへの書き込み操作を許可するようにレジストリを設定する

ドメイン コントローラによるスキーマへの書き込みを許可するため、 スキーマの更新を許可するレジストリ エントリを設定する必要があり ます。

### ▶ スキーマへの書き込みを許可するには

 ウィンドウの左ペインで [Active Directory Schema] (Active Directory<sup>®</sup> スキーマ) ルート ノードを右クリックし、コンテキスト メニューの [Operations Master] (操作マスタ) をクリックします。 [Change Schema Master] (スキーマ マスタの変更) ダイアログ ボ ックスが開きます。

| Change Schema Master                                                                                            | <u>?</u> ×    |  |  |  |
|----------------------------------------------------------------------------------------------------|---------------|--|--|--|
| The schema master manages modifications to the schema. Only one<br>server in the enterprise performs this role. |               |  |  |  |
| C <u>u</u> rrent schema master (online):                                                                        |               |  |  |  |
| rci-gcf4j2nzmzt.mypc.mydomain.com                                                                               |               |  |  |  |
| To transfer the schema master role to the targeted domain controller below, click Change.                       | <u>Change</u> |  |  |  |
|                                                                                                    | Close         |  |  |  |

- [Schema can be modified on this Domain Controller] (このドメイン コントローラでスキーマを修正できるようにする) チェック ボック スをオンにします。(オプション)
- 3. [OK] (OK) をクリックします。

### 新しい属性を作成する

- ▶ rciusergroup クラスに対する新しい属性を作成するには
- ウィンドウの左ペインで、[Active Directory Schema] (Active Directory® スキーマ)の前に表示されている [+] (+) 記号をクリック します。
- 2. 左ペインで [Attributes] (属性) を右クリックします。

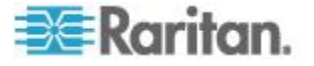

3. コンテキスト メニューの [New] (新規) をクリックし、続いて [Attribute] (属性) をクリックします。警告メッセージが表示された ら、[Continue] (続行) をクリックします。[Create New Attribute] (属 性の新規作成) ダイアログ ボックスが開きます。

| Create New Attribute           | <u>? ×</u>               |
|--------------------------------|--------------------------|
| Create a New Att               | tribute Object           |
| Common <u>N</u> ame:           | rciusergroup             |
| LDAP Display Name:             | rciusergroup             |
| Unique X500 <u>O</u> bject ID: | 1.3.6.1.4.1.13742.50     |
| Description:                   | Raritan's LDAP attribute |
| Syntax and Range               |                          |
| <u>S</u> yntax:                | Case Insensitive String  |
| Mjnimum:                       | 1                        |
| Ma <u>x</u> imum:              | 24                       |
| Multi-Valued                   | OK Cancel                |

- 4. [Common Name] (共通名) ボックスに「rciusergroup」と入力します
- 5. [LDAP Display Name] (LDAP 表示名) ボックスに「rciusergroup」と 入力します。
- 6. [Unique X500 Object ID] (一意の X.500 オブジェクト ID) フィール ドに「1.3.6.1.4.1.13742.50」と入力します。
- 7. [Description] (説明) ボックスにわかりやすい説明を入力します。
- 8. [Syntax] (構文) ボックスの一覧で [Case Insensitive String] (大文字/ 小文字の区別がない文字列) を選択します。
- 9. [Minimum] (最小) ボックスに「1」と入力します。
- 10. [Maximum] (最大) ボックスに「24」と入力します。
- 11. [OK] をクリックし、新しい属性を作成します。

属性をクラスに追加する

- ▶ 属性をクラスに追加するには
- 1. ウィンドウの左ペインで [Classes] (クラス) をクリックします。

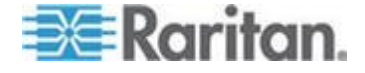

### Ap A: Updating the LDAP Schema

2. 右ペインをスクロールして [user] (user) を表示し、右クリックしま す。

| 🚡 Console1 - [Console Root)              | Active Directory Schema  | [rci-gcf4j2nzmzt.m | ypc.mydomain.com | _ 🗆 🗙   |  |
|------------------------------------------|--------------------------|--------------------|------------------|---------|--|
| 📸 Eile Action View Favgrites Window Help |                          |                    |                  |         |  |
|                                          | 3 2                      |                    |                  |         |  |
| 📃 Console Root                           | Name                     | Туре               | Stabus           | Desci 🔺 |  |
| Active Directory Schema                  | serviceConnectionPoint   | Structural         | Active           | Servi   |  |
| Elasses                                  | serviceInstance          | Structural         | Active           | Servi   |  |
| ····· 🔲 Attributes                       | 📲 simple Security Object | Auxiliary          | Active           | The s   |  |
|                                          | 📲 🖁 site                 | Structural         | Active           | Site    |  |
|                                          | ■t¦ siteLink             | Structural         | Active           | Site-L  |  |
|                                          | 📲 siteLinkBridge         | Structural         | Active           | Site-L  |  |
|                                          | 📲 sitesContainer         | Structural         | Active           | Sites   |  |
|                                          | ■\$ storage              | Structural         | Active           | Stora   |  |
|                                          | ■tå subnet               | Structural         | Active           | Subn    |  |
|                                          | subnetContainer          | Structural         | Active           | Subn    |  |
|                                          | subSchema                | Structural         | Active           | SubS    |  |
|                                          | ■tä top                  | Abstract           | Active           | Тор     |  |
|                                          | 📲 trustedDomain          | Structural         | Active           | Trust   |  |
|                                          | 📲 typetibrary            | Structural         | Active           | Туре    |  |
|                                          | Cuser New Window         | v from Here        | Active           | User    |  |
|                                          | Volume                   |                    | Active           | Volun 👻 |  |
|                                          | Refresh                  |                    |                  | ŀ       |  |
|                                          | Properties               | ;                  |                  |         |  |
|                                          | Help                     |                    |                  |         |  |

- 3. コンテキスト メニューの [Properties] (プロパティ) をクリックしま す。[user Properties] (user のプロパティ) ダイアログ ボックスが 開きます。
- 4. [Attributes] (属性) タブをクリックしてそのプロパティ ページを開きます。
- 5. [Add] (追加) をクリックします。

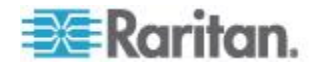

#### Ap A: Updating the LDAP Schema

6. [Select a schema object] (スキーマ オブジェクトを選択) ボックス の一覧で [rciusergroup] (rciusergroup) を選択します。

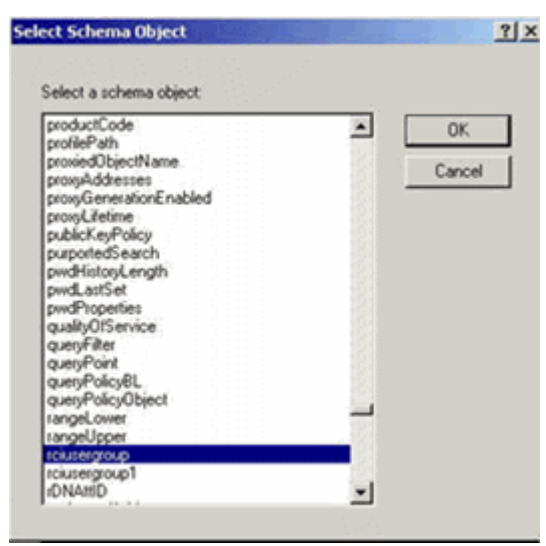

- [Select Schema Object] (スキーマ オブジェクトを選択) ダイアログ ボックスで [OK] をクリックします。
- [user Properties] (user のプロパティ) ダイアログ ボックスで [OK] をクリックします。

### スキーマ キャッシュを更新する

- ▶ スキーマ キャッシュを更新するには
- ウィンドウの左ペインで [Active Directory Schema] (Active Directory<sup>®</sup> スキーマ) を右クリックし、コンテキスト メニューの [Reload the Schema] (スキーマを再ロード) を選択します。
- Active Directory スキーマ MMC コンソール (Microsoft<sup>®</sup> Management Console) を最小化します。

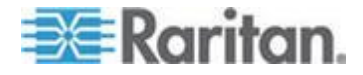

# ユーザ メンバの rciusergroup 属性を編集する

Windows Server 2003<sup>®</sup> 上で Active Directory<sup>®</sup> スクリプトを実行するに は、Microsoft<sup>®</sup> から提供されるスクリプトを使用します (Windows Server 2003 のインストール用 CD-ROM に収録されています)。これら のスクリプトは、Microsoft<sup>®</sup> Windows 2003 のインストール時にシステ ムにロードされます。Active Directory Service Interface (ADSI) は、 Active Directory の下位レベルのエディタとして動作します。これによ り、オブジェクトの追加、削除、移動などの一般的な管理作業を、ディ レクトリ サービスを使用して行うことができます。

- rciusergroup グループ内の個別のユーザ属性を編集するには、以下の手順に従います。
- Windows Server 2003 のインストール用 CD-ROM を挿入し、エク スプローラで Support フォルダの下の Tools フォルダを開きます。
- 2. SUPTOOLS.MSI をダブルクリックし、サポート ツールをインスト ールします。
- サポート ツールがインストールされたフォルダを開きます。 adsiedit.msc を実行します。[ADSI Edit] (ADSI 編集) ウィンドウが 開きます。

| 🝕 AD51 Edit                          |                                     |               |                   |     |
|--------------------------------------|-------------------------------------|---------------|-------------------|-----|
| 🐳 Ele Action Yess Window He          | þ                                   |               |                   | _6× |
| + → 🗰 🗟 🖳 😫                          |                                     |               |                   |     |
| ADSLEdit                             | Name                                | Gass          | Distinguished Nam | 8   |
| En Configuration [rci-gcf4]2nzmzt.ms | Configuration [rci-gcf4]2nzmzt.mypc | configuration |                   |     |
| È - 📑 Schema (rd-gdf4)⊋namat.mypc.m  | Schema [rci-gcf4j2nzmzt.myp         | dMD           |                   |     |
|                                      |                                     |               |                   |     |
|                                      |                                     |               |                   |     |
|                                      |                                     |               |                   |     |
|                                      |                                     |               |                   |     |
|                                      |                                     |               |                   |     |
|                                      |                                     |               |                   |     |
|                                      |                                     |               |                   |     |
|                                      |                                     |               |                   |     |
|                                      |                                     |               |                   |     |
|                                      |                                     |               |                   |     |
|                                      |                                     |               |                   |     |
|                                      |                                     |               |                   |     |
|                                      |                                     |               |                   |     |
|                                      |                                     |               |                   |     |
|                                      |                                     |               |                   |     |

4. [Domain] (ドメイン) を開きます。

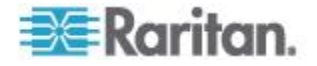

#### Ap A: Updating the LDAP Schema

- 🐔 ADSI Edit - [C] × 🐝 Ele Action Yess Window Help \_ **#** × ← → 🗈 🗊 🗙 🕾 🗟 🖳 🔮 💰 ADSLEdit Distinguished Name Name Gass 🗊 🚽 Domain [rd-qdf4]2nzmzt.mypc.ms 🔜 CN=Administrator user CN=Administrator, CN=Users, DC=mypc, DC=mydomain, D 🖥 🛄 DC=mypc,DC=mydomain,DC CN=Cert Publishers group CN=Cert Publishers, CN=Users, DC=nypc, DC=mydomain 🔅 - 🔝 🗆 🕬 – Builtin 这 CN=DrsAdnins CN=DnsAdmins, CN=Users, DC=nypc, DC=mydomain, DC group 🗟 - 🔯 ON-Computers 🚵 CN=DrsUpdateProxy CN=DrsUpdateProxy, CN=Users, DC=mypc, DC=mydome group 🗄 - 🔯 CU - Domain Controllers 🔛 CN=Domain Admins CN=Domain Admins, ON=Users, DC=nypc, DC=mydomain group 🗄 🛄 CN-ForeignSecurityPrinci 🚨 CN=Domain Computers | CN=Domain Computers, CN=Users, DC=mypc, DC=mydor proup. 🗟 - 🙆 ON=LostAndFound CN=Domain Controllers CN=Domain Controllers.CN=Users.DC=mvoc.DC=mvdor proup. 🛓 🔛 ON-NTOS Quotas . 🔛 CN=Domain Guests proup. CN=Domain Guests.CN=Users.DC=mvpc.DC=mvdomain 🖻 - 🔯 CN-Program Data 💹 CN=Domain Users 🛛 group CN=Domain Users, CN=Users, DC=mypc, DC=mydomain, I 🔄 - 🛄 ON=System 🔛 CN-Enterprise Admins group CN-Enterprise Admins, CN-Users, DC-mypc, DC-mydam 🗄 🔛 🗰 Ul=Users E Configuration [rcl-gcf4]2nzmat.mg Scheme [rd-gcf4]2nzmat.mypc.m 🔜 CN-Group Policy Creator Ow.... group CN=Group Policy Creator Owners, CN=Users, DC=mypc, ( Configuration [rci-gcf4j2nzmat.ms 🔯 CN=Guest CN=Guest, CN=Users, DC=mypc, DC=mydomain, DC=con user 这 CN=HelpServicesGroup CN=HelpServicesGroup, CN=Users, DC=mypc, DC=mydor group 📴 CN-krbtgt -CN=krbtqt, CN=Users, DC=mypc, DC=mydomain, DC=con user CN-RAS and JAS Servers group CN=RAS and IAS Servers. CN=Users.DC=mupc.DC=nud 📴 CN-Schema Admins group CN=Schema Admins, CN=Users, DC=mypc, DC=mydomain CN-SUPPORT\_388945a0 user CN=SUPPORT\_388995a0,CN=Lkers,DC=mypc,DC=myd 🔯 CN=Teinet Clients group CN=TeinebClients, CN=Users, DC=mypc, DC=mydomain, D \_\_\_\_\_ • • •
- 5. ウィンドウの左ペインで CN=Users フォルダを選択します。

 右ペインで、プロパティ値を編集したいユーザ名を探します。ユー ザ名を右クリックし、コンテキストメニューの [Properties] (プロ パティ)をクリックします。

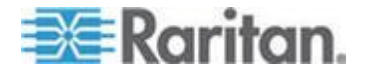

### Ap A: Updating the LDAP Schema

 [Attribute Editor] (属性エディタ) タブをクリックします。[Attributes] (属性) ボックスの一覧で [rciusergroup] (rciusergroup) を選択しま す。

| CN= | Administrator Prope      | rties                    | <u>?</u> ×                 |
|-----|--------------------------|--------------------------|----------------------------|
| A   | ttribute Editor Security |                          |                            |
|     |                          |                          |                            |
|     | Show manualory attrict   | Jules                    |                            |
|     | Show optional attribut   | es                       |                            |
|     | Show only attributes t   | hat have values          |                            |
|     | Attri <u>b</u> utes:     | -                        |                            |
|     | Attribute                | Syntax                   | Value 🔺                    |
|     | proxyAddresses           | Unicode String           | <not set=""></not>         |
|     | pwdLastSet               | Large Integer/           | 128299285248088608         |
|     | queryPolicyBL            | Distinguished            | <not set=""></not>         |
|     | rciusergroup             | Case Insensiti           | <not set=""></not>         |
|     | registeredAddress        | Octet String             | <not set=""></not>         |
|     | replPropertyMetaData     | Uctet String             |                            |
|     | replUp1oDateVector       | Uctet String             | <not set=""></not>         |
|     | repsFrom                 | Octet String             | <not set=""></not>         |
|     | repsio                   | Uctet String             | (Not Set)                  |
|     | revision                 | Integer                  | (Not Set)                  |
|     | roomNumber               | Theyer<br>Unicode String | <not sets<="" th=""></not> |
|     | soMoccountName           | Unicode String           | Administrator              |
|     |                          | Officode Stilling        |                            |
|     |                          |                          |                            |
|     | <u>E</u> dit             |                          |                            |
|     |                          |                          |                            |
|     |                          | ОК                       | Cancel Apply               |

- 8. [Edit] (編集) をクリックします。[String Attribute Editor] (文字列属性 エディタ) ダイアログ ボックスが開きます。
- 9. [Value] (値) ボックスに、KX II-101-V2 で作成したユーザ グループ を入力します。[OK] をクリックします。

| String Attribute Editor        |    | ×      |
|--------------------------------|----|--------|
| <u>Attribute:</u> rciusergroup |    |        |
| <u>V</u> alue:                 |    |        |
| Admin                          |    |        |
| <u>C</u> lear                  | OK | Cancel |

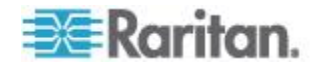

# **Ap B** ラック マウント

KX II-101-V2 デバイスは、サーバ ラックのいずれの側にも縦または横、前向きまたは後ろ向きに取り付けることができます。KX II-101-V2 キットに付属のブラケットとネジを使用します。

### この章の内容

横取り付け用 L ブラケットを KX II-101-V2 に取り付ける......201

### 横取り付け用 L ブラケットを KX II-101-V2 に取り付ける

- 1. 付属のネジを使用して L ブラケットを KX II-101-V2 に取り付けま す。ネジを締め付ける前にブラケットの位置を調整します。
- 2. ラック取り付けネジ (ラック メーカー提供品) を使用して L ブラ ケット アセンブリをラックに取り付けます。

次の図では、KX II-101-V2 を左側に取り付けています。KX II-101-V2 を右側に取り付けるには、ブラケットを KX II-101-V2 の右側に取り付けることを除き、上記の指示に従います。

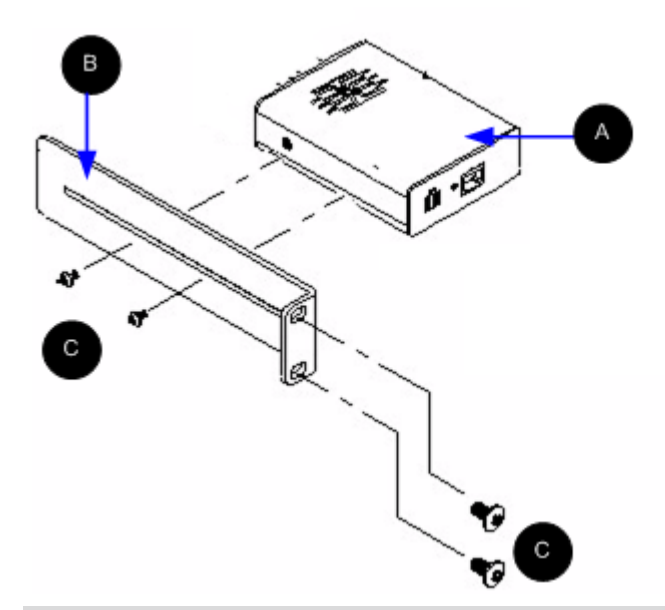

| 図の説明 |              |  |  |  |
|------|--------------|--|--|--|
| A    | KX II-101-V2 |  |  |  |
| в    | L ブラケット      |  |  |  |

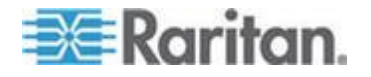

### Ap B: ラック マウント

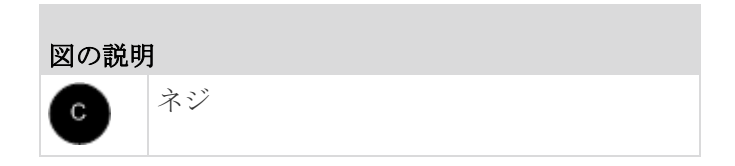

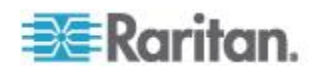

# Ap C情報メモ

この章の内容

|           | Java Runtime Environment (JRE) | Java Runtin |
|-----------|--------------------------------|-------------|
| に関するメモ203 | キーボード、ビデオ、およびマウ                | キーボード、      |

# Java Runtime Environment (JRE)

重要:Java<sup>™</sup> のキャッシュ機能を無効にし、Java キャッシュをクリアす ることをお勧めします。詳細については、Java のドキュメントまたは 『KVM およびシリアル アクセス クライアント ユーザ ガイド』を参照 してください。

KX II-101-V2 リモート コンソールおよび MPC を使用する場合は、 Java Runtime Environment<sup>™</sup> (JRE<sup>™</sup>) が必要です。KX II-101-V2 リモー ト コンソールで Java のバージョンがチェックされます。バージョン が不適切な場合または古い場合は、適合するバージョンをダウンロード するように求められます。

最適なパフォーマンスを得るには、JRE バージョン 1.6 を使用することをお勧めしますが、KX II-101-V2 リモート コンソールおよび MPC は JRE バージョン 1.6.x 以降 (1.6.2 を除く) でも動作します。

注:多言語対応のキーボードで KX II-101-V2 リモート コンソール (Virtual KVM Client) を使用するには、多言語バージョンの JRE をイン ストールしてください。

# キーボード、ビデオ、およびマウスに関するメモ

次の機器には、キーボード、ビデオ、またはマウスの特定の制限が適用 されます。必要に応じて、回避策が提供されます。

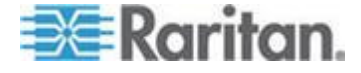

### Sun Blade ビデオ、キーボード、およびマウスのサポート制限

ビデオ

KX II-101-V2 で Sun<sup>™</sup> Blade 100 にアクセスしている場合は、Sun Blade の起動中にローカル ポートでのビデオやリモート接続が正しく 機能しないことがあります。この問題を回避するには、必ず Sun Open Boot ファームウェア 4.17.1 以降を使用してください。

キーボードおよびマウス

Sun Blade では複数のキーボードがサポートされておらず、キーボード またはマウス用のローカル ポートが用意されていないので、KX II-101-V2 およびローカル キーボードを同時に使用することはできませ ん。ただし、Sun Blade のリモート キーボードおよびマウスは使用で きます。

Sun キーボードのキー サポートの制限

Sun<sup>™</sup> キーボードの以下のキーは、KX II-101-V2 でサポートされていません。

| Sun サーバのキー | ローカル ポートにおけるキー組み<br>合わせ |
|------------|-------------------------|
| Again      | Ctrl+ Alt +F2           |
| Props      | Ctrl+ Alt +F3           |
| Undo       | Ctrl+ Alt +F4           |
| Stop A     | Break a                 |
| Front      | Ctrl+ Alt +F5           |
| Сору       | Ctrl+ Alt +F6           |
| Open       | Ctrl+ Alt +F7           |
| Find       | Ctrl+ Alt +F9           |
| Cut        | Ctrl+ Alt +F10          |
| Paste      | Ctrl+ Alt +F8           |
| Mute       | Ctrl+ Alt +F12          |
| Compose    | Ctrl+ Alt + KPAD *      |
| Vol +      | Ctrl + Alt + KPAD +     |
| Vol -      | Ctrl + Alt + KPAD -     |
| Stop       | キー組み合わせなし               |
| 電力         | キー組み合わせなし               |

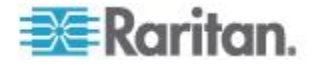

### ローカル キーボードからの BIOS アクセスの制限

ずれないマウス (Absolute Mouse Synchronization) を使用する場合は、 USB 接続が必要です。ただし、ここで説明するキーボードは、ローカ ル キーボードに USB 接続することはできません。ローカル ポート経 由で BIOS または仮想メディアを介してローカル キーボードにアクセ スするには、以下の設定に従います。

| キーボード                                                       | 使用する設定                                                                                                    |
|-------------------------------------------------------------|----------------------------------------------------------------------------------------------------|
| Dell <sup>®</sup> OptiPlex <sup>™</sup><br>GX280 - BIOS A03 | ローカル キーボードおよびリモート キーボード<br>に対する BIOS や仮想メディアには、Newlink<br>USB - PS/2 アダプタを使用してアクセスできま<br>す。<br>[Keyboard/Mouse Setup] (キーボード/マウス設定)<br>ページで [Host Interface] (ホスト インタフェー<br>ス) を [PS/2] (PS/2) に設定します。詳細につい<br>ては、「キーボード/マウス設定『112p.』」を参<br>照してください。                                               |
| Dell Dimension<br>2400– BIOS A05                            | [Keyboard/Mouse Setup] (キーボード/マウス設定)<br>ページで [Host Interface] (ホスト インタフェー<br>ス) を [PS/2] (PS/2) に設定します。詳細につい<br>ては、「 <b>キーボード/マウス設定『112</b> p. 』」を参<br>照してください。                                                                                                    |
| Dell Optiplex 170L<br>- BIOS A07                            | PS/2 および PS/2 - USB アダプタ。<br>[Keyboard/Mouse Setup] (キーボード/マウス設定)<br>ページで [Host Interface] (ホスト インタフェー<br>ス) を [PS/2] (PS/2) に設定します。詳細につい<br>ては、「 <b>キーボード/マウス設定『112</b> p. 』」を参<br>照してください。                                                                                                    |
| Dell Server 1850                                            | BIOS バージョン A06 で、リムーバブル USB<br>フラッシュ ドライブがマウントされている仮想<br>メディアを認識できるように、Dell サーバと KX<br>II-101-V2 の間に PS/2 接続や USB 接続を使用<br>します。<br>[Keyboard/Mouse Setup] (キーボード/マウス設定)<br>ページで [Host Interface] (ホスト インタフェー<br>ス) を [PS/2] (PS/2) に設定します。詳細につい<br>ては、「 <b>キーボード/マウス設定『112</b> p. 』」を参<br>照してください。 |

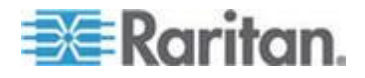

### HP UX RX 1600 キーボードおよびマウスの設定

**UNIX<sup>®</sup>** を実行している HP<sup>®</sup> UX RX 1600 を使用している場合は、以下 を実行して、デバイスをターゲットに接続します。

- KX II-101-V2 ファームウェア 2.0.20.5.6964 以上を使用していることを確認します。
- KX II-101-V2 に付属している USB ケーブルを使用します。
- [Keyboard/Mouse Setup] (キーボード/マウス設定) ページの [Host Interface] (ホスト インタフェース) フィールドを [USB] (USB) に 設定します。詳細については、「キーボード/マウス設定 『112p. 』 」を参照してください。
- [Port] (ポート)ページの [Enable Absolute Mouse] (ずれないマウスを 有効にする) と [Use Full Speed] (フル スピードを使用) のチェック ボックスがオンになっていないことを確認します。詳細については 、「[Port Configuration] (ポート設定)」を参照してください。
- インテリジェント マウス モードまたは標準マウス モードを使用し ます。ずれないマウス モードは使用しないでください。

### Compaq Alpha および IBM P Server のマウス モードの制限

KX II-101-V2 を介して Compaq<sup>®</sup> Alpha サーバまたは IBM<sup>®</sup> P Server を接続する場合は、シングル マウス モードを使用する必要があります 。詳細については、「*ターグット サーバを操作する* **『34**p. **』**」を参照 してください。

#### Windows 2000 および Windows 2003 Server のキーボードの制限

オペレーティング システムの制限のために、Windows 2000<sup>®</sup> オペレー ティング システムおよび Windows 2003<sup>®</sup> Server を使用する場合、US インターナショナル キーボード レイアウトでは、以下のキーボードの 組み合わせは機能しません。

- 右 Alt+D
- 右 Alt+I
- 右 Alt+L

注:右 Alt は、特にキーの表記が US/インターナショナルになっている キーボードでは、AltGr というラベルになっている場合があります。

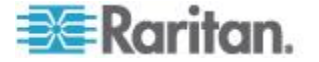

# Ap D FAQ

| 質問                                                                     | 回答                                                                                                    |
|------------------------------------------------------------------------|----------------------------------------------------------------------------------------------------|
| Dominion KX2-101<br>と Dominion<br>KX2-101-V2 の違い<br>は何ですか?             | Dominion KX II-101-V2 は、KX II-101 製品ファミ<br>リの新しい低価格モデルです。V2 では、既存の<br>KX2-101 のほぼすべての機能をサポートしてい<br>ますが、Power-over-Ethernet も PS/2 ローカル<br>ポートもサポートしていません。                                                                                                    |
| <b>Dominion KX II-101</b><br>はどのように動作し<br>ますか?                         | Dominion KX II-101 は、サーバのキーボード、ビ<br>デオ、マウスの各ポートに接続し、リモート ク<br>ライアント PC に送信する前に、Raritan の多彩<br>な機能のフレームグラバおよび圧縮技術を使用し<br>てビデオ信号のキャプチャ、デジタル化、および<br>圧縮を行います。Dominion KX II-101 では、わか<br>りやすいユーザ インタフェースを介して豊富な<br>機能を実現しています。また、<br>CommandCenter® SecureGateway を介して他の<br>管理デバイスで集中管理することもできます。 |
| <b>Dominion KX II-101</b><br>では、どのタイプの<br>コンピュータをリモ<br>ートで制御できます<br>か? | Dominion KX II-101 は、ターゲット サーバのハ<br>ードウェア、オペレーティング システム、アプ<br>リケーション ソフトウェアにかかわらずに機能<br>し、ターゲット サーバの主要な入出力デバイス<br>(キーボード、ビデオ、およびマウス) へのアクセ<br>スを実現します。したがって、PC のキーボード<br>とマウスの標準インタフェースをサポートするハ<br>ードウェア、および PC の標準のビデオ (VGA)<br>を Dominion KX II-101 で使用できます。                                 |

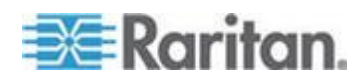

Ap D: FAQ

| 質問                                                            | 回答                                                                                                    |
|---------------------------------------------------------------|----------------------------------------------------------------------------------------------------|
| Dominion KX2-101<br>と Dominion<br>KX2-101-V2 の違い<br>は何ですか?    | Dominion KX II-101-V2 は、KX II-101 製品ファミ<br>リの新しい低価格モデルです。V2 では、既存の<br>KX2-101 のほぼすべての機能をサポートしてい<br>ますが、Power-over-Ethernet も PS/2 ローカル<br>ポートもサポートしていません。                                                                                                    |
| リモートからターゲ<br>ット サーバに無断<br>で接続できないよう<br>にするセキュリティ<br>機能はありますか? | 同期できます。KX II-101 には、数多くのセキュ<br>リティ レイヤ (リモート セッション中の接続認<br>証、データ転送セキュリティなど) が用意されて<br>います。ユーザ名、パスワード、プライベート<br>キーは、ユーザの認証に使用されます。<br>Dominion KX101 では、Dominion KX101 上にロ<br>ーカルに存在するデータベースに対して、または<br>外部の AAA サーバ (LDAP、Active Directory、ま<br>たは RADIUS) に対してユーザを認証できます。<br>キーボード、ビデオ、およびマウスのすべてのデ<br>ータは、最大 256 ビットの AES に暗号化され<br>ます。 |
| Dominion KSX II で<br>は、どのタイプの仮<br>想メディアがサポー<br>トされていますか?      | KX II-101 では、内蔵または USB 接続された<br>CD ドライブと DVD ドライブ、USB マス スト<br>レージ デバイス、PC のハード ディスク、リモ<br>ート ドライブ イメージなどがサポートされてい<br>ます。                                                                                                    |
| 仮想メディアは安全<br>ですか?                                             | 同期できます。仮想メディアのセッションは、<br>256 ビットの AES 暗号化によって保護されます。                                                                                                    |
| どの KX II-101 モデ<br>ルを購入したらよい<br>でしょうか?                        | Power over Ethernet を必要とするお客様、PS2<br>ローカル ポートを必要とするお客様、または初<br>代の KX II-101 との互換性を求めるお客様は、初<br>代の KX II-101 を購入してください。<br>それ以外のお客様は、新しい低価格の KX II-101<br>V2 を購入してください。                                                                                                    |

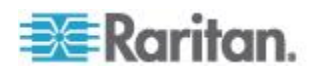
# 索引

# E

[Audit Log] (監査ログ) - 153 [Authentication Settings] (認証設定) - 93 [Auto-sense Video Settings] (ビデオ設定の自 動感知) - 57 [Backup and Restore] (バックアップと復元) -155 [Configuration] (設定) - 176 [Connection Properties] (接続プロパティ) - 48 [Debug] (デバッグ) - 174, 175 [Device Diagnostics] (デバイス診断) - 168 [Device Information] (デバイス情報) - 154 [Device Services] (デバイス サービス) - 109 [Encryption & Share] (暗号化および共有) - 146 [Event Management - Destinations] (イベント 管理 - 送信先) - 119 [Factory Reset] (ファクトリ リセット) - 160 [Favorites List] (お気に入りリスト) ページ -41, 42 [IP Access Control] (IP アクセス制御) - 149 [Keyboard Macros] (キーボード マクロ) - 51 [Login Limitations] (ログイン制限) - 140, 141 [Manage Favorites] (お気に入りの管理) ペー ジ - 40 [Network Interface] (ネットワーク インタフェ ース) ページ - 163 [Network Settings] (ネットワーク設定) - 106, 190 [Network Statistics] (ネットワーク統計) ペー ジ - 164 [Ping Host] (ホストへの Ping) ページ - 166 [Port Access] (ポート アクセス) ページ - 37 [Port Configuration] (ポート設定) - 123 [Screenshot from Target] (ターゲットからのス クリーンショット) を使用する - 61 [Security Settings] (セキュリティ設定) - 140 [Serial Port Settings] (シリアル ポート設定) -113 [Strong Passwords] (強力なパスワード) - 105, 140, 142 [Tools] (ツール) オプション - 66

[Trace Route to Host] (ホストへの経路をトレ ースする) ページ - 167 [User Blocking] (ユーザ ブロック) - 93, 140, 144 [User Group List] (ユーザ グループ リスト) -84 [User List] (ユーザ リスト) - 91

#### 9

9 ピンのピン配列 - 192

# A

### A

電源 - 22 Absolute (ずれない) マウス モード - 66 Apple Macintosh の設定 - 19

#### В

В

ターゲット サーバ **- 22** 

# C

С ネットワーク - 25 CC Unmanage - 180 CC-SG ユーザへの注意事項 - 30 CC-SG 管理から KX II-101-V2 を除外する -181 CD-ROM/DVD-ROM/ISO イメージ - 80 CLI コマンド - 170, 174 CLI の画面操作 - 172 CLI プロンプト - 172 CLI を使用しての KX II-101-V2 へのアクセ ス - 171 **CLI** 構文 ヒントとショートカット キー - 173 Compaq Alpha および IBM P Server のマウ ス モードの制限 - 206 Configuring Event Management - Settings -118, 119

## D

D

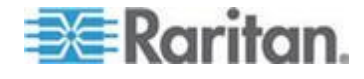

#### 索引

管理ポート - 26 Diagnostics - 174, 175

# E E

ローカル ユーザ ポート - 26

## F

FAQ - 207

# Η

HP UX RX 1600 キーボードおよびマウスの設定 - 206

# Ι

IBM AIX の設定 - 20 Interface コマンド - 177 IP アドレスの割り当て - 27

# J

Java Runtime Environment (JRE) - 203

# Κ

KVM ターゲット サーバの切断 - 47
KVM ターゲット サーバを管理する ([Port] (ポート) ページ) - 125, 127
KX II-101-V2 コンソールでの案内 - 36
KX II-101-V2 サブネット上の Raritan デバイ スを検出する - 42
KX II-101-V2 の概要 - 2
KX II-101-V2 の仕様 - 183
KX II-101-V2 への SSH 接続 - 171
KX II-101-V2 リモート コンソール インタフ エース - 35

# L

LAN インタフェース設定 - 106, 109 LDAP から返す場合 - 193 LDAP/LDAPS リモート認証を実装する - 94 Linux の設定 (Red Hat 4) - 17 Linux の設定 (Red Hat 9) - 15 Listports コマンド - 174, 178

# Μ

Microsoft Active Directory から返す場合 - 193 Microsoft Active Directory についての注意事 項 - 30 Multi-Platform Client (MPC) - 44

# N

Name コマンド - 175, 177 Network Speed Settings - 109, 191

# Ρ

Port Action Menu - 37 Power Control - 124, 127 Prerequisites for Using Virtual Media - 75, 77 PS/2 の設定 - 24

# R

RADIUS リモート認証の実装 - 99 RADIUS 通信交換仕様 - 102 Raritan の電源タップ制御 - 113

## S

Setlog コマンド - 175, 176
SSH を有効にする - 110
Sun Blade ビデオ、キーボード、およびマウス のサポート制限 - 204
Sun Solaris の設定 - 18
Sun キーボードのキー サポートの制限 - 204
Sun ビデオ解像度 - 10

# Т

Telnet を有効にする - 110

## U

UNIX/Linux ワークステーションからの SSH アクセス - 172
Updating the LDAP Schema - 98, 193
URL を介してダイレクト ポート アクセスを 有効にする - 111
USB の設定 - 23
USB 接続の詳細設定 - 138
USB 接続を管理する - 135
USB 接続設定 - 137
User Management - 31, 83

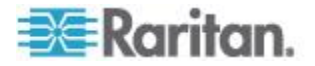

Userlist コマンド - 175, 179

#### V

Virtual KVM Client (VKC) - 37, 44 Virtual Media - 66, 72 VKC 仮想メディア - 66

#### W

Windows 2000 および Windows 2003 Server のキーボードの制限 - 206 Windows 2000 の設定 - 14 Windows PC からの SSH アクセス - 171 Windows Vista の設定 - 13 Windows XP、Windows 2003、および Windows 2008 の設定 - 11

### あ

アップグレード履歴 - 159 アナログ KVM スイッチ - 112, 132 イベント管理 - 117 インストールと設定 - 7, 177 インタフェース - 4, 35 インテリジェント マウス モード - 65 お気に入りの管理 - 39 お気に入りを追加、編集、削除する - 43

### か

キーボード マクロの作成 - 54 キーボード マクロの実行 - 56 キーボード マクロの変更および削除 -56 キーボード マクロをインポート/エクスポー トする - 51 キーボード、ビデオ、およびマウスに関するメ モ - 203 キーボード/マウス設定 - 112, 132, 205, 206 キーボードのオプション - 51 グループベースの IP ACL (アクセス制御リス ト) - 87 コネクタ - 188 コマンド ライン インタフェース (CLI) - 113, 170 コマンドのオート コンプリート - 173 ご使用のブラウザで AES 暗号化方式がサポ ートされているかどうかを確認する - 147, 149

# さ

サーバ ビデオ解像度を設定する - 9,10 サポートされているオペレーティング システ ム (クライアント) - 186 サポートされているキーボード言語 - 185 サポートされているビデオ解像度 - 184 サポートされているブラウザ - 188 サポートされているプロトコル - 30 システム管理機能 - 4 スキーマ キャッシュを更新する - 197 スキーマへの書き込み操作を許可するように レジストリを設定する - 194 すべてのコマンド ライン インタフェース レ ベルに共通のコマンド - 174 セキュリティ管理 - 140

# た

ターゲット サーバに名前を付ける - 29 ターゲット サーバの電源管理 - 46 ターゲット サーバを操作する - 35,206 ターミナル エミュレーション プログラムを 使用して KX II-101-V2 を設定する (オプシ ョン) - 8,26,31,172 ダイレクト ポート アクセスを有効にする -35 ツール バー - 45 デバイス管理 - 106 デフォルトのログイン情報 - 7

# な

ネットワーク - 175, 177 ネットワーク基本設定 - 106, 107 ネットワーク設定 - 4

## は

はじめに - 1 パスワードの変更 - 105 パッケージの内容 - 6 ビデオのプロパティ - 57 ビデオ解像度 - 5 ビデオ設定を調整する - 58 ファームウェアをアップグレードする - 157 ファイル サーバのセットアップ (ファイル サーバ ISO イメージの場合のみ) - 76

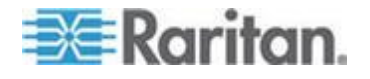

索引

#### 索引

プロキシ モードでの CC-SG の使用 - 182 ヘルプのオプション - 71 ポートの名前を変更する - 125 ポート許可の設定 - 86

### ま

マウス オプション - 62 マウス ポインタの同期 - 63 マウスの設定 - 11 モデム - 114 モデム アクセス ケーブル接続 - 115

#### Þ

ユーザ - 90
ユーザ グループ - 83
ユーザ グループおよびユーザを作成する - 31
ユーザ グループ情報を Active Directory サーバから返す - 98
ユーザ グループ情報を RADIUS 経由で返す - 101
ユーザ グループ情報を返す - 193
ユーザ ブロックとブロック解除 - 93
ユーザ メンバの rciusergroup 属性を編集する - 198
ユーザとグループの関係 - 84
ユーザ機能 - 5
ユーザ認証プロセス - 103

# 6

ラック マウント - 201 リセット ボタンを使用して KX II-101-V2 を リセットする - 134 リモート コンソールを使用して KX II-101-V2 を設定する - 26 リモート認証 - 30 ローカル キーボードからの BIOS アクセス の制限 - 205 ローカル サブネット上の Raritan デバイス を検出する - 41 ローカル ドライブ - 78 ログアウト - 44 ログインする - 172

### 漢字

横取り付け用 L ブラケットを KX II-101-V2 に取り付ける - 201 仮想メディアの使用 -77 仮想メディアの切断 - 78,82 仮想メディアへの接続 -78 画面を更新する - 57 概要 - 7, 44, 73, 136, 170, 180 管理の特長 - 4 管理ポート - 113 関連文書 -1 既存のユーザ グループの変更 - 90,92 許可の設定 - 89 検出ポートを入力する - 111 個別グループの許可を設定する - 89 再起動 - 161 最大垂直走査周波数の変更 - 62 仕様 - 183 使用される TCP ポートおよび UDP ポート - 189 取り付け-5 手順 1 ターゲット サーバの設定 -7,8 手順 2 ネットワーク ファイアウォールの設定 -7. 20 手順 3 装置の接続 - 7.21 手順 4 KX II-101-V2 の設定 - 7,26 情報メモ - 203 新しいパスワードの設定 - 27 新しい属性を作成する - 194 新規ユーザ グループを追加する - 85 新規ユーザを追加する - 91,92 診断 - 162 製品の写真 -3 製品の特長 - 4 接続情報 - 50 属性をクラスに追加する - 195 電源 -5 電源タップ デバイスを管理する - 131 電源タップに名前を付ける (電源タップの [Port] (ポート) ページ) - 127, 129

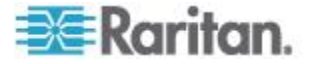

電源タップを接続する - 127 電源の関連付けを管理する - 130 読み取り/書き込み可能に設定できない状況 -79 日付/時刻の設定 - 116 入門 - 8 認定モデム - 115, 188 標準マウス モード - 64 表示オプション - 70 保守 - 153 用語 - 5

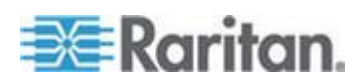

# 😻 Raritan.

#### ▶ 米国/カナダ/ラテン アメリカ

月曜日~金曜日 午前 8 時~午後 8 時 (米国東海岸時間) 電話 :800-724-8090 または 732-764-8886 CommandCenter NOC に関するお問い合わせ :6 を押してから 1 を押してください。 CommandCenter Secure Gateway に関するお問い合わせ :6 を押してから 2 を押 してください。 Fax :732-764-8887 CommandCenter NOC に関する電子メール :tech-ccnoc@raritan.com

その他のすべての製品に関する電子メール :tech@raritan.com

#### 🕨 中国

#### 北京

月曜日~金曜日 午前 9 時~午後 6 時 (現地時間) 電話:+86-10-88091890

#### 上海

月曜日~金曜日 午前 9 時~午後 6 時 (現地時間) 電話:+86-21-5425-2499

広州 月曜日~金曜日 午前9時~午後6時(現地時間) 電話:+86-20-8755-5561

#### ▶ インド

月曜日~金曜日 午前 9 時~午後 6 時 (現地時間) 電話:+91-124-410-7881

#### ▶ 日本

月曜日~金曜日 午前 9 時 30 分~午後 5 時 30 分 電話:+81-3-3523-5991 電子メール:support.japan@raritan.com

#### 🕨 ヨーロッパ

ヨーロッパ
 月曜日~金曜日
 午前 8時 30 分~午後 5時 (GMT+1 CET)
 電話:+31-10-2844040
 電子メール:tech.europe@raritan.com

英国 月曜日~金曜日 午前8時30分~午後5時(GMT) 電話:+44(0)20-7090-1390

フランス 月曜日~金曜日 午前 8 時 30 分~午後 5 時 (GMT+1 CET) 電話:+33-1-47-56-20-39

ドイツ 月曜日~金曜日 午前 8 時 30 分~午後 5 時 30 分 (GMT+1 CET) 電話 :+49-20-17-47-98-0 電子メール : rg-support@raritan.com

#### メルボルン (オーストラリア)

月曜日~金曜日 午前 9 時~午後 6 時 (現地時間) 電話:+61-3-9866-6887

#### ▶ 台湾

月曜日~金曜日 午前 9 時~午後 6 時 (標準時:GMT-5、夏時間:GMT-4) 電話:+886-2-8919-1333 電子メール:support.apac@raritan.com